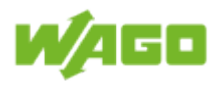

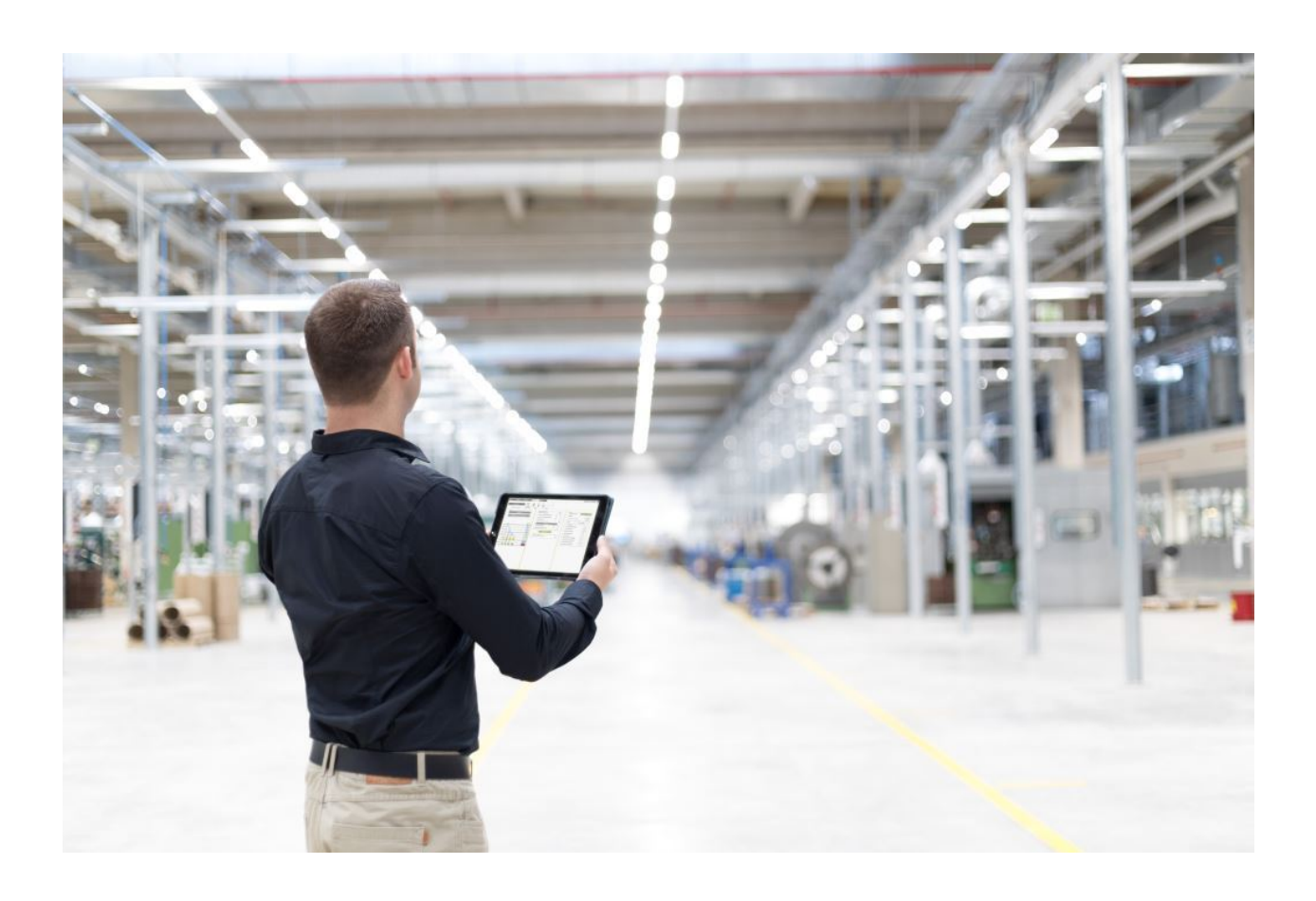

# WAGO Lighting Management V1.0.1.3

2018

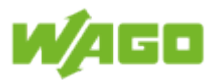

# Imprint

© 2016 by WAGO Kontakttechnik GmbH & Co. KG All rights reserved.

#### WAGO Kontakttechnik GmbH & Co. KG

Hansastraße 27 D-32423 Minden Phone: +49 (0) 571 8 87 - 0 Fax: +49 (0) 571 8 87 - 1 69 E-mail info@wago.com Web http://www.wago.com

### **Technischer Support**

 Phone
 +49 (0) 571 8 87 - 5 55

 Fax
 +49 (0) 571 8 87 - 85 55

 E-mail
 support@wago.com

Every conceivable measure has been taken to ensure the accuracy and completeness of this documentation. However, as errors can never be fully excluded, we always appreciate any information or suggestions for improving the documentation.

We wish to point out that the software and hardware terms, as well as the trademarks of companies used and/or mentioned in the present document are generally protected by trademark or patent.

WAGO is a registered trademark of WAGO Verwaltungsgesellschaft mbH.

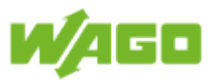

# Information about This Documentation

## Copyright

This documentation, including all figures and illustrations contained therein, is subject to copyright protection. Any use of this documentation that infringes upon the copyright provisions stipulated herein is prohibited. Reproduction, translation, electronic and photo-technical filing/archiving (e.g., photocopying), as well as any amendments require the written consent of WAGO Kontakttechnik GmbH & Co. KG, Minden, Germany. Non-observance will entail the right of claims for damages.

## Number Notation

| Number<br>System | Example              | Comment                                             |
|------------------|----------------------|-----------------------------------------------------|
| Decimal          | 100                  | Normal notation                                     |
| Hexadecimal      | 0x64                 | C notation                                          |
| Binary           | '100'<br>'0110.0100' | In quotation marks,<br>nibble separated by a period |

## **Font Conventions**

| Font Type  | Explanation                                                                                                    |
|------------|----------------------------------------------------------------------------------------------------|
| monospaced | Names of paths and files are displayed in a font type with uniform character width. Example: notepad.exe                              |
| Menu       | Menu options are displayed in bold, e.g.: Save                                                                                        |
| >          | A "greater than" symbol between two names denotes the selection of a menu option.<br>Example: <b>File &gt; New</b>                    |
| Input      | Designation of input or optional fields are displayed in bold. Example: Value                                                         |
| "Value"    | Input or selection values are displayed in quotation marks. Example: Enter the value "4 mA" under <b>Start of measurement range</b> . |
| [Button]   | Buttons are displayed in bold in square brackets. Example: [OK]                                                                       |
| [Keys]     | Key labels on the keyboard are displayed in bold and enclosed in square brackets.<br>Example: <b>[F5]</b>                             |

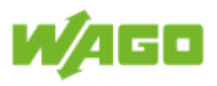

## Symbols

|                                     | Warning against personal injury!<br>Indicates a high-risk, imminently hazardous situation which, if not avoided, can result<br>in death or serious injury.                      |
|-------------------------------------|----------------------------------------------------------------------------------------------------|
|                                     | <b>Do not work on components while energized!</b><br>Indicates a high-risk, imminently hazardous situation which, if not avoided, can result<br>in death or serious injury.     |
|                                     | Warning against personal injury!<br>Indicates a high-risk, imminently hazardous situation which, if not avoided, can result<br>in death or serious injury.                      |
|                                     | Warning against personal injury!<br>Indicates a low-risk, potentially hazardous situation which, if not avoided, may result<br>in minor or moderate injury.                     |
|                                     | Warning: Damage to property!<br>Indicates a potentially hazardous situation which, if not avoided, may result in damage to property.                                            |
| ESD<br>(Electrostatic<br>Discharge) | Warning: Damage to property caused by electrostatic discharge (ESD)!<br>Indicates a potentially hazardous situation which, if not avoided, may result in<br>damage to property. |

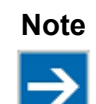

### Important note!

Indicates a potential malfunction which will not result in damage to property, however, if not avoided.

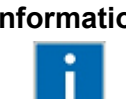

## Information Additional Information!

Refers to additional information which is not an integral part of this documentation (e.g., the Internet).

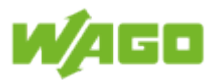

# Legal Principles

## Subject to Change

WAGO Kontakttechnik GmbH & Co. KG reserves the right to make any alterations or modifications that serve to increase the efficiency of technical progress. WAGO Kontakttechnik GmbH & Co. KG owns all rights arising from the granting of patents or from the legal protection of utility patents. Thirdparty products are always mentioned without any reference to patent rights. Thus, the existence of such rights cannot be excluded.

## Personnel Qualification

The use of the product described in this document is exclusively geared to specialists having qualifications in PLC programming, electrical specialists or persons instructed by electrical specialists who are also familiar with the appropriate current standards.

Moreover, the persons cited here must also be familiar with all of the products cited in this document, along with the operating instructions. They must also be capable of correctly predicting any hazards which may not arise until the products are combined.

WAGO Kontakttechnik GmbH & Co. KG assumes no liability resulting from improper action and damage to WAGO products and third-party products due to non-observance of the information contained in this document.

## Limitation of Liability

This documentation describes the use of various hardware and software components in specific example applications. The components may represent products or parts of products from different manufacturers. The respective operating instructions from the manufacturers apply exclusively with regard to intended and safe use of the products. The manufacturers of the respective products are solely responsible for the contents of these instructions.

The sample applications described in this documentation represent concepts, that is, technically feasible applications. Whether these concepts can actually be implemented depends on various guidelines. For example, different versions of the hardware or software components can require different handling than that described here. Therefore, the descriptions contained in this documentation do not form the basis for assertion of a certain product characteristic.

Responsibility for safe use of a specific software or hardware configuration lies with the party that produces or operates the configuration. This also applies when one of the concepts described in this document was used for implementation of the configuration.

WAGO Kontakttechnik GmbH & Co. KG assumes no liability for the realization of these concepts.

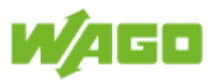

# Contents

| 1. Function Description                                     | 9   |
|-------------------------------------------------------------|-----|
| 2. Scope of Functions                                       | 10  |
| 2.1. Supported hardware                                     |     |
| 2.2. Supported browsers                                     |     |
| 3. Installation                                             |     |
| 3.1. Download the software                                  |     |
| 3.2. Setting IP Addresses                                   | 20  |
| 3.2.1. Setting the IP Address of the PC                     | 21  |
| 3.2.2. Setting the IP Address of the Application Controller |     |
| 3.2.2.1. Setting an IP Address (temporary)                  |     |
| 3.2.2.2. Setting the IP address (static)                    | 23  |
| 3.3. Software Installation via SD Card (Recommended)        | 25  |
| 3.4. Software Installation via network (Alternative)        | 27  |
| 3.4.1. Install settings                                     | 29  |
| 3.4.2. Installing the software                              | 31  |
| 3.4.3. Enable the web server                                |     |
| 3.4.4. Software update                                      | 34  |
| 3.4.5. Install online documentation                         | 37  |
| 3.5. Setting the Date and Time                              |     |
| 3.5.1. Synchronization via NTP Server                       | 40  |
| 3.5.2. Synchronization via GPS                              | 40  |
| 4. Software                                                 | 41  |
| 4.1. File (Backstage)                                       | 42  |
| 4.1.1. File Management                                      | 42  |
| 4.1.2. Project settings                                     | 45  |
| 4.1.3. Editing notices                                      | 51  |
| 4.1.4. Edit labels                                          | 52  |
| 4.1.5. Information                                          | 53  |
| 4.2. Function                                               | 55  |
| 4.2.1. Member virtual room – Inputs                         | 57  |
| 4.2.2. Member virtual room – Outputs                        | 59  |
| 4.2.3. Override                                             | 62  |
| 4.2.3.1. Example 1                                          | 62  |
| 4.2.3.2. Example 2                                          | 63  |
| 4.2.3.3. Example 3                                          | 64  |
| 4.2.4. Switching                                            | 65  |
| 4.2.4.1. Buttons On/Off                                     | 66  |
| 4.2.4.2. Latching relay                                     | 70  |
| 4.2.4.3. Stairwell function                                 | 74  |
| 4.2.4.4. Switching On/Off                                   | 78  |
| 4.2.4.5. Automatic light                                    | 82  |
| 4.2.4.6. Advanced buttons On/Off                            | 87  |
| 4.2.4.7. Advanced stairwell function                        | 93  |
| 4.2.5. Dimming                                              |     |
| 4.2.5.1. Dimming                                            |     |
| 4.2.5.2. Dimming with presence                              | 102 |
| 4.2.6. Lighting control                                     | 108 |
| 4.2.6.1. Constant Light Control                             | 108 |
| 4.2.6.2. Daylight control with Switch On/Off                | 117 |
| 4.2.6.3. Daylight control with stairwell function           | 123 |
| 4.2.6.4. Daylight control with Presence function            | 128 |
| 4.2.6.5. Daylight curve                                     | 134 |

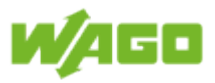

| 4.2.7. Slave feature                      | 135                |
|-------------------------------------------|--------------------|
| 4.2.7.1. External virtual room (Slave)    | 135                |
| 4.2.7.2. External dim value               | 139                |
| 4.3. Inputs                               | 143                |
| 4.3.1. Select button type                 | 143                |
| 4.3.2. Select button type for button pair | 145                |
| 4.3.3. Select virtual room                | 147                |
| 4.3.4. DALI Multi-sensors                 | 148                |
| 4.3.5 DALL buttons                        | 154                |
| 4.3.6 EnOcean buttons                     | 159                |
| 4 3 7 Digital Inputs                      | 162                |
| 138 Inputs Ext Doom                       | 16/                |
| 4.3.0. MODRUS Ruttons                     | 167                |
| 4.3.9. MODBOS Bullons                     | 160                |
| 4.3.10. Surfecting the time               | 109                |
|                                           | 173                |
| 4.3.10.2. Set the date                    | 174                |
| 4.3.10.3. Weekly                          | 175                |
|                                           | 1//                |
| 4.3.10.5. Holiday                         | 179                |
| 4.3.10.6. Select holiday                  | 181                |
| 4.4. Outputs                              | 182                |
| 4.4.1. Select virtual room                | 182                |
| 4.4.2. DALI ECG                           | 183                |
| 4.4.2.1. DALI ECG configuration           | 190                |
| 4.4.3. Digital Outputs                    | 194                |
| 4.4.3.1. Configuration of digital outputs | 197                |
| 4.5. Diagnostics                          | 198                |
| 4.5.1. DALI Errors                        | 198                |
| 4.5.2. Lamp maintenance                   | 202                |
| 4.5.3. DALI ECG                           | 206                |
| 4.5.4. DALI Multi-sensors                 | 209                |
| 4.5.5. DALI buttons                       | 212                |
| 4.5.6. DALI ECG parameters                | 214                |
| 4.5.7. Power measurement                  | 216                |
| 4.5.8. Connected clients.                 |                    |
| 5. MODBUS Interface                       |                    |
| 5.1 Read                                  |                    |
| 5 1 1 Status of virtual room              | 221                |
| 5.1.2 Status of digital inputs/outputs    |                    |
| 5.1.2. Otatus of digital inputs/outputs   | <u>2</u> 21<br>201 |
| 5.1.3. DALI WULL-SCHOUS                   | ו אבייייי<br>רכר   |
|                                           |                    |
| 0.1.0. DALI EUG                           |                    |
| 5.1.6. Lamp maintenance                   |                    |
| 5.1.7. Operating Hours                    |                    |
| 5.1.8. Power measurement                  | 224                |
| 5.2. Write                                | 226                |
| 5.2.1. File Management                    | 226                |
| 5.2.2. External values for virtual room   | 226                |
| 5.2.3. MODBUS buttons                     | 226                |
| Appendix                                  | 227                |
| Wiring diagram                            | 227                |
| EnOcean gateway                           | 227                |
| GPS/DCF converter                         | 228                |
| 3-phase power measurement module          | 229                |
|                                           |                    |

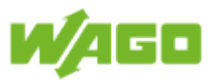

| DALI Multi-Master |  |
|-------------------|--|
|                   |  |

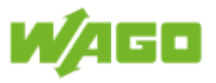

# **1. Function Description**

The aim of WAGO Lighting Management is to provide an intelligent lighting control system, which ensures the correct light is available in the right amount at the right time by using daylight sensors, presence sensors and thoughtfully programmed lighting scenarios. In times of increased energy prices, modern lighting technology can help save electricity quickly and effectively to cut costs. Potential savings can be optimized with state-of-the-art lighting management that is backed by a trusted control system which specializes in efficiency. WAGO Lighting Management also offers a wide range of benefits under other aspects, such as convenience and flexibility: An intelligent and sophisticated system offers users, for example a high degree of visual comfort at the work place and a visual ambience that positively effects motivation and performance.

Application examples for lighting management:

- Chemicals industry
- Printing industry
- Electrical engineering
- Aerospace industry
- Power plants
- Plastics processing
- Warehouses
- Food processing
- Logistics
- Mechanical engineering
- Metal processing
- Paper manufacturing
- Heavy industry
- Churches
- Movie theaters
- Subway stations
- Schools
- etc.

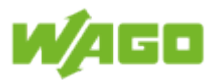

# 2. Scope of Functions

## Scope of hardware

| Max.<br>quantity | Item No.         | Description                      |
|------------------|------------------|----------------------------------|
| 1                | 750-8202/000-012 | WAGO 8202 PFC 200 FG 2 2ETH RS   |
| 10               | 753-647          | DALI Multi-Master module         |
| 64               | 75x-4xx          | Digital inputs                   |
| 32               | 75x-5xx          | Digital outputs                  |
| 1                | 750-640          | RTC module                       |
| 1                | 750-652          | RS-232 / RS-485 interface        |
| 1                | 750-495/xxx-xxx  | 3-phase power measurement module |

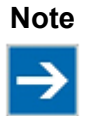

#### Prerequisites

The 750-8202/000-012 (WAGO 8202 PFC 200 FG 2 2ETH RS) application controller is absolutely required for proper use of WAGO Lighting Management.

## Software scope

| Max.<br>quantity | Description                                                                                                    |
|------------------|----------------------------------------------------------------------------------------------------|
| 16               | DALI Multi-sensors per DALI Multi-Master module                                                                                                    |
| 16               | DALI key couplers per DALI Multi-Master module                                                                                                    |
| 64               | DALI ECG per DALI Multi-Master module (Attention: short addresses can not be switched when there are 64 ECGs)                                                        |
| 64               | EnOcean rockers (2-channel)                                                                                                    |
| 64               | Digital inputs                                                                                                    |
| 64               | MODBUS buttons                                                                                                    |
| 16               | Clients for communication to other WAGO Lighting Management controllers for transfer of input signals                                                                |
| 19               | Server instances for communication to other WAGO Lighting Management controllers for provision of input signals.                                                     |
| 19               | Server instances for communication to other WAGO Lighting Management controllers for provision of output signals (function, external dimming value for virtual room) |
| 20               | Timer programs                                                                                                    |
| 32               | Digital outputs                                                                                                    |

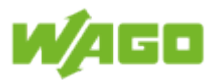

# 2.1. Supported hardware

## Control system

| Description | Item No.         | Comment                                                  |
|-------------|------------------|----------------------------------------------------------|
| WAGO 8202   | 750-8202/000-012 | WAGO Lighting Management only functions with this contro |
| PFC 200 FG  |                  | system.                                                  |
| 2 2ETH RS   |                  |                                                          |

## **Digital inputs**

| Voltage    |         | Channels |         |          | S        | Description                                      | Item No. |
|------------|---------|----------|---------|----------|----------|--------------------------------------------------|----------|
|            | 2<br>DI | 4<br>DI  | 8<br>DI | 16<br>DI | 8<br>DIO |                                                  |          |
| 5 VDC      |         | Х        |         |          |          | 0.2 ms, high-side switching                      | 750-414  |
| 5/12 VDC   |         |          | Х       |          |          | (514 VDC) 0.2 ms, high-side switching            | 753-434  |
| 24 VDC     | х       |          |         |          |          | 3.0 ms, high-side switching                      | 750-400  |
|            |         | x        |         |          |          | 3.0 ms, high-side switching                      | 750-402  |
|            |         | Х        |         |          |          | 3.0 ms, high-side switching, 2-wire connector    | 750-432  |
|            |         | Х        |         |          |          | 3.0 ms, high-side switching, 3-wire connector    | 750-1420 |
|            |         |          | Х       |          |          | 3.0 ms, high-side switching                      | 750-430  |
|            |         |          | х       |          |          | 3.0 ms, high-side switching, 2-wire connector    | 750-1415 |
|            |         |          |         | х        |          | 3.0 ms, high-side switching, ribbon cable        | 750-1400 |
|            |         |          |         | х        |          | 3.0 ms, high-side switching                      | 750-1405 |
|            |         |          |         |          | Х        | 3.0 ms, 0.5 A, high-side switching, ribbon cable | 750-1502 |
|            |         |          |         |          | х        | 3.0 ms, 0.5 A, high-side switching               | 750-1506 |
|            | х       |          |         |          |          | 0.2 ms, high-side switching                      | 750-401  |
|            |         | Х        |         |          |          | 0.2 ms, high-side switching                      | 750-403  |
|            |         | Х        |         |          |          | 0.2 ms, high-side switching                      | 750-433  |
|            |         | Х        |         |          |          | 0.2 ms, high-side switching, 3-wire connector    | 750-1421 |
|            |         |          | Х       |          |          | 0.2 ms, high-side switching                      | 750-431  |
|            |         |          | Х       |          |          | 0.2 ms, high-side switching, 2-wire connector    | 750-1416 |
|            |         |          |         | Х        |          | 0.2 ms, high-side switching                      | 750-1406 |
|            |         | Х        |         |          |          | 3.0 ms, low-side switching                       | 750-408  |
|            |         | Х        |         |          |          | 3.0 ms, low-side switching, 3-wire connector     | 750-1422 |
|            |         |          | Х       |          |          | 3.0 ms, low-side switching                       | 750-436  |
|            |         |          | Х       |          |          | 3.0 ms, low-side switching, 2-wire connector     | 750-1417 |
|            |         |          |         | Х        |          | 3.0 ms, low-side switching, ribbon cable         | 750-1402 |
|            |         |          |         | Х        |          | 3.0 ms, low-side switching                       | 750-1407 |
|            |         | Х        |         |          |          | 0.2 ms, low-side switching                       | 750-409  |
|            |         | Х        |         |          |          | 0.2 ms, low-side switching, 3-wire connector     | 750-1423 |
|            |         |          | Х       |          |          | 0.2 ms, low-side switching                       | 750-437  |
|            |         |          | Х       |          |          | 0.2 ms, low-side switching, 2-wire connector     | 750-1418 |
| 24 VAC/VDC |         | Х        |         |          |          | 20 ms, high-side switching, 2-wire connector     | 750-415  |

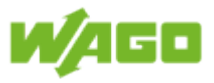

|            |   | x |  | 50 ms, high-side switching, power jumper contacts | 750-423 |
|------------|---|---|--|---------------------------------------------------|---------|
| 42 VAC/VDC |   | x |  | 20 ms, high-side switching                        | 750-428 |
| 48 VDC     | х |   |  | 3.0 ms, high-side switching                       | 750-412 |
| 60 VDC     | х |   |  | 3.0 ms, high-side switching                       | 753-429 |
| 110 VDC    | х |   |  | 3.0 ms, configurable, high-side switching         | 750-427 |
| 220 VDC    | х |   |  | 3.0 ms, high-side switching                       | 750-407 |
| 120 VAC    | х |   |  | 10 ms, high-side switching                        | 750-406 |
| 120/230VAC |   | X |  | (120 to 230 VAC) 10 ms, high-side switching       | 753-440 |
| 230 VAC    | х |   |  | 10 ms, high-side switching                        | 750-405 |

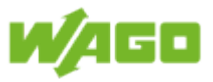

## Digital outputs

| Voltage    |    | Ch | ann | els |    | Description                                                                      | Item No.        |
|------------|----|----|-----|-----|----|----------------------------------------------------------------------------------|-----------------|
|            | 2  | 4  | 8   | 8   | 16 |                                                                                  |                 |
|            | DO | DO | DO  | DIO | DO | 20 mA high aide quitching                                                        | 750 510         |
|            |    | X  |     |     |    | 20 mA, high-side switching                                                       | 750-519         |
| 5/12 VDC   |    |    | X   |     |    | (514 VDC) 1 A, nigh-side switching                                               | 750-534         |
| 24 VDC     | Х  |    |     |     |    | 0.5 A, high-side switching                                                       | 750-501         |
|            | Х  |    |     |     |    | 0.5 A, high-side switching, interference-free                                    | 750-501/000-800 |
|            | Х  |    |     |     |    | 2.0 A, high-side switching                                                       | 750-502         |
|            | Х  |    |     |     |    | 2.0 A, high-side switching, interference-free                                    | 750-502/000-800 |
|            |    | X  |     |     |    | 0.5 A, high-side switching                                                       | 750-504         |
|            |    | X  |     |     |    | 0.5 A, high-side switching, interference-free                                    | 750-504/000-800 |
|            |    | x  |     |     |    | 0.5 A, high-side switching, 2-wire connector                                     | 750-531         |
|            |    | x  |     |     |    | 0.5 A, high-side switching, 2-wire connector, interference-free                  | 750-531/000-800 |
|            |    | x  |     |     |    | 0.5 A, low-side switching                                                        | 750-516         |
|            |    |    | x   |     |    | 0.5 A, high-side switching                                                       | 750-530         |
|            |    |    | x   |     |    | 0.5 A, low-side switching                                                        | 750-536         |
|            |    |    | x   |     |    | 0.5 A, high-side switching, 2-wire connector                                     | 750-1515        |
|            |    |    | x   |     |    | 0.5 A, low-side switching, 2-wire connector                                      | 750-1516        |
|            |    |    |     | х   |    | 3.0 ms, 0.5 A, high-side switching, ribbon cable                                 | 750-1502        |
|            |    |    |     | х   |    | 3.0 ms, 0.5 A, high-side switching                                               | 750-1506        |
|            |    |    |     |     | х  | 0.5 A, high-side switching, ribbon cable                                         | 750-1500        |
|            |    |    |     |     | х  | 0.5 A, high-side switching                                                       | 750-1504        |
|            |    |    |     |     | х  | 0.5 A, low-side switching, ribbon cable                                          | 750-1501        |
|            |    |    |     |     | х  | 0.5 A, low-side switching                                                        | 750-1505        |
| 120/230VAC |    |    | x   |     |    | (120230 VAC) 0.25 A, high-side switching                                         | 753-540         |
| 230V AC/DC |    | x  |     |     |    | 0.3 A, solid state                                                               | 750-509         |
| 230 VAC    | х  |    |     |     |    | 0.5 A, solid state                                                               | 750-522         |
| Relays     | х  |    |     |     |    | 125 VAC, 0.5 A, isolated outputs, 2 make contacts                                | 750-514         |
|            | х  |    |     |     |    | 250 VAC, 1A, isolated outputs, 2 changeover contacts                             | 750-517         |
|            | х  |    |     |     |    | 250 VAC, 2.0 A, 2 make contacts                                                  | 750-512         |
|            | х  |    |     |     |    | 250 VAC, 2.0 A, isolated outputs, 2 make contacts                                | 750-513         |
|            | х  |    |     |     |    | 250 VAC, 2.0 A, isolated outputs, 2 make contacts, without power jumper contacts | 750-513/000-001 |
|            | х  |    |     |     |    | 250 VAC, 2.0 A, isolated outputs, 4 make contacts                                | 750-515         |

## Information 753 Series

Many modules are also available in the pluggable 753 Series.

i

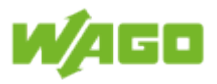

## Specialty modules

| Description                                          | Item No.        | Comment                                                                                                    |
|------------------------------------------------------|-----------------|----------------------------------------------------------------------------------------------------|
| RS-232/RS-485 serial interface                       | 750-652         | Serial interface module for connecting the EnOcean wireless receivers STC65-RS485-EVC.                                                                                                    |
| 3-phase power<br>measurement module<br>(690 V / 1 A) | 750-495         | The 3-phase power measurement module is used for measuring the electrical data in a three-phase supply network. The current in the N conductor can also be measured. The current is measured through current transformers.                                                                                        |
| 3-phase power<br>measurement module<br>(690 V / 5 A) | 750-495/000-001 | The 3-phase power measurement module is used for measuring the electrical data in a three-phase supply network. The current in the N conductor can also be measured. The current is measured through current transformers.                                                                                        |
| 3-phase power<br>measurement module<br>(690 V / RC)  | 750-495/000-002 | The 3-phase power measurement module is used<br>for measuring the electrical data in a three-phase<br>supply network. The current in the N conductor can<br>also be measured. The current is measured through<br>Rogowski coils.                                                                                  |
| RTC module                                           | 750-640         | The RTC module provides WAGO Lighting<br>Management with the correct time. A GPS/DCF<br>receiver must be connected for the RTC module to<br>operate properly.                                                                                                    |
| DALI Multi-Master<br>module                          | 753-647         | The DALI Multi-Master module complies with DALI<br>standard IEC 62386. Two options are available to<br>supply the DALI Multi-Master module:<br>1. DALI Multi-Master DC/DC converter (753-620) for<br>supplying one single module<br>A 2nd 787-1007 power supply is required for<br>supplying more than one module |

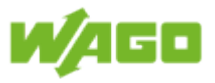

## **Current Transformers**

| Rated current:DescriptionItem No. |        |        |                                                                                         |                   |
|-----------------------------------|--------|--------|-----------------------------------------------------------------------------------------|-------------------|
| primary                           | 1<br>A | 5<br>A |                                                                                         |                   |
| 500 A                             |        |        | Rogowski coil RT-500, conductor length 1.5 m                                            | 855-9100/500-000  |
| 500 A                             |        |        | Rogowski coil RT-500, conductor length 3 m                                              | 855-9300/500-000  |
| 2000 A                            |        |        | Rogowski coil RT-2000, conductor length 1.5 m                                           | 855-9100/2000-000 |
| 2000 A                            |        |        | Rogowski coil RT-2000, conductor length 3 m                                             | 855-9300/2000-000 |
| 50 A                              | х      |        | Plug-in current transformer with CAGE $CLAMP^{\textcircled{R}}$ ; 26 mm round conductor | 855-301/050-103   |
| 50 A                              |        | х      |                                                                                         | 855-305/050-103   |
| 60 A                              | Х      |        |                                                                                         | 855-301/060-101   |
| 60 A                              |        | х      |                                                                                         | 855-305/060-101   |
| 75 A                              | х      |        |                                                                                         | 855-301/075-201   |
| 75 A                              |        | х      |                                                                                         | 855-305/075-201   |
| 100 A                             | Х      |        |                                                                                         | 855-301/100-201   |
| 100 A                             |        | х      |                                                                                         | 855-305/100-201   |
| 150 A                             | х      |        |                                                                                         | 855-301/150-501   |
| 150 A                             |        | х      |                                                                                         | 855-305/150-501   |
| 200 A                             | Х      |        |                                                                                         | 855-301/200-501   |
| 200 A                             |        | х      |                                                                                         | 855-305/200-501   |
| 250 A                             | х      |        |                                                                                         | 855-301/250-501   |
| 250 A                             |        | х      |                                                                                         | 855-305/250-501   |
| 300 A                             |        | х      |                                                                                         | 855-305/300-1001  |
| 400 A                             | х      |        |                                                                                         | 855-301/400-1001  |
| 400 A                             |        | х      |                                                                                         | 855-305/400-1001  |
| 600 A                             | х      |        |                                                                                         | 855-301/600-1001  |
| 600 A                             |        | х      |                                                                                         | 855-305/600-1001  |
| 250 A                             |        | х      | Plug-in current transformer with CAGE $CLAMP^{\textcircled{R}}$ ; 32 mm round conductor | 855-405/250-501   |
| 400 A                             | х      |        |                                                                                         | 855-401/400-501   |
| 400 A                             |        | х      |                                                                                         | 855-405/400-501   |
| 600 A                             | х      |        |                                                                                         | 855-401/600-501   |
| 750 A                             |        | х      |                                                                                         | 855-405/750-501   |
| 400 A                             |        | х      | Plug-in current transformer with CAGE $CLAMP^{\textcircled{R}}$ ; 44 mm round conductor | 855-505/400-1001  |
| 600 A                             |        | х      |                                                                                         | 855-505/600-1001  |
| 800 A                             |        | х      |                                                                                         | 855-505/800-1001  |
| 1000 A                            | х      |        |                                                                                         | 855-501/1000-1001 |
| 1000 A                            |        | х      |                                                                                         | 855-505/1000-1001 |
| 1500 A                            | х      |        |                                                                                         | 855-601/1500-501  |
| 1500 A                            |        | х      |                                                                                         | 855-605/1500-501  |

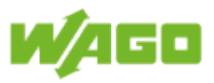

| 2000 A | X |   | Plug-in current transformer with CAGE $CLAMP^{\mathbb{R}}$ ; 55 mm round conductor | 855-801/2000-1001  |
|--------|---|---|------------------------------------------------------------------------------------|--------------------|
| 2000 A |   | х |                                                                                    | 855-805/2000-1001  |
| 2500 A | х |   | Plug-in current transformer with CAGE $CLAMP^{\mathbb{R}}$ ; 70 mm round conductor | 855-1001/2500-1001 |
| 2500 A |   | х |                                                                                    | 855-1005/2500-1001 |
| 60 A   | х |   | Split-core current transformer, diameter for signal lines 18 mm                    | 855-3001/060-003   |
| 100 A  | х |   |                                                                                    | 855-3001/100-003   |
| 200 A  | х |   |                                                                                    | 855-3001/200-001   |
| 250 A  | х |   |                                                                                    | 855-3001/250-001   |
| 100 A  | х |   |                                                                                    | 855-4001/100-001   |
| 150 A  | Х |   |                                                                                    | 855-4001/150-001   |
| 150 A  |   | х |                                                                                    | 855-4005/150-101   |
| 200 A  | х |   |                                                                                    | 855-4001/200-001   |
| 200 A  | Х |   | Split-core current transformer, diameter for signal lines 28 mm                    | 855-4101/200-001   |
| 250 A  | х |   |                                                                                    | 855-4101/250-001   |
| 250 A  |   | х |                                                                                    | 855-4105/250-101   |
| 400 A  | х |   |                                                                                    | 855-4101/400-001   |
| 400 A  |   | х |                                                                                    | 855-4105/400-101   |
| 250 A  | Х |   | Split-core current transformer, diameter for signal lines 42 mm                    | 855-5001/250-001   |
| 400 A  | х |   |                                                                                    | 855-5001/400-000   |
| 400 A  |   | х |                                                                                    | 855-5005/400-001   |
| 600 A  | х |   |                                                                                    | 855-5001/600-000   |
| 600 A  |   | х |                                                                                    | 855-5005/600-000   |
| 1000 A | x |   |                                                                                    | 855-5001/1000-000  |
| 1000 A |   | х |                                                                                    | 855-5005/1000-000  |
| 1000 A | Х |   | Split-core current transformer, diameter for signal lines 2 x 42 mm                | 855-5101/1000-000  |
|        |   | - |                                                                                    | 1                  |

## Information Pre-assembled compact terminal blocks

i

Two different versions of pre-assembled compact terminal blocks are available for easy connection and short-circuiting of the current transformers. Item Number 2007-8874 for current and voltage Item Number 2007-8877 for current

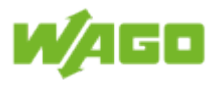

## Accessories

| Description                                                                    | Item No.                | Comment                                                                                                    |
|--------------------------------------------------------------------------------|-------------------------|----------------------------------------------------------------------------------------------------|
| Switched-mode power<br>supply for the DALI<br>Multi-Master module<br>(753-647) | 787-1007                | 230 VAC / 18 VDC power supply; the power supply provides 1.1 A and can supply power to several 753-647 DALI Multi-Master modules. Typically, up to five DALI Multi-Master modules are powered by one power supply. |
| DALI Multi-Master DC/<br>DC converter                                          | 753-620                 | 24 VDC / 18 VDC converter for power supply to a DALI<br>Multi-Master module                                                                                                    |
| DALI Multi-Sensor Kit                                                          | 2851-8201               | Set, incl. DALI sensor coupler, MULTI-3-CI sensor, ECO-CI kit                                                                                                    |
| DALI sensor coupler                                                            | 2851-8202               | Sensor coupler for connecting MULTI-3-CI sensors to DALI                                                                                                    |
| DALI HIGHBAY<br>adapter + HIGH BAY                                             | 2852-7207,<br>2852-7201 | <ul> <li>DALI Multi-sensor for high installation heights (motion sensor)</li> <li>3 to 10 m: detection of walking motion by persons</li> <li>3 to 13 m: detection of travel motion (e.g., lift trucks)</li> </ul>  |
| DALI HIGHBAY<br>adapter + VISION                                               | 2852-7207,<br>2852-7202 | DALI Multi-Sensor for large areas, open offices, hallways or warehouses (motion sensor)                                                                                                    |
| DALI LS/PD LI                                                                  | 2852-7203               | DALI Multi-Sensor with presence (motion) detection<br>area via integrated shutter, adjustable to between 40<br>to 90°, detection area 6m <sup>2</sup> , maximum installation height<br>5m                          |
| DALI sensor coupler E                                                          | 2852-7204               | Sensor coupler for connecting conventional sensors<br>to DALI (potential-free contact for presence detectors,<br>010V for light intensity sensor)                                                                  |
| DALI sensor coupler<br>HF LS LI +<br>radar sensor HF LS LI                     | 2852-7205,<br>2852-7206 | DALI Multi-Sensor with presence detection via active radar sensor element. Mounting height 213 m                                                                                                    |
| DALI XC                                                                        | 2852-7301               | Key coupler for connecting 4 conventional keys to DALI                                                                                                    |
| GPS-DCF converter<br>UTC+-                                                     | 2852-7901               | Converter for time synchronization of the RTC module.<br>The converter transforms the GPS time into a DCF<br>signal.<br>The RTC module is synchronized with the DCF signal.                                        |
| STC65-RS-485 EVC                                                               | 2852-7101               | EnOcean wireless transceiver for receiving the EnOcean signal and transferring to the I/O nodes.                                                                                                    |
| SRE repeater ext. ant.                                                         | 2852-7102               | EnOcean repeater for extending the range of EnOcean telegrams.                                                                                                    |
| 2-chanel EnOcean light switch                                                  | 789-940/001-000         | EnOcean wireless switch with rocker                                                                                                    |
| 2-chanel EnOcean light switch                                                  | 789-940/003-000         | EnOcean wireless switch with two rockers                                                                                                    |
| SD card                                                                        | 758-879/000-001         | SD memory card, 2 GB                                                                                                    |
| WAGO communication cable                                                       | 750-923                 | The USB communication cable is used to connect the engineering software with WAGO Lighting Management.                                                                                                    |

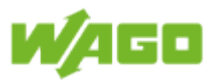

# 2.2. Supported browsers

The following browsers have been successfully tested with WAGO Lighting Management:

- Google Chrome Version 56.0
- Mozilla Firefox Version 51.0
- Microsoft Edge Version 38

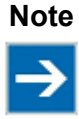

## Web Visualization

Only one browser (client) at a time can access WAGO Lighting Management web visualization.

Example: Simultaneous display in a desktop browser and a display device is not possible.

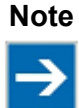

#### Other browsers

Although other browsers may also be used, we cannot rule out that the system may experience limited functions with these other browsers.

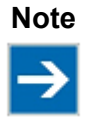

#### Use of devices from the e!DISPLAY portfolio

One of the desktop browsers described above and a display device with the necessary resolution and screen size is required to properly use all of the Lighting Management functions. Devices from the *e!DISPLAY* portfolio are therefore unfortunately NOT supported.

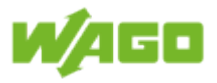

# 3. Installation

Check the firmware installed on the application controller before installing the software.

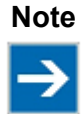

#### Check the firmware

WAGO Lighting Management V1.0.0.x requires firmware version 02.06.20(09). Indication of the firmware version is described in the Section Installation > Install software. Please contact Technical Support if a different firmware version is installed. Do not begin installing WAGO Lighting Management until the proper firmware has been installed!

### **Technical Support**

Phone: +49 (0) 571 8 87 - 5 55

Fax: +49 (0) 571 8 87 - 85 55

E-mail support@wago.com

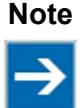

#### Important note!

For trouble-free operation, the steps must be performed completely and in the right order!

## 3.1. Download the software

After registering at <u>www.wago.com/applicationcontroller</u> you will receive an e-mail with the download link to the WAGO Lighting Management installation files.

The files for WAGO Lighting Management required for installation are downloaded as a ZIP archive. The files contained in the archive are to be unzipped to a folder specially created on the local hard disk of the computer.

After extracting the files, the folder created contains the following files:

| File Name                   | Category      | Description                                                              |  |  |
|-----------------------------|---------------|--------------------------------------------------------------------------|--|--|
| sd_card_install.zip         | Software      | Complete WAGO Lighting Management with firmware and online documentation |  |  |
| firmware_backup_codesys.tgz | Software      | WAGO Lighting Management                                                 |  |  |
| firmware_backup_settings    | Settings      | Application controller settings                                          |  |  |
| online_help_de.ipk          | Documentation | Online documentation in the national language (de = German).             |  |  |
| online_help_en.ipk          | Documentation | Online documentation in the national language (en = English).            |  |  |

These files must be selected later.

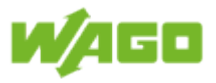

## 3.2. Setting IP Addresses

For a PC and the application controller to communicate with each other via ETHERNET, the IP addresses must be adapted to each other.

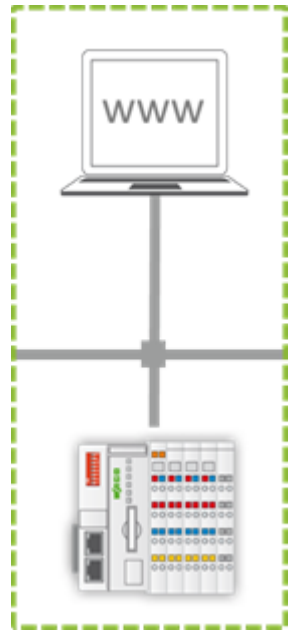

Figure: Connect PC and Application Controller via ETHERNET Network

If there is a DHCP server that is configured accordingly, the IP addresses are automatically assigned, eliminating the need to manually configure the IP addresses. Otherwise, the IP addresses of the PC and application controller must be selected as described in the following sections such that both devices are in the same subnet.

#### Example:

If the IP address of the PC is 192.168.1.2 (see also <u>Setting the IP Address of the PC</u>), then the application controller must be in the same subnet so that it can be accessed from the PC. For example, the first three digits of a subnet mask of 255.255.255.0 used by the PC must match those of the application controller. This results in a possible address range for the application controller of 192.168.1.3 to 192.168.1.254.

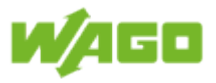

## 3.2.1. Setting the IP Address of the PC

The following help only applies to specific Microsoft operating systems. If you are running a different operating system, please refer to the corresponding user manual.

- 1. Perform the following steps:
  - In Windows 10, enter View network connections in the search box and then select View network connections at the top of the list.
  - In Windows 7 or Windows 8.1, press the **Start** button, enter **View network connections** and select **View network connections** in the list.
- 2. Right-click the connection to be changed and select **Properties**. If prompted, enter the administrator password or click to confirm.
- 3. Select the **Network** tab. Under **This connection uses the following items**, select **Internet Protocol Version 4 (TCP/IPv4)** and then click **Properties**.
- 4. To specify the IPv4 IP address, select **Use the following IP address** and then enter the required IP address settings in **IP address**, **Subnet mask** and **Default Gateway**.

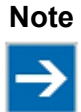

#### Important note!

Administrative privileges are required to change the IP address of the PC.

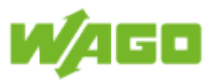

## 3.2.2. Setting the IP Address of the Application Controller

To goal is to allow the PC to communication with the application controller via an ETHERNET network. Both devices must be in the same subnet. Before a corresponding static IP address can be assigned to the application controller via the integrated Web-Based Management (WBM), it must first be accessible. Where necessary, a temporary IP address can be assigned – after correctly <u>Setting the IP Address of the PC</u> – to access it. Assigning a <u>temporary IP address</u> and/or <u>static IP address</u> to the application controller are explained below.

## 3.2.2.1. Setting an IP Address (temporary)

If no (known and/or accessible) IP address is set for the application controller, this procedure temporarily sets the IP address for the X1 interface of the application controller to the fixed address "192.168.1.17". When the switch is enabled, the fixed address is also used for interface X2.

To make this setting, set the mode selector switch to STOP and press and hold the Reset button (RST) for longer than eight seconds. When the "SYS" LED begins flashing in orange, the setting has been made.

To cancel this setting, perform a software reset or switch off the controller and then switch it back on.

#### Information Advanced setting options for the application controller IP address

i

To ensure that your PC can communicate with the controller via the ETHERNET network, both devices must be located in the same subnet (see also <u>Setting the IP</u> <u>Address of the PC</u>). To permanently adapt the application controller IP address to an existing system structure, follow the instructions given under <u>Setting the IP address</u> (static).

Detailed descriptions and alternative ways of setting a static IP address are given in the User's Manual for the application controller 750-8202/000-012; the manual is available on our website at <u>http://www.wago.com</u>.

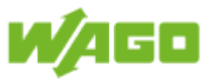

## 3.2.2.2. Setting the IP address (static)

Call up the application controller Web-Based Management (WBM) to assign a static IP address. You can set a static IP address for the application controller using the menu item **Networking** contained in the WBM.

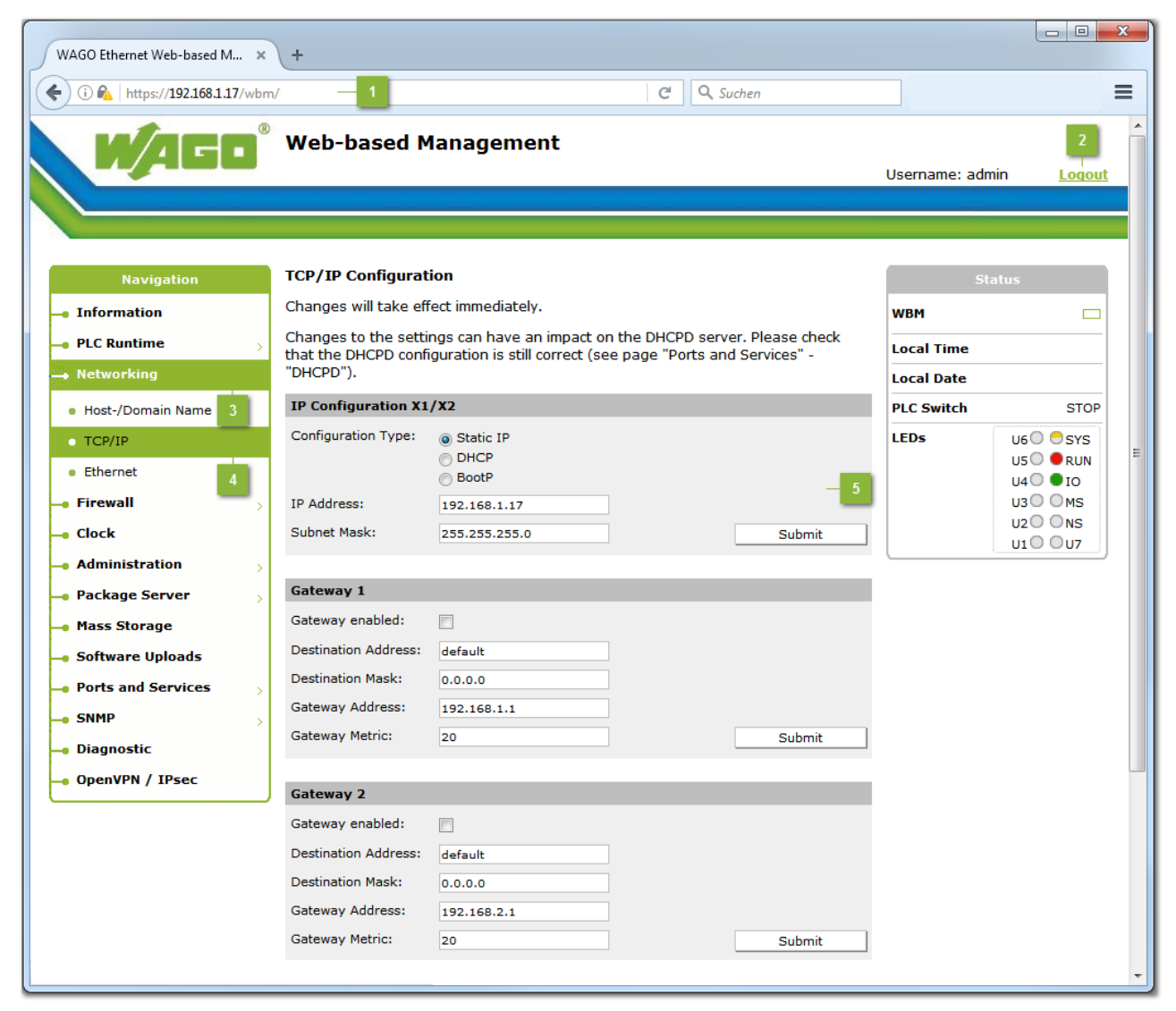

The following steps are required for this:

## Call-up address for WBM

Call up Web-Based Management (WBM) by entering the following URL in your browser: "https://<Controller-IP>/wbm" (here: https://192.168.1.17/wbm).

A security message is first displayed. You must agree to bypass the security message to open WBM.

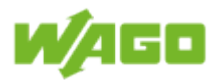

### Login/Logout

The log-in dialog window is opened when you click on the Login link.

#### Authentification

| Login     |        |
|-----------|--------|
| Username: |        |
| Password: | Submit |

| User<br>(User<br>name) | Rights                            | Default password |
|------------------------|-----------------------------------|------------------|
| admin                  | All<br>(Administrator)            | wago             |
| user                   | Supported to a<br>limited extent: | user             |
| guest                  | display only                      |                  |

Log in as the user "admin" and confirm this by clicking **[Submit]**. When log-in is successful "**Username: admin**" is displayed in the header and the link changes from **Login** to **Logout**. If you have not yet changed the password, the following message will appear: "Security message: please change your password!".

## Note

#### Change passwords

The default passwords are documented in these instructions and thus do not offer adequate protection. Change the passwords to meet your particular needs! If you do not change these passwords, a warning will appear each time you call up a website after logging in.

## Networking

After successfully logging in, select the **Networking** item in the navigation bar.

## TCP/IP

Then select **TCP/IP** in the submenu.

## TCP/IP settings

- 1. Under Configuration Type select the item Static IP.
- 2. Under IP address set the required IP address.
- 3. Under **Subnet Mask** set the required subnet mask.
- 4. Click the [Submit] button to apply the changes.

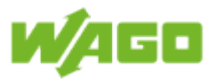

## 3.3. Software Installation via SD Card (Recommended)

Software installation via SD card can be used for both an initial installation and an update.

Before the software is installed, the system checks whether WAGO lighting management is already installed, and if so, the existing settings are copied to the SD card. After the installation, the saved settings are automated copied from the SD card back to the device.

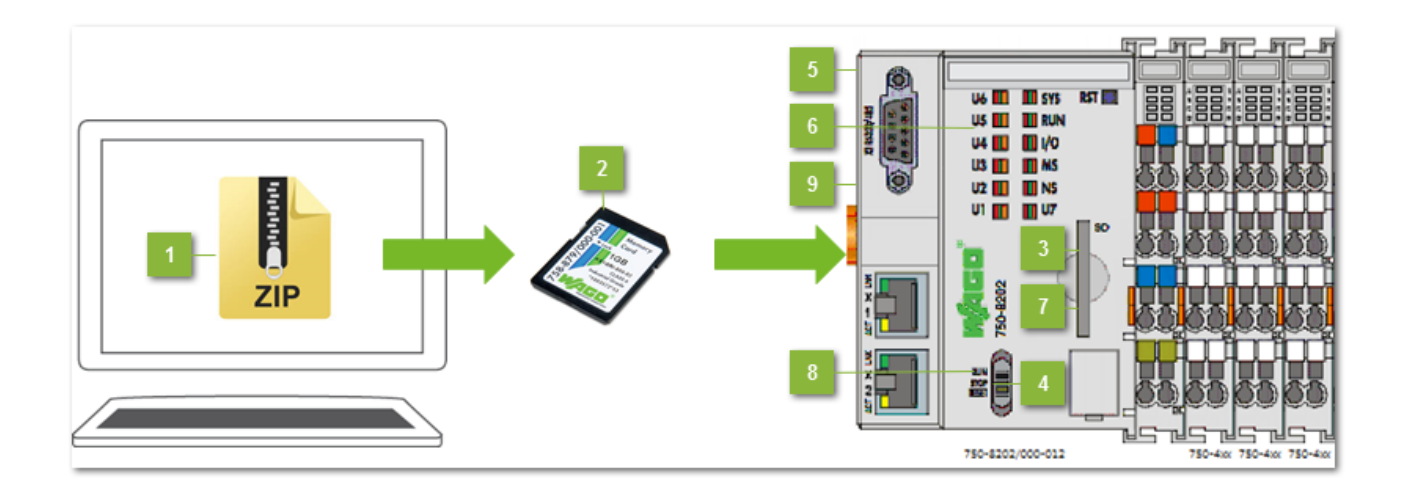

### Select zip file

Unzip the zip file downloaded from the WAGO homepage and select the sd\_card\_install.zip file.

## 🗾 Unzip ZIP file on SD card

Unzip the zip file  ${\tt sd\_card\_install.zip}$  in the main directory of the WAGO SD card (758-879/000-001).

#### 3 Insert SD card

Insert the SD card into the memory card slot of the PFC.

#### Stop software

Set the operating mode switch to the "STOP" position.

#### Reboot PFC

Reboot the PFC by briefly disconnecting the power supply to the device.

#### **Software installation**

After the reboot, the LED display indicates the progress of the installation. Once all the LEDs light up green, the installation is complete.

#### Remove SD card

Remove the SD card from the memory card slot.

## Start software

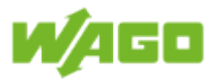

Set the operating mode switch to the "RUN" position.

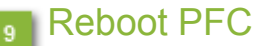

Reboot the PFC. The software is installed on the device after the reboot.

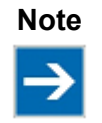

#### Important note!

If the installation routine detects that changes to the device parameters are necessary, another reboot is performed after the PFC starts up.

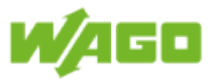

## 3.4. Software Installation via network (Alternative)

| 🕒 WAGO Ethernet Web-ba: 🗙 🔰 |                                                   |            |              |
|-----------------------------|---------------------------------------------------|------------|--------------|
| ← → C A Nicht sicher   ▶    | tps://192.168.1.17/wbm/index.php#information — 1  |            | ☆ 🥝 🛄 🗄      |
|                             |                                                   |            |              |
|                             | Web-based Management                              |            | 3            |
|                             | WAGO 8202 PFC200 FG2 2ETH RS                      |            | <u>Loģin</u> |
|                             |                                                   |            |              |
|                             |                                                   |            |              |
| Navigation                  | Status Information                                | Sta        | tue          |
|                             | Controller Details                                | 510        | (U)          |
| Information                 | Product Description: WAGO 8202 PEC200 EG2 2ETH RS | WBM        |              |
| –• PLC Runtime              | Order Number: 750-8202/0000-0012                  | Local Time | 09:11        |
| Networking >                | License Information: Codesys-Runtime-License      | Local Date | 06.03.2017   |
| - Firewall                  | Firmware Revision: 02.06.20(09) - 2               | PLC Switch | RUN          |
| e Clock                     | _                                                 | LEDs       | U6 O SYS     |
| Administration              | Network Details X1/X2                             |            | U5 🔘 🔴 RUN   |
| Package Server 4            | State: 🖌 enabled                                  |            |              |
| Mass Storage                | MAC Address: 00:30:de:41:52:88                    |            | U2 ONS       |
| - Software Unloads          | IP Address: 192.168.1.17 (static)                 |            | U1 O O U7    |
| Dente and Convince          | Sublict Mask: 255.255.25.0                        |            |              |
| Ports and Services          |                                                   |            |              |
| SNMP                        |                                                   |            |              |
| 🛶 Diagnostic                |                                                   |            |              |
| OpenVPN / IPsec             |                                                   |            |              |
| _e Security                 |                                                   |            |              |
| 🛶 Legal Information         |                                                   |            |              |
|                             |                                                   |            |              |
|                             |                                                   |            |              |
|                             | WAGO • Hansastr. 27 • D-32423 Minden              |            |              |
|                             |                                                   |            |              |

## Call-up address for WBM

Call up Web-Based Management (WBM) by entering the following URL in your browser: "https://<Controller-IP>/wbm" (here: https://192.168.1.17/wbm).

A security message is first displayed. You must agree to bypass the security message to open WBM.

## Check the firmware

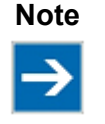

### Important note!

Before you begin installing WAGO Lighting Management V1.0.0.x, check to ensure that firmware version 02.06.20(09) is installed. Contact <a href="mailto:support@wago.com">support@wago.com</a> if a different firmware version is installed. Do not begin installing WAGO Lighting Management until the proper firmware has been installed!

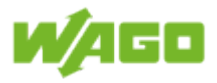

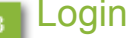

The log-in dialog window is opened when you click on the **Login** link.

#### Authentification

| Login     |  |        |
|-----------|--|--------|
| Username: |  |        |
| Password: |  | Submit |

| User<br>(User<br>name) | Rights                            | Default password |
|------------------------|-----------------------------------|------------------|
| admin                  | All<br>(Administrator)            | wago             |
| user                   | Supported to a<br>limited extent: | user             |
| guest                  | display only                      |                  |

Log in as the user "**admin**" and confirm this by clicking [**Submit**]. When log-in is successful **Username: admin** is displayed in the header and the link changes from **Login** to **Logout**. If you have not yet changed the password, the following message will appear: "Security message: please change your password!".

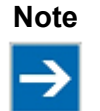

#### Change passwords

The default passwords are documented in these instructions and thus do not offer adequate protection. Change the passwords to meet your particular needs! If you do not change these passwords, a warning will appear each time you call up a website after logging in.

### Package Server

After successfully logging in, select the **Package server** item in the navigation bar.

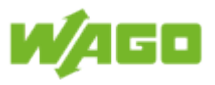

## 3.4.1. Install settings

| 🗅 WAGO Ethernet Web-ba: 🗙                                   |                                                        |                                                                                           |                        |               |                                       |
|-------------------------------------------------------------|--------------------------------------------------------|-------------------------------------------------------------------------------------------|------------------------|---------------|---------------------------------------|
| ← → C ▲ Nicht sicher   ht                                   | tps://192.168.1.17/wbm/in                              | dex.php#firmware_restore                                                                  |                        |               | ☆ 🗛 🖸 :                               |
| W/AGO <sup>®</sup>                                          | Web-based Mai                                          | nagement<br>2ETH RS                                                                       |                        | Username: adm | in <u>Loqout</u>                      |
|                                                             |                                                        |                                                                                           |                        |               |                                       |
|                                                             |                                                        |                                                                                           |                        |               |                                       |
| Navigation                                                  | Firmware Restore                                       |                                                                                           |                        | Sta           | atus                                  |
| Information                                                 | 🕞 Restore packages fr                                  | om selected source to active partition                                                    |                        | WBM           |                                       |
| 🗕 PLC Runtime                                               | Note: restoring system, s<br>Firmware restore is not a | ettings or PLC runtime project will reset i<br>llowed, if active partition is "Memory Car | the controller.<br>d". | Local Time    | 18:00                                 |
| 🛶 Networking                                                |                                                        |                                                                                           | Δctive                 | Local Date    | 11.01.2018                            |
| -• Firewall                                                 | Source                                                 | Packages                                                                                  | Partition              | PLC Switch    | RUN                                   |
| Clock<br>Administration                                     | 2 Network                                              | All PLC Runtime Project Settings                                                          | Internal Flash         | LEDs          | U6 ○ ● SYS<br>U5 ○ ● RUN<br>U4 ○ ● IO |
| <ul> <li>Package Server</li> <li>Firmware Backup</li> </ul> |                                                        | System                                                                                    |                        |               | U3 OMS<br>U2 ONS                      |
| • Firmware Restore                                          | PLC runtime backup file:                               |                                                                                           | Browse                 |               |                                       |
| System Partition     Mass Storage                           | Settings backup file:<br>System backup file:           | C:\fakepath\firmware_backup_setting-3                                                     | Browse                 |               |                                       |
| 🛶 Software Uploads                                          |                                                        | 4                                                                                         | - Submit               |               |                                       |
| Ports and Services                                          |                                                        | _                                                                                         |                        |               |                                       |
| - SNMP                                                      |                                                        |                                                                                           |                        |               |                                       |
| Diagnostic     OpenVDN ( IBses                              |                                                        |                                                                                           |                        |               |                                       |
| Security                                                    |                                                        |                                                                                           |                        |               |                                       |
| Legal Information                                           |                                                        |                                                                                           |                        |               |                                       |
|                                                             |                                                        |                                                                                           |                        |               |                                       |
|                                                             | v                                                      | /AGO • Hansastr. 27 • D-32423 Minden                                                      |                        |               |                                       |
|                                                             |                                                        |                                                                                           |                        |               |                                       |

## Firmware Restore

In the submenu under Package server select Firmware restore.

## 2 Settings

The check-box for the package **Settings** must be marked to obtain the required settings for the application controller on initial installation.

## 3 Settings backup file

Click the button [Browse] to select the storage location for the unpacked file firmware\_backup\_settings.

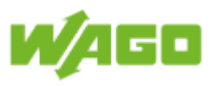

### Submit

Clicking the button **[Submit]** then initiates installation of the required settings to the WAGO Lighting Management controller.

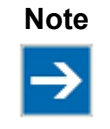

#### Important note!

While the settings are being installed the running application is halted and the application controller restarted. A connection problem may be displayed in the browser while installation is in progress.

Installation is completed when the log-in dialog window is displayed again in Web-Based Management (WBM). The software can be installed after the settings have been installed.

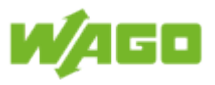

## 3.4.2. Installing the software

| WAGO Ethernet Web-ba: ×                                                                                                    |                                                                          |                                                                                        |                            |                |                                    |
|----------------------------------------------------------------------------------------------------|--------------------------------------------------------------------------|----------------------------------------------------------------------------------------|----------------------------|----------------|------------------------------------|
| ← → C ▲ Nicht sicher   ht                                                                                                    | tps://192.168.1.17/wbm/ind                                               | dex.php#firmware_restore                                                               |                            |                | ☆ 🔗 🖸 🗄                            |
| W/AGO <sup>®</sup>                                                                                                    | Web-based Mar<br>WAGO 8202 PFC200 FG2                                    | n <b>agement</b><br>2ETH RS                                                            |                            | Username: admi | n <u>Loqout</u>                    |
| Navigation                                                                                                    | Firmware Restore                                                         |                                                                                        |                            | Sta            | tus                                |
| Information                                                                                                    | 🕞 Restore packages fr                                                    | om selected source to active partition                                                 |                            | WBM            |                                    |
| PLC Runtime                                                                                                    | Note: restoring system, so<br>Firmware restore is not al                 | ettings or PLC runtime project will reset<br>lowed, if active partition is "Memory Car | the controller.<br>d".     | Local Time     | 18:06                              |
| -• Networking                                                                                                    |                                                                          |                                                                                        | Active                     | Local Date     | 11.01.2018                         |
| -• Firewall                                                                                                    | Source                                                                   | Packages                                                                               | Partition                  | PLC Switch     | RUN                                |
| Clock Administration > Package Server                                                                                                    | Network2                                                                 | All PLC Runtime Project Settings System                                                | Internal Flash             | LEDs           | U6 SYS<br>U5 RUN<br>U4 I0<br>U3 MS |
| <ul> <li>Firmware Backup</li> <li>Firmware Restore</li> <li>System Partition</li> <li>Mass Storage</li> <li>Software Uploads</li> <li>Ports and Services</li> <li>SNMP</li> <li>Diagnostic</li> <li>OpenVPN / IPsec</li> <li>Security</li> <li>Legal Information</li> </ul> | PLC runtime backup file:<br>Settings backup file:<br>System backup file: | C:\fakepath\firmware_backup_codesy-                                                    | Browse<br>Browse<br>Browse |                |                                    |
|                                                                                                    | W                                                                        | AGO • Hansastr. 27 • D-32423 Minden                                                    |                            |                |                                    |

## Firmware Restore

In the submenu under Package server select Firmware restore.

## 2 PLC runtime project

The check-box for the **PLC runtime project** package must be marked to install the software.

## 3 PLC runtime backup file

Click the button [Browse] to select the storage location for the unpacked file firmware\_backup\_codesys.tgz.

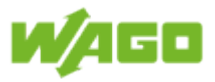

## Submit

Start installation of the software by clicking on [Submit].

Installation is completed when the dialog *"Restore firmware package(s)..."* disappears. The webserver can be activated after the software have been installed.

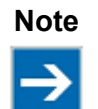

#### Start the program.

The factory setting for the operating mode switch is "STOP". Set the mode selector to "RUN" to start the WAGO Lighting Management system.

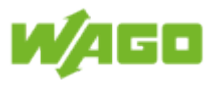

## 3.4.3. Enable the web server

| WAGO Ethernet Web-ba ×                                   |                                                                             |                                   |          |                |                                  |  |
|----------------------------------------------------------|-----------------------------------------------------------------------------|-----------------------------------|----------|----------------|----------------------------------|--|
| ← → C ▲ Nicht sicher   b                                 | C 🔺 Nicht sicher   bttps://192.168.1.17/wbm/index.php#codesys_ports 📩 🙆 🖸 🗄 |                                   |          |                |                                  |  |
| W/AGO <sup>®</sup>                                       | Web-based Manage<br>WAGO 8202 PFC200 FG2 2ET                                | gement<br>HRS                     |          | Username: admi | n <u>Loqout</u>                  |  |
| Navigation                                               | <b>Configuration of PLC Run</b><br>Changes will take effect imme            | <b>time Services</b><br>:diately. |          | Sta            | tus                              |  |
| - PLC Runtime                                            | General Configuration                                                       |                                   |          | Local Time     | 16:37                            |  |
| Networking                                               | Port Authentication Password:                                               |                                   |          | Local Date     | 29.03.2017                       |  |
| 🛶 Firewall                                               | Confirm Password:                                                           |                                   | Submit   | PLC Switch     | STOP                             |  |
| Clock Administration >                                   | CODESYS 2                                                                   | × disabled                        |          | LEDs           | U6 O SYS<br>U5 O ORUN            |  |
| Package Server >                                         | Webserver enabled:                                                          |                                   | Submit   |                | U4  ● IO<br>U3  ○ MS<br>U2  ○ NS |  |
| 🛶 Software Uploads                                       | Communication enabled:                                                      | ۲                                 | Submit   |                | 010007                           |  |
| Ports and Services                                       | Communication Port Number:                                                  | 2455                              | Submit   |                |                                  |  |
| <ul> <li>Network Services</li> <li>NTP Client</li> </ul> | Port Authentication enabled:                                                |                                   | Submit   |                |                                  |  |
| PLC Runtime Services                                     | e!RUNTIME                                                                   |                                   |          |                |                                  |  |
| • TFTP                                                   | e!RUNTIME State:                                                            | ✓ enabled                         |          |                |                                  |  |
| DHCP                                                     | Webserver enabled:                                                          |                                   | 3 Submit |                |                                  |  |
| DNS     MODRUS                                           | Port Authentication enabled:                                                |                                   | Submit   |                |                                  |  |
| SNMP                                                     |                                                                             |                                   |          |                |                                  |  |
| 🛶 Diagnostic                                             |                                                                             |                                   |          |                |                                  |  |
| 🛶 OpenVPN / IPsec                                        |                                                                             |                                   |          |                |                                  |  |
| <ul> <li>Security</li> <li>Legal Information</li> </ul>  |                                                                             |                                   |          |                |                                  |  |
|                                                          |                                                                             |                                   |          |                |                                  |  |
|                                                          | WAGO                                                                        | ) • Hansastr. 27 • D-32423 Minder | 1        |                |                                  |  |

## PLC runtime services

In the submenu under Ports and Services select PLC Runtime Services.

## Web server enabled

In the field **e!RUNTIME** the check-box for **Webserver enabled** must be marked to release the web server.

#### 3 Submit

Clicking the button [Submit] enables the web server.

WAGO Lighting Management can now be called up in your browser using the following link: "https://<Controller-IP>/webvisu/webvisu.htm" (hier: <a href="https://192.168.1.17/webvisu/webvisu.htm">https://192.168.1.17/webvisu/webvisu.htm</a>" (hier: <a href="https://192.168.1.17/webvisu/webvisu.htm">https://192.168.1.17/webvisu/webvisu.htm</a>" (hier: <a href="https://192.168.1.17/webvisu/webvisu.htm">https://192.168.1.17/webvisu/webvisu.htm</a>" (hier: <a href="https://192.168.1.17/webvisu/webvisu.htm">https://192.168.1.17/webvisu/webvisu.htm</a>" (hier: <a href="https://192.168.1.17/webvisu/webvisu.htm">https://192.168.1.17/webvisu/webvisu.htm</a>" (hier: <a href="https://192.168.1.17/webvisu/webvisu/webvisu.htm">https://192.168.1.17/webvisu/webvisu/webvisu.htm</a>" (hier: <a href="https://192.168.1.17/webvisu/webvisu/webvisu.htm">https://192.168.1.17/webvisu/webvisu/webvisu.htm</a>" (hier: <a href="https://192.168.1.17/webvisu/webvisu/webvisu.htm">https://192.168.1.17/webvisu/webvisu/webvisu.htm</a>" (hier: <a href="https://192.168.1.17/webvisu/webvisu/webvisu.htm">https://192.168.1.17/webvisu/webvisu/webvisu.htm</a>" (hier: <a href="https://192.168.1.17/webvisu/webvisu/webvisu.htm">https://192.168.1.17/webvisu/webvisu/webvisu.htm</a>" (hier: <a href="https://192.168.1.17/webvisu/webvisu/webvisu.htm">https://192.168.1.17/webvisu/webvisu/w

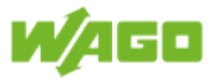

## 3.4.4. Software update

You should always back up your existing project settings before installing an update.

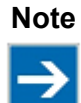

Important note!

All existing settings are cleared when the update is installed.

| Ma PlcLogic - root@192.168.1.17 - WinSCP                    |                                 |        |                     |    |  |
|-------------------------------------------------------------|---------------------------------|--------|---------------------|----|--|
| Local Mark Files Commands Session Options Remote Help       |                                 |        |                     |    |  |
| 🖶 🔁 😓 Synchronize 🗾 🐙 👋 🎒 Queue 🖣 Transfer Settings 🛛 👋 🥵 🗸 |                                 |        |                     |    |  |
| 📮 root@192.168.1.17 📮 1 w Session                           |                                 |        |                     |    |  |
| 🚔 🚰 😨 🖛 🔹 🐂 🚹 PicLogi 🔹 🚰 😨 👉 🔹 📼 🏠 🔂 Find Files 🔒          |                                 |        |                     |    |  |
| 🗊 Upload - 🔹 🐂 Download - 🏹 Edit - 🗙 🛃 🕞 Properties 🔹 🕂 🖃 🔽 |                                 |        |                     |    |  |
| C:\\EN\                                                     | /home/codesys_root/PlcLogic/— 2 |        |                     |    |  |
| Name                                                        | Name                            | Size   | Changed             | -  |  |
| <b>₽</b>                                                    | 퉬 trend                         |        | 14.01.2016 11:52:18 |    |  |
| 📕 СНМ                                                       | ug log                          |        | 02.01.2018 13:37:42 |    |  |
| HTML 4                                                      | Application                     |        | 09.01.2018 16:33:14 |    |  |
| PDF 🔤                                                       | 📕 alarms                        |        | 14.01.2016 11:52:18 |    |  |
| 🕌 RTF                                                       | ac_persistence                  |        | 14.01.2016 11:52:18 |    |  |
| Memory.Intern.txtrecipe                                     | 🕌 _cnc                          |        | 14.01.2016 11:52:18 | =  |  |
| Project.Database.txtrecipe                                  | Project.Database.txtrecipe      | 351 KB | 11.01.2018 17:43:32 |    |  |
|                                                             | Memory.Intern.txtrecipe         | 3 KB   | 11.01.2018 17:42:35 |    |  |
|                                                             | Default.Intern.txtrecipe        | 1 KB   | 11.01.2018 09:06:12 |    |  |
|                                                             | Default.Database.txtrecipe 3    | 111 KB | 11.01.2018 09:06:12 | -  |  |
| ۲ (III) ۲                                                   | ٠                               |        |                     | Þ. |  |
| 0 B of 352 KB in 0 of 6 0 B of 463 KB in 0 of 11            |                                 |        |                     |    |  |
| 🔒 SFTP-3 🗐 0:02:10                                          |                                 |        |                     |    |  |

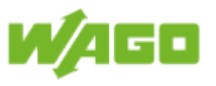

## Setting up a connection

| 🚰 Login                                                                                                    |                                                                                |                                 |
|----------------------------------------------------------------------------------------------------|--------------------------------------------------------------------------------|---------------------------------|
| <ul> <li>New Site</li> <li>admin@192.168.1.17</li> <li>Klaus@192.168.1.199</li> <li>root@192.168.1.17</li> </ul> | Session<br><u>File protocol:</u><br>SFTP<br><u>H</u> ost name:<br>192.168.1.17 | Port number:                    |
|                                                                                                    | User name:<br>root<br>Edit                                                     | Password:<br>••••••<br>Advanced |
|                                                                                                    |                                                                                |                                 |

Project files can be backed up to your computer using an FTP program (e.g., WinSCP). The SFTI protocol is enabled as the default setting for the application controller.

| User  | Rights       | Home Directory | Default Password |
|-------|--------------|----------------|------------------|
| admin | CODESYS user | /home/admin    | wago             |
| root  | Super user   | /root          | wago             |
| user  | Normal user  | /home/user     | user             |

Configure an SFTP connection as **admin** in your FTP program.

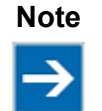

#### Change passwords

The default passwords are documented in these instructions and thus do not offer adequate protection. Change the passwords to meet your particular needs!

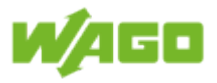

## <sup>2</sup> Directory

Using your FTP program select the directory /home/codesys\_root/PLCLogic.

## Project files

SavetheprojectfilesMemory.Intern.txtrecipeandProjekt.Database.txtrecipeto your computer.

## Restore project settings

You can start the software update after you have saved your project settings to your computer.

- 1. Follow the steps given in Section Installation > Install software > Installing the software.
- 2. After installation replace project files Memory.Intern.txtrecipe and Projekt.Database.txtrecipe from the application controller file system with the project files stored on your computer.
- 3. Load the current settings as described in Section <u>Software > File > File management ></u> Local.
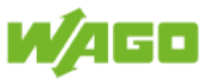

#### 3.4.5. Install online documentation

Call up the application controller Web-Based Management (WBM) to install the online documentation. The online documentation is installed via the function "Software uploads".

| 🕒 WAGO Ethernet Web-ba: 🗙                                                |                                                                                                    |               |                                                      | × |
|--------------------------------------------------------------------------|----------------------------------------------------------------------------------------------------|---------------|------------------------------------------------------|---|
| 🗧 🔶 C 🚺 Nicht sicher   🛓                                                 | ttps://192.168.1.17/wbm/index.php#software_uploads — 1                                                                                                    |               | ☆ 🙆 🖸                                                | : |
| W/AGO <sup>®</sup>                                                       | Web-based Management<br>WAGO 8202 PFC200 FG2 2ETH RS                                                                                                    | Username: adm | in <u>Loqout</u>                                     |   |
| Navigation                                                               | Software Uploads                                                                                                    | St            | atus                                                 |   |
| e Information                                                            | First step is to upload the new software. Second is to activate it. Afterwards, the<br>uploaded file will automatically be deleted. Rebooting will delete the file automatically. | WBM           |                                                      |   |
| PLC Runtime                                                              | Upload new software                                                                                                    | Local Time    |                                                      |   |
| Networking >                                                             | Software file: C:\fakepath\online_help_de.ipk 4 Browse                                                                                                    | Local Date    |                                                      |   |
|                                                                          | 5 Start Opioad                                                                                                    | PLC Switch    | STOP                                                 |   |
| Administration     Package Server     Mass Storage     Software Uploads  | Activate new software Software File: No upload file existing.                                                                                                    |               | U5 • RUN<br>U4 • IO<br>U3 • MS<br>U2 • NS<br>U1 • U7 |   |
| <ul> <li>Ports and Services</li> <li>SNMP</li> <li>Diagnostic</li> </ul> |                                                                                                    |               |                                                      |   |
| <ul> <li>OpenVPN / IPsec</li> <li>Security</li> </ul>                    |                                                                                                    |               |                                                      |   |
| Legal Information                                                        |                                                                                                    |               |                                                      |   |
|                                                                          | WAGO • Hansastr. 27 • D-32423 Minden                                                                                                    |               |                                                      |   |

#### Call-up address for WBM

Call up Web-Based Management (WBM) by entering the following URL in your browser: "https://<Controller-IP>/wbm" (here: <u>https://192.168.1.17/wbm</u>).

A security message is first displayed. You must agree to bypass the security message to open WBM.

#### Login/Logout

A description for Login is given in the Section Installation > Install software > Login.

#### **3** Software Uploads

After successfully logging in, select the **Software uploads** item in the navigation bar.

#### Software File

File download is described in the Section <u>Installation > Download the software</u>. Click the button **[Browse]** to select the storage location for the unpacked file OnlineDoku LightManagement en.ipk.

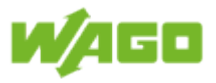

#### 5 Start Upload

- 1. Start installation of the online documentation by clicking on [Start upload].
- 2. Uploading of the installation file then begins. This is signaled by the message *"Upload software..."* being displayed.
- 3. When this *"Upload software..."* message disappears, transfer of the software has been completed.
- 4. The installation file must be activated after it has been uploaded.

| Activate new software     |                                                                                                    |        |
|---------------------------|----------------------------------------------------------------------------------------------------|--------|
| Software File:<br>Action: | online_help_de.ipk<br><ul> <li>Activate</li> <li>Force (Manual reboot afterwards needed)</li> <li>Discard (delete upload)</li> </ul> | Submit |

Select Activate and activate the file by clicking the button [Submit].

5. When this "Activating new software..." message disappears, activation of the software has been completed. The online documentation is successful installed.

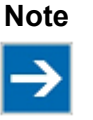

#### Timeout

If the PLC is not in "STOP", the message "*Error while activating new software.*" can be displayed. In this case the activation of the software exceeds the time-limit, but is installed successfully.

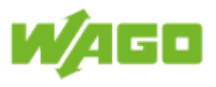

#### 3.5. Setting the Date and Time

| P1 WAGO Ethernet Web-ba: X |                      |                                         |               |                |                 |
|----------------------------|----------------------|-----------------------------------------|---------------|----------------|-----------------|
| ← → C ▲ Nicht sicher ▲     |                      | wbm/index.php#clock                     | 7 8 2         |                | ☆ ⊘ □ :         |
|                            | 0                    | -                                       |               |                | · · · · ·       |
|                            | Web-based            | l Management                            |               |                |                 |
|                            | WAGO 8202 PFC2       | 00 FG2 2ETH RS                          |               | Username: admi | n <u>Loqout</u> |
|                            |                      |                                         |               |                |                 |
|                            |                      |                                         |               |                |                 |
| Navigation                 | Configuration o      | f time and date                         |               | Sta            | tus             |
| 🛶 Information              | changes will take    | errect immediately.                     |               | WBM            |                 |
| 🛶 PLC Runtime 💦 💡          | Date on device       |                                         |               | Local Time     | 1               |
| -• Networking              | Local:               |                                         | Change date   | Local Date     |                 |
| 🛶 Firewall >               | Time on device       |                                         |               | PLC Switch     | RUN             |
| Clock                      | Local:               |                                         | Change time   | LEDs           | U6 🔘 🔵 SYS      |
| 🛶 Administration 💦 💡       |                      |                                         |               |                | U5 🔘 🔍 RUN      |
| 🛶 Package Server           | UTC:                 |                                         | Change time   |                | U3 OMS          |
| 🛶 Mass Storage             | 12 hour format:      |                                         | Change format |                | U2 O ONS        |
| 🛶 Software Uploads         |                      |                                         |               |                | 01000/          |
| - Ports and Services       | Timezone             |                                         |               |                |                 |
| -snmp                      | CET/CEST: Central Eu | ropean Time, B, DK, D, F, I, CRO, NL, 🔻 | Change        |                |                 |
| 🛶 Diagnostic               | T7 Chrise            |                                         |               |                |                 |
| 🛶 OpenVPN / IPsec          | CET-1CEST M2 5 0 M   | 110 5 0/2                               | Change        |                |                 |
| 🛶 Security                 | CET-1CES1, M3.0.0, M | 10.5.0/5                                | Change        |                |                 |
| 🛶 Legal Information 💦 💡    |                      |                                         |               |                |                 |
|                            | <i>,</i>             |                                         |               |                |                 |
|                            |                      | WAGO a Hansactr 27 a D-22422 Minds      | 20            |                |                 |
|                            |                      |                                         |               |                |                 |
|                            |                      |                                         |               |                |                 |

The date and time can be set in the Web-based management system of the application controller under the **Clock** tab in the navigation bar. These settings are described in detail in the application controller manual.

We recommend synchronizing the time at regular intervals, as the system clock tends to drift. WAGO Lighting Management offers two options for this:

- 1. Synchronization of the system clock via an NTP server
- 2. Synchronization of the system clock using the GPS signal

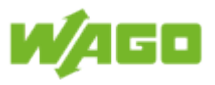

#### 3.5.1. Synchronization via NTP Server

| 🕒 WAGO Ethernet Web-bas 🗙 🚺 | A G G M . X B Z Z G /                                |               |                  |
|-----------------------------|------------------------------------------------------|---------------|------------------|
| ← → C ▲ Nicht sicher   b    | etps://192.168.1.17/wbm/index.php#ntp                |               | ☆ 🙆 🖬 🗄          |
| W/AGO <sup>®</sup>          | Web-based Management<br>WAGO 8202 PFC200 FG2 2ETH RS | Username: adm | in <u>Logout</u> |
|                             |                                                      |               |                  |
| Naviation                   | Configuration of NTP Client                          | 64            | atur             |
| Navigation                  | Changes will take effect immediately                 | 51            | atus             |
| Information                 |                                                      | WBM           |                  |
| –• PLC Runtime              | NTP Client Configuration                             | Local Time    | 17:00            |
| Networking >                |                                                      | Local Date    | 13.02.2017       |
| Firewall                    | Time Server 1:                                       | PLC Switch    | RUN              |
| Clock                       | Time Server 2:                                       | LEDs          | U6 SYS           |
| - Administration            |                                                      |               | U5 🔿 🔵 RUN       |
| Package Server              | Undate Interval (sec): con                           |               |                  |
| Mass Storage                |                                                      |               | U2 ONS           |
| Software Uploads            | Additionally used: none<br>(assigned by DHCP):       |               | U1 0 0 U7        |
|                             |                                                      |               |                  |
| Network Services            | NTP Single Request                                   |               |                  |
| • NTP Client                | Update Time now                                      |               |                  |
| PLC Runtime Services        |                                                      |               |                  |
| • SSH                       |                                                      |               |                  |
| • TFTP                      |                                                      |               |                  |
| DHCP                        |                                                      |               |                  |
| • DNS                       |                                                      |               |                  |
| MODBUS                      |                                                      |               |                  |
| SNMP                        |                                                      |               | -                |

NTP clients can be set in the Web-based management system of the application controller under **Ports and Services > NTC Client** in the navigation bar.

These settings are described in detail in the application controller manual.

#### 3.5.2. Synchronization via GPS

Synchronization of the time using GPS requires an RTC module (750-640) and a GPS/DCF converter. WAGO Lighting Management automatically detects whether an RTC module (750-640) is connected to the application controller. The WAGO Lighting Management control system is synchronized as long as the RTC module time is synchronized with the GPS/DCF converter time. A clock synchronization error is displayed in the alarm banner under Inputs > Timer program. The wiring diagram is given in Appendix > Wiring diagram >GPS-DCF converter.

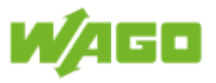

### 4. Software

WAGO Lighting Management can now be called up in your browser using the following link: "https://<Controller-IP>/webvisu/webvisu.htm" (Here: https://192.168.1.17/webvisu/webvisu.htm).

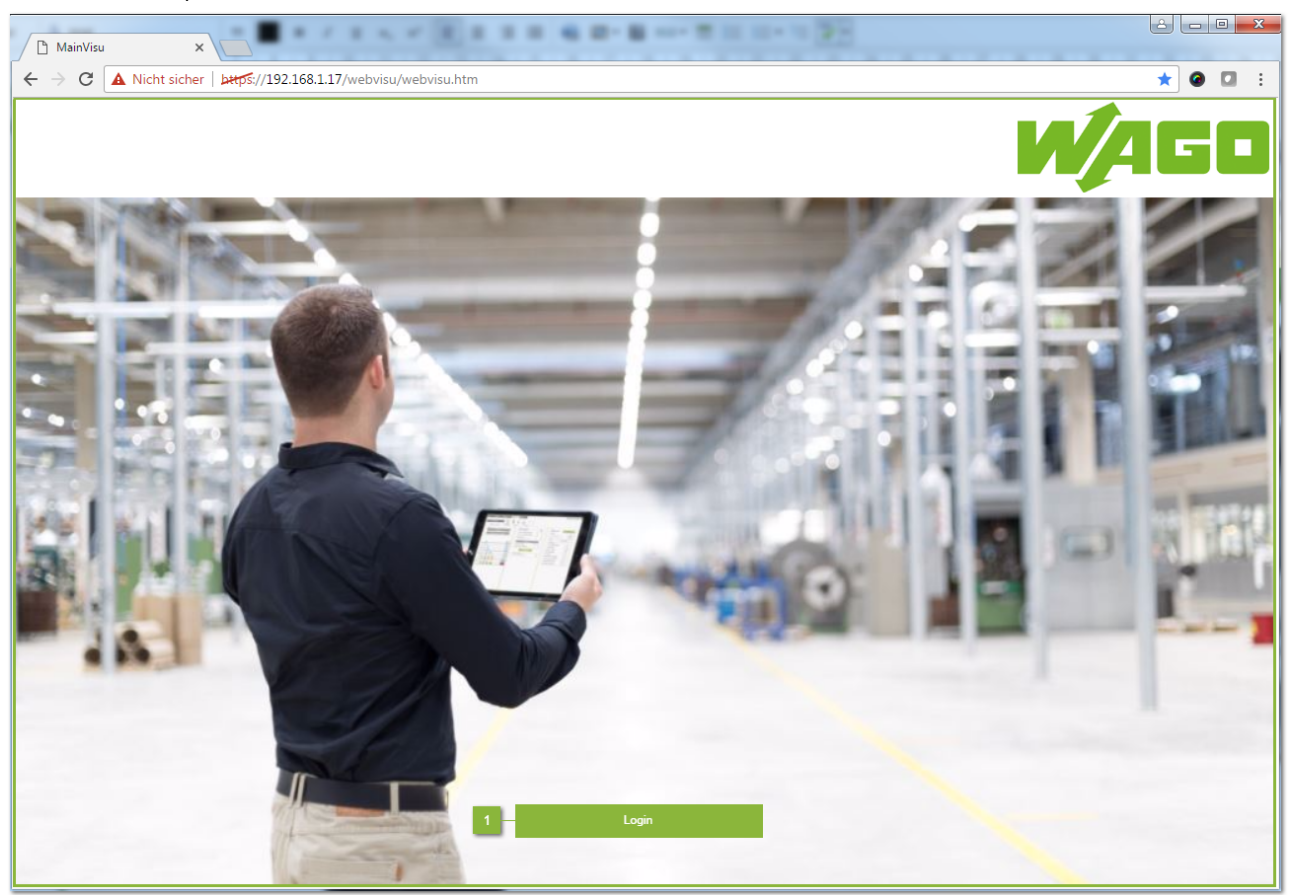

#### Login

Click on [Login] to open the Login dialog window.

|            | Login |        |
|------------|-------|--------|
| User name: |       |        |
| Password:  | ***   |        |
|            |       |        |
|            | Ok    | Cancel |

Log in with your user name and password. Click on **[Ok]** to open the **Function** main view. If your user name or password is not correct, this dialog window will remain open.

| User Name | Rights                                           | Default Password |
|-----------|--------------------------------------------------|------------------|
| admin     | All (Administrator)                              | wago             |
| user      | restricted (Project settings and Delete blocked) | user             |
| guest     | display only                                     | guest            |

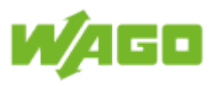

#### 4.1. File (Backstage)

| File | Function Inpu    | rts Outputs | Diagnostic | 1 | Ø 🔊 |
|------|------------------|-------------|------------|---|-----|
|      |                  | _           |            |   | 2 3 |
| Ъd   | File management  | 4           |            |   |     |
| Ē.   | Project settings |             |            |   |     |
| Ē    | Editing notices  |             |            |   |     |
|      | Editing labels   |             |            |   |     |
| 0    | Information      |             |            |   |     |
|      |                  |             |            |   |     |
|      | 5                | _           |            |   |     |
|      | _                |             |            |   |     |
|      |                  |             |            |   |     |
|      |                  |             |            |   |     |
|      |                  |             |            |   |     |
|      |                  |             |            |   |     |
|      |                  |             |            |   |     |
|      |                  |             |            |   |     |
|      |                  |             |            |   |     |
|      |                  |             |            |   |     |
|      |                  |             |            |   |     |
|      |                  |             |            |   |     |
|      |                  |             |            |   |     |
|      |                  |             |            |   |     |
|      |                  |             |            |   |     |
|      |                  |             |            |   |     |
|      | -                |             |            |   |     |

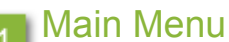

The **File** (Backstage view) main view is shown on the left in the menu ribbon. The Backstage view differs from the other main views in that the tabs are arranged on the left side.

#### 2 Help

Clicking on the **[Help]** button opens the online documentation for WAGO Lighting Management.

#### 3 Logout

Click the [Logout] button to sign out of the system.

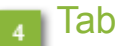

#### b

Switching between views (screens) is done by clicking on the corresponding tab.

#### Content

Displays the content of the selected tab.

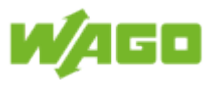

#### 4.1.1. File Management

| File | Function Inputs  | Outputs Diagnostic |                                                                                         | 09 |
|------|------------------|--------------------|-----------------------------------------------------------------------------------------|----|
| 8    | File management  | - File management  | 1                                                                                       | 2  |
| ī.   | Project settings |                    | Interval 10 min 3                                                                       |    |
| 6    | Editing notices  |                    | Local Save                                                                              |    |
|      | Editing labels   |                    |                                                                                         |    |
| 0    | Information      |                    | FTP Load Send IP-Address FTP-Server Username Password Remote Path Active FTP-Connection |    |
|      |                  |                    | Commissioning completed                                                                 |    |
| ľ    | <b>N</b> /AGO    |                    |                                                                                         |    |

#### Help

Clicking on the **[Help]** button opens the online documentation for WAGO Lighting Management.

#### Logout

Click the [Logout] button to sign out of the system.

#### 3 Auto Save

| Designation | Description                                            |                                                                                                    |
|-------------|--------------------------------------------------------|----------------------------------------------------------------------------------------------------|
| Interval    | Set the interva<br>intervals as lon<br>a last time whe | I for automatic save; the current settings are saved at set<br>g as a user is logged in to the system. The settings are saved<br>n the user logs out. |
|             | Information                                            | <b>Deactivating this function</b><br>Setting an interval of zero deactivates the AutoSave function.                                                   |

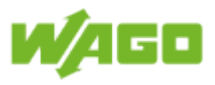

### 4 Local

| Designation | Description                                                                                                    |
|-------------|----------------------------------------------------------------------------------------------------|
| Load        | Click on the <b>[Load]</b> button to load the project settings from the WAGO Lighting Management internal storage. |
| Save        | Click on the <b>[Save]</b> button to save the project settings to the WAGO Lighting Management internal storage.   |

| Description                                                                                                    |  |  |
|----------------------------------------------------------------------------------------------------|--|--|
| Click on the [Load] button here to load project settings from an FTP serve                                                                                                    |  |  |
| Click on [Send] to open the following dialog window:                                                                                                    |  |  |
| Would you like to save the file                                                                                                    |  |  |
| before sending via FTP?                                                                                                    |  |  |
| Yes No Cancel                                                                                                    |  |  |
| <ul> <li>Click the button</li> <li>[Yes] to save the current project settings to the internal storage and then send the project settings via FTP.</li> <li>[No] to send the project settings directly from the internal storage v FTP.</li> <li>[Cancel] to cancel the process.</li> </ul> |  |  |
| IP address of the FTP server; the IP address is entered in the format '0.0.                                                                                                    |  |  |
| User name for logging in to the FTP server                                                                                                    |  |  |
| Password for logging in to the FTP server                                                                                                    |  |  |
| Target directory on the FTP server; the path is created automatically of FTP server when the project settings are sent.                                                                                                    |  |  |
| Note         Directory name           There may be no backslash (\) at the end of the direct name.                                                                                                    |  |  |
|                                                                                                    |  |  |

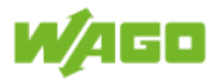

| ptions                  |                                                                                                    |
|-------------------------|----------------------------------------------------------------------------------------------------|
| Designation             | Description                                                                                                    |
| Factory setting         | Click on [Default] to open the following dialog window:                                                                                                    |
|                         | Reset to factory settings?                                                                                                    |
|                         | Ok Cancel                                                                                                    |
|                         | <ul> <li>Clicking on the</li> <li>[Ok] button resets all of the settings stored in WAGO Lighting Management to the factory default values.</li> <li>[Cancel] to cancel the process.</li> </ul>                 |
|                         | Note         Not all settings are reset           This function only resets internal settings and NOT the settings for devices connected to the system.                                                        |
| Commissioning completed | Click on [ <b>Commissioning complete</b> d] to open the following dialog window:                                                                                                    |
|                         | Commissioning comleted?                                                                                                    |
|                         | Note: You can only perform the function once!                                                                                                    |
|                         | Ok Cancel                                                                                                    |
|                         | <ul> <li>Click the button</li> <li>[Ok] to save the settings made on system acceptance <u>one time</u> to the internal memory of WAGO Lighting Management.</li> <li>[Cancel] to cancel the process.</li> </ul> |

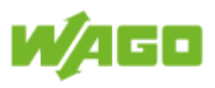

#### 4.1.2. Project settings

| File | Function Inputs  | Outputs                              | Diagnostic                        |              |                           |         | Ø 🔊  |
|------|------------------|--------------------------------------|-----------------------------------|--------------|---------------------------|---------|------|
| 5    | File management  | <ul> <li>Project settings</li> </ul> | Information                       |              |                           |         | 1 2  |
| 172  | Project settings | 2                                    | Device description                | WA           | GO Light Management       |         |      |
|      | Editing potices  |                                      | Remarks                           |              |                           | 2 / 100 |      |
| 4.0  | Editing houces   |                                      | - Language                        |              | r Watchdog                |         |      |
|      | Editing labels   | 4 —                                  | 😹 English                         | ~            | DALI Light Sensor         | 120 s   |      |
| 0    | Information      | _                                    | Lleer Management                  |              | DALI Buttons              | 15 s    | - 10 |
|      |                  | 5                                    | User Management Cha               | nge Password | Modbus TCP-Connection     | 2000 ms |      |
|      |                  |                                      |                                   |              | DALI Interval             |         |      |
|      |                  |                                      | - Burn-In-Mode                    |              | Status                    | 24 h    |      |
|      |                  | 6 —                                  | Burn-In-Time                      | 100 h        | ECG Parameter             | 168 h   | 11   |
|      |                  |                                      | Otaliana II Francisco             |              | Light Chaser              | 5 s     | _    |
|      |                  |                                      | Prewarning Time                   | 5 s          | Dim value                 | 00 s    |      |
|      |                  | 7 —                                  | Prewarning Level                  | 10 %         | Heartbeat Modbus          |         |      |
|      |                  | _                                    | Duration Prewarning               | 2 s          | Dim Level                 | 60 s    |      |
|      |                  |                                      | - Constant Light Control          |              | Light Level               | 60 s    |      |
|      |                  |                                      | Fade Time Switch On               | 1            | Overnde                   | 00 s    |      |
|      |                  |                                      | Fade Time Control                 | 2            | Cross-Communication       |         |      |
|      |                  | 8 —                                  | Fade Time Standby                 | 4            | Max Idle Time             | 30 .    |      |
|      |                  | _                                    | Fade Time Off                     | 0            | Interval                  | 10 s    |      |
|      |                  |                                      | Reset Time inside tolerance band  | 800 s        | Repeats                   | 3       |      |
|      |                  |                                      | Reset Time outside tolerance band | 500 s        | Reconnection time         | 60 s    | - 13 |
|      |                  |                                      | Min-Send-Time                     | S            | Min-Send-Time Light Level | 5 s     |      |
|      |                  |                                      | Min-Gend-Time                     | 2 3          | Port Inputs External Room | 2323    |      |
|      |                  | 9 —                                  | Shift Public Heliday              |              | Port Outputs Virtual Room | 2324    |      |
|      |                  | _                                    | onint rabile Holiday              |              |                           |         |      |
|      | <b>N</b> AGO     |                                      |                                   |              |                           |         |      |

#### Help

Clicking on the **[Help]** button opens the online documentation for WAGO Lighting Management.

#### Logout

Click the [Logout] button to sign out of the system.

### 3 Information

| Designation           | Description                                             |
|-----------------------|---------------------------------------------------------|
| Device<br>description | 80-character input field for the distribution list name |
| Remarks               | 100-character input field for notes                     |

#### Language

| Designation | Default | Description                             |
|-------------|---------|-----------------------------------------|
| Language    | en      | Language setting for the user interface |

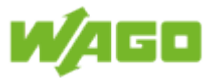

| Designatio       | n Descri                                                                                  | ption                                                                                                    |                                                                                                    |                                                   |                                |  |  |  |  |  |
|------------------|-------------------------------------------------------------------------------------------|----------------------------------------------------------------------------------------------------|----------------------------------------------------------------------------------------------------|---------------------------------------------------|--------------------------------|--|--|--|--|--|
| User<br>Managama | Click or                                                                                  | Click on [User Management] to open the User management dialog window.                                                                                                    |                                                                                                    |                                                   |                                |  |  |  |  |  |
| Manageme         |                                                                                           | User management                                                                                                    |                                                                                                    |                                                   |                                |  |  |  |  |  |
|                  | User n                                                                                    | ame:                                                                                                    | admin                                                                                                    |                                                   |                                |  |  |  |  |  |
|                  | Full na                                                                                   | ime:                                                                                                    | Administrator                                                                                                    | Administrator                                     |                                |  |  |  |  |  |
|                  | Passw                                                                                     | vord:                                                                                                    | ***                                                                                                    |                                                   |                                |  |  |  |  |  |
|                  | Ackno                                                                                     | wledge password:                                                                                                    | ****                                                                                                    |                                                   |                                |  |  |  |  |  |
|                  | User g                                                                                    | roup selection:                                                                                                    | Admin                                                                                                    | $\checkmark$                                      |                                |  |  |  |  |  |
|                  |                                                                                           |                                                                                                    | User                                                                                                    |                                                   |                                |  |  |  |  |  |
|                  |                                                                                           |                                                                                                    | Guest                                                                                                    |                                                   |                                |  |  |  |  |  |
|                  |                                                                                           |                                                                                                    | Add                                                                                                    |                                                   |                                |  |  |  |  |  |
|                  |                                                                                           | User name                                                                                                    | Full name                                                                                                    |                                                   |                                |  |  |  |  |  |
|                  | admi                                                                                      | 'n                                                                                                    | Administrator                                                                                                    |                                                   |                                |  |  |  |  |  |
|                  | user                                                                                      |                                                                                                    | User                                                                                                    |                                                   |                                |  |  |  |  |  |
|                  | gues                                                                                      | t                                                                                                    | Guest                                                                                                    |                                                   |                                |  |  |  |  |  |
|                  |                                                                                           |                                                                                                    |                                                                                                    |                                                   |                                |  |  |  |  |  |
|                  |                                                                                           |                                                                                                    | Ok                                                                                                    | Cancel                                            |                                |  |  |  |  |  |
|                  | A user<br>and a<br>confirm<br>Click th<br>[Ac<br>[De<br>[Ca                               | is generated using<br>valid <b>password</b> .<br>ned.<br><b>dd]</b> to create a new<br><b>elete]</b> to remove th<br><b>k]</b> to apply the sett<br><b>ancel]</b> to cancel th | g a <b>user name</b> , <b>full nai</b><br>Security demands requ<br>v user in the table.<br>The marked user from the<br>ings in user manageme<br>te process. | me, user gro<br>uire that the<br>e table.<br>ent. | oup selectic<br>password b     |  |  |  |  |  |
|                  | User<br>group                                                                             | er Description                                                                                                    |                                                                                                    |                                                   |                                |  |  |  |  |  |
|                  | Admin                                                                                     | nin Admin can perform any settings                                                                                                    |                                                                                                    |                                                   |                                |  |  |  |  |  |
|                  | User                                                                                      | The user is perm<br>project settings of<br>addressing of the                                                                                                    | nitted to make all settin<br>r remove devices. Nor<br>DALI devices.                                                                                         | ngs, but ma<br>may the us                         | y not chang<br>ser initiate re |  |  |  |  |  |
|                  | Guest                                                                                     | A guest may only                                                                                                    | view the pages                                                                                                    |                                                   |                                |  |  |  |  |  |
|                  | Clicking on [Change Password] opens a dialog window in which the password can be changed. |                                                                                                    |                                                                                                    |                                                   |                                |  |  |  |  |  |

# 5 User Administration

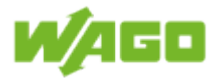

| Chang                                                                                                    | e password |  |  |  |  |  |  |
|----------------------------------------------------------------------------------------------------|------------|--|--|--|--|--|--|
| User name:                                                                                                    | admin      |  |  |  |  |  |  |
| Old password:                                                                                                    | ****       |  |  |  |  |  |  |
| New password:                                                                                                    | ****       |  |  |  |  |  |  |
| Acknowledge password:                                                                                                    | ****       |  |  |  |  |  |  |
|                                                                                                    |            |  |  |  |  |  |  |
|                                                                                                    | Ok Cancel  |  |  |  |  |  |  |
| <ul> <li>You must enter the old and the new passwords in this window. Security demands require that the password be confirmed.</li> <li>Click the button</li> <li>[Ok] to change the password and close the dialog window. If an error is made inputting the password, the dialog window will remain open with the corresponding error message.</li> <li>[Cancel] to cancel the process.</li> </ul> |            |  |  |  |  |  |  |

# Burn-In-Mode

| Designation  | Default  | Range | Description                                                                                                    |  |  |
|--------------|----------|-------|----------------------------------------------------------------------------------------------------|--|--|
| Enable       | Inactive |       | When this check-box is marked, the burn-in function ensures that fluorescent lamps whose operating time is less than the <b>Burn-In-Time</b> are not dimmed.              |  |  |
|              |          |       | NoteResponse to localizationThe light remains switched on when the<br>burn-in function is active while locating of<br>the DALI ECG is in progress.                        |  |  |
|              |          |       | NoteConstant light controlAs soon as the burn-in function is active for<br>a light in a virtual room, the function Switch-<br>Off Delay at Min. Dim Level is deactivated. |  |  |
| Burn-In-Time | 100      | > 1   | Duration of burn-in function                                                                                                    |  |  |

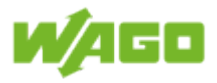

### 7 Stairwell Function

| Designation            | Default | Range | Description                                         |
|------------------------|---------|-------|-----------------------------------------------------|
| Prewarning<br>Time     | 5       | > 1   | Time of switch-off pre-warning before switching off |
| Prewarning<br>Level    | 10      | 0100  | Dimming value of the switch-off pre-warning [%]     |
| Duration<br>Prewarning | 2       | > 1   | Duration of switch-off pre-warning [s]              |

### 8 Constant Light Control

| Designation                                | Default | Range | Description                                                               |
|--------------------------------------------|---------|-------|---------------------------------------------------------------------------|
| Fade Time<br>Switch-On                     | 1       | 015   | Transition time, when the light is turned on                              |
| Fade Time<br>Control                       | 2       | 015   | Transition time during regulating process                                 |
| Fade Time<br>Standby                       | 4       | 015   | Transition time, when the controller goes into stand-by mode              |
| Fade Time<br>Off                           | 0       | 015   | Transition time, when the light is switched off.                          |
| Reset Time<br>inside<br>tolerance<br>band  | 800     |       | Reset time for small reference/actual value deviation [s]                 |
| Reset Time<br>outside<br>tolerance<br>band | 500     |       | Reset time for large reference/actual value deviation [s]                 |
| On-Delay<br>Controller                     | 5       | > 5   | Switch-on delay of the controller after the lighting has been switched on |
| Min-Send-<br>Time                          | 2       | > 1   | Minimum interval between two set values on the DALI bus                   |

### 9 Scheduler

| Designation  | Default  | Range | Description                                             |
|--------------|----------|-------|---------------------------------------------------------|
| Shift Public | Inactive |       | When this check-box is marked, any holidays which occur |
| Holiday      |          |       | on a weekend are shifted to the following Monday.       |

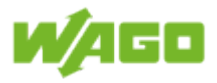

### 10 Watchdog

| Designation                  | Default | Range | Description                                                                                                    |
|------------------------------|---------|-------|----------------------------------------------------------------------------------------------------|
| DALI Light<br>Sensor         | 120     | > 60  | Connection monitoring for DALI Multi-Sensors; if no event<br>is received from the DALI light sensor within a set time<br>period, the sensor value is deleted from the calculation (e.g.,<br>calculation of mean value). This function is deactivated when<br>the value is set to zero. |
| DALI<br>Buttons              | 15      |       | Monitoring time for extended pressing of a key; if a key should "stick", the long key stroke is terminated when the set monitoring time expires. This function is deactivated when the value is set to zero.                                                                           |
| Modbus<br>TCP-<br>Connection | 2000    | > 100 | Connection monitoring for MODBUS TCP connections; if<br>no new telegram is received within the set time period, the<br>connection is discontinued.                                                                                                    |

# 11 DALI interval

| Designation      | Default | Range | Description                                                                                                    |
|------------------|---------|-------|----------------------------------------------------------------------------------------------------|
| Status           | 24      |       | Interval for automatic reading of DALI status values [h]; this function is deactivated when the value is set to zero.  |
| ECG<br>Parameter | 168     |       | Interval for cyclic writing of all ECG parameter [h]; this function is deactivated when the value is set to zero.      |
| Light Chaser     | 5       | > 1   | Switch-on time of the lights with chaser [s]                                                                           |
| Dim value        | 60      |       | Interval for cyclic sending of current dimming values [s]; this function is deactivated when the value is set to zero. |

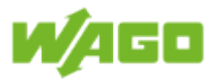

# 12 Heartbeat MODBUS

| Designation | Default | Range | Description                                                                                                    |
|-------------|---------|-------|----------------------------------------------------------------------------------------------------|
| Dim Level   | 60      | > 1   | Connection monitoring for the dimming value in a virtual<br>room [s]; with the Slave function changeover is made to the<br>fall-back option when no new MODBUS telegram is received<br>within the set time period. In daylight regulation with extreme<br>daylight values, the daylight value is set to 100% when<br>no new MODBUS telegram is received within the set time<br>period. |
| Light Level | 60      | > 1   | Connection monitoring for the brightness value in the virtual<br>room [s]. The last transmitted brightness value is deleted<br>from the calculation (e.g., calculation of mean value) if no<br>MODBUS telegram is received within the set time period.                                                                                                    |
| Override    | 60      | > 1   | Connection monitoring for the timer program with an<br>override function in the virtual room [s]. Overriding of the<br>timer program is terminated if no MODBUS telegram is<br>received within the set time period.                                                                                                    |

# <sup>13</sup> Cross-Communication

| Designation                       | Default | Range | Description                                                                                                    |
|-----------------------------------|---------|-------|----------------------------------------------------------------------------------------------------|
| Keep-Alive                        | Active  |       | When this check-box is marked, the connection between WAGO Lighting Management controllers is monitored.                                    |
| Max Idle time                     | 30      | > 1   | Waiting period after sending a "standard" TCP telegram until a keep-alive telegram is transmitted [s]                                       |
| Interval                          | 10      | > 1   | Interval for transmitting of keep-alive telegrams, provided no "standard" TCP telegram is sent                                              |
| Repeats                           | 3       |       | Number of keep-alive telegrams for which a reply is not received, until connection termination is detected                                  |
| Reconnection time                 | 60      | > 1   | Reconnection time after a connection termination has been detected [s]                                                                      |
| Min. Send-<br>Time Light<br>Level | 5       | > 1   | Minimum time interval between brightness values that is transmitted via cross communication                                                 |
| Port Inputs<br>External<br>Room   | 2323    |       | ETHERNET port via which the current status of the inputs (e.g., buttons) is transmitted between WAGO Lighting Management controllers        |
| Port Outputs<br>External<br>Room  | 2324    |       | ETHERNET port via which the current status of the outputs (e.g., dimming value) is transmitted between WAGO Lighting Management controllers |

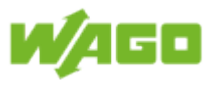

#### 4.1.3. Editing notices

| File management   Poject settings     Celling notices     Celling notices <th>📀 🕥</th> <th></th> <th></th> <th>Diagnostic</th> <th>Outputs</th> <th>Inputs</th> <th>Function</th> <th>File</th>                                                                                                    | 📀 🕥 |                    |                                             | Diagnostic         | Outputs         | Inputs | Function         | File |
|----------------------------------------------------------------------------------------------------|-----|--------------------|---------------------------------------------|--------------------|-----------------|--------|------------------|------|
| Project settings       DALI Multis-Sensors       Dalia linguats       Digital linguats       Digital linguats <t< th=""><th>1 2</th><th></th><th></th><th></th><th>Editing notices</th><th></th><th>File management</th><th></th></t<> | 1 2 |                    |                                             |                    | Editing notices |        | File management  |      |
| Editing notices       Notice DALI Multi-Sensors         I       Notice 1         2       Notice 2         3       Notice 3         4       Notice 4         5       Notice 6         7       Notice 7         8       Notice 9         10       Notice 9         10       Notice 1         2       Notice 1         3       Notice 6         7       Notice 6         7       Notice 9         10       Notice 10                                                                                                    | 3   | Inputs Ext. Room 3 | DALI Buttons Enocean Buttons Digital Inputs | DALI Multi-Sensors |                 |        | Project settings | Ē.   |
| Image: billing labels   Image: billing labels   Image: billing labe                                                                                                    |     |                    | Notice DALI Multi-Sensors                   |                    |                 | - 1    | Editing notices  | 6    |
| 2       Notice 2         3       Notice 3         4       Notice 4         5       Notice 6         7       Notice 7         8       Notice 9         10       Notice 10             Modbus Buttons       1         1       Notice 2         3       Notice 3         4       Notice 7         8       Notice 10             Notice 1       2         1       Notice 1         2       Notice 2         3       Notice 3         4       Notice 6         7       Notice 6         1       Notice 1         2       Notice 2         3       Notice 3         4       Notice 6         5       Notice 6         6       Notice 6         7       Notice 7         8       Notice 7         8       Notice 7                                                                                                    |     |                    | Notice 1                                    | 1                  |                 | -      |                  |      |
| Information       3       Notice 3       4       Notice 4       5       Notice 5       6       Notice 6       7       7       Notice 7       8       Notice 9       10       Notice 10       10       Notice 10       1       1       Notice 2       3       Notice 2       3       Notice 3       4       1       Notice 3       4       1       Notice 1       2       Notice 3       4       1       Notice 4       5       5       1       1       1       1       1       1       1       1       1       1       1       1       1       1       1       1       1       1       1       1       1       1       1       1       1       1       1       1       1       1       1       1       1       1       1       1       1       1       1       1       1       1       1       1       1       1       1       1       1       1       1       1       1       1       1       1       1       1       1       1       1       1       1       1       1       1       1       1       1       1       1       1       1       1                                                                                                    |     |                    | Notice 2                                    | 2                  |                 |        | Editing labels   | -    |
| 4       Notice 4         5       Notice 5         6       Notice 6         7       Notice 8         9       Notice 9         10       Notice 10         Modus Buttons       Scheduler       Digital Outputs         1       Notice 3         3       Notice 3         4       Notice 5         6       Notice 5         6       Notice 5         6       Notice 5         6       Notice 5         6       Notice 5         7       Notice 7         8       Notice 8                                                                                                    |     |                    | Notice 3                                    | 3                  |                 |        | Information      | 0    |
| 5 Notice 5   6 Notice 6   7 Notice 7   8 Notice 8   9 Notice 9   10 Notice 10     Notice Modbus Buttons   1 Notice 10     1 Notice 10     2 Notice 10     3 Notice 3   4 Notice 3   4 Notice 4   5 Notice 5   6 Notice 6   7 Notice 7   8 Notice 8                                                                                                    |     |                    | Notice 4                                    | 4                  |                 |        |                  |      |
| 6 Notice 6   7 Notice 7   8 Notice 8   9 Notice 9   10 Notice 10     Modeus Buttons DALLECG Digital Outputs   1 Notice 4   2 Notice 3   4 Notice 4   5 Notice 5   6 Notice 6   7 Notice 6   7 Notice 6   7 Notice 8                                                                                                    | 4   | 4                  | Notice 5                                    | 5                  |                 |        |                  |      |
| 7 Notice 7   8 Notice 8   9 Notice 9   10 Notice 10     Modbus Buttons DALL ECG Digital Outputs     1 Notice 4   2 Notice 2   3 Notice 3   4 Notice 4   5 Notice 5   6 Notice 6   7 Notice 6   7 Notice 7   8 Notice 8                                                                                                    |     |                    | Notice 6                                    | 6                  |                 |        |                  |      |
| 8 Notice 8   9 Notice 9   10 Notice 10     Modbus Buttons DALI ECG Digital Outputs     Notice Control   1 Notice 4   2 Notice 3   4 Notice 4   5 Notice 5   6 Notice 5   7 Notice 6   7 Notice 7   8 Notice 8                                                                                                    |     |                    | Notice 7                                    | 7                  |                 |        |                  |      |
| 9 Notice 9   10 Notice 10     Modbus Buttons   1 Notice Modbus   1 Notice 4   2 Notice 3   3 Notice 4   5 Notice 5   6 Notice 5   7 Notice 6   7 Notice 8                                                                                                    |     |                    | Notice 8                                    | 8                  |                 |        |                  |      |
| 10Notice 10Modbus ButtonsDALL ECGDigital OutputsNotice Modbus ButtonsNotice 11Notice 12Notice 23Notice 34Notice 45Notice 56Notice 67Notice 78Notice 8                                                                                                    |     |                    | Notice 9                                    | 9                  |                 |        |                  |      |
| Modbus ButtonsDALI ECGDigital OutputsNotice Modbus Buttons1123445678Notice 8                                                                                                    |     |                    | Notice 10                                   | 10                 |                 |        |                  |      |
| Notice Modbus Buttons1Notice 12Notice 23Notice 34Notice 45Notice 56Notice 67Notice 78Notice 8                                                                                                    |     | 5                  | Scheduler DALI ECG Digital Outputs          | Modbus Buttons     |                 |        |                  |      |
| 1Notice 12Notice 23Notice 34Notice 45Notice 56Notice 67Notice 78Notice 8                                                                                                    |     |                    | Notice Modbus Buttons                       |                    |                 |        |                  |      |
| 2Notice 23Notice 34Notice 45Notice 56Notice 67Notice 78Notice 8                                                                                                    |     |                    | Notice 1                                    | 1                  |                 |        |                  |      |
| 3Notice 34Notice 45Notice 56Notice 67Notice 78Notice 8                                                                                                    |     |                    | Notice 2                                    | 2                  |                 |        |                  |      |
| 4Notice 45Notice 56Notice 67Notice 78Notice 8                                                                                                    |     |                    | Notice 3                                    | 3                  |                 |        |                  |      |
| 5     Notice 5       6     Notice 6       7     Notice 7       8     Notice 8                                                                                                    |     |                    | Notice 4                                    | 4                  |                 |        |                  |      |
| 6         Notice 6           7         Notice 7           8         Notice 8                                                                                                    |     |                    | Notice 5                                    | 5                  |                 |        |                  |      |
| 7         Notice 7           8         Notice 8                                                                                                    |     |                    | Notice 6                                    | 6                  |                 |        |                  |      |
| 8 Notice 8                                                                                                    |     |                    | Notice 7                                    | 7                  |                 |        |                  |      |
|                                                                                                    |     |                    | Notice 8                                    | 8                  |                 |        |                  |      |
| 9 Notice 9                                                                                                    |     |                    | Notice 9                                    | 9                  |                 |        | _                |      |
|                                                                                                    |     |                    | Notice 10                                   | 10                 |                 |        | NAGE             |      |

Help

Clicking on the **[Help]** button opens the online documentation for WAGO Lighting Management.

#### Logout

Click the [Logout] button to sign out of the system.

#### **3** Select note

These tabs are used to switch between the note fields of the individual input/output interfaces. The tabs are divided into two sections on account of the number of different input/output interfaces.

#### Note field

Various notes can be saved for each input/output type. The maximum length of any note is 80 characters. Notes created here can be selected for the respective input/output devices.

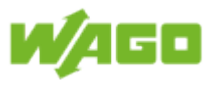

#### 4.1.4. Edit labels

| File | Function Input   | ts Outputs     | Diagnostic  |                     | Q (9    |
|------|------------------|----------------|-------------|---------------------|---------|
|      | Eile management  | Editing labels |             |                     | 1 + 2 + |
|      | File management  |                | DALLMadulas | Victore De sous     |         |
| Ū¢.  | Project settings |                | DALIMOdules |                     |         |
| Ē,   | Editing notices  |                |             | Naming DALI Modules |         |
|      | Editing labels   |                | 1           | DALI Module 01      |         |
|      |                  |                | 2           | DALI Module 02      |         |
| U    | Information      |                | 3           | DALI Module 03      |         |
|      |                  |                | 4           | DALI Module 04      | - 4     |
|      |                  |                | 5           | DALI Module 05      | _       |
|      |                  |                | 7           | DALI Module 00      |         |
|      |                  |                | 8           | DALI Module 08      |         |
|      |                  |                | 9           | DALI Module 09      |         |
|      |                  |                | 10          | DALI Module 10      |         |
|      |                  |                |             |                     |         |
|      |                  |                |             |                     |         |
|      |                  |                |             |                     |         |
|      |                  |                |             |                     |         |
|      |                  |                |             |                     |         |
|      |                  |                |             |                     |         |
|      |                  |                |             |                     |         |
|      |                  |                |             |                     |         |
|      |                  |                |             |                     |         |
|      |                  |                |             |                     |         |
|      |                  |                |             |                     |         |
|      |                  |                |             |                     |         |
|      |                  |                |             |                     |         |
|      |                  |                |             |                     |         |
|      |                  |                |             |                     |         |
|      |                  |                |             |                     |         |

Help

Clicking on the **[Help]** button opens the online documentation for WAGO Lighting Management.

#### Logout

Click the [Logout] button to sign out of the system.

#### Select marking

You can use the tabs to switch between marking of the DALI modules and marking of the virtual rooms.

#### Marking field

The marking field for DALI modules is used to edit the DALI module marking. The texts that you set here will appear in the selection menu for the DALI modules. The marking field for virtual rooms is used to edit the marking for virtual rooms. The texts that you set here will appear in the selection menu for the virtual rooms. The maximum length of any marking is 30 characters.

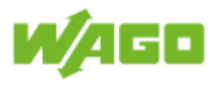

#### 4.1.5. Information

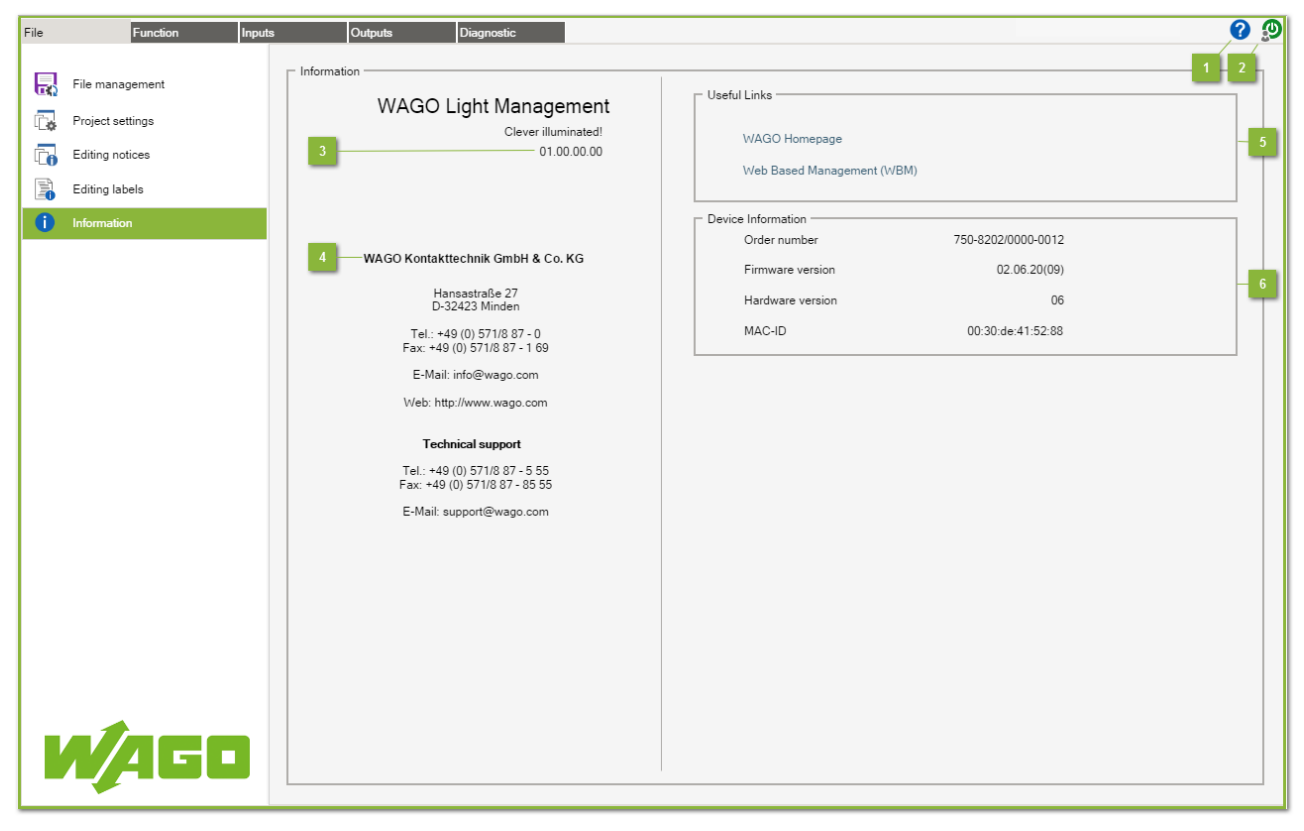

#### Help

Clicking on the **[Help]** button opens the online documentation for WAGO Lighting Management.

#### 2 Logout

Click the [Logout] button to sign out of the system.

#### 3 Version

Software version of WAGO Lighting Management.

#### Contact information

Information on contacts at WAGO Kontakttechnik GmbH & Co. KG and Technical Support

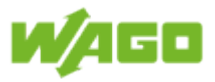

### 5 Useful Links

| Designation                      | Description                                                                                                    |
|----------------------------------|----------------------------------------------------------------------------------------------------|
| WAGO<br>Homepage                 | Click on this link to open a new browser window containing the URL for the WAGO homepage.                                |
| Web Based<br>Management<br>(WBM) | Click on this link to open a browser window containing the URL for Web-<br>Based Management of WAGO Lighting Management. |

# Note

### Popup blocker

If the browser popup window is blocked, a new browser window will not be opened when you click on this link.

### 6 Device Information

| Designation         | Description                             |
|---------------------|-----------------------------------------|
| Order Number        | Item Number for the WAGO controller     |
| Firmware version    | Firmware version of the WAGO controller |
| Hardware<br>Version | Hardware version of the WAGO controller |
| MAC ID              | MAC ID of the WAGO controller           |

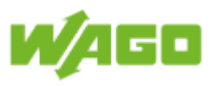

#### 4.2. Function

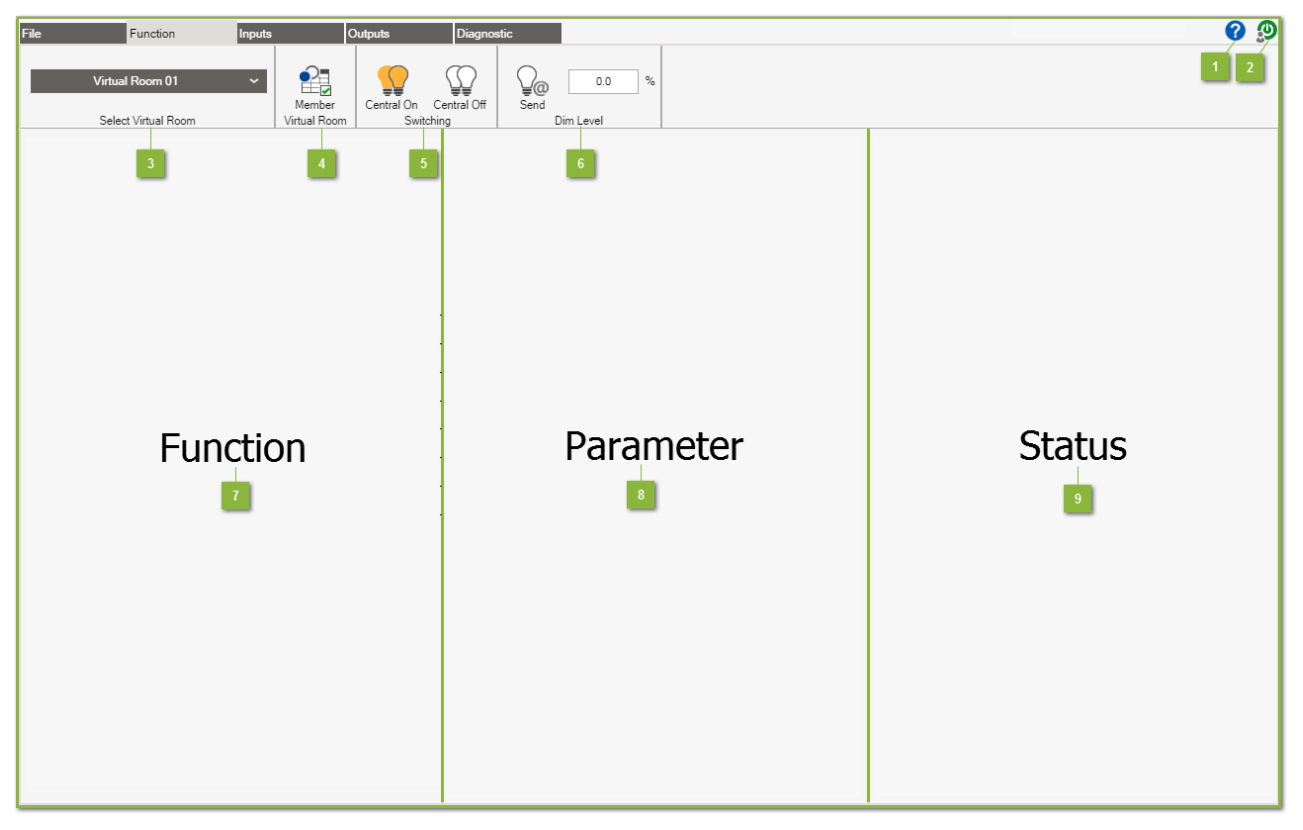

Help

Clicking on the **[Help]** button opens the online documentation for WAGO Lighting Management.

#### Logout

Click the [Logout] button to sign out of the system.

#### Select virtual room

Select the virtual room using the selection menu.

#### Virtual room member

Click on **[Member]** to open an dialog window with the subscribers of a virtual room. A distinction is made between inputs and outputs for virtual room subscribers. The Inputs view is described under <u>Software > Function > Member virtual room - Inputs</u>. The Outputs view is described under <u>Software > Function > Member virtual room - Outputs</u>.

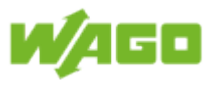

#### Switching

Click on the button **[Central On]** to switch the lighting in the virtual room on (see function diagram). Click on **[Central Off]** to switch off the lighting in the virtual room (see function diagram).

#### Send dimming value

Clicking on the button **[Send]** transmits the set dimming level to the lighting in the virtual room.

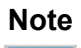

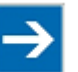

#### Important note!

Sending of the current dimming value is considered to be an event and can be directly overwritten by the selected function in the virtual room.

#### Function

The function of the virtual room can be selected in this area. The function diagram is adapted automatically in line with the selected function.

The following functions are available:

| Basic<br>functionality | Detail functionality                                                                                                    |
|------------------------|----------------------------------------------------------------------------------------------------|
| Switching              | <ul> <li>Buttons On/Off</li> <li>Latching relays</li> <li>Stairwell Function</li> <li>Switching on/off)</li> <li>Automatic light</li> <li>Advanced buttons On/Off</li> <li>Advanced Stairwell Function</li> </ul> |
| Dimming                | <ul><li>Dimming</li><li>Dimming with presence</li></ul>                                                                                                    |
| Lighting<br>control    | <ul> <li>Constant light control</li> <li>Daylight regulation with activation/deactivation</li> <li>Daylight regulation with Stairwell Function</li> <li>Daylight regulation with presence</li> </ul>              |
| Slave feature          | <ul><li>External virtual room (Slave)</li><li>External dimming value</li></ul>                                                                                                    |

#### Parameters

You can set the parameters for the virtual room in this area.

#### Status

The status of the virtual room is displayed in this area.

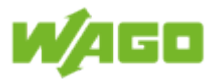

#### 4.2.1. Member virtual room - Inputs

|        | 1 2 Member Virtual Room |             |             |          |                |                 |  |
|--------|-------------------------|-------------|-------------|----------|----------------|-----------------|--|
|        |                         |             |             |          |                |                 |  |
| Inputs | Outputs                 |             |             |          |                |                 |  |
|        | Name                    | Address     | DALI Module | Device   | Button Type    | Actual Value    |  |
| 1      | Digital Input           | 3           |             | DI       | Key Switch     | FALSE           |  |
| 2      | Enocean Rocker          | 16#008B88D4 |             | Ľ        | Button Up/Down | 0               |  |
| 3      |                         | 0           | 1           |          | Button Up/Down | 0               |  |
| 4      | Modbus Button           | 32808       |             | <u>[</u> | Button Up      | 0               |  |
| 5      | DALI Multi-Sensor       | 0           | 1           | 20       | Presence       | FALSE           |  |
| 6      | DALI Multi-Sensor       | 1           | 1           | ∩x•      |                | 556             |  |
| 7      | Cross communication     | 1           |             |          |                | §/0/0/FALSE/564 |  |
| 8      | Scheduler               | 1           |             |          |                | FALSE           |  |
|        | 3                       | 4           | 5           | 6        | 7              | B               |  |

#### Inputs

This tab shows all of the inputs assigned to the virtual room.

#### 2 Outputs

The description of the **Outputs** tab is given under <u>Software > Function > Member virtual</u> room - Outputs.

#### 3 Name

Device name displayed. The device name is defined in the **Inputs** main screen.

#### Adress

Address displayed; the address format may vary depending on the input type.

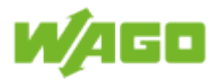

#### DALI modul

The corresponding module number is displayed for DALI devices.

#### 6 Device

Device type for the respective input

#### Button type

The corresponding button type is displayed here for button signals.

#### 8 Actual value

Current actual value displayed (raw value)

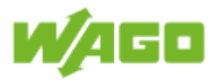

|  | 4.2.2. | Member | virtual | room – | Outputs |
|--|--------|--------|---------|--------|---------|
|--|--------|--------|---------|--------|---------|

|        | 1 2 Member Virtual Room |         |             |          |                 |                     |          |
|--------|-------------------------|---------|-------------|----------|-----------------|---------------------|----------|
|        |                         |         |             |          |                 |                     |          |
| Inputs | Outputs                 |         |             |          |                 |                     |          |
|        | Name                    | Address | DALI Module | Device   | Operating Hours | Max Operating Hours | Status   |
| 1      | Digital Output          | 3       |             | ©→<br>DO | 1234            | 15000               |          |
| 2      | ECG 1 Module 1          | 0       | 1           | <b></b>  | 0               | 15000               | <b>O</b> |
| 3      | ECG 2 Module 1          | 1       | 1           | <b></b>  | 0               | 15000               | <b>O</b> |
| 4      | ECG 3 Module 1          | 2       | 1           | <b></b>  | 0               | 15000               | <b>O</b> |
| 5      | ECG 4 Module 1          | 3       | 1           | <b></b>  | 0               | 15000               | <b>O</b> |
| 6      | ECG 5 Module 1          | 4       | 1           | <b>+</b> | 0               | 15000               | <b>O</b> |
| 7      | ECG 6 Module 1          | 5       | 1           | <b></b>  | 0               | 15000               | <b>O</b> |
| 8      | ECG 7 Module 1          | 6       | 1           | <b></b>  | 0               | 15000               | <b>O</b> |
| 9      | ECG 8 Module 1          | 7       | 1           | <b></b>  | 0               | 15000               | <b>O</b> |
| 10     | ECG 9 Module 1          | 8       | 1           | <b>+</b> | 0               | 15000               | <b>O</b> |
| 11     | ECG 1 Module 2          | 0       | 2           | <b>+</b> | 13              | 15000               | <b>O</b> |
| 12     | ECG 2 Module 2          | 1       | 2           | <b>+</b> | 8               | 15000               | <b>O</b> |
| 13     | ECG 3 Module 2          | 2       | 2           | <b></b>  | 17              | 15000               | <b>O</b> |
|        |                         |         |             |          |                 |                     |          |
|        | 3                       | 4       | 5           | 6        | 7               | 8                   | 9        |
|        |                         |         |             | _        |                 |                     | _        |
|        |                         |         |             |          |                 |                     |          |
|        |                         |         |             |          |                 |                     |          |
|        |                         |         |             |          |                 |                     |          |
|        |                         |         |             |          |                 |                     |          |
|        |                         |         |             |          |                 |                     |          |
|        |                         |         |             |          |                 |                     | Ok       |

#### Inputs

The description of the Inputs tab is given under <u>Software > Function > Member virtual room</u> - <u>Inputs</u>.

#### 2 Outputs

This tab shows all of the outputs assigned to the virtual room.

#### 3 Name

Device name displayed; the device name is defined in the **Outputs** main screen.

#### Address

Display of data point addresses

#### DALI module

The corresponding module number is displayed for DALI devices.

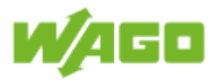

#### Device

Device type of the respective output

#### **Operating hours**

Display of the current operating hours for the respective output

#### 8 Max. operating hours

Display of the set, maximum operating hours

### 9 Status

Operating hours status.

Description

| Symbol |
|--------|
|        |
|        |

The maximum operating hours have not yet been reached.The maximum operating hours have been exceeded.

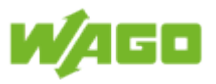

#### 4.2.3. Override

There are 4 different priorities in WAGO Lighting Management. As soon as a higher priority becomes active, none of the lower priorities are then evaluated.

| Priority    | Function                        | Description                                                                                                    |
|-------------|---------------------------------|----------------------------------------------------------------------------------------------------|
| 1           | Key switch                      | The key switch has the highest priority and can be selected in the Button type dialog window under Inputs. A description of the button types is given in the Section <u>Software &gt; Inputs &gt; Select button type</u> . All other switching commands are blocked as long as the key switch is activated.                                                                                                    |
| 2           | Override<br>MODBUS (GLT)        | A description of this interface is given in the Section <u>Software &gt; MODBUS</u><br><u>interface &gt; Write &gt; External values for virtual room</u> . MODBUS registers<br>32401 to 32460 are used for overriding the virtual room. The MODBUS<br>master must write cyclically to the MODBUS register for connection<br>monitoring. The connection monitoring time can be set under <u>Software &gt;</u><br><u>File &gt; Project settings &gt; Heartbeat MODBUS</u> . |
| 3           | Override local<br>timer program | If the check-box <b>[Override]</b> is marked for the local timer program, the timer program has a priority of 3. All events are blocked as long as the timer program is active and the lighting is adjusted to the dimming value [%] set in the timer program. A description of the local timer program is given in the Section <u>Software &gt; Inputs &gt; Timer program</u> .                                                                                          |
| 4<br>(none) | MODBUS (GLT)<br>event           | A description of this interface is given in the Section <u>Software &gt; MODBUS</u><br><u>interface &gt; Write &gt; External values for virtual room</u> . MODBUS registers<br>32301 to 32360 are used for controlling the virtual room as an event<br>(without overriding). The dimming value from the event is passed on<br>directly to the lighting in the virtual room. Events from other inputs continue<br>to be executed.                                          |
| 4<br>(none) | Timer program<br>event          | If the check-box <b>[Override]</b> is not marked for the local timer program, the timer program does not have any priority. The dimming value is transmitted on directly to the lighting in the virtual room as soon as a timer switching condition has been fulfilled. Events from other inputs continue to be executed.                                                                                                    |
| 4<br>(none) | Buttons /<br>Switches           | None of the button types, except for the Key Switch, have any priority and control the virtual room. A description of the button types is given in the Section <u>Software &gt; Inputs &gt; Select button type</u> .                                                                                                    |

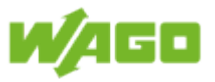

#### 4.2.3.1. Example 1

| Priority    | Function                     | Status | Value | Activity |
|-------------|------------------------------|--------|-------|----------|
| 1           | Key switch                   |        |       |          |
| 2           | Override MODBUS (GLT)        | ¥      | 80    |          |
| 3           | Override local timer program | ¥      | 70    |          |
| 4<br>(none) | MODBUS (GLT) event           |        |       |          |
| 4<br>(none) | Timer program event          |        |       |          |
| 4<br>(none) | Buttons/Switches             | ¥      | 100   | ⊈<br>► ◀ |

#### Actual status:

- 1. Key switch is not active.
- 2. The value 80% is transmitted to the address 32401 (virtual room 1) in cycles via MODBUS.
- 3. The local timer program is active and possesses a value of 70%.
- 4. A local key is being pressed at the moment.

#### Result:

In this case, the MODBUS interface has the highest priority, meaning that the lighting in virtual room 1 is overridden at 80%. The selected room function is blocked.

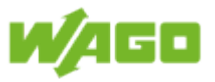

#### 4.2.3.2. Example 2

| Priority    | Function                     | Status | Value | Activity               |
|-------------|------------------------------|--------|-------|------------------------|
| 1           | Key switch                   |        |       |                        |
| 2           | Override MODBUS (GLT)        |        | 80    | -@⊉⊃<br><mark>⊘</mark> |
| 3           | Override local timer program | ¥      | 70    |                        |
| 4<br>(none) | MODBUS (GLT) event           |        |       |                        |
| 4<br>(none) | Timer program event          |        |       |                        |
| 4<br>(none) | Buttons/Switches             | ¥      | 100   | ⊈<br>► ◀               |

Actual status:

- 1. Key switch is not active.
- 2. No value is transmitted any longer to the address 32401 (virtual room 1) via MODBUS. The watchdog has triggered.
- 3. The local timer program is active and possesses a value of 70%.
- 4. A local key is being pressed at the moment.

#### Result:

In this case, the local timer program has the highest priority because the watchdog has triggered for the MODBUS connection, meaning that the lighting in virtual room 1 is overridden at 70%. The selected room function is blocked.

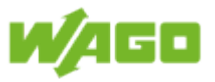

### 4.2.3.3. Example 3

| Priority    | Function                     | Status | Value | Activity |
|-------------|------------------------------|--------|-------|----------|
| 1           | Key switch                   |        |       |          |
| 2           | Override MODBUS (GLT)        |        |       |          |
| 3           | Override local timer program |        |       |          |
| 4<br>(none) | MODBUS (GLT) event           |        |       |          |
| 4<br>(none) | Timer program event          |        |       |          |
| 4<br>(none) | Buttons/Switches             | ¥      | 100   |          |

Actual status:

1. No override function is active.

2. A local key is being pressed at the moment.

#### Result:

The selected room function will be executed.

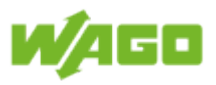

## 4.2.4. Switching

#### 4.2.4.1. Buttons On/Off

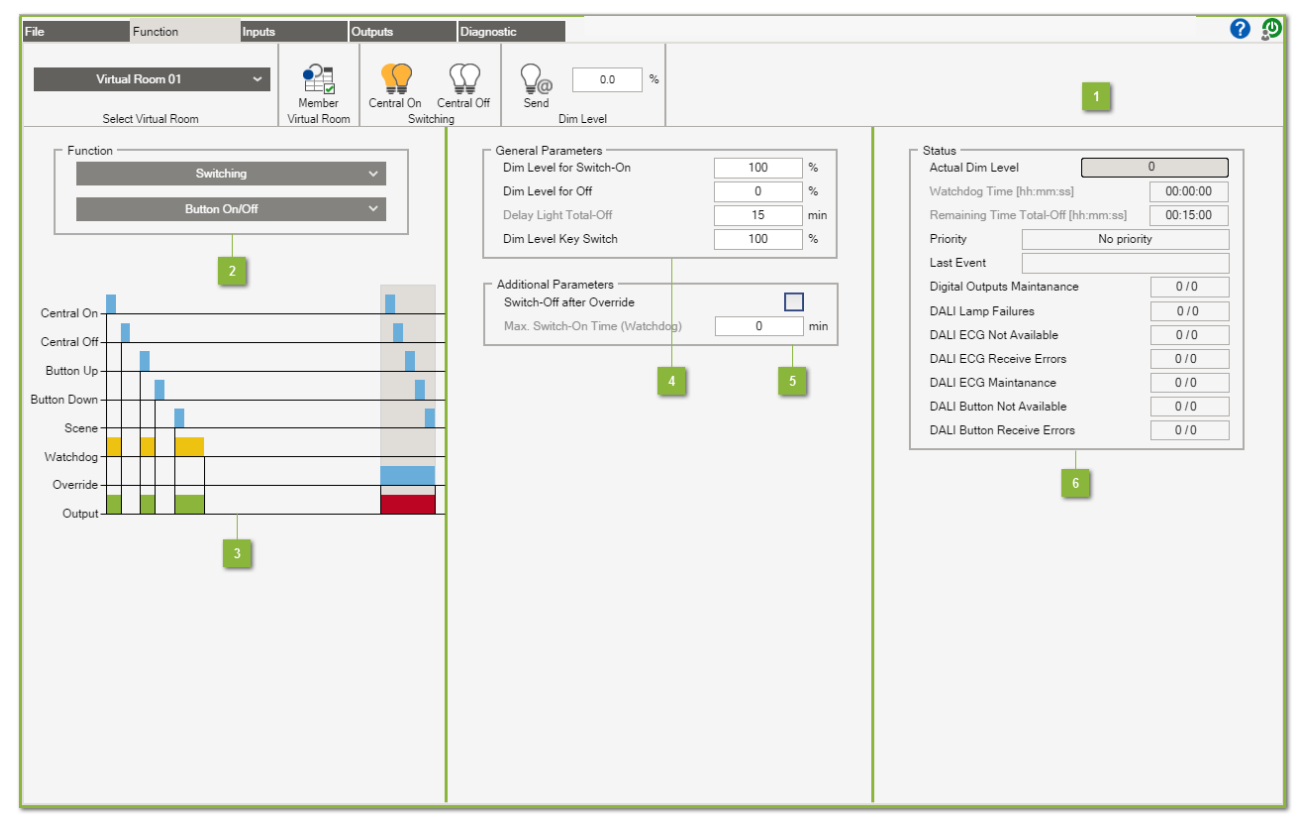

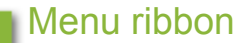

The documentation for the menu ribbon is given under <u>Software > Function</u>.

#### Function

The **Button On/Off** function switches on the lighting via the inputs **Central On** and **Button Up** and switches it off via the inputs **Central Off** and **Button Down**. The **Scene** input can be used to call up a scene stored in the DALI ECG.

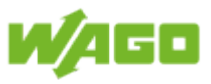

### 3 Function diagram

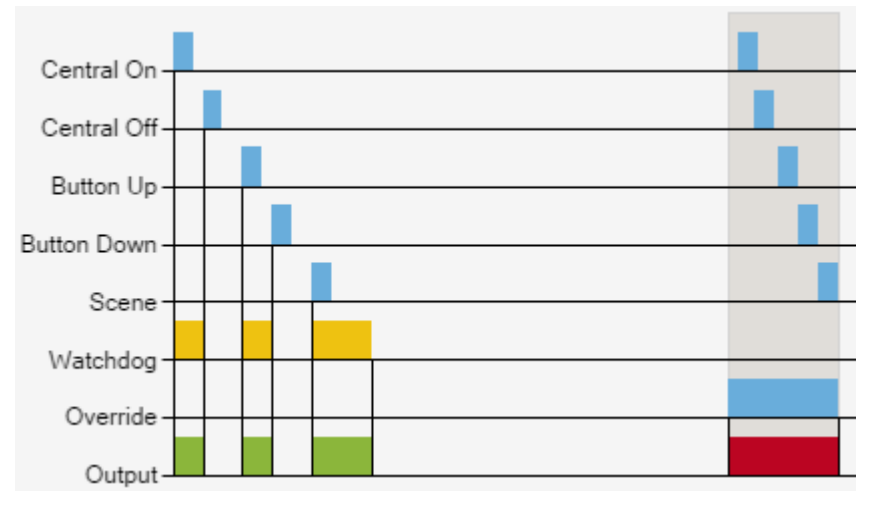

| Designation | Description                                                                                                    |
|-------------|----------------------------------------------------------------------------------------------------|
| Central On  | A positive edge switches the lighting in the virtual room on.                                                                                                    |
| Central Off | A positive edge switches the lighting in the virtual room off.                                                                                                    |
| Button Up   | A positive edge switches the lighting in the virtual room on.                                                                                                    |
| Button Down | A positive edge switches the lighting in the virtual room off.                                                                                                    |
| Scene       | A positive edge calls up the selected scene in the virtual room.                                                                                                    |
| Watchdog    | The lighting in the virtual room is switched off automatically when the set monitoring time expires.                                                                                                    |
| Override    | Overriding of the virtual room deactivates the selected function. The function <b>Switch-Off after Override</b> is executed as soon as overriding is completed. Overriding is explained under <u>Software &gt; Function &gt; Override</u> . |
| Output      | Indicates in the diagram when the virtual room is activated.                                                                                                    |

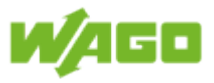

### General Parameters

| Designation                    | Default | Range | Description                                                                                                    |
|--------------------------------|---------|-------|----------------------------------------------------------------------------------------------------|
| Dim Level<br>for Switch-<br>On | 100     | 1100  | Dimming level that is transmitted when the lighting is switched on [%]                                                                                                    |
| Dim Level<br>for Off           | 0       | 0100  | Dimming level that is transmitted when the lighting is switched off [%]                                                                                                    |
|                                |         |       | NoteDelayed switch-offA value ">0" does not switch off the lighting.<br>In this case, the lighting is not switched off<br>until the time set for Delay Light Total-Off<br>expires.<br>Application: Areas subject to regular use        |
| Delay Light<br>Total-Off       | 15      |       | If the <b>Dim Level for Off</b> is greater than zero, the lighting is<br>not switched off until this time has expired [min]. The value<br>"0" for <b>Dim Level for Off</b> deactivates the property and grays<br>out the marking text. |
| Dim Level<br>Key Switch        | 100     | 0100  | Dimming value that is transmitted when the <b>key switch</b> is active [%]                                                                                                    |

### 5 Additional parameters

| Designation                           | Default  | Range | Description                                                                                                    |
|---------------------------------------|----------|-------|----------------------------------------------------------------------------------------------------|
| Switch-<br>Off after<br>Override      | Inactive |       | When this check-box is marked, <b>Dim Level for Off</b> is transmitted when overriding is completed. If this check-box is not marked, <b>Dim Level for Switch-On</b> will be transmitted when overriding is completed.                         |
| Max. Switch-<br>On Time<br>(Watchdog) | 0        |       | Monitoring of the maximum switch-on time [min]; the lighting<br>is switched off when this time expires. The value "0"<br>deactivates this property and grays out the marking text.<br><u>Application:</u> Areas subject only to occasional use |

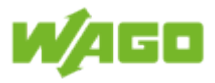

### 6 Status

| Designation                    | Description                                                                                                    |  |  |  |  |
|--------------------------------|----------------------------------------------------------------------------------------------------|--|--|--|--|
| Actual Dim Level               | Indication of the current dimming level in the virtual room [%].                                                                                                    |  |  |  |  |
| Watchdog Time                  | Indication of the remaining time for the property <b>Max. switch-on</b><br><b>time</b> [hh:mm:ss]; the marking text is grayed out when this property is<br>deactivated.                                                                                                    |  |  |  |  |
| Remaining Time<br>Total-Off    | Indication of the remaining time for the property <b>Delay Light Total-Off</b> [hh:mm:ss]; the marking text is grayed out when this property is deactivated.                                                                                                    |  |  |  |  |
| Priority                       | Indication of current priority<br>Priority 1: Key switch<br>Priority 2: MODBUS override (GLT)<br>Priority 3: Timer override<br>Priority 4: No priority                                                                                                    |  |  |  |  |
| Last Event                     | Indication of last event (e.g., Digital Input 2 Button Up)                                                                                                    |  |  |  |  |
| Digital Outputs<br>Maintenance | The first digit indicates the number of digital outputs in the virtual room which have exceeded their maximum operating hours. The second digit indicates the number of digital outputs assigned to the virtual room.                                                          |  |  |  |  |
| DALI Lamp<br>Failures          | The first digit indicates the number of lamp failures in the virtual room.<br>The second digit indicates the number of DALI ECGs assigned to the<br>virtual room.                                                                                                    |  |  |  |  |
| DALI ECG Not<br>Available      | The first digit indicates the number of DALI ECGs which cannot be contacted in the virtual room. The second digit indicates the number of DALI ECGs assigned to the virtual room.                                                                                              |  |  |  |  |
| DALI ECG<br>Receive Errors     | The first digit indicates the number of DALI ECGs in the virtual room for<br>which a receive error has been detected (e.g., duplicate addresses or<br>maximum line length exceeded). The second digit indicates the number<br>of DALI ECGs assigned to the virtual room.       |  |  |  |  |
| DALI ECG<br>Maintenance        | The first digit indicates the number of DALI ECGs in the virtual room which have exceeded their maximum operating hours. The second digit indicates the number of DALI ECGs assigned to the virtual room.                                                                      |  |  |  |  |
| DALI Button Not<br>Available   | The first digit indicates the number of DALI buttons that cannot be contacted in the virtual room. The second digit indicates the number of DALI buttons assigned to the virtual room.                                                                                         |  |  |  |  |
| DALI Button<br>Receive Errors  | The first digit indicates the number of DALI buttons in the virtual room<br>for which a receive error has been detected (e.g., duplicate addresses or<br>maximum line length exceeded). The second digit indicates the number<br>of DALI buttons assigned to the virtual room. |  |  |  |  |

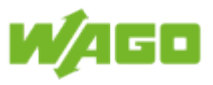

#### 4.2.4.2. Latching relay

| File Function Inputs                                                                                             | s Outputs              | Diagnostic                                                                                                    |                                 |                                                                                                    | <b>?</b>                                                                                      |
|----------------------------------------------------------------------------------------------------|------------------------|----------------------------------------------------------------------------------------------------|---------------------------------|----------------------------------------------------------------------------------------------------|-----------------------------------------------------------------------------------------------|
| Virtual Room 01 Virtual Room                                                                                     | Member<br>Virtual Room | tral Off Send Dim Level                                                                                                    |                                 | 1                                                                                                    |                                                                                               |
| Function<br>Switching<br>Latching Relay<br>2<br>Central On<br>Central Off<br>Single Button<br>Override<br>Output |                        | General Parameters<br>Dim Level for Switch-On<br>Dim Level for Off<br>Delay Light Total-Off<br>Dim Level Key Switch<br>Additional Parameters<br>Switch-Off after Override<br>Max. Switch-On Time (Watchdog) | 100 %<br>0 %<br>15 min<br>100 % | Status         Actual Dim Level         Watchdog Time [hh:mm:ss]         Remaining Time Total-Off [hh:mm:ss]         Priority       No priority         Last Event       Digital Outputs Maintanance         DALI Lamp Failures       DALI ECG Not Available         DALI ECG Not Available       DALI ECG Maintanance         DALI ECG Maintanance       DALI Button Not Available         DALI Button Receive Errors       Status and the status and the status an | 0<br>00:00:00<br>00:15:00<br>/<br>0/11<br>0/12<br>0/12<br>0/12<br>0/12<br>0/12<br>0/11<br>0/1 |

#### Menu ribbon

The documentation for the menu ribbon is given under <u>Software > Function</u>.

#### Function

The function **Latching Relay** switches the lighting via the **Single Button** input. The lighting is toggled each time the button is pressed (On > Off / Off > On). The input **Central On** switches the lighting on, and the input **Central Off** switches it off. The **Scene** input can be used to call up a scene stored in the DALI ECG

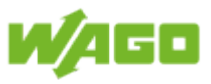

# 3 Function diagram

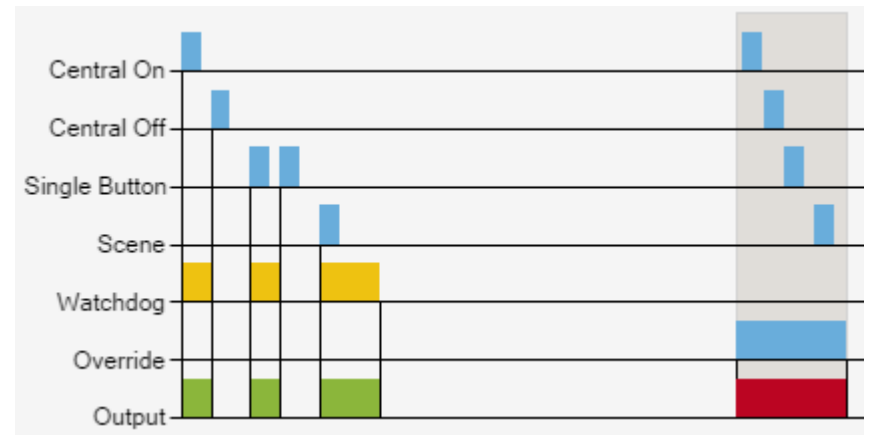

| Designation   | Description                                                                                                    |
|---------------|----------------------------------------------------------------------------------------------------|
| Central On    | A positive edge switches the lighting in the virtual room on.                                                                                                    |
| Central Off   | A positive edge switches the lighting in the virtual room off.                                                                                                    |
| Single Button | A positive edge switches the lighting status (On -> Off / Off -> On).                                                                                                    |
| Scene         | A positive edge calls up the selected scene in the virtual room.                                                                                                    |
| Watchdog      | The lighting in the virtual room is switched off automatically when the set monitoring time expires.                                                                                                    |
| Override      | Overriding of the virtual room deactivates the selected function. The function <b>Switch-Off after Override</b> is executed as soon as overriding is completed. Overriding is explained under <u>Software &gt; Function &gt; Override</u> . |
| Output        | Indicates in the diagram when the virtual room is activated.                                                                                                    |

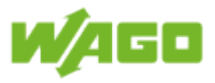

### General Parameters

| Designation                    | Default | Range | Description                                                                                                    |
|--------------------------------|---------|-------|----------------------------------------------------------------------------------------------------|
| Dim Level<br>for Switch-<br>On | 100     | 1100  | Dimming level that is transmitted when the lighting is switched on [%]                                                                                                    |
| Dim Level<br>for Off           | 0       | 1100  | Dimming level that is transmitted when the lighting is switched off [%]                                                                                                    |
|                                |         |       | NoteDelayed switch-offA value ">0" does not switch off the lighting.In this case, the lighting is not switched off<br>until the Delay Light Total-Off time has<br>expired.Application: Areas subject to regular use.                   |
| Delay Light<br>Total-Off       | 15      |       | If the <b>Dim Level for Off</b> is greater than zero, the lighting is<br>not switched off until this time has expired [min]. The value<br>"0" for <b>Dim Level for Off</b> deactivates the property and grays<br>out the marking text. |
| Dim Level<br>Key Switch        | 100     | 0100  | Dimming value that is transmitted when the <b>key switch</b> is on [%]                                                                                                    |

# 5 Additional parameters

| Designation                           | Default  | Range | Description                                                                                                    |
|---------------------------------------|----------|-------|----------------------------------------------------------------------------------------------------|
| Switch-<br>Off after<br>Override      | Inactive |       | When this check-box is marked, <b>Dim Level for Off</b> is transmitted when overriding is completed. If this check-box is not marked, <b>Dim level for Switch-On</b> will be transmitted when overriding is completed.                            |
| Max. Switch-<br>On Time<br>(Watchdog) | 0        |       | Monitoring of <b>Max. Switch-On Time</b> [min]. The lighting is switched off when the specified time period expires. The value "0" deactivates this property and grays out the marking text.<br>Application: Areas subject only to occasional use |
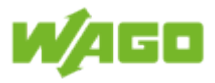

| Designation                    | Description                                                                                                    |
|--------------------------------|----------------------------------------------------------------------------------------------------|
| Actual Dim Level               | Indication of the current dimming level in the virtual room [%]                                                                                                    |
| Watchdog Time                  | Indication of the remaining time for the property <b>Max Switch-On</b><br><b>Time</b> [hh:mm:ss]; the marking text is grayed out when this property is deactivated.                                                                                                    |
| Remaining Time<br>Total-Off    | Indication of the remaining time for the property <b>Delay Light Total-Off</b> [hh:mm:ss]; the marking text is grayed out when this property is deactivated.                                                                                                    |
| Priority                       | Indication of current priority<br>Priority 1: Key switch<br>Priority 2: MODBUS override (GLT)<br>Priority 3: Timer override<br>Priority 4: No priority                                                                                                    |
| Last Event                     | Indication of last event (e.g., Digital Input 2 Single Button)                                                                                                    |
| Digital Outputs<br>Maintenance | The first digit indicates the number of digital outputs in the virtual room<br>which have exceeded their maximum operating hours. The second digit<br>indicates the number of digital outputs assigned to the virtual room.                                                    |
| DALI Lamp<br>Failures          | The first digit indicates the number of lamp failures in the virtual room.<br>The second digit indicates the number of DALI ECGs assigned to the<br>virtual room.                                                                                                    |
| DALI ECG Not<br>Available      | The first digit indicates the number of DALI ECGs which cannot be contacted in the virtual room. The second digit indicates the number of DALI ECGs assigned to the virtual room.                                                                                              |
| DALI ECG<br>Receive Errors     | The first digit indicates the number of DALI ECGs in the virtual room for<br>which a receive error has been detected (e.g., duplicate addresses or<br>maximum line length exceeded). The second digit indicates the number<br>of DALI ECGs assigned to the virtual room.       |
| DALI ECG<br>Maintenance        | The first digit indicates the number of DALI ECGs in the virtual room which have exceeded their maximum operating hours. The second digit indicates the number of DALI ECGs assigned to the virtual room.                                                                      |
| DALI Button Not<br>Available   | The first digit indicates the number of DALI buttons that cannot be contacted in the virtual room.<br>The second digit indicates the number of DALI buttons assigned to the virtual room.                                                                                      |
| DALI Button<br>Receive Errors  | The first digit indicates the number of DALI buttons in the virtual room<br>for which a receive error has been detected (e.g., duplicate addresses or<br>maximum line length exceeded). The second digit indicates the number<br>of DALI buttons assigned to the virtual room. |

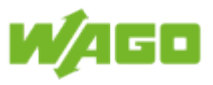

### 4.2.4.3. Stairwell function

| File Function Inputs Outputs                                                                                                    | Diagnostic                                                                                                    | @ Ø                                                                                                    |
|----------------------------------------------------------------------------------------------------|----------------------------------------------------------------------------------------------------|----------------------------------------------------------------------------------------------------|
| Virtual Room 01  Virtual Room Select Virtual Room Virtual Room Virtual | Central Off<br>Send<br>Dim Level                                                                                                    |                                                                                                    |
| Function<br>Switching<br>Stairwell Function                                                                                                    | General Parameters       100       %         Dim Level for Off       0       %         Delay Light Total-Off       15       min         Dim Level Key Switch       100       %         Additional Parameters       100       %         Holding Time       5       min         Prewarning       10       %         Duration Prewarning       2       s | Status       0.0         Actual Dim Level       0.0         Holding Time [hh:mm:ss]       00:05:00         Remaining Time Total-Off [hh:mm:ss]       00:15:00         Priority       No priority         Last Event       0/0         Digital Outputs Maintanance       0/0         DALI ECGs Not Available       0/0         DALI ECGs Not Available       0/0         DALI ECGs Maintanance       0/0         DALI BCGs Mot Available       0/0         DALI Button Not Available       0/0         DALI Button Receive Errors       0/0         DALI Button Receive Errors       0/0 |

#### Menu ribbon

The documentation for the menu ribbon is given under <u>Software > Function</u>.

#### Function

The **Stairwell Function** switches the lighting on via the **Single Button** and **Central On** inputs. The lighting is switched off automatically when the set **Hold Time** period expires. The **Hold Time** is restarted each time a button is pressed. A pre-warning can also be triggered as an option prior to switching off of the lighting. The input **Central Off** enables the lighting to be switched off before the **Hold Time** expires.

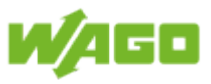

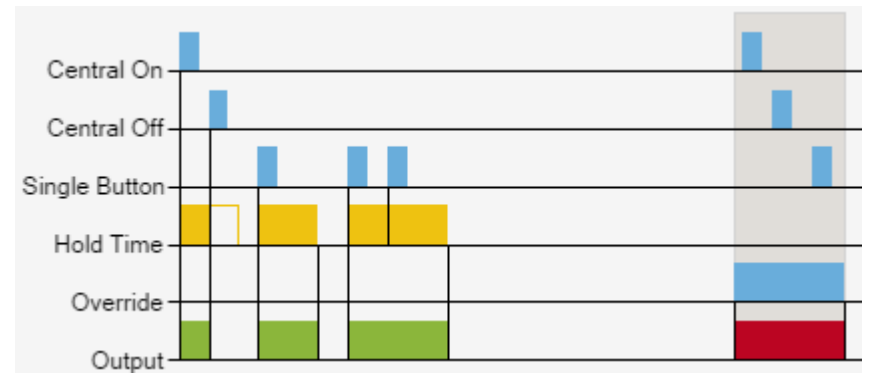

| Designation   | Description                                                                                                    |
|---------------|----------------------------------------------------------------------------------------------------|
| Central On    | A positive edge switches the lighting in the virtual room on and starts the <b>Hold Time</b> .                                                                                                    |
| Central Off   | A positive edge switches the lighting in the virtual room off.                                                                                                    |
| Single Button | A positive edge switches the lighting in the virtual room on and starts the <b>Hold Time</b> .                                                                                                    |
| Hold Time     | The lighting in the virtual room is switched off automatically when the set <b>Hold Time</b> expires.                                                                                                    |
| Override      | Overriding of the virtual room deactivates the selected function. The condition defined by the <b>Hold Time</b> is resumed when overriding is completed. Overriding is explained under <u>Software &gt; Function &gt;</u> <u>Override</u> . |
| Output        | Indicates in the diagram when the virtual room is activated.                                                                                                    |

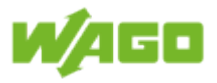

| Designation                    | Default | Range | Description                                                             |
|--------------------------------|---------|-------|-------------------------------------------------------------------------|
| Dim Level<br>for Switch-<br>On | 100     | 1100  | Dimming level that is transmitted when the lighting is switched on [%]  |
| Dim Level<br>for Off           | 0       | 1100  | Dimming level that is transmitted when the lighting is switched off [%] |
|                                |         |       | Note Delayed switch-off                                                 |
|                                |         |       | A value ">0" does not switch off the                                    |
|                                |         |       | lighting. In this case, the lighting is not                             |
|                                |         |       | switched off until the Delay Light Total-Off                            |
|                                |         |       | time has expired.                                                       |
|                                |         |       | Application: Areas subject to regular use                               |
|                                |         |       |                                                                         |
| Delay Light                    | 15      |       | If the <b>Dim Level for Off</b> is greater than zero, the lighting      |
| Total-Off                      |         |       | is not switched off until this time has expired [min]. The              |
|                                |         |       | value "0" for <b>Dim Level for Off</b> deactivates the property         |
|                                |         |       | and grays out the marking text.                                         |
| Dim Level                      | 100     | 0100  | Dimming value that is transmitted when the key switch is                |
| Key Switch                     |         |       | on [%]                                                                  |

# 5 Additional parameters

| Designation            | Default  | Range | Description                                                                                                    |
|------------------------|----------|-------|----------------------------------------------------------------------------------------------------|
| Holding time           | 5        | > 0   | Defines the entire duty cycle for the lighting [min]                                                                                                    |
| Prewarning             | Inactive |       | When this check-box is marked, the switch-off pre-warning is enabled                                                                                                    |
| Prewarning<br>Time     | 5        |       | Time of pre-warning switch-off prior to switching off [s];<br>this value is for display only and is set under <u>File &gt; Project</u><br><u>settings &gt; Stairwell Function</u> . |
| Prewarning<br>Level    | 10       |       | Dimming level for the switch-off pre-warning [%]; this value is for display only and is set under <u>File &gt; Project settings &gt;</u> <u>Stairwell Function</u> .                |
| Duration<br>Prewarning | 2        |       | Duration of switch-off pre-warning [s]; this value is for display only and is set under <u>File &gt; Project settings &gt;</u> <u>Stairwell Function.</u>                           |

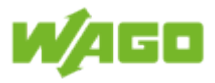

| Designation                    | Description                                                                                                    |
|--------------------------------|----------------------------------------------------------------------------------------------------|
| Actual Dim Level               | Indication of the current dimming level in the virtual room [%]                                                                                                    |
| Holding time                   | Indication of the remaining Holding time [hh:mm:ss]                                                                                                    |
| Remaining Time<br>Total-Off    | Indication of the remaining time for the property <b>Delay Light Total-Off</b> [hh:mm:ss]; the marking text is grayed out when this property is deactivated.                                                                                                    |
| Priority                       | Indication of current priority<br>Priority 1: Key Switch<br>Priority 2: MODBUS override (GLT)<br>Priority 3: Timer override<br>Priority 4: No priority                                                                                                    |
| Last Event                     | Indication of last event (e.g., Digital Input 2 Single Button)                                                                                                    |
| Digital Outputs<br>Maintanance | The first digit indicates the number of digital outputs in the virtual room<br>which have exceeded their maximum operating hours. The second digit<br>indicates the number of digital outputs assigned to the virtual room.                                                    |
| DALI Lamp<br>Failures          | The first digit indicates the number of light errors in the virtual room.<br>The second digit indicates the number of DALI ECGs assigned to the<br>virtual room.                                                                                                    |
| DALI ECG Not<br>Available      | The first digit indicates the number of DALI ECGs which cannot be contacted in the virtual room. The second digit indicates the number of DALI ECGs assigned to the virtual room.                                                                                              |
| DALI ECG<br>Receive Errors     | The first digit indicates the number of DALI ECGs in the virtual room for which a receive error has been detected (e.g., duplicate addresses or maximum line length exceeded). The second digit indicates the number of DALI ECGs assigned to the virtual room.                |
| DALI ECG<br>Maintenance        | The first digit indicates the number of DALI ECGs in the virtual room which have exceeded their maximum operating hours. The second digit indicates the number of DALI ECGs assigned to the virtual room.                                                                      |
| DALI Button Not<br>Available   | The first digit indicates the number of DALI buttons that cannot be contacted in the virtual room. The second digit indicates the number of DALI buttons assigned to the virtual room.                                                                                         |
| DALI Button<br>Receive Errors  | The first digit indicates the number of DALI buttons in the virtual room<br>for which a receive error has been detected (e.g., duplicate addresses<br>or maximum line length exceeded). The second digit indicates the<br>number of DALI buttons assigned to the virtual room. |

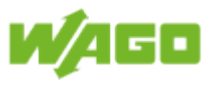

### 4.2.4.4. Switching On/Off

| File Function Inputs             | s Outputs              | Diagnostic                                                                                                    |                               |                                                                                                    | 0 🔊                                                                                        |
|----------------------------------|------------------------|----------------------------------------------------------------------------------------------------|-------------------------------|----------------------------------------------------------------------------------------------------|--------------------------------------------------------------------------------------------|
| Virtual Room 01 Virtual Room     | Member<br>Virtual Room | entral Off<br>g Dim Level                                                                                           |                               | 1                                                                                                    |                                                                                            |
| Central On<br>Override<br>Output |                        | General Parameters<br>Dim Level for Switch-On<br>Dim Level for Off<br>Delay Light Total-Off<br>Dim Level Key Switch | 100 %<br>0 %<br>15 m<br>100 % | in Actual Dim Level Actual Dim Level Remaining Time Total-Off (hhrmms)<br>Priority Nor<br>Last Event Prese<br>Digital Outputs Maintanance<br>DALI ECG Not Available<br>DALI ECG Receive Errors<br>DALI ECG Maintanance<br>DALI Button Not Available<br>DALI Button Receive Errors | 0<br>a) 00:15:00<br>priority<br>0/11<br>0/12<br>0/12<br>0/12<br>0/12<br>0/12<br>0/1<br>0/1 |

#### Menu ribbon

The documentation for the menu ribbon is given under <u>Software > Function</u>.

#### Function

The function **Switch On/Off** switches the lighting via the **Switch** input. A positive edge at the **Switch** input switches the lighting on, while a negative edge at this input switches it off. The inputs **Central On** and **Central Off** switch the lighting on/off independently of the status at the **Switch** input.

Application: Switching of outside lighting using a photo-electric lighting controller.

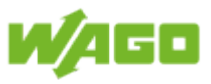

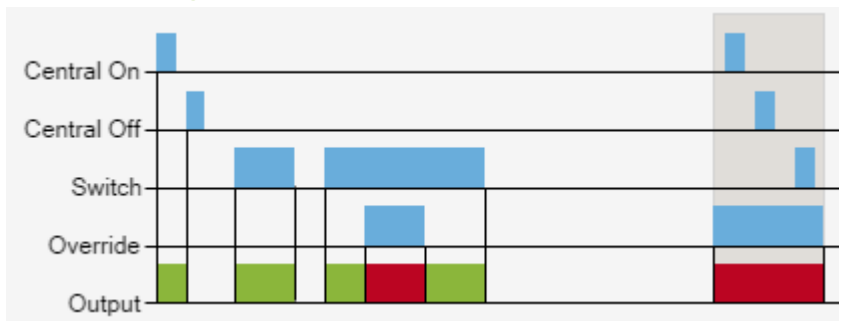

| Designation | Description                                                                                                    |
|-------------|----------------------------------------------------------------------------------------------------|
| Central On  | A positive edge switches the lighting in the virtual room on.                                                                                                    |
| Central Off | A positive edge switches the lighting in the virtual room off.                                                                                                    |
| Switch      | A positive edge switches the lighting in the virtual room on. A negative edge switches the lighting in the virtual room off.                                                                                                    |
| Override    | Overriding of the virtual room deactivates the selected function. The condition defined by the <b>Switch</b> input is resumed when overriding is completed. Overriding is explained under <u>Software &gt; Function &gt; Override</u> . |
| Output      | Indicates in the diagram when the virtual room is activated.                                                                                                    |

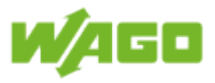

| Designation                    | Default | Range | Description                                                                                                    |
|--------------------------------|---------|-------|----------------------------------------------------------------------------------------------------|
| Dim Level<br>for Switch-<br>On | 100     | 1100  | Dimming level that is transmitted when the lighting is switched on [%]                                                                                                    |
| Dim Level<br>for Off           | 0       | 0100  | Dimming level that is transmitted when the lighting is switched off [%]                                                                                                    |
|                                |         |       | NoteDelayed switch-offA value ">0" does not switch off the lighting.In this case, the lighting is not switched off<br>until the Delay Light Total-Off time has<br>expired.<br>Application: Areas subject to regular use                |
| Delay Light<br>Total-Off       | 15      |       | If the <b>Dim Level for Off</b> is greater than zero, the lighting is<br>not switched off until this time has expired [min]. The value<br>"0" for <b>Dim Level for Off</b> deactivates the property and grays<br>out the marking text. |
| Dim Level<br>Key Switch        | 100     | 0100  | Dimming value that is transmitted when the <b>Key Switch</b> is active [%]                                                                                                    |

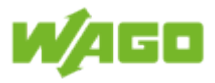

| Designation                    | Description                                                                                                    |
|--------------------------------|----------------------------------------------------------------------------------------------------|
| Actual Dim Level               | Indication of the current dimming level in the virtual room [%].                                                                                                    |
| Remaining Time<br>Total-Off    | Indication of the remaining time for the property <b>Delay Light Total-Off</b> [hh:mm:ss]; the marking text is grayed out when this property is deactivated.                                                                                                    |
| Priority                       | Indication of current priority<br>Priority 1: Key Switch<br>Priority 2: MODBUS override (GLT)<br>Priority 3: Timer override<br>Priority 4: No priority                                                                                                    |
| Last Event                     | Indication of last event (e.g., Digital Input 2 Single Button)                                                                                                    |
| Digital Outputs<br>Maintanance | The first digit indicates the number of digital outputs in the virtual room which have exceeded their maximum operating hours. The second digit indicates the number of digital outputs assigned to the virtual room.                                                          |
| DALI Lamp<br>Failures          | The first digit indicates the number of lamp failures in the virtual room.<br>The second digit indicates the number of DALI ECGs assigned to the<br>virtual room.                                                                                                    |
| DALI ECG Not<br>Available      | The first digit indicates the number of DALI ECGs which cannot be contacted in the virtual room. The second digit indicates the number of DALI ECGs assigned to the virtual room.                                                                                              |
| DALI ECG<br>Receive Errors     | The first digit indicates the number of DALI ECGs in the virtual room for<br>which a receive error has been detected (e.g., duplicate addresses or<br>maximum line length exceeded). The second digit indicates the number<br>of DALI ECGs assigned to the virtual room.       |
| DALI ECG<br>Maintenance        | The first digit indicates the number of DALI ECGs in the virtual room which have exceeded their maximum operating hours. The second digit indicates the number of DALI ECGs assigned to the virtual room.                                                                      |
| DALI Button Not<br>Available   | The first digit indicates the number of DALI buttons that cannot be contacted in the virtual room. The second digit indicates the number of DALI buttons assigned to the virtual room.                                                                                         |
| DALI Button<br>Receive Errors  | The first digit indicates the number of DALI buttons in the virtual room<br>for which a receive error has been detected (e.g., duplicate addresses or<br>maximum line length exceeded). The second digit indicates the number<br>of DALI buttons assigned to the virtual room. |

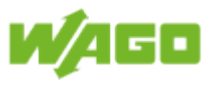

### 4.2.4.5. Automatic light

| File Function Inputs Diagnostic                                                                                                    |
|----------------------------------------------------------------------------------------------------|
| Virtual Room 01     Image: Contral Off Select Virtual Room     Image: Contral Off Select Virtual Room     Image: Contral Off Selec |
| Select Vitual Room       Vitual Room       Within Room       Within Room       Within Room       Barrel Parameters                                                                                                    |

#### Menu ribbon

The documentation for the menu ribbon is given under <u>Software > Function</u>.

#### Function

The **Automatic Light** function switches the lighting via the **Presence** input. A positive edge at the **Presence** input switches on the lighting, while a negative edge at this inputs initiates the switch-off delay. The lighting is switched off when the switch-off delay time has expired. The input **Central On** switch the lighting on independently of the status at the **Presence** input. Only when the **Presence** input is inactive, The input **Central Off** switch the lighting off.

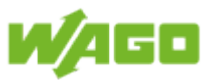

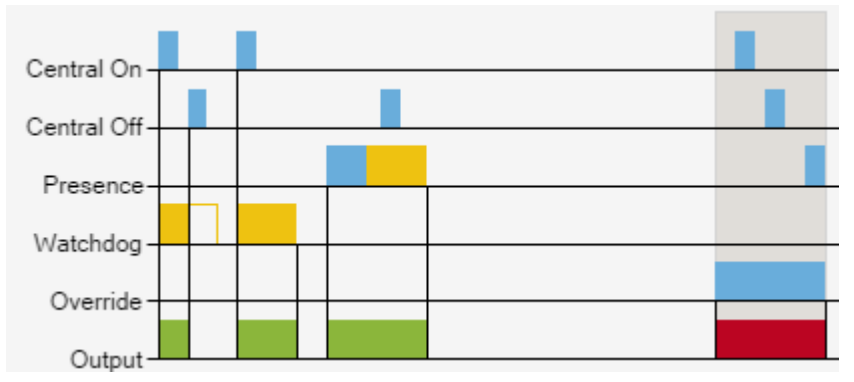

| Designation | Description                                                                                                    |
|-------------|----------------------------------------------------------------------------------------------------|
| Central On  | A positive edge switches the lighting in the virtual room on.                                                                                                    |
| Central Off | Only when the <b>Presence</b> is inactive, a positive edge switches the lighting in the virtual room off.                                                                                                    |
| Presence    | A positive edge switches on the lighting, while a negative edge initiates<br>the switch-off delay. The lighting in the virtual room is switched off when<br>the switch-off delay time has expired.                                        |
| Watchdog    | The lighting in the virtual room is switched off automatically when the set monitoring time expires.                                                                                                    |
| Override    | Overriding of the virtual room deactivates the selected function. The condition defined by the <b>Presence</b> input is resumed when overriding is completed. Overriding is explained under <u>Software &gt; Function &gt; Override</u> . |
| Output      | Indicates in the diagram when the virtual room is activated.                                                                                                    |

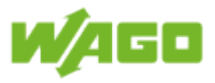

| Designation                    | Default | Range | Description                                                                                                    |
|--------------------------------|---------|-------|----------------------------------------------------------------------------------------------------|
| Dim Level<br>for Switch-<br>On | 100     | 1100  | Dimming level that is transmitted when the lighting is switched on [%]                                                                                                    |
| Dim Level<br>for Off           | 0       | 0100  | Dimming level that is transmitted when the lighting is switched off [%]                                                                                                    |
|                                |         |       | NoteDelayed switch-offA value ">0" does not switch off the lighting.In this case, the lighting is not switched off<br>until the Delay Light Total-Off time has<br>expired.<br>Application: Areas subject to regular use                |
| Delay Light<br>Total-Off       | 15      |       | If the <b>Dim Level for Off</b> is greater than zero, the lighting is<br>not switched off until this time has expired [min]. The value<br>"0" for <b>Dim Level for Off</b> deactivates the property and grays<br>out the marking text. |
| Dim Level<br>Key Switch        | 100     | 0100  | Dimming value that is transmitted when the <b>Key Switch</b> is active [%]                                                                                                    |

# 5 Additional parameters

| Designation                           | Default | Range | Description                                                                                                    |
|---------------------------------------|---------|-------|----------------------------------------------------------------------------------------------------|
| Max. Switch-<br>On Time<br>(Watchdog) | 0       |       | Monitoring of maximum switch-on time [min]. The lighting<br>is switched off when the specified time period expires. The<br>value "0" deactivates this property and grays out the marking<br>text.<br><u>Application:</u> Areas subject only to occasional use |
| Switch-<br>Off Delay<br>Presence      | 1       | > 0   | Extending of <b>Presence</b> ; the switch-off delay begins when on a negative edge at the presence detector. The lighting is not switched off until the switch-off delay time has expired.                                                                    |
| Threshold<br>Light Level              | 200     |       | The lighting will not be switched on with a positive edge at the <b>Presence</b> input when the <b>Light Level (raw value)</b> > <b>Threshold Light Level</b> .                                                                                               |

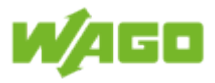

| Designation                             | Description                                                                                                    |
|-----------------------------------------|----------------------------------------------------------------------------------------------------|
| Actual Dim Level                        | Indication of the current dimming level in the virtual room [%]                                                                                                    |
| Presence                                | Indication of <b>Presence</b> ; the presence status is retained until the switch-<br>off delay time has expired.                                                                                                    |
| Light Level<br>(Raw value)              | Indication of the measured brightness level from the multi-sensor (raw value)                                                                                                    |
| Remaining Time<br>Presence              | Indication of remaining Presence time [hh:mm:ss]                                                                                                    |
| Watchdog Time                           | Indication of the remaining time for the property <b>Max. Switch-On</b><br><b>Time</b> [hh:mm:ss]; the marking text is grayed out when this property is deactivated.                                                                                                    |
| Remaining Time<br>Total-Off             | Indication of the remaining time for the property <b>Delay Light Total-Off</b> [hh:mm:ss]; the marking text is grayed out when this property is deactivated.                                                                                                    |
| Priority                                | Indication of current priority<br>Priority 1: Key Switch<br>Priority 2: MODBUS override (GLT)<br>Priority 3: Timer override<br>Priority 4: No priority                                                                                                    |
| Last Event                              | Indication of last event (e.g., Digital Input 2 Single Button)                                                                                                    |
| Digital Outputs<br>Maintanance          | The first digit indicates the number of digital outputs in the virtual room which have exceeded their maximum operating hours. The second digit indicates the number of digital outputs assigned to the virtual room.                                                             |
| DALI Lamp<br>Failures                   | The first digit indicates the number of lamp failures in the virtual room.<br>The second digit indicates the number of DALI ECGs assigned to the<br>virtual room.                                                                                                    |
| DALI ECG Not<br>Available               | The first digit indicates the number of DALI ECGs which cannot be contacted in the virtual room. The second digit indicates the number of DALI ECGs assigned to the virtual room.                                                                                                 |
| DALI ECG<br>Receive Errors              | The first digit indicates the number of DALI ECGs in the virtual room for<br>which a receive error has been detected (e.g., duplicate addresses or<br>maximum line length exceeded). The second digit indicates the number<br>of DALI ECGs assigned to the virtual room.          |
| DALI ECG<br>Maintenance                 | The first digit indicates the number of DALI ECGs in the virtual room which have exceeded their maximum operating hours. The second digit indicates the number of DALI ECGs assigned to the virtual room.                                                                         |
| DALI Multi-<br>Sensors Not<br>Available | The first digit indicates the number of DALI Multi-sensors which cannot<br>be contacted in the virtual room. The second digit indicates the number<br>of DALI Multi-sensors assigned to the virtual room.                                                                         |
| DALI Multi-<br>Sensor Receive<br>Errors | The first digit indicates the number of DALI Multi-sensors in the virtual room for which a receive error has been detected (e.g., duplicate addresses or maximum line length exceeded). The second digit indicates the number of DALI Multi-sensors assigned to the virtual room. |
| DALI Button Not<br>Available            | The first digit indicates the number of DALI buttons that cannot be<br>contacted in the virtual room. The second digit indicates the number of<br>DALI buttons assigned to the virtual room.                                                                                      |

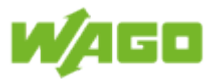

| DALI Button    | The first digit indicates the number of DALI buttons in the virtual room  |
|----------------|---------------------------------------------------------------------------|
| Receive Errors | for which a receive error has been detected (e.g., duplicate addresses or |
|                | maximum line length exceeded). The second digit indicates the number      |
|                | of DALI buttons assigned to the virtual room.                             |

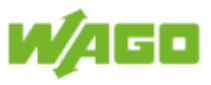

### 4.2.4.6. Advanced buttons On/Off

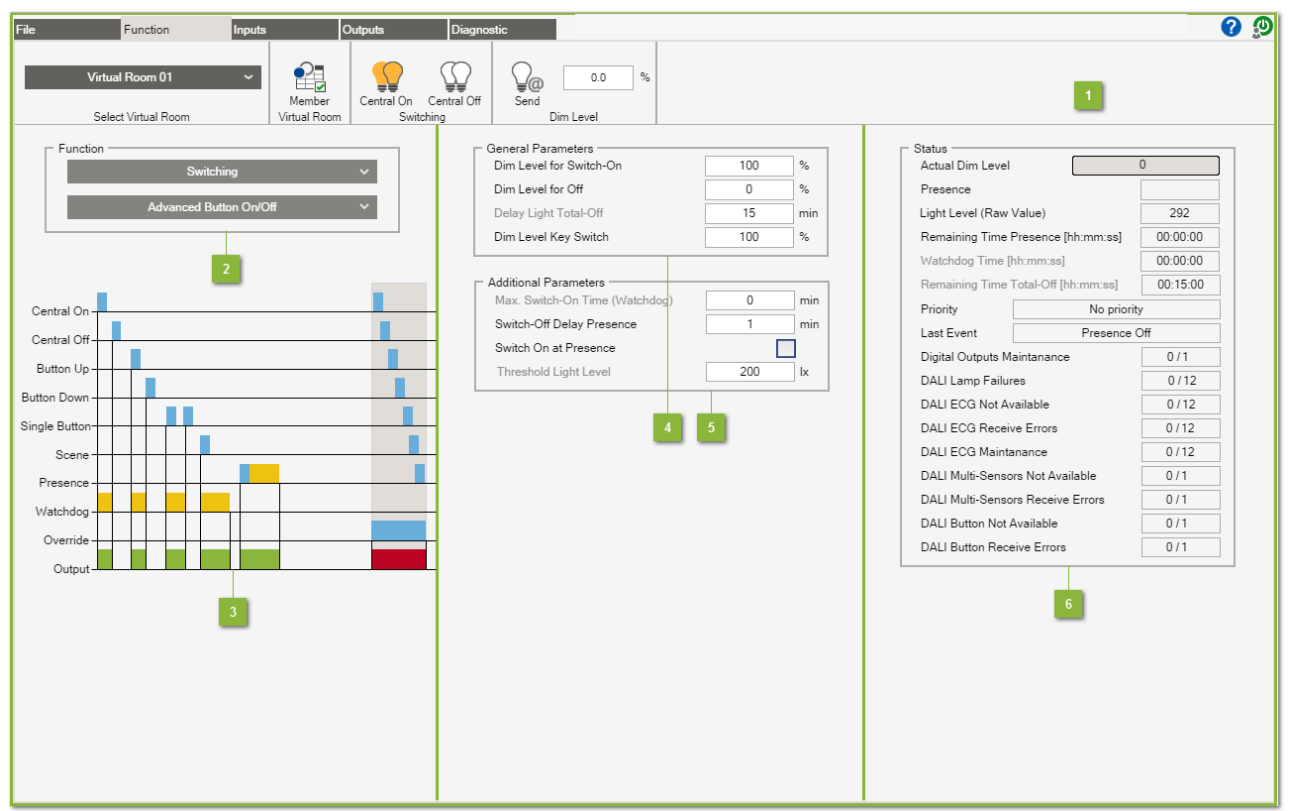

#### Menu ribbon

The documentation for the menu ribbon is given under <u>Software > Function</u>.

#### Function

The function **Advanced Button On/Off** switches on the lighting via the **Button Up** input and switches it off via the **Button Down** input. In contrast to the **Button On/Off** function, the lighting can also be switched using a **Single Button** here. The lighting is toggled each time the button is pressed (On > Off / Off > On). This function also offers the option of switching the lighting as a function of **Presence**. Higher-order switching of the lighting is possible via the inputs **Central On, Central Off and Scene**.

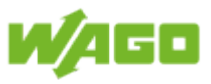

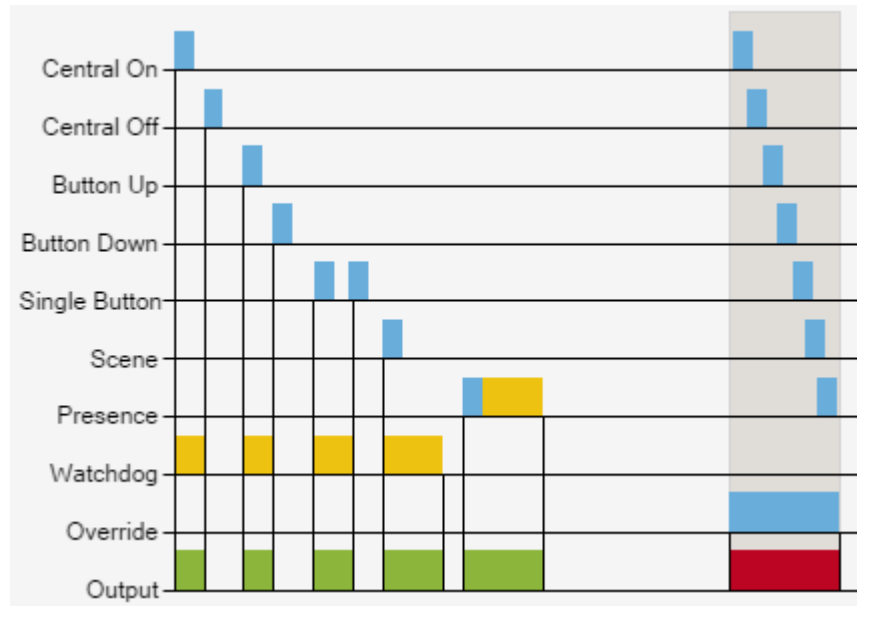

| Designation   | Description                                                                                                    |
|---------------|----------------------------------------------------------------------------------------------------|
| Central On    | A positive edge switches the lighting in the virtual room on.                                                                                                    |
| Central Off   | A positive edge switches the lighting in the virtual room off.                                                                                                    |
| Button Up     | A positive edge switches the lighting in the virtual room on.                                                                                                    |
| Button Down   | A positive edge switches the lighting in the virtual room off.                                                                                                    |
| Single Button | A positive edge switches the lighting status (On -> Off / Off -> On).                                                                                                    |
| Scene         | A positive edge calls up the selected scene in the virtual room.                                                                                                    |
| Presence      | A positive edge switches on the lighting, while a negative edge initiates<br>the switch-off delay. The lighting in the virtual room is switched off when<br>the switch-off delay time has expired.                                        |
| Watchdog      | The lighting in the virtual room is switched off automatically when the set monitoring time expires.                                                                                                    |
| Override      | Overriding of the virtual room deactivates the selected function. The condition defined by the <b>Presence</b> input is resumed when overriding is completed. Overriding is explained under <u>Software &gt; Function &gt; Override</u> . |
| Output        | Indicates in the diagram when the virtual room is activated.                                                                                                    |

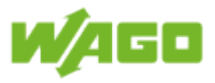

| Designation                    | Default | Range | Description                                                                                                    |
|--------------------------------|---------|-------|----------------------------------------------------------------------------------------------------|
| Dim Level<br>for Switch-<br>On | 100     | 1100  | Dimming level that is transmitted when the lighting is switched on [%]                                                                                                    |
| Dim Level<br>for Off           | 0       | 0100  | Dimming level that is transmitted when the lighting is switched off [%]                                                                                                    |
|                                |         |       | NoteDelayed switch-offA value ">0" does not switch off the lighting.In this case, the lighting is not switched off<br>until the Delay Light Total-Off time has<br>expired.<br>Application: Areas subject to regular use                |
| Delay Light<br>Total-Off       | 15      |       | If the <b>Dim Level for Off</b> is greater than zero, the lighting is<br>not switched off until this time has expired [min]. The value<br>"0" for <b>Dim Level for Off</b> deactivates the property and grays<br>out the marking text. |
| Dim Level<br>Key Switch        | 100     | 0100  | Dimming value that is transmitted when the <b>Key Switch</b> is active [%]                                                                                                    |

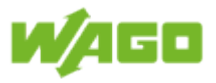

## 5 Additional parameters

| Designation                           | Default  | Range | Description                                                                                                    |
|---------------------------------------|----------|-------|----------------------------------------------------------------------------------------------------|
| Max. Switch-<br>On Time<br>(Watchdog) | 0        |       | Monitoring of the maximum switch-on time [min]; the lighting<br>is switched off when this time expires. The value "0"<br>deactivates this property and grays out the marking text.<br><u>Application:</u> Areas subject only to occasional use                                 |
| Switch-Off<br>Delay<br>Presence       | 1        |       | Extending of <b>Presence</b> ; the switch-off delay begins when on<br>a negative edge at the presence detector. The lighting is not<br>switched off until the switch-off delay time has expired. The<br>value "0" deactivates this property and grays out the marking<br>text. |
| Switch On at<br>Presence              | Inactive |       | When this check-box is marked, a positive edge at the <b>Presence</b> input switches the lighting on. <u>Prerequisite:</u> Light Level (raw value) > Threshold Light Level                                                                                                    |
| Threshold<br>Light Level              | 200      |       | The lighting will not be switched on with a positive edge<br>at the <b>Presence</b> input when the <b>Light Level (raw value)</b><br>> <b>Threshold Light Level</b> . The marking text is grayed out<br>when <b>Switch-on with Presence</b> is deactivated.                    |

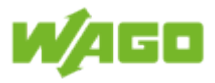

| Designation                             | Description                                                                                                    |
|-----------------------------------------|----------------------------------------------------------------------------------------------------|
| Actual Dim Level                        | Indication of the current dimming level in the virtual room [%]                                                                                                    |
| Presence                                | Indication of <b>Presence</b> ; the presence status is retained until the switch-<br>off delay time has expired.                                                                                                    |
| Light Level<br>(Raw value)              | Indication of the measured brightness level from the multi-sensor (raw value)                                                                                                    |
| Remaining Time<br>Presence              | Indication of remaining Presence time [hh:mm:ss]                                                                                                    |
| Watchdog Time                           | Indication of the remaining time for the property <b>Max. Switch-On</b><br><b>Time</b> [hh:mm:ss]; the marking text is grayed out when this property is deactivated.                                                                                                    |
| Remaining Time<br>Total-Off             | Indication of the remaining time for the property <b>Delay Light Total-Off</b> [hh:mm:ss]; the marking text is grayed out when this property is deactivated.                                                                                                    |
| Priority                                | Indication of current priority<br>Priority 1: Key Switch<br>Priority 2: MODBUS override (GLT)<br>Priority 3: Timer override<br>Priority 4: No priority                                                                                                    |
| Last Event                              | Indication of last event (e.g., Digital Input 2 Single Button)                                                                                                    |
| Digital Outputs<br>Maintanance          | The first digit indicates the number of digital outputs in the virtual room which have exceeded their maximum operating hours. The second digit indicates the number of digital outputs assigned to the virtual room.                                                             |
| DALI Lamp<br>Failures                   | The first digit indicates the number of lamp failures in the virtual room.<br>The second digit indicates the number of DALI ECGs assigned to the<br>virtual room.                                                                                                    |
| DALI ECG Not<br>Available               | The first digit indicates the number of DALI ECGs which cannot be contacted in the virtual room. The second digit indicates the number of DALI ECGs assigned to the virtual room.                                                                                                 |
| DALI ECG<br>Receive Errors              | The first digit indicates the number of DALI ECGs in the virtual room for<br>which a receive error has been detected (e.g., duplicate addresses or<br>maximum line length exceeded). The second digit indicates the number<br>of DALI ECGs assigned to the virtual room.          |
| DALI ECG<br>Maintenance                 | The first digit indicates the number of DALI ECGs in the virtual room which have exceeded their maximum operating hours. The second digit indicates the number of DALI ECGs assigned to the virtual room.                                                                         |
| DALI Multi-<br>Sensors Not<br>Available | The first digit indicates the number of DALI Multi-sensors which cannot<br>be contacted in the virtual room. The second digit indicates the number<br>of DALI Multi-sensors assigned to the virtual room.                                                                         |
| DALI Multi-<br>Sensor Receive<br>Errors | The first digit indicates the number of DALI Multi-sensors in the virtual room for which a receive error has been detected (e.g., duplicate addresses or maximum line length exceeded). The second digit indicates the number of DALI Multi-sensors assigned to the virtual room. |
| DALI Button Not<br>Available            | The first digit indicates the number of DALI buttons that cannot be<br>contacted in the virtual room. The second digit indicates the number of<br>DALI buttons assigned to the virtual room.                                                                                      |

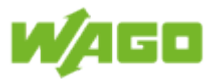

| DALI Button    | The first digit indicates the number of DALI buttons in the virtual room  |
|----------------|---------------------------------------------------------------------------|
| Receive Errors | for which a receive error has been detected (e.g., duplicate addresses or |
|                | maximum line length exceeded). The second digit indicates the number      |
|                | of DALI buttons assigned to the virtual room.                             |

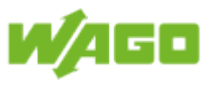

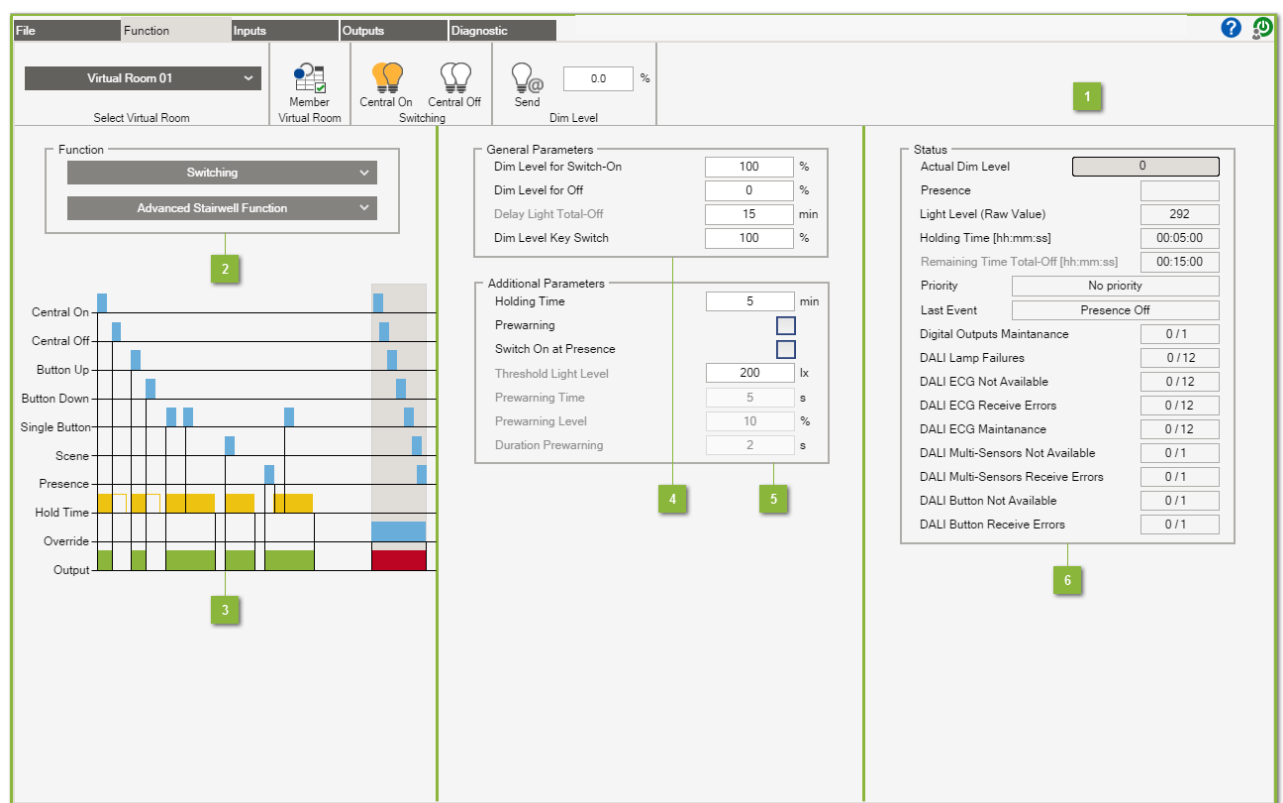

### 4.2.4.7. Advanced stairwell function

#### Menu ribbon

The documentation for the menu ribbon is given under <u>Software > Function</u>.

#### Function

The Advanced Stairwell Function switches the lighting on via the Central On, Button Up or Single Button inputs. The lighting is switched off automatically when the set Hold Time period expires. The Hold Time is restarted each time a button is pressed. A pre-warning can also be triggered as an option prior to switching off of the lighting. The Central Off and Button Down inputs enable the lighting to be switched before the Hold Time expires. The Scene input can be used to call up a scene stored in the DALI ECG. This function also offers the option of switching the lighting as a function of the Presence input. A negative edge at the Presence input initiates the Hold Time.

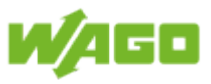

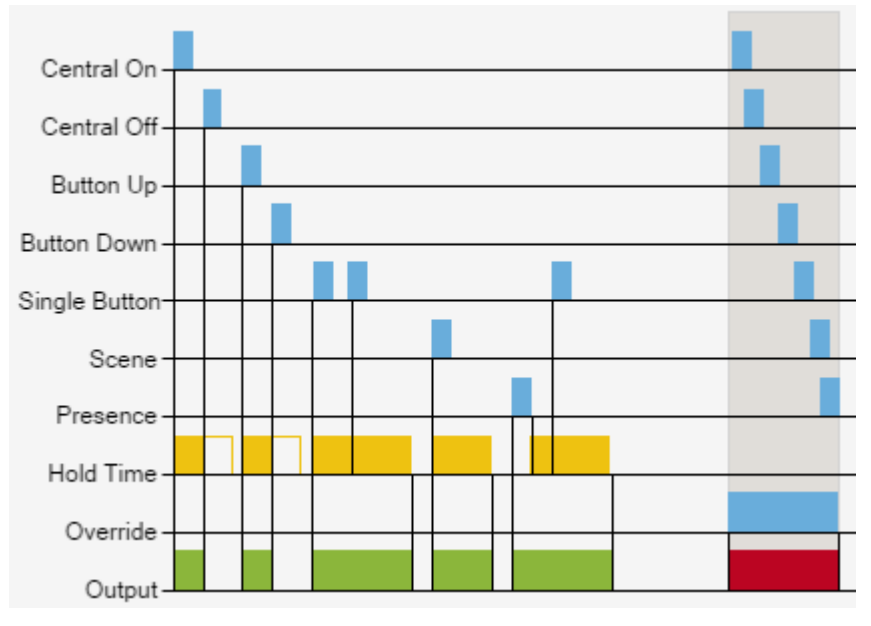

| Designation   | Description                                                                                                    |
|---------------|----------------------------------------------------------------------------------------------------|
| Central On    | A positive edge switches the lighting in the virtual room on and starts the <b>Hold Time</b> .                                                                                                    |
| Central Off   | A positive edge switches the lighting in the virtual room off.                                                                                                    |
| Button Up     | A positive edge switches the lighting in the virtual room on and starts the <b>Hold Time</b> .                                                                                                    |
| Button Down   | A positive edge switches the lighting in the virtual room off.                                                                                                    |
| Single Button | A positive edge switches the lighting in the virtual room on and starts the <b>Hold Time</b> .                                                                                                    |
| Scene         | A positive edge calls up the selected scene in the virtual room and initiates the <b>Hold Time</b> .                                                                                                    |
| Presence      | A positive edge switches the lighting in the virtual room on. <b>Hold Time</b> is not started until a negative edge is present.                                                                                                    |
| Hold Time     | The lighting in the virtual room is switched off automatically when the set <b>Hold Time</b> expires.                                                                                                    |
| Override      | Overriding of the virtual room deactivates the selected function. The condition defined by the <b>Hold Time</b> is resumed when overriding is completed. Overriding is explained under <u>Software &gt; Function &gt; Override</u> . |
| Output        | Indicates in the diagram when the virtual room is activated.                                                                                                    |

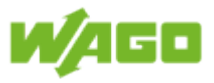

| Designation                    | Default | Range | Description                                                                                                    |
|--------------------------------|---------|-------|----------------------------------------------------------------------------------------------------|
| Dim Level<br>for Switch-<br>On | 100     | 1100  | Dimming level that is transmitted when the lighting is switched on [%]                                                                                                    |
| Dim Level<br>for Off           | 0       | 0100  | Dimming level that is transmitted when the lighting is switched off [%]                                                                                                    |
|                                |         |       | NoteDelayed switch-offA value ">0" does not switch off the lighting.In this case, the lighting is not switched off<br>until the Delay Light Total-Off time has<br>expired.Application: Areas subject to regular use                    |
| Delay Light<br>Total-Off       | 15      |       | If the <b>Dim Level for Off</b> is greater than zero, the lighting is<br>not switched off until this time has expired [min]. The value<br>"0" for <b>Dim Level for Off</b> deactivates the property and grays<br>out the marking text. |
| Dim Level<br>Key Switch        | 100     | 0100  | Dimming value that is transmitted when the <b>Key Switch</b> is active [%]                                                                                                    |

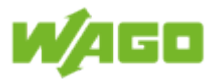

## 5 Additional parameters

| Designation                   | Default  | Range | Description                                                                                                    |
|-------------------------------|----------|-------|----------------------------------------------------------------------------------------------------|
| Holding time                  | 5        | > 0   | Defines the entire duty cycle for the lighting [min]                                                                                                    |
| Prewarning                    | Inactive |       | When this check-box is marked, the switch-off pre-warning is enabled                                                                                                    |
| Switch<br>on with<br>presence | Inactive |       | When this check-box is marked, a positive edge at the <b>Presence</b> input switches the lighting on.<br><u>Prerequisite:</u> Light Level (raw value) > Threshold Light Level                                                                               |
| Brightness<br>threshold       | 200      |       | The lighting will not be switched on with a positive edge<br>at the <b>Presence</b> input when the <b>Light Level (raw value)</b><br>> <b>Threshold Light Level</b> . The marking text is grayed out<br>when <b>Switch-on with Presence</b> is deactivated. |
| Prewarning<br>Time            | 5        |       | Time of pre-warning switch-off prior to switching off [s]; this value is for display only and is set under <u>File &gt; Project</u> settings > Stairwell Function.                                                                                          |
| Prewarning<br>Level           | 10       |       | Dimming level for the switch-off pre-warning [%]; this value is for display only and is set under <u>File &gt; Project settings &gt;</u> <u>Stairwell Function</u> .                                                                                        |
| Duration<br>Prewarning        | 2        |       | Duration of switch-off pre-warning [s]; this value is for display<br>only and is set under <u>File &gt; Project settings &gt; Stairwell</u><br>Function.                                                                                                    |

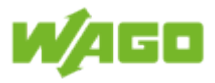

| Designation                             | Description                                                                                                    |
|-----------------------------------------|----------------------------------------------------------------------------------------------------|
| Actual Dim Level                        | Indication of the current dimming level in the virtual room [%]                                                                                                    |
| Presence                                | Indication of <b>Presence</b> ; the presence status is retained until the switch-<br>off delay time has expired.                                                                                                    |
| Light Level<br>(Raw value)              | Indication of the measured brightness level from the multi-sensor (raw value)                                                                                                    |
| Holding time                            | Indication of the remaining Holding Time [hh:mm:ss]                                                                                                    |
| Remaining Time<br>Total-Off             | Indication of the remaining time for the property <b>Delay Light Total-Off</b> [hh:mm:ss]; the marking text is grayed out when this property is deactivated.                                                                                                    |
| Priority                                | Indication of current priority<br>Priority 1: Key Switch<br>Priority 2: MODBUS override (GLT)<br>Priority 3: Timer override<br>Priority 4: No priority                                                                                                    |
| Last Event                              | Indication of last event (e.g., Digital Input 2 Single Button)                                                                                                    |
| Digital Outputs<br>Maintanance          | The first digit indicates the number of digital outputs in the virtual room which have exceeded their maximum operating hours. The second digit indicates the number of digital outputs assigned to the virtual room.                                                             |
| DALI Lamp<br>Failures                   | The first digit indicates the number of lamp failures in the virtual room.<br>The second digit indicates the number of DALI ECGs assigned to the<br>virtual room.                                                                                                    |
| DALI ECG Not<br>Available               | The first digit indicates the number of DALI ECGs which cannot be contacted in the virtual room. The second digit indicates the number of DALI ECGs assigned to the virtual room.                                                                                                 |
| DALI ECG<br>Receive Errors              | The first digit indicates the number of DALI ECGs in the virtual room for<br>which a receive error has been detected (e.g., duplicate addresses or<br>maximum line length exceeded). The second digit indicates the number<br>of DALI ECGs assigned to the virtual room.          |
| DALI ECG<br>Maintenance                 | The first digit indicates the number of DALI ECGs in the virtual room which have exceeded their maximum operating hours. The second digit indicates the number of DALI ECGs assigned to the virtual room.                                                                         |
| DALI Multi-<br>Sensors Not<br>Available | The first digit indicates the number of DALI Multi-sensors which cannot<br>be contacted in the virtual room. The second digit indicates the number<br>of DALI Multi-sensors assigned to the virtual room.                                                                         |
| DALI Multi-<br>Sensor Receive<br>Errors | The first digit indicates the number of DALI Multi-sensors in the virtual room for which a receive error has been detected (e.g., duplicate addresses or maximum line length exceeded). The second digit indicates the number of DALI Multi-sensors assigned to the virtual room. |
| DALI Button Not<br>Available            | The first digit indicates the number of DALI buttons that cannot be contacted in the virtual room. The second digit indicates the number of DALI buttons assigned to the virtual room.                                                                                            |
| DALI Button<br>Receive Errors           | The first digit indicates the number of DALI buttons in the virtual room<br>for which a receive error has been detected (e.g., duplicate addresses or<br>maximum line length exceeded). The second digit indicates the number<br>of DALI buttons assigned to the virtual room.    |

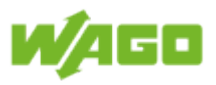

# 4.2.5. Dimming

### 4.2.5.1. Dimming

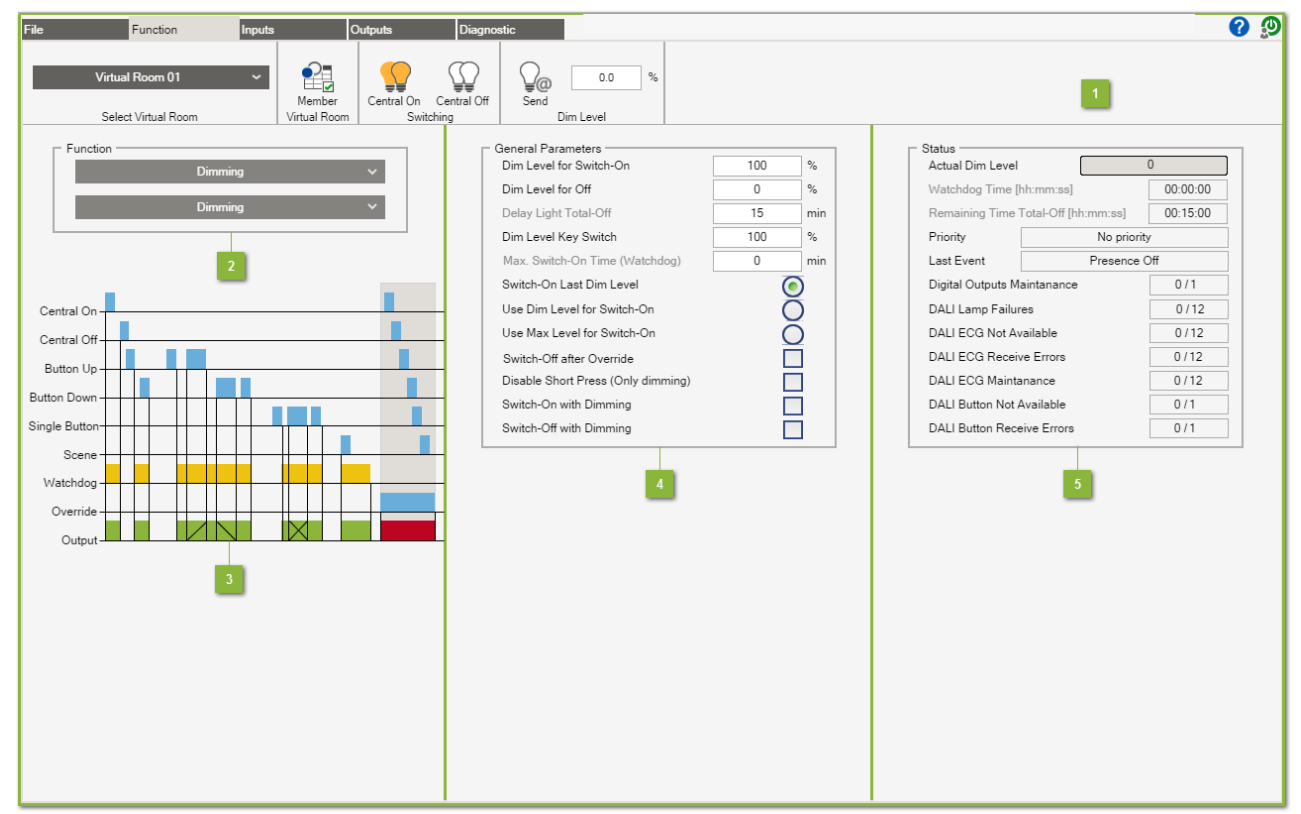

#### Menu ribbon

The documentation for the menu ribbon is given under <u>Software > Function</u>.

#### Function

The **Dim** function dims the lighting according to the specified setting via the **Button Up** and **Button Down** inputs. The lighting can also be dimmed via the **Single Button** input. The dimming "direction" is changed when the button is held in when using the **Single Button** input. The length of time that the button is depressed differentiates between switching and dimming of the lighting (switching < 500 ms / dimming > 500 ms). A positive edge at the **Central On** input switches the lighting on. The lighting is switched off by a positive edge at the **Central Off** input. The **Scene** input can be used to call up a scene stored in the DALI ECG.

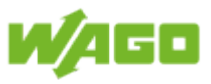

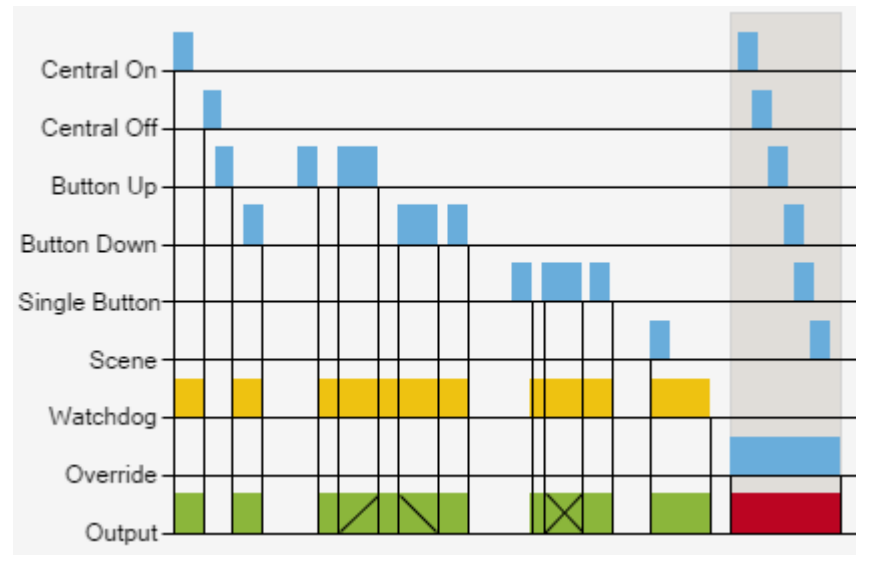

| Designation   | Description                                                                                                    |
|---------------|----------------------------------------------------------------------------------------------------|
| Central On    | A positive edge switches the lighting in the virtual room on.                                                                                                    |
| Central Off   | A positive edge switches the lighting in the virtual room off.                                                                                                    |
| Button Up     | Briefly pressing the button (< 500 ms) switches the lighting in the virtual room on, while pressing (holding) the button longer (>= 500 ms) makes the lighting brighter in the virtual room.                                                                                                    |
| Button Down   | Briefly pressing the button (< 500 ms) switches the lighting in the virtual room off, while pressing (holding) the button longer (>= 500 ms) dims the lighting in the virtual room.                                                                                                    |
| Single Button | Briefly pressing the button (< 500 ms) changes the status of the lighting<br>in the virtual room (On -> Off / Off -> On). Pressing (Holding) the button<br>longer (>= 500 ms) toggles the dimming direction and adjusts the lighting<br>in the virtual room accordingly (brighter -> darker / darker -> brighter). |
| Scene         | A positive edge calls up the selected scene in the virtual room.                                                                                                    |
| Watchdog      | The lighting in the virtual room is switched off automatically when the set monitoring time expires.                                                                                                    |
| Override      | Overriding of the virtual room deactivates the selected function. The function <b>Switch-Off after Override</b> is executed as soon as overriding is completed. Overriding is explained under <u>Software &gt; Function &gt; Override</u> .                                                                        |
| Output        | Indicates in the diagram when the virtual room is activated.                                                                                                    |

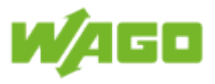

| Designation                                 | Default  | Range | Description                                                                                                    |
|---------------------------------------------|----------|-------|----------------------------------------------------------------------------------------------------|
| Dim Level<br>for Switch-<br>On              | 100      | 1100  | Dimming level that is transmitted when the lighting is switched on [%]                                                                                                    |
| Dim Level<br>for Off                        | 0        | 0100  | Dimming level that is transmitted when the lighting is switched off [%]                                                                                                    |
|                                             |          |       | NoteDelayed switch-offA value ">0" does not switch off the lighting.In this case, the lighting is not switched off<br>until the Delay Light Total-Off time has<br>expired.Application: Areas subject to regular use                            |
| Delay Light<br>Total-Off                    | 15       |       | If the <b>Dim Level for Off</b> is greater than zero, the lighting is<br>not switched off until this time has expired [min]. The value<br>"0" for <b>Dim Level for Off</b> deactivates the property and grays<br>out the marking text.         |
| Dim Level<br>Key Switch                     | 100      | 0100  | Dimming value that is transmitted when the <b>Key Switch</b> is active [%]                                                                                                    |
| Max. Switch-<br>On Time<br>(Watchdog)       | 0        |       | Monitoring of the maximum switch-on time [min]; the lighting<br>is switched off when this time expires. The value "0"<br>deactivates this property and grays out the marking text.<br><u>Application:</u> Areas subject only to occasional use |
| Switch-On<br>Last Dim<br>Value              | Active   |       | Three options are available when switching on the lighting.<br>Option 1 = Switch on with the last switch-on value                                                                                                    |
| Uses Dim<br>Level for<br>Switch-On          | Inactive |       | Three options are available when switching on the lighting.<br>Option 2 = Switch on with <b>Dim Level for Switch-On</b>                                                                                                    |
| Use Max<br>Level for<br>Switch-On           | Inactive |       | Three options are available when switching on the lighting.<br>Option 3 = Switch on with max. value                                                                                                    |
| Switch-<br>Off after<br>Override            | Inactive |       | When this check-box is marked, <b>Dim Level for Off</b> is transmitted when overriding is completed. If this check-box is not marked, <b>Dim Level for Switch-On</b> will be transmitted when overriding is completed.                         |
| Disable<br>Short<br>Press (only<br>dimming) | Inactive |       | When this check-box is marked a brief stroke of the button<br>will no longer be evaluated. The lighting can then only be<br>dimmed via the <b>Button Up</b> and <b>Button Down</b> inputs. It<br>cannot, however, be switched off/on.          |
| Switch-<br>On with<br>Dimming               | Inactive |       | When this check-box is marked, the lighting can be switched<br>on by holding down the button (dimming) if the lighting was<br>previously switched off.                                                                                         |
| Switch-<br>Off with<br>Dimming              | Inactive |       | When this check-box is marked, the lighting can be switched off by holding down the button (dimming) when the minimum dimming value is reached.                                                                                                |

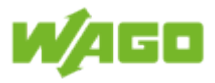

| Designation                    | Description                                                                                                    |
|--------------------------------|----------------------------------------------------------------------------------------------------|
| Actual Dim Level               | Indication of the current dimming level in the virtual room [%]                                                                                                    |
| Max. switch-on<br>time         | Indication of the remaining time for the property <b>Max Switch-On</b><br><b>Time</b> [hh:mm:ss]; the marking text is grayed out when this property is deactivated.                                                                                                    |
| Remaining Time<br>Total-Off    | Indication of the remaining time for the property <b>Delay Light Total-Off</b> [hh:mm:ss]; the marking text is grayed out when this property is deactivated.                                                                                                    |
| Priority                       | Indication of current priority<br>Priority 1: Key Switch<br>Priority 2: MODBUS override (GLT)<br>Priority 3: Timer override<br>Priority 4: No priority                                                                                                    |
| Last Event                     | Indication of last event (e.g., Digital Input 2 Button Up)                                                                                                    |
| Digital Outputs<br>Maintanance | The first digit indicates the number of digital outputs in the virtual room which have exceeded their maximum operating hours. The second digit indicates the number of digital outputs assigned to the virtual room.                                                          |
| DALI Lamp<br>Failures          | The first digit indicates the number of lamp failures in the virtual room.<br>The second digit indicates the number of DALI ECGs assigned to the<br>virtual room.                                                                                                    |
| DALI ECG Not<br>Available      | The first digit indicates the number of DALI ECGs which cannot be contacted in the virtual room. The second digit indicates the number of DALI ECGs assigned to the virtual room.                                                                                              |
| DALI ECG<br>Receive Errors     | The first digit indicates the number of DALI ECGs in the virtual room for<br>which a receive error has been detected (e.g., duplicate addresses or<br>maximum line length exceeded). The second digit indicates the number<br>of DALI ECGs assigned to the virtual room.       |
| DALI ECG<br>Maintenance        | The first digit indicates the number of DALI ECGs in the virtual room which have exceeded their maximum operating hours. The second digit indicates the number of DALI ECGs assigned to the virtual room.                                                                      |
| DALI Button Not<br>Available   | The first digit indicates the number of DALI buttons that cannot be contacted in the virtual room. The second digit indicates the number of DALI buttons assigned to the virtual room.                                                                                         |
| DALI Button<br>Receive Errors  | The first digit indicates the number of DALI buttons in the virtual room<br>for which a receive error has been detected (e.g., duplicate addresses or<br>maximum line length exceeded). The second digit indicates the number<br>of DALI buttons assigned to the virtual room. |

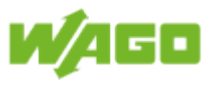

### 4.2.5.2. Dimming with presence

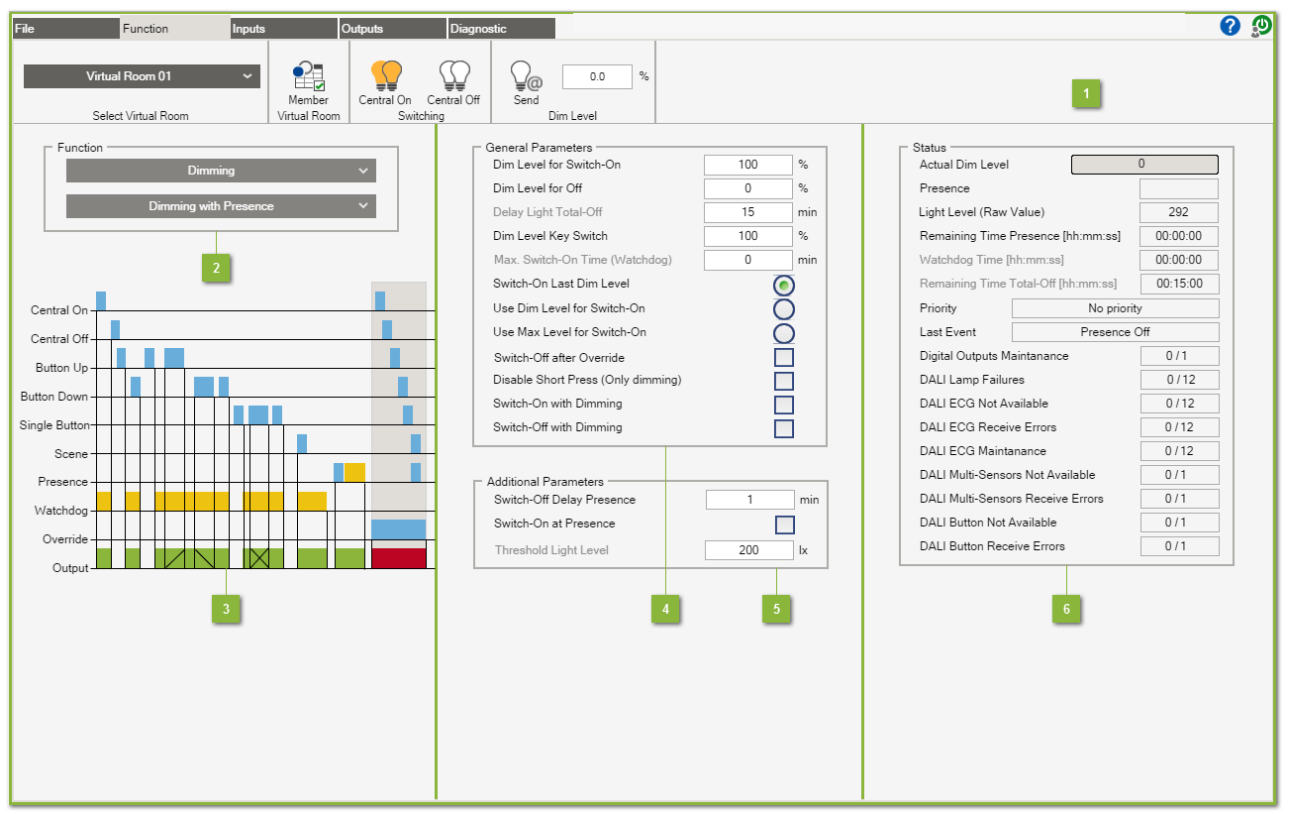

#### Menu ribbon

The documentation for the menu ribbon is given under <u>Software > Function</u>.

#### Function

The **Dim with Presence** function dims the lighting according to the specified setting via the **Button Up** and **Button Down** inputs. The lighting can also be dimmed via the **Single button** input. The dimming "direction" is changed when the button is held in when using the **Single Button** input. The length of time that the button is depressed differentiates between switching and dimming of the lighting (switching < 500 ms / dimming > 500 ms). A positive edge at the **Central On** input switches the lighting on. The lighting is switched off by a positive edge at the **Central Off** input. This function also offers the option of switching the lighting as a function of **Presence**. The **Scene** input can be used to call up a scene stored in the DALI ECG.

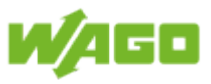

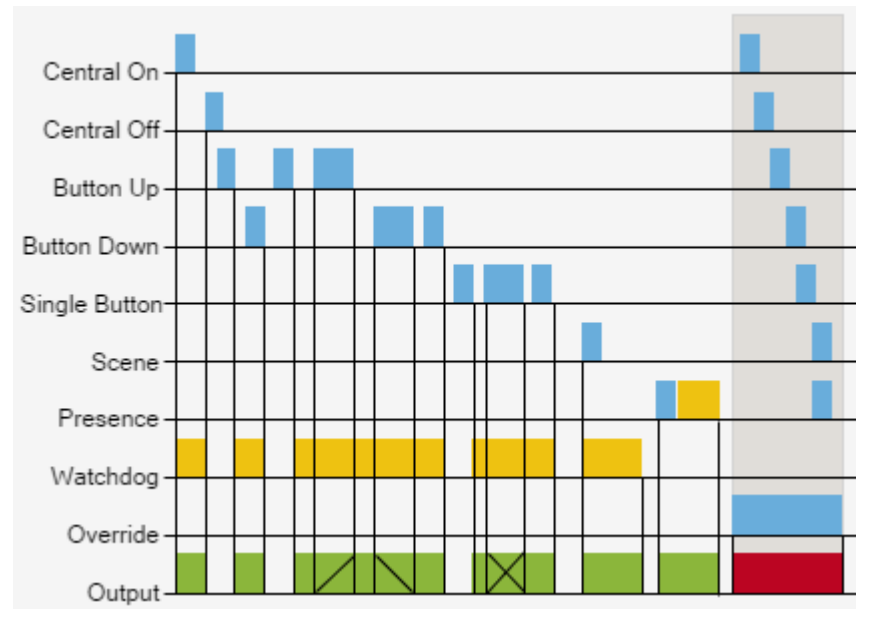

| Designation   | Description                                                                                                    |
|---------------|----------------------------------------------------------------------------------------------------|
| Central On    | A positive edge switches the lighting in the virtual room on.                                                                                                    |
| Central Off   | A positive edge switches the lighting in the virtual room off.                                                                                                    |
| Button Up     | Briefly pressing the button (< 500 ms) switches the lighting in the virtual room on, while pressing (holding) the button longer (>= 500 ms) makes the lighting brighter in the virtual room.                                                                                                    |
| Button Down   | Briefly pressing the button (< 500 ms) switches the lighting in the virtual room off, while pressing (holding) the button longer (>= 500 ms) dims the lighting in the virtual room.                                                                                                    |
| Single Button | Briefly pressing the button (< 500 ms) changes the status of the lighting<br>in the virtual room (On -> Off / Off -> On). Pressing (Holding) the button<br>longer (>= 500 ms) toggles the dimming direction and adjusts the lighting<br>in the virtual room accordingly (brighter -> darker / darker -> brighter). |
| Scene         | A positive edge calls up the selected scene in the virtual room.                                                                                                    |
| Presence      | A positive edge switches on the lighting, while a negative edge initiates<br>the switch-off delay. The lighting in the virtual room is switched off when<br>the switch-off delay time has expired.                                                                                                    |
| Watchdog      | The lighting in the virtual room is switched off automatically when the set monitoring time expires.                                                                                                    |
| Override      | Overriding of the virtual room deactivates the selected function. The condition defined by the <b>Presence</b> input is resumed when overriding is completed. Overriding is explained under <u>Software &gt; Function &gt; Override</u> .                                                                          |
| Output        | Indicates in the diagram when the virtual room is activated.                                                                                                    |

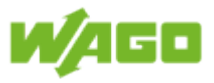

| Designation                                 | Default  | Range | Description                                                                                                    |
|---------------------------------------------|----------|-------|----------------------------------------------------------------------------------------------------|
| Dim Level<br>for Switch-<br>On              | 100      | 1100  | Dimming level that is transmitted when the lighting is switched on [%]                                                                                                    |
| Dim Level<br>for Off                        | 0        | 0100  | Dimming level that is transmitted when the lighting is switched off [%]                                                                                                    |
|                                             |          |       | Note Delayed switch-off                                                                                                    |
|                                             |          |       | A value ">0" does not switch off the lighting.<br>In this case, the lighting is not switched off<br>until the <b>Delay Light Total-Off</b> time has<br>expired.<br>Application: Areas subject to regular use                                                  |
| Delay Light<br>Total-Off                    | 15       |       | If the <b>Dim Level for Off</b> is greater than zero, the lighting is<br>not switched off until this time has expired [min]. The value<br>"0" for <b>Dim Level for Off</b> deactivates the property and grays<br>out the marking text.                        |
| Dim Level<br>Key Switch                     | 100      | 0100  | Dimming value that is transmitted when the <b>Key Switch</b> is active [%]                                                                                                    |
| Max. Switch-<br>On Time<br>(Watchdog)       | 0        |       | Monitoring of maximum switch-on time [min]. The lighting<br>is switched off when the specified time period expires. The<br>value "0" deactivates this property and grays out the marking<br>text.<br><u>Application:</u> Areas subject only to occasional use |
| Switch-On<br>Last Dim<br>Level              | Active   |       | Three options are available when switching on the lighting.<br>Option 1 = Switch on with the last switch-on value                                                                                                    |
| Use Dim<br>Level for<br>Switch-On           | Inactive |       | Three options are available when switching on the lighting.<br>Option 2 = Switch on with <b>Dim Level for Switch-On</b>                                                                                                    |
| Use Max<br>Level for<br>Switch-On           | Inactive |       | Three options are available when switching on the lighting.<br>Option 3 = Switch on with max. value                                                                                                    |
| Switch-<br>Off after<br>Override            | Inactive |       | When this check-box is marked, <b>Dim Level for Off</b> is transmitted when overriding is completed. If this check-box is not marked, <b>Dim Level for Switch-On</b> will be transmitted when overriding is completed.                                        |
| Disable<br>Short<br>Press (Only<br>dimming) | Inactive |       | When this check-box is marked a brief stroke of the button will no longer be evaluated. The lighting can then only be dimmed via the <b>Button Up</b> and <b>Button Down</b> inputs. It cannot, however, be switched off/on.                                  |
| Switch-<br>On with<br>Dimming               | Inactive |       | When this check-box is marked, the lighting can be switched<br>on by holding down the button (dimming) if the lighting was<br>previously switched off.                                                                                                    |
| Switch-<br>Off with<br>Dimming              | Inactive |       | When this check-box is marked, the lighting can be switched off by holding down the button (dimming) when the minimum dimming value is reached.                                                                                                    |

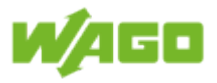

## 5 Additional parameters

| Designation                     | Default  | Range | Description                                                                                                    |
|---------------------------------|----------|-------|----------------------------------------------------------------------------------------------------|
| Switch-Off<br>Delay<br>Presence | 1        |       | Extending of <b>Presence</b> ; the switch-off delay begins when on<br>a negative edge at the presence detector. The lighting is not<br>switched off until the switch-off delay time has expired. The<br>value "0" deactivates this property and grays out the marking<br>text. |
| Switch-On at<br>Presence        | Inactive |       | When this check-box is marked, a positive edge at the <b>Presence</b> input switches the lighting on. <u>Prerequisite:</u> Light Level (raw value) > Threshold Light Level                                                                                                    |
| Threshold<br>Light Level        | 200      |       | The lighting will not be switched on with a positive edge<br>at the <b>Presence</b> input when the <b>Light Level (raw value)</b><br>> <b>Threshold Light Level</b> . The marking text is grayed out<br>when <b>Switch-On at Presence</b> is deactivated.                      |

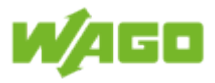

| Designation                             | Description                                                                                                    |  |  |
|-----------------------------------------|----------------------------------------------------------------------------------------------------|--|--|
| Actual Dim Level                        | Indication of the current dimming level in the virtual room [%]                                                                                                    |  |  |
| Presence                                | Indication of <b>Presence</b> ; the presence status is retained until the switch-<br>off delay time has expired.                                                                                                    |  |  |
| Light Level<br>(Raw value)              | Indication of the measured brightness level from the multi-sensor (raw value)                                                                                                    |  |  |
| Remaining Time<br>Presence              | Indication of remaining Presence time [hh:mm:ss]                                                                                                    |  |  |
| Watchdog Time                           | Indication of the remaining time for the property Max. Switch-On Time [hh:mm:ss]; the marking text is grayed out when this property is deactivated.                                                                                                    |  |  |
| Remaining Time<br>Total-Off             | Indication of the remaining time for the property <b>Delay Light Total-Off</b> [hh:mm:ss]; the marking text is grayed out when this property is deactivated.                                                                                                    |  |  |
| Priority                                | Indication of current priority<br>Priority 1: Key Switch<br>Priority 2: MODBUS override (GLT)<br>Priority 3: Timer override<br>Priority 4: No priority                                                                                                    |  |  |
| Last Event                              | Indication of last event (e.g., Digital Input 2 Single Button)                                                                                                    |  |  |
| Digital Outputs<br>Maintanance          | The first digit indicates the number of digital outputs in the virtual room which have exceeded their maximum operating hours. The second digit indicates the number of digital outputs assigned to the virtual room.                                                             |  |  |
| DALI Lamp<br>Failures                   | The first digit indicates the number of lamp failures in the virtual room.<br>The second digit indicates the number of DALI ECGs assigned to the<br>virtual room.                                                                                                    |  |  |
| DALI ECG Not<br>Available               | The first digit indicates the number of DALI ECGs which cannot be contacted in the virtual room. The second digit indicates the number of DALI ECGs assigned to the virtual room.                                                                                                 |  |  |
| DALI ECG<br>Receive Errors              | The first digit indicates the number of DALI ECGs in the virtual room for<br>which a receive error has been detected (e.g., duplicate addresses or<br>maximum line length exceeded). The second digit indicates the number<br>of DALI ECGs assigned to the virtual room.          |  |  |
| DALI ECG<br>Maintenance                 | The first digit indicates the number of DALI ECGs in the virtual room which have exceeded their maximum operating hours. The second digit indicates the number of DALI ECGs assigned to the virtual room.                                                                         |  |  |
| DALI Multi-<br>Sensors Not<br>Available | The first digit indicates the number of DALI Multi-sensors which cannot<br>be contacted in the virtual room. The second digit indicates the number<br>of DALI Multi-sensors assigned to the virtual room.                                                                         |  |  |
| DALI Multi-<br>Sensor Receive<br>Errors | The first digit indicates the number of DALI Multi-sensors in the virtual room for which a receive error has been detected (e.g., duplicate addresses or maximum line length exceeded). The second digit indicates the number of DALI Multi-sensors assigned to the virtual room. |  |  |
| DALI Button Not<br>Available            | The first digit indicates the number of DALI buttons that cannot be contacted in the virtual room. The second digit indicates the number of DALI buttons assigned to the virtual room.                                                                                            |  |  |

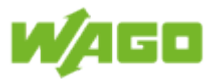

| DALI Button    | The first digit indicates the number of DALI buttons in the virtual room  |
|----------------|---------------------------------------------------------------------------|
| Receive Errors | for which a receive error has been detected (e.g., duplicate addresses or |
|                | maximum line length exceeded). The second digit indicates the number      |
|                | of DALI buttons assigned to the virtual room.                             |

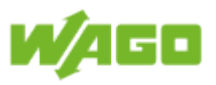

# 4.2.6. Lighting control

### 4.2.6.1. Constant Light Control

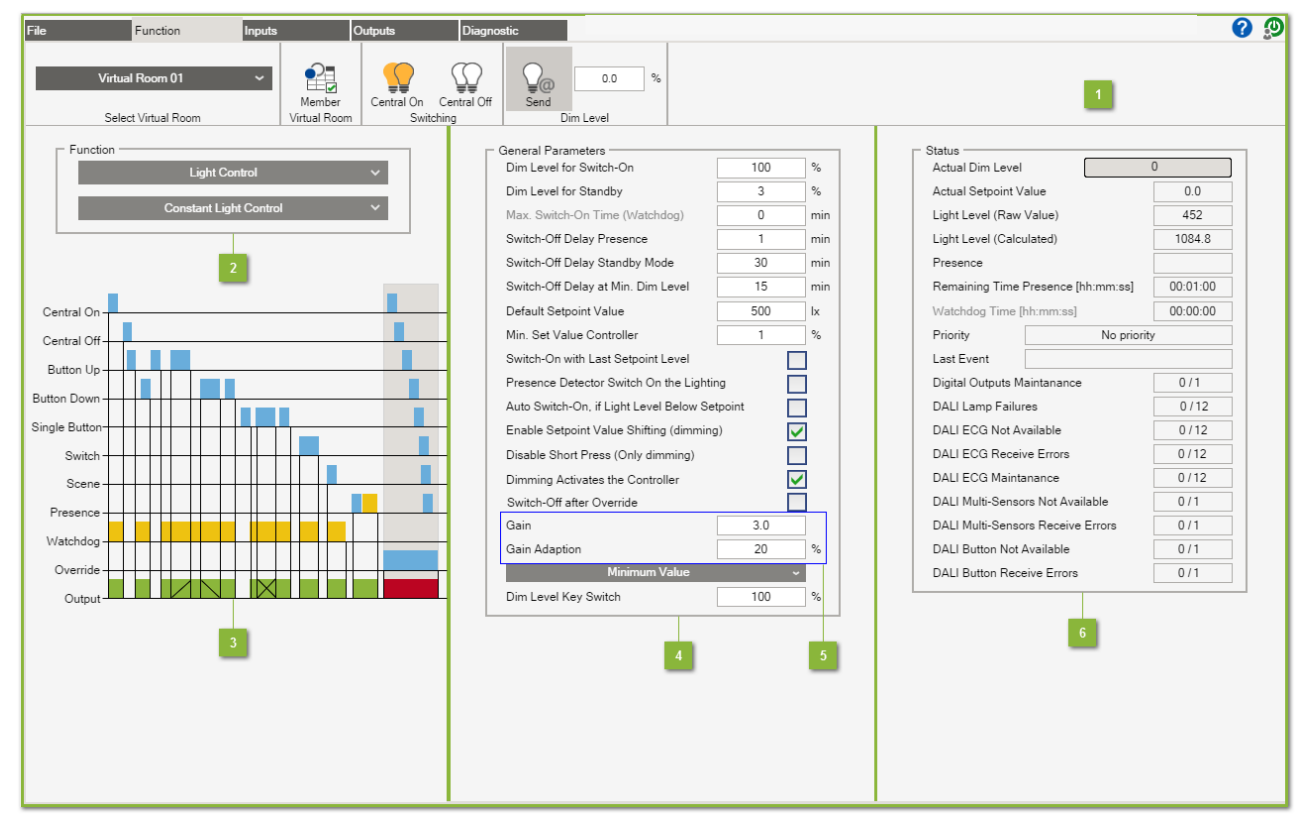

#### Menu ribbon

The documentation for the menu ribbon is given under <u>Software > Function</u>.

#### Function

The **Constant Light Control** function dims the lighting as a function of the brightness level that is registered. If setpoint adjustment is enabled, you can change the setpoint by holding down the button at the **Button Up**, **Button Down** and **Single Button** inputs. The length of time that the button is depressed differentiates between switching and dimming of the lighting (switching < 500 ms / dimming > 500 ms). A positive edge at the **Central On** or **Switch** inputs switches the lighting on. The lighting is switched off on a negative edge at the **Switch** input or on a positive edge at the **Central Off** input, when **Presence** is inactive. This function also offers the option of switching the lighting as a function of **Presence**. Lighting control is terminated on a negative edge at the **Presence** input and the lighting is adjusted to the **Dim Level for Standby**. The lighting is not switched off until the **Switch-Off Delay Standby Mode** has expired. The **Scene** input can be used to call up a scene stored in the DALI ECG and to deactivate lighting control.
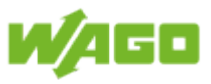

## 3 Function diagram

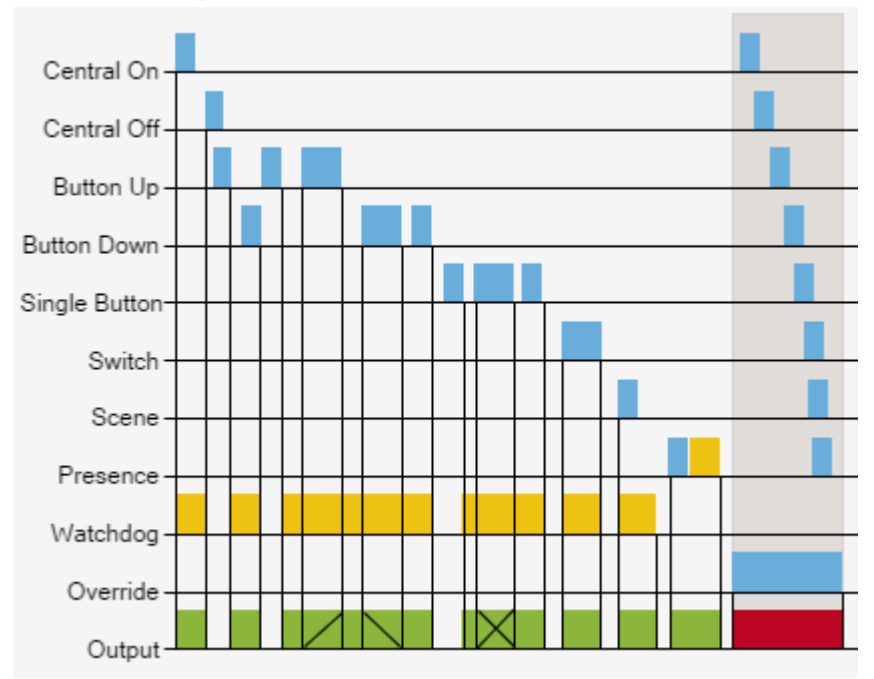

| Designation   | Description                                                                                                    |
|---------------|----------------------------------------------------------------------------------------------------|
| Central On    | A positive edge switches the lighting in the virtual room on and initiates lighting control.                                                                                                    |
| Central Off   | Only when the <b>Presence</b> is inactive, a positive edge switches the lighting in the virtual room off.                                                                                                    |
| Button Up     | Brief pressing of the button (< 500 ms) switches the lighting in the virtual room on and initiates lighting control. Extended pressing of the button (>= 500 ms) brightens the lighting in the virtual room. After dimming, the current brightness level is saved as the new setpoint.                                                                                                    |
| Button Down   | Brief pressing of the button (< 500 ms) switches the lighting in the virtual room off. Extended pressing of the button (>= 500 ms) dims the lighting in the virtual room. After dimming, the current brightness level is saved as the new setpoint.                                                                                                    |
| Single Button | Briefly pressing the button (< 500 ms) changes the status of the lighting<br>in the virtual room (On -> Off / Off -> On). Pressing (Holding) the button<br>longer (>= 500 ms) toggles the dimming direction and adjusts the lighting<br>in the virtual room accordingly (brighter -> darker / darker -> brighter).<br>After dimming, the current brightness level is saved as the new setpoint. |
| Switch        | A positive edge switches the lighting in the virtual room on and initiates lighting control. A negative edge switches the lighting in the virtual room off.                                                                                                    |
| Scene         | A positive edge calls up the selected scene in the virtual room and terminates lighting control.                                                                                                    |
| Presence      | A positive edge switches the lighting on and initiates lighting control. A negative edge initiates the switch-off delay. The lighting in the virtual room is dimmed to the stand-by level when the switch-off delay time has expired.                                                                                                    |

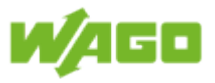

| Watchdog | The lighting in the virtual room is switched off automatically when the set monitoring time expires.                                                                                                    |
|----------|----------------------------------------------------------------------------------------------------|
| Override | Overriding of the virtual room deactivates the selected function. The function <b>Switch-Off after Override</b> is executed as soon as overriding is completed. Overriding is explained under <u>Software &gt; Function &gt; Override</u> . |
| Output   | Indicates in the diagram when the virtual room is activated.                                                                                                    |

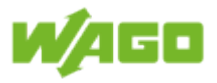

# General Parameters

| Designation                                             | Default  | Range | Description                                                                                                    |
|---------------------------------------------------------|----------|-------|----------------------------------------------------------------------------------------------------|
| Dim Level<br>for Switch-<br>On                          | 100      | 100   | Dimming level that is transmitted when the lighting is switched on [%]                                                                                                    |
| Dim Level<br>for Standby                                | 3        | 0100  | Dimming level that is transmitted on the changeover to the Stand-by mode [%]; the value "0" deactivates this property and grays out the marking text.                                                                                                    |
| Max. Switch-<br>On Time<br>(Watchdog)                   | 0        |       | Monitoring of the maximum switch-on time [min]; the lighting<br>is switched off when this time expires. The value "0"<br>deactivates this property and grays out the marking text.<br><u>Application:</u> Areas subject only to occasional use                                 |
| Switch-Off<br>Delay<br>Presence                         | 1        |       | Extending of <b>Presence</b> ; the switch-off delay begins when<br>on a negative edge at the presence detector. The lighting is<br>not switched off until the switch-off delay time has expired.<br>The value "0" deactivates this property and grays out the<br>marking text. |
| Switch-Off<br>Delay<br>Standby<br>Mode                  | 30       |       | Switch-off delay for the lighting in standby mode [min]. The value "0" deactivates this property and grays out the marking text.                                                                                                    |
| Switch-Off<br>Delay at<br>Min. Dim<br>Level             | 15       |       | Switch-off delay of the lighting when it has reached the minimum dimming level. The value "0" deactivates this property and grays out the marking text.                                                                                                    |
| Default<br>Setpoint<br>Value                            | 500      | > 100 | Setpoint when lighting is switched on, as long as the function <b>Switch-On with Last Setpoint Level</b> is deactivated [Ix]                                                                                                    |
| Min. Set<br>Value<br>Controller                         | 1        | 1100  | Minimum set value for the internal controller [%].                                                                                                    |
| Switch-On<br>with Last<br>Setpoint<br>Level             | Inactive |       | When this check-box is marked, the setpoint that was last set is used when the lighting is switched on.                                                                                                    |
| Presence<br>Detector<br>Switch-On<br>the Lighting       | Inactive |       | When this check-box is marked, a positive edge at the <b>Presence</b> input switches the lighting on.                                                                                                    |
| Auto Switch-<br>On, if Light<br>Level below<br>Setpoint | Inactive |       | When this check-box is marked, a positive edge at the <b>Presence</b> input, or at the <b>Switch</b> input will switch on the lighting only when the <b>Light Level (calculated)</b> is at least 50 lx less than the <b>Actual Setpoint Value</b> .                            |
| Enable<br>Setpoint<br>Value<br>Shifting<br>(dimming)    | Active   |       | The setpoint can be changed by holding down the (dimming) button.                                                                                                    |

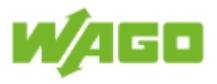

| Disable<br>Short<br>Press (Only<br>dimming) | Inactive | When this check-box is marked a brief stroke of the button<br>will no longer be evaluated. The lighting can then only<br>be dimmed via the <b>Button Up, Button Down</b> and <b>Single</b><br><b>Button</b> inputs. It cannot, however, be switched off/on.  |
|---------------------------------------------|----------|----------------------------------------------------------------------------------------------------|
| Dimming<br>Activates the<br>Controller      | Active   | When this check-box is marked, lighting control is enabled<br>again after dimming and the lighting is adjusted to the new<br>setpoint. If the check-box is not marked, lighting control<br>remains inhibited after dimming.                                  |
| Switch-<br>Off after<br>Override            | Inactive | When this check-box is marked and no presence is detected, the lighting is switched off at the completion of overriding. When this check-box is not marked, or when presence is detected, the lighting control is activated at the completion of overriding. |
| Gain                                        | 3.0      | Gain for Light Level (Raw Value)                                                                                                    |
| Gain<br>Adaption                            | 20       | Correction of gain as a function of the portion of daylight [%]                                                                                                    |
| Minimum<br>value                            |          | When several multi-sensors are assigned to a virtual room,<br>you can use the selection menu to define whether the<br>minimum value, mean value or maximum value is to be<br>generated via the measured values.                                              |
| Dim Level<br>Key Switch                     | 100      | Dimming value that is transmitted when the <b>Key Switch</b> is active [%]                                                                                                    |

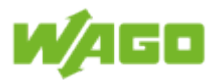

#### 5 Calibrate the light intensity sensor Calibration Requirements:

- The source of light to be measured must be switched on about 20 minutes before measuring, so that the lamps can operate at their full power.
- The specified light intensity level must be measured on the work surface. A luxmeter that can adapt well to the V(#) curve is required for this.
- The calibration cannot be performed until the room has been completely furnished since the measured values of the light sensor depend on the reflection properties of the room.
- Starting value Gain = 3
- Starting value Gain Adaption = 20

Two measurements are required for calibrating the light sensor. For both measurements, the luxmeter is placed on the work surface where the desired light intensity must be reached. The first measurement is performed in a darkened room using pure artificial light. The calibration value is determined as follows:

- If the light intensity in the workplace is higher than the light intensity setpoint, the calibration value must be increased until the desired light intensity is reached.
- If the light intensity in the workplace is lower than the light intensity setpoint, the calibration value must be decreased until the desired light intensity is reached.

For safety reasons, the light intensity measured by the luxmeter should be about 10 % higher than the desired light intensity setpoint. The second calibration measurement is required in order to determine the percentage adjustment of the calibration value. This measurement is performed in a semi-darkened room with residual artificial light. The second measurement is performed as follows:

- If the light intensity in the workplace is lower than the light intensity setpoint, the adjustment percentage must be increased until the desired light intensity is reached.
- If the light intensity in the workplace is higher than the desired light intensity, the adjustment percentage must be decreased until the desired light intensity is reached.

If the percentage adaptation of the calibration value is performed in a semi-darkened room, the lowest possible offset is achieved depending on the proportion of daylight or artificial light. The actual value of the light intensity can still be lower than the light intensity setpoint.

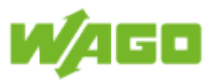

### Process diagram

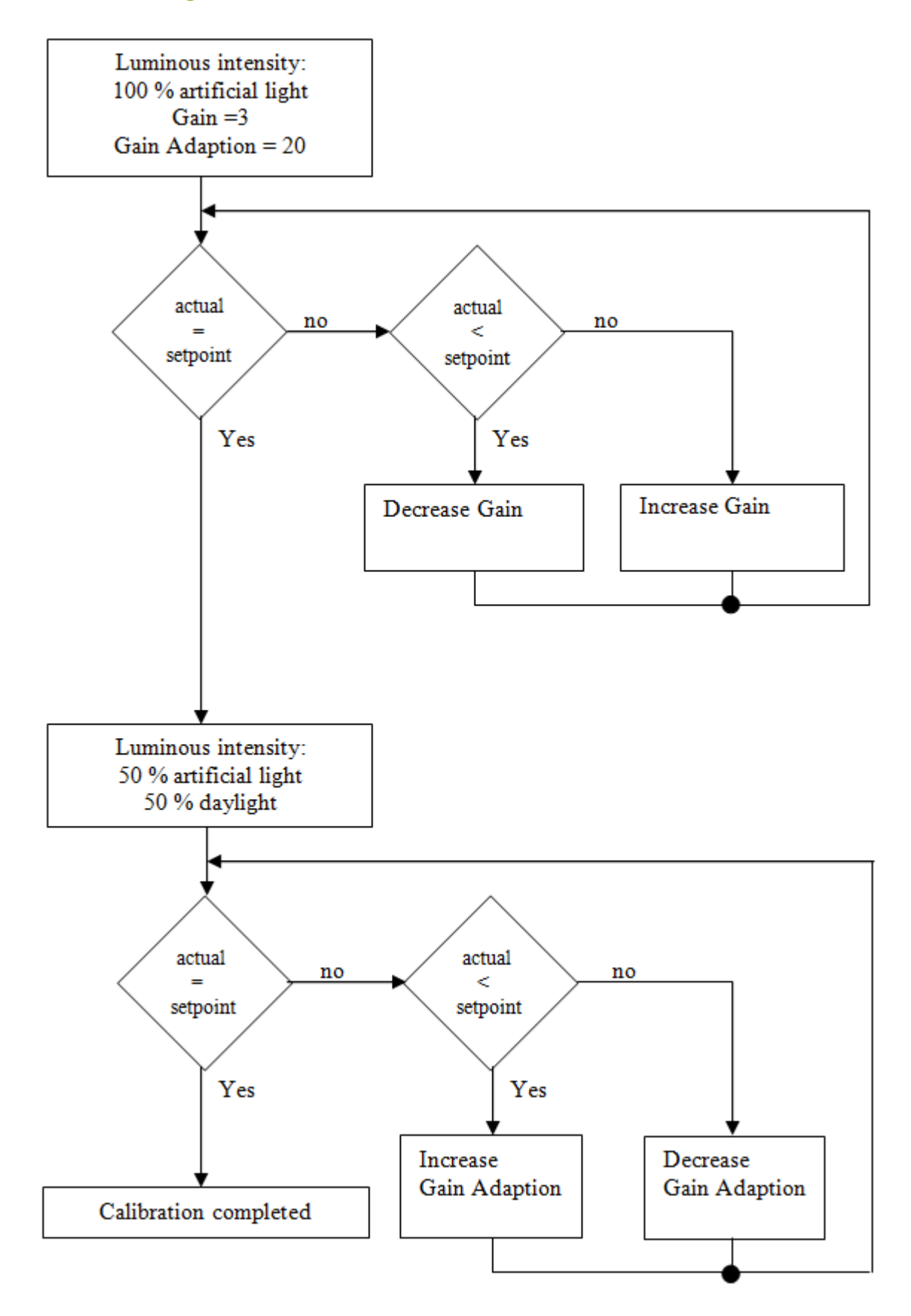

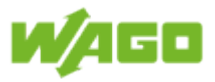

## 6 Status

| Designation                             | Description                                                                                                    |
|-----------------------------------------|----------------------------------------------------------------------------------------------------|
| Actual Dim Level                        | Indication of the current dimming level in the virtual room [%]                                                                                                    |
| Actual Setpoint<br>Value                | Indication of current set value by the constant light controller                                                                                                    |
| Light Level (Raw<br>Value)              | Indication of the measured brightness level from the multi-sensor (raw value)                                                                                                    |
| Light Level (Calcluated)                | Indication of the calculated brightness level as a function of <b>Gain</b> and <b>Gain Adaption</b>                                                                                                    |
| Presence                                | Indication of <b>Presence</b> ; the <b>Presence</b> status is retained until the switch-<br>off delay time has expired.                                                                                                    |
| Remaining Time<br>Presence              | Indication of the remaining time for Presence [hh:mm:ss]; the marking text is grayed out when this property is deactivated.                                                                                                    |
| Watchdog Time                           | Indication of the remaining time for the property Max. Switch-On Time [hh:mm:ss]; the marking text is grayed out when this property is deactivated.                                                                                                    |
| Priority                                | Indication of current priority<br>Priority 1: Key Switch<br>Priority 2: MODBUS override (GLT)<br>Priority 3: Timer override<br>Priority 4: No priority                                                                                                    |
| Last Event                              | Indication of last event (e.g., Digital Input 2 Single Button)                                                                                                    |
| Digital Outputs<br>Maintanance          | The first digit indicates the number of digital outputs in the virtual room which have exceeded their maximum operating hours. The second digit indicates the number of digital outputs assigned to the virtual room.                                                             |
| DALI Lamp<br>Failures                   | The first digit indicates the number of lamp failures in the virtual room.<br>The second digit indicates the number of DALI ECGs assigned to the<br>virtual room.                                                                                                    |
| DALI ECG Not<br>Available               | The first digit indicates the number of DALI ECGs which cannot be contacted in the virtual room. The second digit indicates the number of DALI ECGs assigned to the virtual room.                                                                                                 |
| DALI ECG<br>Receive Errors              | The first digit indicates the number of DALI ECGs in the virtual room for<br>which a receive error has been detected (e.g., duplicate addresses or<br>maximum line length exceeded). The second digit indicates the number<br>of DALI ECGs assigned to the virtual room.          |
| DALI ECG<br>Maintenance                 | The first digit indicates the number of DALI ECGs in the virtual room which have exceeded their maximum operating hours. The second digit indicates the number of DALI ECGs assigned to the virtual room.                                                                         |
| DALI Multi-<br>Sensors Not<br>Available | The first digit indicates the number of DALI Multi-sensors which cannot<br>be contacted in the virtual room. The second digit indicates the number<br>of DALI Multi-sensors assigned to the virtual room.                                                                         |
| DALI Multi-<br>Sensor Receive<br>Errors | The first digit indicates the number of DALI Multi-sensors in the virtual room for which a receive error has been detected (e.g., duplicate addresses or maximum line length exceeded). The second digit indicates the number of DALI Multi-sensors assigned to the virtual room. |

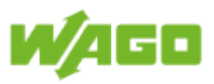

| DALI Button Not | The first digit indicates the number of DALI buttons that cannot be       |
|-----------------|---------------------------------------------------------------------------|
| Available       | contacted in the virtual room. The second digit indicates the number of   |
|                 | DALI buttons assigned to the virtual room.                                |
| DALI Button     | The first digit indicates the number of DALI buttons in the virtual room  |
| Receive Errors  | for which a receive error has been detected (e.g., duplicate addresses or |
|                 | maximum line length exceeded). The second digit indicates the number      |
|                 | of DALI buttons assigned to the virtual room.                             |

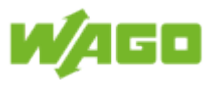

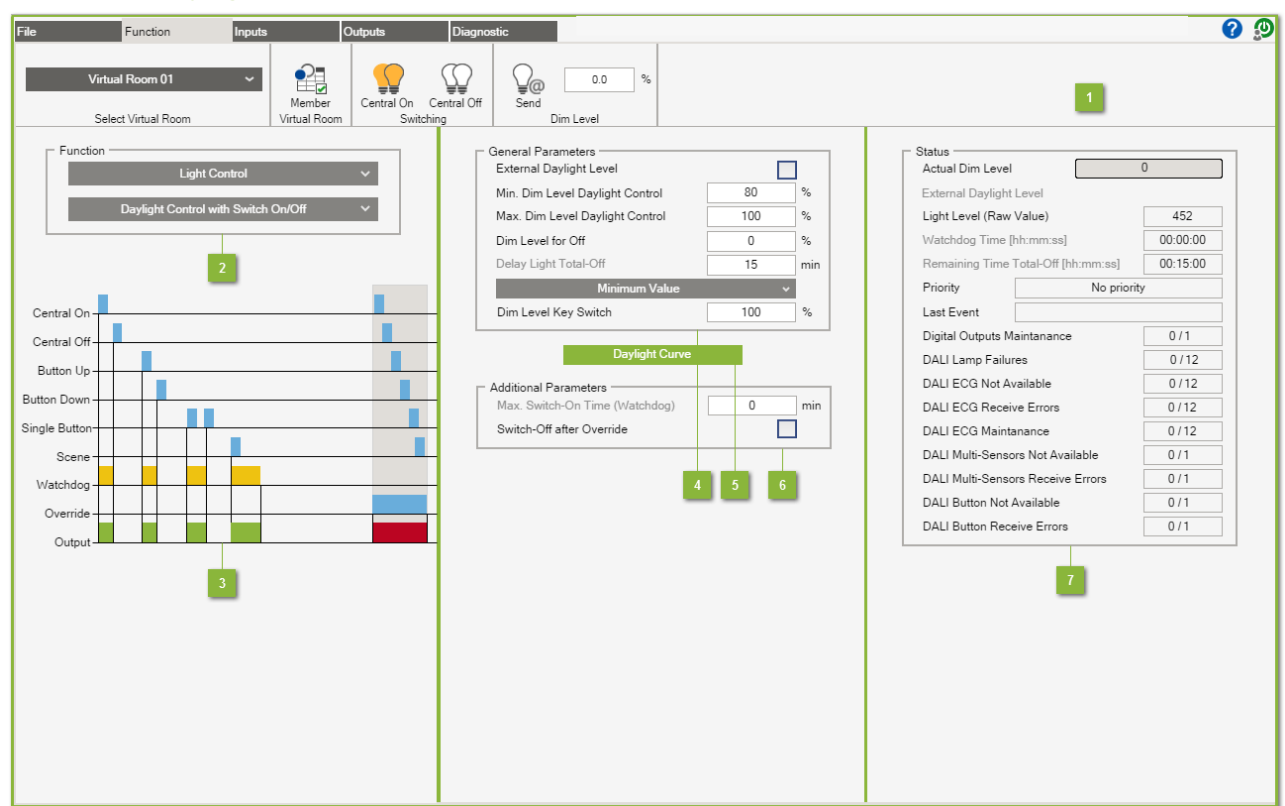

### 4.2.6.2. Daylight control with Switch On/Off

#### Menu ribbon

The documentation for the menu ribbon is given under <u>Software > Function</u>.

#### Function

The function **Daylight Control with Switch On/Off** switches on the lighting via the **Central On** and **Button Up** inputs and switches it off via **Central Off** and **Button Down**. The lighting can also be switched via the **Single Button** input. The lighting is toggled each time the button is pressed (On > Off / Off > On). If it has already been switched on, the lighting is then adjusted to the dimming level determined by the daylight regulation function. The **Scene** input can be used to call up a scene stored in the DALI ECG.

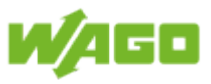

## 3 Function diagram

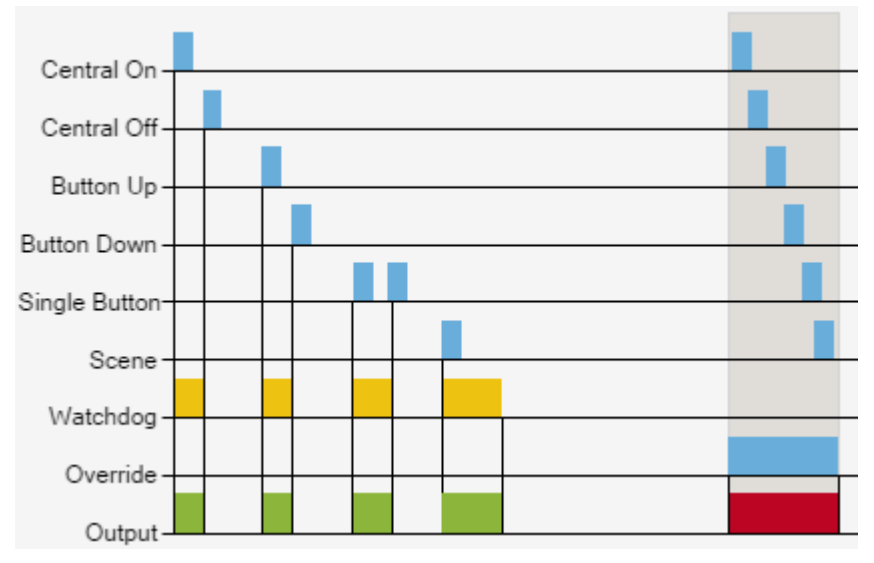

| Designation   | Description                                                                                                    |
|---------------|----------------------------------------------------------------------------------------------------|
| Central On    | A positive edge switches the lighting in the virtual room on.                                                                                                    |
| Central Off   | A positive edge switches the lighting in the virtual room off.                                                                                                    |
| Button Up     | A positive edge switches the lighting in the virtual room on.                                                                                                    |
| Button Down   | A positive edge switches the lighting in the virtual room off.                                                                                                    |
| Single Button | A positive edge switches the lighting status (On -> Off / Off -> On).                                                                                                    |
| Scene         | A positive edge calls up the selected scene in the virtual room and deactivates daylight regulation.                                                                                                    |
| Watchdog      | The lighting in the virtual room is switched off automatically when the set monitoring time expires.                                                                                                    |
| Override      | Overriding of the virtual room deactivates the selected function. The function <b>Switch-Off after Override</b> is executed as soon as overriding is completed. Overriding is explained under <u>Software &gt; Function &gt; Override</u> . |
| Output        | Indicates in the diagram when the virtual room is activated.                                                                                                    |

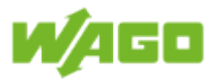

### General Parameters

| Designation                             | Default  | Range | Description                                                                                                    |
|-----------------------------------------|----------|-------|----------------------------------------------------------------------------------------------------|
| External<br>Daylight<br>Level           | Inactive |       | When this check-box is marked, the daylight value from the MODBUS interface is applied. A description of this interface is given in the Section <u>Software &gt; MODBUS Interface &gt;</u><br><u>Write &gt; External values for virtual room</u> . If the check-box is not marked, the daylight value from the daylight curve is applied.                  |
| Min Dim<br>Level<br>Daylight<br>Control | 80       | 1100  | The daylight value is determined using a 10-point characteristic curve. The pivot points on the Y axis are calculated automatically as a function of the defined limits. The lower limit here is the <b>Min. Dim Level Daylight Control</b> . The marking text is grayed out and calculation deactivated when <b>External Daylight Level</b> is activated. |
| Max Dim<br>Level<br>Daylight<br>Control | 100      | 1100  | The daylight value is determined using a 10-point characteristic curve. The pivot points on the Y axis are calculated automatically as a function of the defined limits. The upper limit here is the <b>Max. Dim Level Daylight Control</b> . The marking text is grayed out and calculation deactivated when <b>External Daylight Level</b> is activated. |
| Dim Level<br>for Off                    | 0        | 0100  | Dimming level that is transmitted when the lighting is switched off [%]     Note   Delayed switch-off     A value ">0" does not switch off the lighting. In this case, the lighting is not switched off until the Delay Light Total-Off time has expired.     Application: Areas subject to regular use                                                    |
| Delay Light<br>Total-Off                | 15       |       | If the <b>Dim Level for Off</b> is greater than zero, the lighting is<br>not switched off until this time has expired [min]. The value<br>"0" for <b>Dim Level for Off</b> deactivates the property and grays<br>out the marking text.                                                                                                    |
| Minimum<br>value                        |          |       | When several multi-sensors are assigned to a virtual room,<br>you can use the selection menu to define whether the<br>minimum value, mean value or maximum value is to be<br>generated via the measured values.                                                                                                    |
| Dim Level<br>Key Switch                 | 100      | 0100  | Dimming value that is transmitted when the <b>Key Switch</b> is active [%]                                                                                                    |

### 5 Daylight curve

Click the **[Daylight curve]** button to call up the dialog window for configuring the daylight characteristic curve.

This dialog window is explained under <u>Software > Function > Light control > Daylight curve</u>.

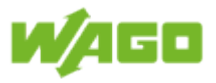

# 6 Additional parameters

| Designation                           | Default  | Range | Description                                                                                                    |
|---------------------------------------|----------|-------|----------------------------------------------------------------------------------------------------|
| Max. Switch-<br>On Time<br>(Watchdog) | 0        |       | Monitoring of the maximum switch-on time [min]; the lighting<br>is switched off when this time expires. The value "0"<br>deactivates this property and grays out the marking text.<br><u>Application:</u> Areas subject only to occasional use |
| Switch-Off<br>after<br>Override       | Inactive |       | When this check-box is marked, <b>Dim Level for Off</b> is transmitted when overriding is completed. If this check-box is not marked, the daylight value will be transmitted when overriding is completed.                                     |

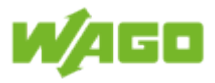

## 7 Status

| Designation                             | Description                                                                                                    |
|-----------------------------------------|----------------------------------------------------------------------------------------------------|
| Actual Dim Level                        | Indication of the current dimming level in the virtual room [%]                                                                                                    |
| External Daylight<br>Level              | The connection status is displayed here when the function <b>External Daylight Level</b> is activated; the marking text is grayed out when this property is deactivated.                                                                                                    |
| Light Level<br>(Raw Value)              | Indication of the measured brightness level from the multi-sensor (raw value)                                                                                                    |
| Watchdog Time                           | Indication of the remaining time for the property <b>Max. Switch-On</b><br><b>Time</b> [hh:mm:ss]; the marking text is grayed out when this property is deactivated.                                                                                                    |
| Remaining Time<br>Total-Off             | Indication of the remaining time for the property <b>Delay Light Total-Off</b> [hh:mm:ss]; the marking text is grayed out when this property is deactivated.                                                                                                    |
| Priority                                | Indication of current priority<br>Priority 1: Key Switch<br>Priority 2: MODBUS override (GLT)<br>Priority 3: Timer override<br>Priority 4: No priority                                                                                                    |
| Last Event                              | Indication of last event (e.g., Digital Input 2 Single Button)                                                                                                    |
| Digital Outputs<br>Maintanance          | The first digit indicates the number of digital outputs in the virtual room which have exceeded their maximum operating hours. The second digit indicates the number of digital outputs assigned to the virtual room.                                                             |
| DALI Lamp<br>Failures                   | The first digit indicates the number of lamp failures in the virtual room.<br>The second digit indicates the number of DALI ECGs assigned to the<br>virtual room.                                                                                                    |
| DALI ECG Not<br>Available               | The first digit indicates the number of DALI ECGs which cannot be contacted in the virtual room. The second digit indicates the number of DALI ECGs assigned to the virtual room.                                                                                                 |
| DALI ECG<br>Receive Errors              | The first digit indicates the number of DALI ECGs in the virtual room for<br>which a receive error has been detected (e.g., duplicate addresses or<br>maximum line length exceeded). The second digit indicates the number<br>of DALI ECGs assigned to the virtual room.          |
| DALI ECG<br>Maintenance                 | The first digit indicates the number of DALI ECGs in the virtual room which have exceeded their maximum operating hours. The second digit indicates the number of DALI ECGs assigned to the virtual room.                                                                         |
| DALI Multi-<br>Sensors Not<br>Available | The first digit indicates the number of DALI Multi-sensors which cannot<br>be contacted in the virtual room. The second digit indicates the number<br>of DALI Multi-sensors assigned to the virtual room.                                                                         |
| DALI Multi-<br>Sensor Receive<br>Errors | The first digit indicates the number of DALI Multi-sensors in the virtual room for which a receive error has been detected (e.g., duplicate addresses or maximum line length exceeded). The second digit indicates the number of DALI Multi-sensors assigned to the virtual room. |
| DALI Button Not<br>Available            | The first digit indicates the number of DALI buttons that cannot be contacted in the virtual room. The second digit indicates the number of DALI buttons assigned to the virtual room.                                                                                            |
| DALI Button<br>Receive Errors           | The first digit indicates the number of DALI buttons in the virtual room for which a receive error has been detected (e.g., duplicate addresses or                                                                                                    |

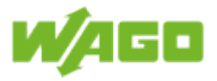

| maximum line length exceeded). The second digit indicates the number |
|----------------------------------------------------------------------|
| of DALI buttons assigned to the virtual room.                        |

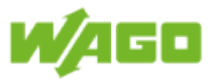

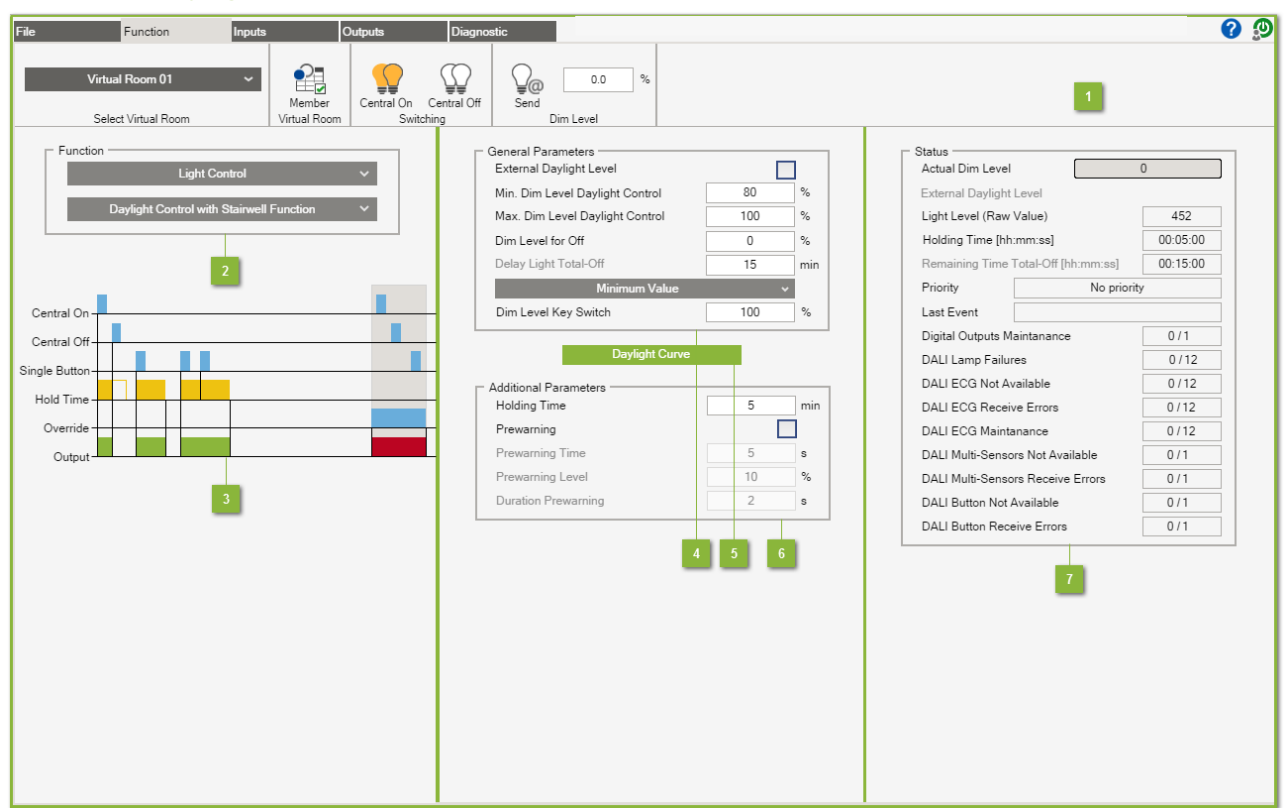

### 4.2.6.3. Daylight control with stairwell function

#### Menu ribbon

The documentation for the menu ribbon is given under <u>Software > Function</u>.

#### Function

The function **Daylight Control with Stairwell Function** switches the lighting on via the **Single Button** and **Central On** inputs. The lighting is switched off automatically when the set **Hold Time** period expires. The **Hold Time** is restarted each time a button is pressed. A pre-warning can also be triggered as an option prior to switching off of the lighting. The input **Central Off** enables the lighting to be switched off before the **Hold Time** expires. If it has already been switched on, the lighting is then adjusted to the dimming level determined by the daylight regulation function.

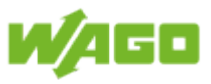

# 3 Function diagram

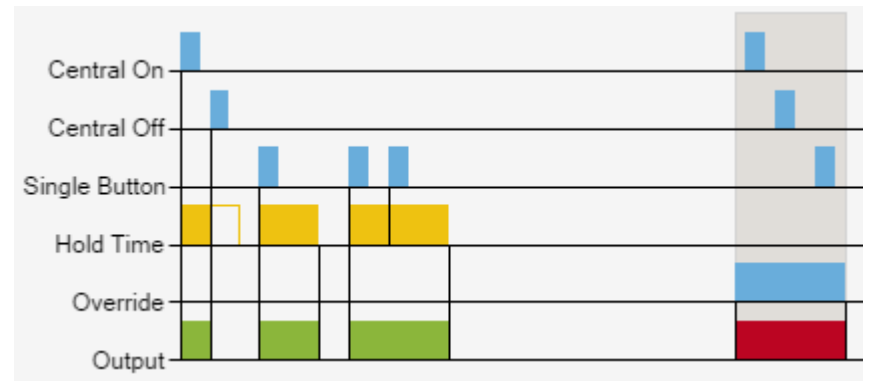

| Designation   | Description                                                                                                    |
|---------------|----------------------------------------------------------------------------------------------------|
| Central On    | A positive edge switches the lighting in the virtual room on and starts the <b>Hold Time</b> .                                                                                                    |
| Central Off   | A positive edge switches the lighting in the virtual room off.                                                                                                    |
| Single Button | A positive edge switches the lighting in the virtual room on and starts the <b>Hold Time</b> .                                                                                                    |
| Hold Time     | The lighting in the virtual room is switched off automatically when the set <b>Hold Time</b> expires.                                                                                                    |
| Override      | Overriding of the virtual room deactivates the selected function. The condition defined by the <b>Hold Time</b> is resumed when overriding is completed. Overriding is explained under <u>Software &gt; Function &gt; Override</u> . |
| Output        | Indicates in the diagram when the virtual room is activated.                                                                                                    |

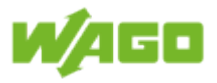

## 4 General Parameters

| Designation                             | Default  | Range | Description                                                                                                    |
|-----------------------------------------|----------|-------|----------------------------------------------------------------------------------------------------|
| External<br>daylight<br>value           | Inactive |       | When this check-box is marked, the daylight value from the MODBUS interface is applied. A description of this interface is given in the Section <u>Software &gt; MODBUS Interface &gt;</u><br><u>Write &gt; External values for virtual room</u> . If the check-box is not marked, the daylight value from the daylight curve is applied.                 |
| Min Dim<br>Level<br>Daylight<br>Control | 80       | 1100  | The daylight value is determined using a 10-point characteristic curve. The pivot points on the Y axis are calculated automatically as a function of the defined limits. The lower limit here is the <b>Min Dim Level Daylight Control</b> . The marking text is grayed out and calculation deactivated when <b>External Daylight Level</b> is activated. |
| Max Dim<br>Level<br>Daylight<br>Control | 100      | 1100  | The daylight value is determined using a 10-point characteristic curve. The pivot points on the Y axis are calculated automatically as a function of the defined limits. The upper limit here is the <b>Max Dim Level Daylight Control</b> . The marking text is grayed out and calculation deactivated when <b>External Daylight Level</b> is activated. |
| Dim Level<br>for Off                    | 0        | 0100  | Dimming level that is transmitted when the lighting is switched off [%]     Note   Delayed switch-off     A value ">0" does not switch off the lighting.<br>In this case, the lighting is not switched off until the Delay Light Total-Off time has expired.                                                                                              |
| Deleviliat                              | 45       |       | Application: Areas subject to regular use.                                                                                                    |
| Total-Off                               | 15       |       | "10" for <b>Dim Level for Off</b> is greater than zero, the lighting is<br>not switched off until this time has expired [min]. The value<br>"0" for <b>Dim Level for Off</b> deactivates the property and grays<br>out the marking text.                                                                                                    |
| Minimum<br>value                        |          |       | When several multi-sensors are assigned to a virtual room,<br>you can use the selection menu to define whether the<br>minimum value, mean value or maximum value is to be<br>generated via the measured values.                                                                                                    |
| Dim Level<br>Key Switch                 | 100      | 0100  | Dimming value that is transmitted when the <b>Key Switch</b> is active [%]                                                                                                    |

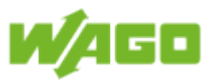

### 5 Daylight curve

Click the **[Daylight curve]** button to call up the dialog window for configuring the daylight characteristic curve.

This dialog window is explained under <u>Software > Function > Light control > Daylight curve</u>.

## 6 Additional parameters

| Designation            | Default  | Range | Description                                                                                                    |
|------------------------|----------|-------|----------------------------------------------------------------------------------------------------|
| Holding time           | 5        | > 0   | Defines the entire duty cycle for the lighting [min]                                                                                                    |
| Prewarning             | Inactive |       | Enable for Switch-off pre-warning.                                                                                                    |
| Prewarning<br>Time     | 5        |       | Time of pre-warning switch-off prior to switching off [s]; this value is for display only and is set under <u>File &gt; Project</u> settings > Stairwell Function. |
| Prewarning<br>Level    | 10       |       | Dimming level for the switch-off pre-warning [%]; this value is for display only and is set under <u>File &gt; Project settings &gt; Stairwell Function</u> .      |
| Duration<br>Prewarning | 2        |       | Duration of switch-off pre-warning [s]; this value is for display only and is set under <u>File &gt; Project settings &gt; Stairwell Function</u> .                |

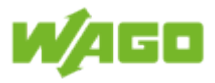

### 7 Status

| Designation                             | Description                                                                                                    |
|-----------------------------------------|----------------------------------------------------------------------------------------------------|
| Actual Dim Level                        | Indication of the current dimming level in the virtual room [%]                                                                                                    |
| External Daylight<br>Level              | The connection status is displayed here when the function <b>External Daylight Level</b> is activated; the marking text is grayed out when this property is deactivated.                                                                                                    |
| Light Level (Raw<br>Value)              | Indication of the measured brightness level from the multi-sensor (raw value)                                                                                                    |
| Holding time                            | Indication of the remaining Holding time [hh:mm:ss]                                                                                                    |
| Remaining Time<br>Total-Off             | Indication of the remaining time for the property <b>Delay Light Total-Off</b> [hh:mm:ss]; the marking text is grayed out when this property is deactivated.                                                                                                    |
| Priority                                | Indication of current priority<br>Priority 1: Key Switch<br>Priority 2: MODBUS override (GLT)<br>Priority 3: Timer override<br>Priority 4: No priority                                                                                                    |
| Last Event                              | Indication of last event (e.g., Digital Input 2 Single Button)                                                                                                    |
| Digital Outputs<br>Maintanance          | The first digit indicates the number of digital outputs in the virtual room<br>which have exceeded their maximum operating hours. The second digit<br>indicates the number of digital outputs assigned to the virtual room.                                                       |
| DALI Lamp<br>Failures                   | The first digit indicates the number of lamp failures in the virtual room.<br>The second digit indicates the number of DALI ECGs assigned to the<br>virtual room.                                                                                                    |
| DALI ECG Not<br>Available               | The first digit indicates the number of DALI ECGs which cannot be contacted in the virtual room. The second digit indicates the number of DALI ECGs assigned to the virtual room.                                                                                                 |
| DALI ECG<br>Receive Errors              | The first digit indicates the number of DALI ECGs in the virtual room for<br>which a receive error has been detected (e.g., duplicate addresses or<br>maximum line length exceeded). The second digit indicates the number<br>of DALI ECGs assigned to the virtual room.          |
| DALI ECG<br>Maintenance                 | The first digit indicates the number of DALI ECGs in the virtual room which have exceeded their maximum operating hours. The second digit indicates the number of DALI ECGs assigned to the virtual room.                                                                         |
| DALI Multi-<br>Sensors Not<br>Available | The first digit indicates the number of DALI Multi-sensors which cannot<br>be contacted in the virtual room. The second digit indicates the number<br>of DALI Multi-sensors assigned to the virtual room.                                                                         |
| DALI Multi-<br>Sensor Receive<br>Errors | The first digit indicates the number of DALI Multi-sensors in the virtual room for which a receive error has been detected (e.g., duplicate addresses or maximum line length exceeded). The second digit indicates the number of DALI Multi-sensors assigned to the virtual room. |
| DALI Button Not<br>Available            | The first digit indicates the number of DALI buttons that cannot be contacted in the virtual room. The second digit indicates the number of DALI buttons assigned to the virtual room.                                                                                            |
| DALI Button<br>Receive Errors           | The first digit indicates the number of DALI buttons in the virtual room<br>for which a receive error has been detected (e.g., duplicate addresses or<br>maximum line length exceeded). The second digit indicates the number<br>of DALI buttons assigned to the virtual room.    |

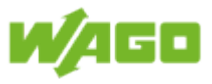

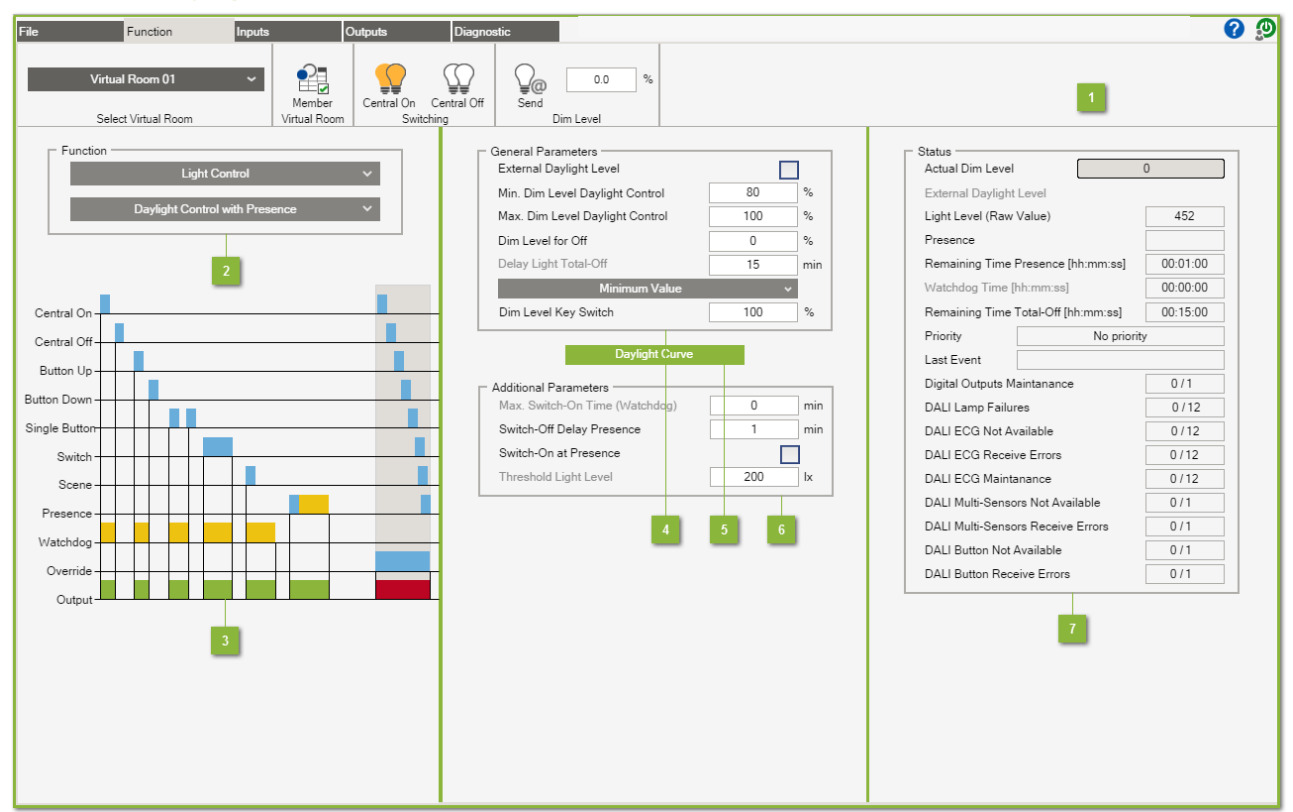

### 4.2.6.4. Daylight control with Presence function

#### Menu ribbon

The documentation for the menu ribbon is given under <u>Software > Function</u>.

#### Function

The **Daylight Control with Presence** function switches on the lighting via the **Central On** and **Button Up** inputs and switches it off via **Central Off** and **Button Down**. The lighting can also be switched via the **Single Button** input. The lighting is toggled each time the button is pressed (On > Off / Off > On). As opposed to the **Daylight Control with Switch On/Off**, the **Switch** and **Presence** inputs are also supported here. A positive edge at the **Presence** or **Switch** input switches the lighting on. The lighting is switched off on a negative edge at the **Presence** or **Switch** input. If it has already been switched on, the lighting is then adjusted to the dimming level determined by the daylight regulation function. The **Scene** input can be used to call up a scene stored in the DALI ECG.

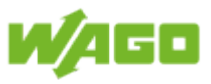

## 3 Function diagram

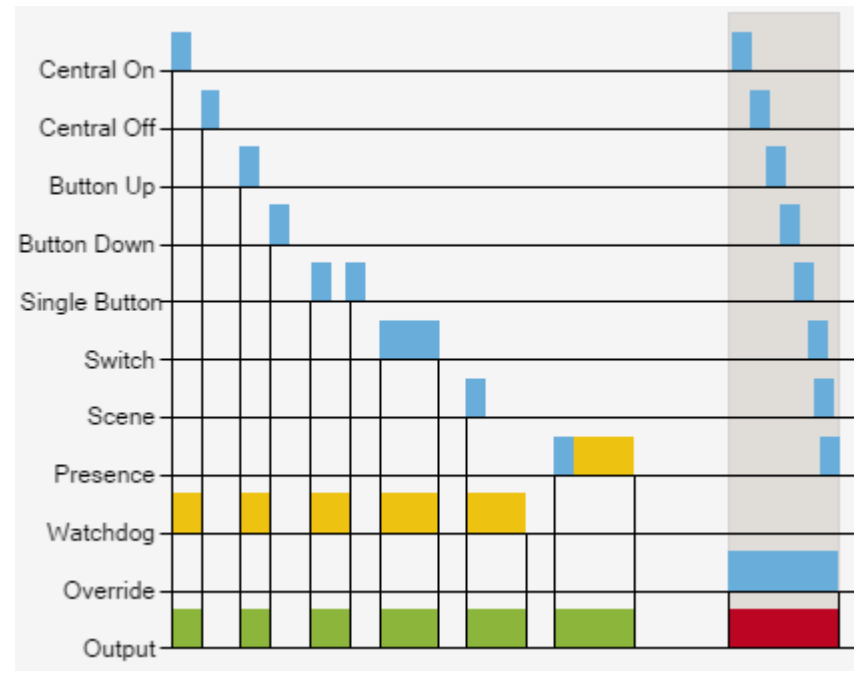

| Designation   | Description                                                                                                    |
|---------------|----------------------------------------------------------------------------------------------------|
| Central On    | A positive edge switches the lighting in the virtual room on.                                                                                                    |
| Central Off   | A positive edge switches the lighting in the virtual room off.                                                                                                    |
| Button Up     | A positive edge switches the lighting in the virtual room on.                                                                                                    |
| Button Down   | A positive edge switches the lighting in the virtual room off.                                                                                                    |
| Single Button | A positive edge switches the lighting status (On -> Off / Off -> On).                                                                                                    |
| Switch        | A positive edge switches the lighting in the virtual room on. A negative edge switches the lighting in the virtual room off.                                                                                                    |
| Scene         | A positive edge calls up the selected scene in the virtual room and deactivates daylight regulation.                                                                                                    |
| Presence      | A positive edge switches on the lighting, while a negative edge initiates<br>the switch-off delay. The lighting in the virtual room is switched off when<br>the switch-off delay time has expired.                                        |
| Watchdog      | The lighting in the virtual room is switched off automatically when the set monitoring time expires.                                                                                                    |
| Override      | Overriding of the virtual room deactivates the selected function. The condition defined by the <b>Presence</b> input is resumed when overriding is completed. Overriding is explained under <u>Software &gt; Function &gt; Override</u> . |
| Output        | Indicates in the diagram when the virtual room is activated.                                                                                                    |

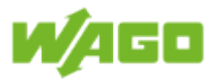

## General Parameters

| Designation                             | Default  | Range | Description                                                                                                    |
|-----------------------------------------|----------|-------|----------------------------------------------------------------------------------------------------|
| External<br>daylight<br>value           | Inactive |       | When this check-box is marked, the daylight value from the MODBUS interface is applied. A description of this interface is given in the Section <u>Software &gt; MODBUS Interface &gt;</u><br><u>Write &gt; External values for virtual room</u> . If the check-box is not marked, the daylight value from the daylight curve is applied.                 |
| Min Dim<br>Level<br>Daylight<br>Control | 80       | 1100  | The daylight value is determined using a 10-point characteristic curve. The pivot points on the Y axis are calculated automatically as a function of the defined limits. The lower limit here is the <b>Min Dim Level Daylight Control</b> . The marking text is grayed out and calculation deactivated when <b>External Daylight Level</b> is activated. |
| Max Dim<br>Level<br>Daylight<br>Control | 100      | 1100  | The daylight value is determined using a 10-point characteristic curve. The pivot points on the Y axis are calculated automatically as a function of the defined limits. The upper limit here is the <b>Max Dim Level Daylight Control</b> . The marking text is grayed out and calculation deactivated when <b>External Daylight Level</b> is activated. |
| Dim Level<br>for Off                    | 0        | 0100  | Dimming level that is transmitted when the lighting is switched off [%]     Note     Delayed switch-off     A value ">0" does not switch off the lighting.     In this case, the lighting is not switched off until the time set for Delay Light Total-Off expires.     Application: Areas subject to regular use.                                        |
| Delay Light<br>Total-Off                | 15       |       | If the <b>Dim Level for Off</b> is greater than zero, the lighting is<br>not switched off until this time has expired [min]. The value<br>"0" for <b>Dim Level for Off</b> deactivates the property and grays<br>out the marking text.                                                                                                    |
| Minimum<br>value                        |          |       | When several multi-sensors are assigned to a virtual room,<br>you can use the selection menu to define whether the<br>minimum value, mean value or maximum value is to be<br>generated via the measured values.                                                                                                    |
| Dim Level<br>Key Switch                 | 100      | 0100  | Dimming value that is transmitted when the <b>Key Switch</b> is active [%]                                                                                                    |

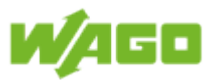

### 5 Daylight curve

Click the **[Daylight curve]** button to call up the dialog window for configuring the daylight characteristic curve.

This dialog window is explained under <u>Software > Function > Light control > Daylight curve</u>.

## 6 Additional parameters

| Designation                           | Default  | Range | Description                                                                                                    |
|---------------------------------------|----------|-------|----------------------------------------------------------------------------------------------------|
| Max. Switch-<br>On Time<br>(Watchdog) | 0        |       | Monitoring of maximum switch-on time [min]. The lighting<br>is switched off when the specified time period expires. The<br>value "0" deactivates this property and grays out the marking<br>text.<br><u>Application:</u> Areas subject only to occasional use                  |
| Switch-Off<br>Delay<br>Presence       | 1        |       | Extending of <b>Presence</b> ; the switch-off delay begins when on<br>a negative edge at the presence detector. The lighting is not<br>switched off until the switch-off delay time has expired. The<br>value "0" deactivates this property and grays out the marking<br>text. |
| Switch-On at<br>Presence              | Inactive |       | When this check-box is marked, a positive edge at the <b>Presence</b> input switches the lighting on.<br><u>Prerequisite:</u> Light Level (raw value) > Threshold Light Level                                                                                                  |
| Threshold<br>Light Level              | 200      |       | The lighting will not be switched on with a positive edge<br>at the <b>Presence</b> input when the <b>Light Level (Raw Value)</b><br>> <b>Threshold Light Level</b> . The marking text is grayed out<br>when <b>Switch-On at Presence</b> is deactivated.                      |

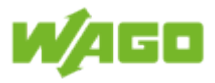

# 7 Status

| Designation                             | Description                                                                                                    |
|-----------------------------------------|----------------------------------------------------------------------------------------------------|
| Actual Dim Level                        | Indication of the current dimming level in the virtual room [%]                                                                                                    |
| External Daylight<br>Level              | The connection status is displayed here when the function <b>External Daylight Level</b> is activated; the marking text is grayed out when this property is deactivated.                                                                                                    |
| Light Level (Raw value)                 | Indication of the measured brightness level from the multi-sensor (raw value)                                                                                                    |
| Presence                                | Indication of <b>Presence</b> ; the <b>Presence</b> status is retained until the switch-<br>off delay time has expired.                                                                                                    |
| Remaining Time<br>Presence              | Indication of remaining Presence time [hh:mm:ss]                                                                                                    |
| Watchdog Time                           | Indication of the remaining time for the property <b>Max. Switch-On</b><br><b>Time</b> [hh:mm:ss]; the marking text is grayed out when this property is deactivated.                                                                                                    |
| Remaining Time<br>Total-Off             | Indication of the remaining time for the property <b>Delay Light Total-Off</b> [hh:mm:ss]; the marking text is grayed out when this property is deactivated.                                                                                                    |
| Priority                                | Indication of current priority<br>Priority 1: Key Switch<br>Priority 2: MODBUS override (GLT)<br>Priority 3: Timer override<br>Priority 4: No priority                                                                                                    |
| Last Event                              | Indication of last event (e.g., Digital Input 2 Single Button)                                                                                                    |
| Digital Outputs<br>Maintanance          | The first digit indicates the number of digital outputs in the virtual room which have exceeded their maximum operating hours. The second digit indicates the number of digital outputs assigned to the virtual room.                                                             |
| DALI Lamp<br>Failures                   | The first digit indicates the number of lamp failures in the virtual room.<br>The second digit indicates the number of DALI ECGs assigned to the<br>virtual room.                                                                                                    |
| DALI ECG Not<br>Available               | The first digit indicates the number of DALI ECGs which cannot be contacted in the virtual room. The second digit indicates the number of DALI ECGs assigned to the virtual room.                                                                                                 |
| DALI ECG<br>Receive Errors              | The first digit indicates the number of DALI ECGs in the virtual room for<br>which a receive error has been detected (e.g., duplicate addresses or<br>maximum line length exceeded). The second digit indicates the number<br>of DALI ECGs assigned to the virtual room.          |
| DALI ECG<br>Maintenance                 | The first digit indicates the number of DALI ECGs in the virtual room which have exceeded their maximum operating hours. The second digit indicates the number of DALI ECGs assigned to the virtual room.                                                                         |
| DALI Multi-<br>Sensors Not<br>Available | The first digit indicates the number of DALI Multi-sensors which cannot<br>be contacted in the virtual room. The second digit indicates the number<br>of DALI Multi-sensors assigned to the virtual room.                                                                         |
| DALI Multi-<br>Sensor Receive<br>Errors | The first digit indicates the number of DALI Multi-sensors in the virtual room for which a receive error has been detected (e.g., duplicate addresses or maximum line length exceeded). The second digit indicates the number of DALI Multi-sensors assigned to the virtual room. |

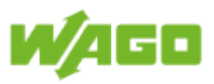

| DALI Button Not | The first digit indicates the number of DALI buttons that cannot be       |
|-----------------|---------------------------------------------------------------------------|
| Available       | contacted in the virtual room. The second digit indicates the number of   |
|                 | DALI buttons assigned to the virtual room.                                |
| DALI Button     | The first digit indicates the number of DALI buttons in the virtual room  |
| Receive Errors  | for which a receive error has been detected (e.g., duplicate addresses or |
|                 | maximum line length exceeded). The second digit indicates the number      |
|                 | of DALI buttons assigned to the virtual room.                             |

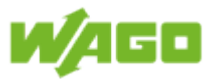

### 4.2.6.5. Daylight curve

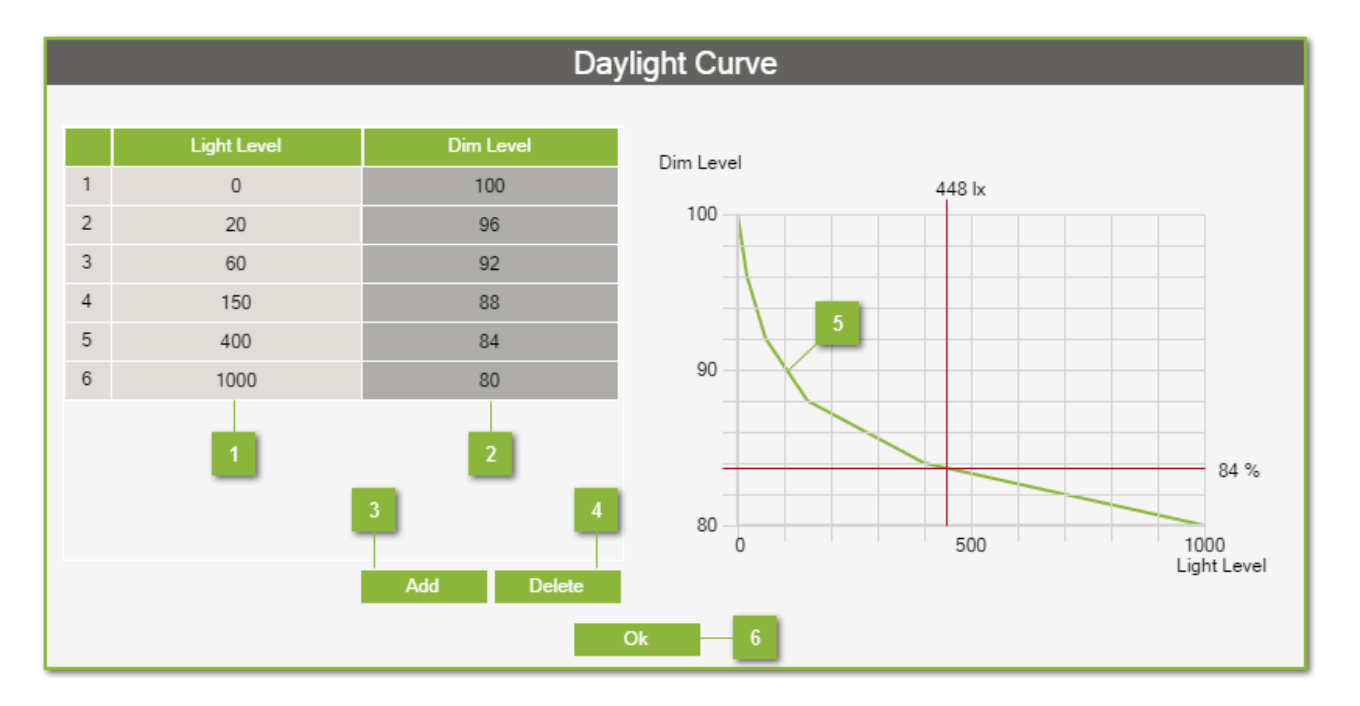

#### Light Level

The pivot points (Light Levels) for the 10-point characteristic curve are set in the column **Light Level**.

#### Dim Level

The pivot points on the Y axis (dimming value) are calculated automatically as a function of the defined limits. The lower limit here is the **Min Dim Level Daylight Control**, while the upper limit is the **Max Dim Level Daylight Control**.

#### 3 Add

You can add a new pivot point to the daylight curve by clicking on the button **[Add]**. Up to 10 pivot points can be defined for each curve.

#### Delete

The last pivot point of the daylight curve is removed by clicking on [Delete].

#### **5** Graphical representation

The green line indicates the characteristic curve that had been defined for daylight regulation. The red line shows the current operating point for daylight regulation.

#### <sub>6</sub> OK

Click on **[Ok]** to close this window.

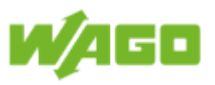

# 4.2.7. Slave feature

### 4.2.7.1. External virtual room (Slave)

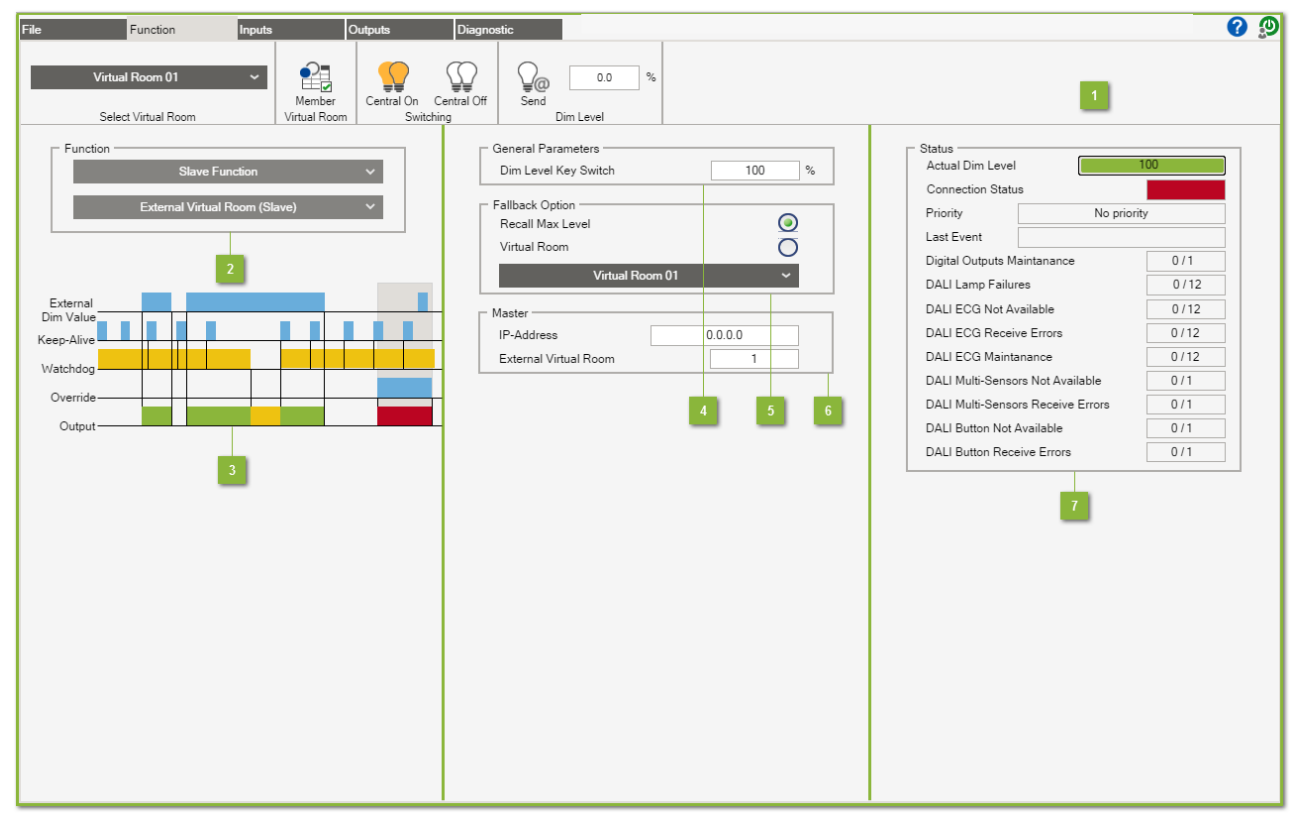

#### Menu ribbon

The documentation for the menu ribbon is given under <u>Software > Function</u>.

#### Function

The function **External Virtual Room (Slave)** is used for cross-communication between two WAGO Lighting Management controllers. This virtual room always follows the condition of the lighting in the "leading" virtual room (Master). A **Fallback Option** can be defined when the connection to the virtual room is disrupted.

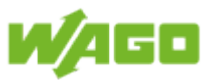

# 3 Function diagram

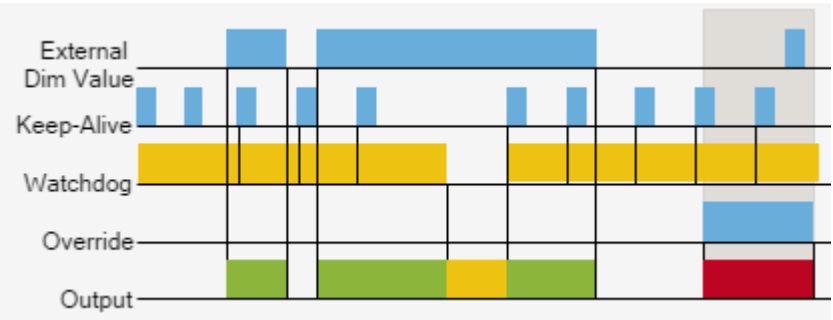

| Designation            | Description                                                                                                    |
|------------------------|----------------------------------------------------------------------------------------------------|
| External dimming value | Any change of the dimming level in the (Master) virtual room will be transferred directly to the lighting in the (Slave) virtual room.                                                                                                    |
| Keep-alive             | A "blank" telegram is transmitted for monitoring the connection if no new value is transmitted from the (Master) virtual room.                                                                                                    |
| Watchdog               | Connection monitoring; the lighting in the virtual room switches to the selected <b>Fallback Option</b> as soon as a loss of connection is determined.                                                                                                  |
| Override               | Overriding of the virtual room deactivates the selected function. The condition defined by the <b>External dimming value</b> input is resumed when overriding is completed. Overriding is explained under <u>Software &gt; Function &gt; Override</u> . |
| Output                 | Indicates in the diagram when the virtual room is activated.                                                                                                    |

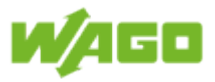

### General Parameters

| Designation | Default | Range | Description                                              |
|-------------|---------|-------|----------------------------------------------------------|
| Dim Level   | 100     | 0100  | Dimming value that is transmitted when the Key Switch is |
| Key Switch  |         |       | active [%]                                               |

### 5 Fallback Option

Two Fall-back options are available when a break in communication is determined: Lighting in the virtual room:

1. is adjusted to the maximum dimming value.

2. assumes the condition of a different virtual room on the same controller. You can set the (Master) virtual room using the selection menu.

### 6 Master

| Designation              | Default | Range | Description                                                                                |
|--------------------------|---------|-------|--------------------------------------------------------------------------------------------|
| IP-Address               | 0.0.0.0 |       | IP address of the WAGO Lighting Management controller containing the (Master) virtual room |
| External<br>Virtual Room | 1       | 160   | Number of the (Master) virtual room                                                        |

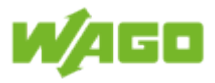

# 7 Status

| Designation                             | Description                                                                                                    |
|-----------------------------------------|----------------------------------------------------------------------------------------------------|
| Actual Dim Level                        | Indication of the current dimming level in the virtual room [%]                                                                                                    |
| Connection<br>Status                    | Indicates the connection status with the (Master) virtual room; if there is<br>a connection fault the virtual room switches to the fall-back option and<br>the status is shown in red.                                                                                            |
| Priority                                | Indication of current priority<br>Priority 1: Key Switch<br>Priority 2: MODBUS override (GLT)<br>Priority 3: Timer override<br>Priority 4: No priority                                                                                                    |
| Last Event                              | Indication of last event (e.g., Digital Input 2 Single Button)                                                                                                    |
| Digital Outputs<br>Maintanance          | The first digit indicates the number of digital outputs in the virtual room which have exceeded their maximum operating hours. The second digit indicates the number of digital outputs assigned to the virtual room.                                                             |
| DALI Lamp<br>Failures                   | The first digit indicates the number of lamp failures in the virtual room.<br>The second digit indicates the number of DALI ECGs assigned to the<br>virtual room.                                                                                                    |
| DALI ECG Not<br>Available               | The first digit indicates the number of DALI ECGs which cannot be contacted in the virtual room. The second digit indicates the number of DALI ECGs assigned to the virtual room.                                                                                                 |
| DALI ECG<br>Receive Errors              | The first digit indicates the number of DALI ECGs in the virtual room for<br>which a receive error has been detected (e.g., duplicate addresses or<br>maximum line length exceeded). The second digit indicates the number<br>of DALI ECGs assigned to the virtual room.          |
| DALI ECG<br>Maintenance                 | The first digit indicates the number of DALI ECGs in the virtual room which have exceeded their maximum operating hours. The second digit indicates the number of DALI ECGs assigned to the virtual room.                                                                         |
| DALI Multi-<br>Sensors Not<br>Available | The first digit indicates the number of DALI Multi-sensors which cannot<br>be contacted in the virtual room. The second digit indicates the number<br>of DALI Multi-sensors assigned to the virtual room.                                                                         |
| DALI Multi-<br>Sensor Receive<br>Errors | The first digit indicates the number of DALI Multi-sensors in the virtual room for which a receive error has been detected (e.g., duplicate addresses or maximum line length exceeded). The second digit indicates the number of DALI Multi-sensors assigned to the virtual room. |
| DALI Button Not<br>Available            | The first digit indicates the number of DALI buttons that cannot be contacted in the virtual room. The second digit indicates the number of DALI buttons assigned to the virtual room.                                                                                            |
| DALI Button<br>Receive Errors           | The first digit indicates the number of DALI buttons in the virtual room<br>for which a receive error has been detected (e.g., duplicate addresses or<br>maximum line length exceeded). The second digit indicates the number<br>of DALI buttons assigned to the virtual room.    |

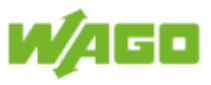

### 4.2.7.2. External dim value

| File Function Inputs Outputs                                                                                                    | Diagnostic                                                                                                    | @ D                                                                                                    |
|----------------------------------------------------------------------------------------------------|----------------------------------------------------------------------------------------------------|----------------------------------------------------------------------------------------------------|
| File Function Inputs Outputs   Virtual Room 01 Virtual Room Virtual Room Virtual Room   Select Virtual Room Virtual Room Virtual Room   Function Stave Function Virtual Room   External External Virtual Room | Diagnostic     Image: Central Off     Image: Central Off     Send     Dim Level     Image: Central Off     General Parameters     Dim Level Key Switch     Image: Central Off     Fallback Option     Recall Max Level     Virtual Room     Image: Central Off     Virtual Room |                                                                                                    |
| External                                                                                                    | 4 5                                                                                                    | DALI ECG Not Available 0/12   DALI ECG Receive Errors 0/12   DALI ECG Maintanance 0/12   DALI Multi-Sensors Not Available 0/1   DALI Multi-Sensors Receive Errors 0/1   DALI Button Not Available 0/1   DALI Button Receive Errors 0/1 |
|                                                                                                    |                                                                                                    |                                                                                                    |

#### Menu ribbon

The documentation for the menu ribbon is given under <u>Software > Function</u>.

#### Function

With the **External Dim Value** function the dimming value received via the network is passed on directly to the lighting in the virtual room.

The description of the interface for the external dimming value is given in Section <u>Software</u> <u>> MODBUS Interface > Write > External values for virtual room</u>.

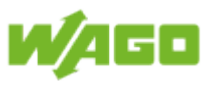

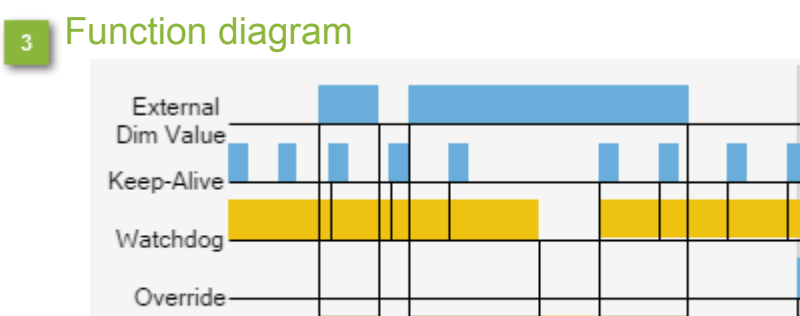

Output-

| Designation           | Description                                                                                                    |
|-----------------------|----------------------------------------------------------------------------------------------------|
| External Dim<br>Value | Any change in the external dimming value is transferred directly to the lighting in the virtual room.                                                                                                    |
| Keep-Alive            | The external dimming value must be transmitted in cycles to WAGO Lighting Management for monitoring the connection. You can set the maximum interval between two MODBUS telegrams under <u>Software &gt; File &gt; Project settings &gt; Heartbeat MODBUS</u> . |
| Watchdog              | Connection monitoring; the lighting in the virtual room switches to the selected <b>Fall-back option</b> as soon as a loss of connection is determined.                                                                                                    |
| Override              | Overriding of the virtual room deactivates the selected function. The condition defined by the <b>External Dim Value</b> input is resumed when overriding is completed. Overriding is explained under <u>Software &gt;</u> Function > Override.                 |
| Output                | Indicates in the diagram when the virtual room is activated.                                                                                                    |

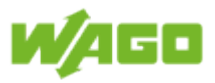

### General Parameters

| Designation | Default | Range | Description                                              |
|-------------|---------|-------|----------------------------------------------------------|
| Dim Level   | 100     | 0100  | Dimming value that is transmitted when the Key Switch is |
| Key Switch  |         |       | active [%]                                               |

### 5 Fallback option

The following two fall-back options are available when a break in communication is determined. Lighting in the virtual room:

1. is adjusted to the maximum dimming value.

2. assumes the condition of a different virtual room on the same controller. You can set the (Master) virtual room using the selection menu.

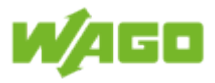

# 6 Status

| Designation                             | Description                                                                                                    |
|-----------------------------------------|----------------------------------------------------------------------------------------------------|
| Actual Dim Level                        | Indication of the current dimming level in the virtual room [%]                                                                                                    |
| Connection<br>status                    | Indicates the connection status with the (Master) virtual room; if there is<br>a connection fault the virtual room switches to the fall-back option and<br>the status is shown in red.                                                                                            |
| Priority                                | Indication of current priority<br>Priority 1: Key Switch<br>Priority 2: MODBUS override (GLT)<br>Priority 3: Timer override<br>Priority 4: No priority                                                                                                    |
| Last Event                              | Indication of last event (e.g., Digital Input 2 Single Button)                                                                                                    |
| Digital Outputs<br>Maintanance          | The first digit indicates the number of digital outputs in the virtual room which have exceeded their maximum operating hours. The second digit indicates the number of digital outputs assigned to the virtual room.                                                             |
| DALI Lamp<br>Failures                   | The first digit indicates the number of lamp failures in the virtual room.<br>The second digit indicates the number of DALI ECGs assigned to the<br>virtual room.                                                                                                    |
| DALI ECG Not<br>Available               | The first digit indicates the number of DALI ECGs which cannot be contacted in the virtual room. The second digit indicates the number of DALI ECGs assigned to the virtual room.                                                                                                 |
| DALI ECG<br>Receive Errors              | The first digit indicates the number of DALI ECGs in the virtual room for<br>which a receive error has been detected (e.g., duplicate addresses or<br>maximum line length exceeded). The second digit indicates the number<br>of DALI ECGs assigned to the virtual room.          |
| DALI ECG<br>Maintenance                 | The first digit indicates the number of DALI ECGs in the virtual room which have exceeded their maximum operating hours. The second digit indicates the number of DALI ECGs assigned to the virtual room.                                                                         |
| DALI Multi-<br>Sensors Not<br>Available | The first digit indicates the number of DALI Multi-sensors which cannot<br>be contacted in the virtual room. The second digit indicates the number<br>of DALI Multi-sensors assigned to the virtual room.                                                                         |
| DALI Multi-<br>Sensor Receive<br>Errors | The first digit indicates the number of DALI Multi-sensors in the virtual room for which a receive error has been detected (e.g., duplicate addresses or maximum line length exceeded). The second digit indicates the number of DALI Multi-sensors assigned to the virtual room. |
| DALI Button Not<br>Available            | The first digit indicates the number of DALI buttons that cannot be contacted in the virtual room. The second digit indicates the number of DALI buttons assigned to the virtual room.                                                                                            |
| DALI Button<br>Receive Errors           | The first digit indicates the number of DALI buttons in the virtual room<br>for which a receive error has been detected (e.g., duplicate addresses or<br>maximum line length exceeded). The second digit indicates the number<br>of DALI buttons assigned to the virtual room.    |

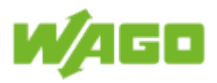

# 4.3. Inputs

### 4.3.1. Select button type

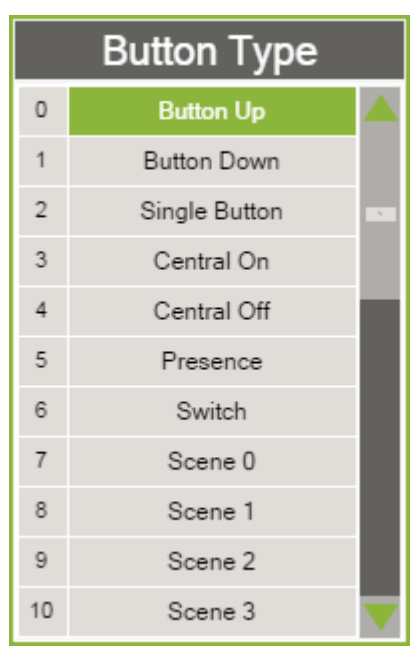

In this dialog window you can assign a button type to the input. The selected button type is highlighted in green. Clicking on the desired button type then applies the setting and closes the dialog window.

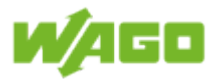

| Button<br>type   | Function | Description                                                                                                    |
|------------------|----------|----------------------------------------------------------------------------------------------------|
| Button<br>Up     | Button   | Switch-on/Brighter function                                                                                                    |
| Button<br>Down   | Button   | Switch-off/Dim                                                                                                    |
| Single<br>Button | Button   | Switch-on/Switch-off and/or Dim/Brighter                                                                                                    |
| Central<br>On    | Button   | Central On function                                                                                                    |
| Central<br>Off   | Button   | Central Off function                                                                                                    |
| Presence         | Presence | Presence function                                                                                                    |
| Switch           | Switch   | Switch function                                                                                                    |
| Scene 0          | Button   | Call up DALI scene 0                                                                                                    |
| Scene 1          | Button   | Call up DALI scene 1                                                                                                    |
| Scene 2          | Button   | Call up DALI scene 2                                                                                                    |
| Scene 3          | Button   | Call up DALI scene 3                                                                                                    |
| Scene 4          | Button   | Call up DALI scene 4                                                                                                    |
| Scene 5          | Button   | Call up DALI scene 5                                                                                                    |
| Scene 6          | Button   | Call up DALI scene 6                                                                                                    |
| Scene 7          | Button   | Call up DALI scene 7                                                                                                    |
| Scene 8          | Button   | Call up DALI scene 8                                                                                                    |
| Scene 9          | Button   | Call up DALI scene 9                                                                                                    |
| Scene 10         | Button   | Call up DALI scene 10                                                                                                    |
| Scene 11         | Button   | Call up DALI scene 11                                                                                                    |
| Scene 12         | Button   | Call up DALI scene 12                                                                                                    |
| Scene 13         | Button   | Call up DALI scene 13                                                                                                    |
| Scene 14         | Button   | Call up DALI scene 14                                                                                                    |
| Scene 15         | Button   | Call up DALI scene 15                                                                                                    |
| Key<br>Switch    | Switch   | The Key Switch has the highest priority and overrides the normal room function. When the Key Switch is active the lighting is adjusted to the <b>Dim Level Key Switch</b> . Overriding is explained in Section <u>Software &gt; Function &gt; Override</u> . |

The following types of buttons can be selected:
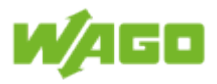

# 4.3.2. Select button type for button pair

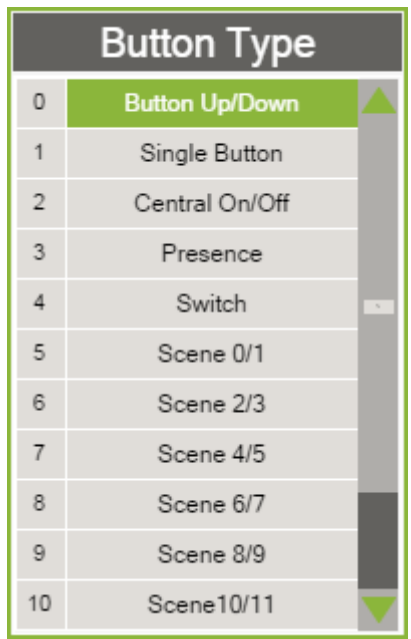

In this dialog window you can assign a button type to the input. The selected button type is highlighted in green. Clicking on the desired button type then applies the setting and closes the dialog window.

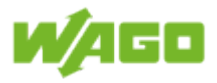

The following types of buttons can be selected:

| Button<br>type    | Function | Description                                                                                                    |
|-------------------|----------|----------------------------------------------------------------------------------------------------|
| Button<br>Up/Down | Button   | Input 1 has the function Switch-on/Brighter.<br>Input 2 has the function Switch-off/Dim.                                                                                                    |
| Single<br>Button  | Button   | Input 1 and 2 together have the function Switch-on/Switch-off and/or Brighter/<br>Dim (OR logic).                                                                                                    |
| Central<br>On/Off | Button   | Input 1 has the function Central On.<br>Input 2 has the function Central Off.                                                                                                    |
| Presence          | Presence | Input 1 and 2 together have the function Presence (OR logic).                                                                                                    |
| Switch            | Switch   | Input 1 and 2 together have the function Switch (OR logic).                                                                                                    |
| Scene<br>0/1      | Button   | Input 1 calls up DALI scene 0.<br>Input 2 calls up DALI scene 1.                                                                                                    |
| Scene<br>2/3      | Button   | Input 1 calls up DALI scene 2.<br>Input 2 calls up DALI scene 3.                                                                                                    |
| Scene<br>4/5      | Button   | Input 1 calls up DALI scene 4.<br>Input 2 calls up DALI scene 5.                                                                                                    |
| Scene<br>6/7      | Button   | Input 1 calls up DALI scene 6.<br>Input 2 calls up DALI scene 7.                                                                                                    |
| Scene<br>8/9      | Button   | Input 1 calls up DALI scene 8.<br>Input 2 calls up DALI scene 9.                                                                                                    |
| Scene<br>10/11    | Button   | Input 1 calls up DALI scene 10.<br>Input 2 calls up DALI scene 11.                                                                                                    |
| Scene<br>12/13    | Button   | Input 1 calls up DALI scene 12.<br>Input 2 calls up DALI scene 13.                                                                                                    |
| Scene<br>14/15    | Button   | Input 1 calls up DALI scene 14.<br>Input 2 calls up DALI scene 15.                                                                                                    |
| Key<br>Switch     | Switch   | Input 1 and 2 together have the function <b>Key Switch</b> (OR logic). The Key Switch has the highest priority and overrides the normal room function. When the Key Switch is active the lighting is adjusted to the <b>Dim Level Key Switch</b> . Overriding is explained in Section <u>Software &gt; Function &gt; Override</u> . |

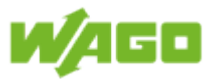

# 4.3.3. Select virtual room

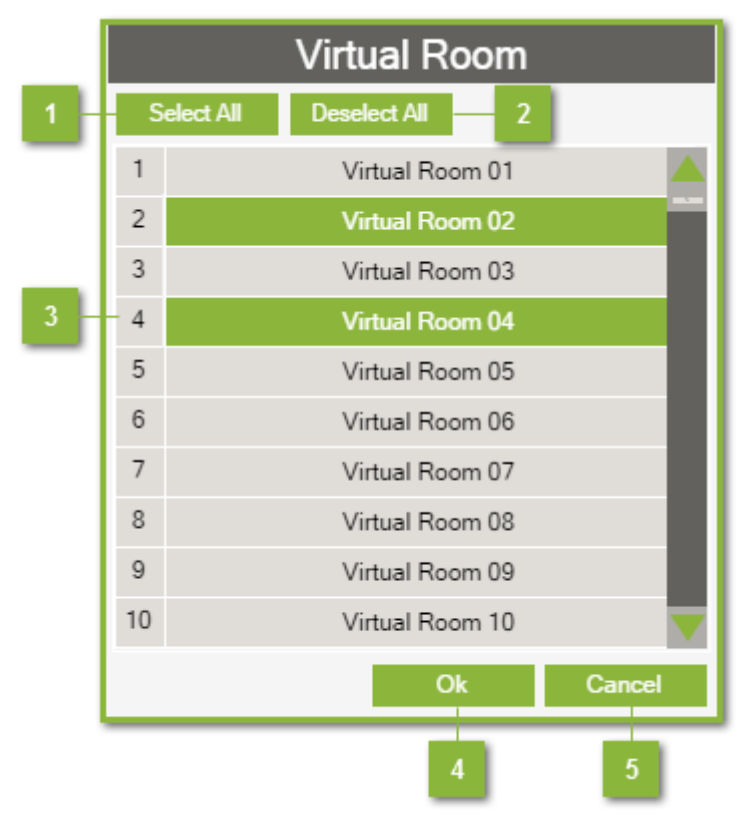

In the **Virtual room** dialog window you can assign inputs to the virtual rooms. Multiple selections are possible.

#### Select all

[Select all] selects all of the virtual rooms.

#### Deselect all

[Deselct all] deselects all of the virtual rooms.

#### Allocation to virtual rooms

This table shows the designations of all 60 virtual rooms. Select the virtual room simply by clicking on the name (designation). Virtual rooms that have been selected are highlighted in green. In this figure, the input is assigned to virtual rooms 2 and 4.

# 4 OK

**[Ok]** applies your selection of the virtual rooms and closes the dialog window. Selection of the virtual rooms is applied to all selected inputs.

#### Cancel

[Cancel] closes the dialog window without saving (applying) any selections you have made.

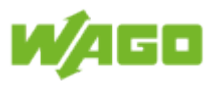

# 4.3.4. DALI Multi-sensors

| File         Function         Inputs         Outputs           DALI Module 01         Image: Comparison of the set values         Image: Comparison of the set values         Image: Comparison of the set values           DALI Module 01         Image: Comparison of the set values         Image: Comparison of the set values         Image: Comparison of the set values           DALI Module 01         Image: Comparison of the set values         Image: Comparison of the set values         Image: Comparison of the set values | s Diagnostic<br>vices Read Locate Delete Del Network             | 1 2 DALI |
|----------------------------------------------------------------------------------------------------|------------------------------------------------------------------|----------|
| 3 Additional A                                                                                                    | 5 6 7 - 8                                                        |          |
| DALI Multi-Sensors DALI Buttons Enocean Buttons                                                                                                    | Digital Inputs Inputs Ext. Room Modbus Buttons Scheduler         |          |
| Select Name Addr.                                                                                                    | Active Addr. Active EAN / GTIN Presence Light Level Virtual Room | Notice   |
| 1 DALI Multi-Sensor 0                                                                                                    | 2 V 1 Virtual Room 01:                                           | 0        |
| 10 11<br>Select All Deselect All                                                                                                    | 9                                                                |          |

### Help

Clicking on the **[Help]** button opens the online documentation for WAGO Lighting Management.

#### 2 Logout

Click the [Logout] button to sign out of the system.

## Select DALI module

Use the selection menu to select the DALI module.

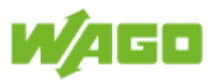

### Addressing

The following options are available for addressing the DALI Multi-sensors:

| Designation                    | Default | Description                                                                                                    |
|--------------------------------|---------|----------------------------------------------------------------------------------------------------|
| Only<br>unaddressed<br>devices | Enabled | When this check-box is marked, only the DALI Multi-sensors that do not yet have an address are addressed. If this check-box is not marked, all DALI Multi-sensors will be re-addressed. |
| Reset values                   | Enabled | When this check-box is marked, all DALI Multi-sensors that have<br>been assigned a new address through addressing are set to their<br>reset (factory default) values.                   |
| Identify                       | Enabled | When this check-box is marked, the DALI Multi-sensor begins identifying itself (flashing LED) directly after its address has been assigned.                                             |

Clicking on the [Start] button opens the dialog window with the confirmation prompt.

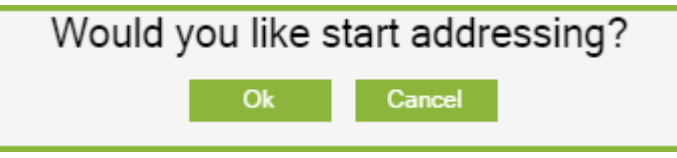

The DALI Multi-sensors with the selected options are not assigned addresses until you click **[OK]**. The **[Stop]** button is displayed while the addresses are being assigned. Clicking on this **[Stop]** button halts address assigning before it is completed.

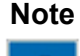

#### Stop addressing!

Halting addressing before it is completed can result in some DALI Multisensors not having a valid address.

DALI Multi-sensors newly added to the table are marked by green address fields.

### 5 Read

Reading out of the DALI Multi-sensors is performed by clicking on the [**Read**] button. DALI Multi-sensors which are found are compared to existing DALI Multi-sensors and added, where required. DALI Multi-sensors newly added to the table are marked by green address fields.

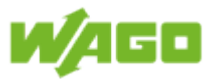

#### Locate

You can start locating the DALI Multi-sensors by clicking on the button [Locate]. While

locating is in progress, the button icon  $\checkmark$  changes. The DALI Multi-sensor selected in the table begins identifying itself (flashing LED). As soon as a new DALI Multi-sensor is selected, identification of the previously selected one is terminated and the newly selected sensor begins identifying itself. Locating is ended when you click the **[Locate]** button again, or when you switch to a different tab.

#### Delete

When you click **[Delete]**, the addresses of the selected DALI Multi-sensor are deleted and the entry is removed from the table. This button is inhibited as soon as more than one DALI Multi-sensor is selected.

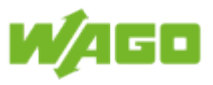

# Alarm banner

The alarm banner is displayed as soon as an error is detected. You can acknowledge the alarm using the **[Quit]** button. The following alarms can be issued:

| Severity    | Message                                                               | Description                                                                                                    |
|-------------|-----------------------------------------------------------------------|----------------------------------------------------------------------------------------------------|
| Warning     | No response<br>from DALI<br>device                                    | The address of the DALI Multi-sensor cannot be located.                                                                                              |
| Warning     | Collision on the backward frame                                       | Several DALI Multi-sensors have responded simultaneously.                                                                                            |
| Warning     | Collision<br>detected                                                 | Collision detected when sending                                                                                                    |
| Information | DALI devices<br>without<br>addresses<br>found on the<br>bus           | DALI Multi-sensors without an address are still connected to the DALI module.                                                                        |
| Error       | Watchdog has<br>triggered (no<br>response from<br>the DALI<br>module) | The time limit has been exceeded before a response was received from the DALI module.                                                                |
| Error       | Short circuit on the DALI bus                                         | The DALI bus has been short circuited                                                                                                    |
| Information | DALI module<br>being accessed<br>by the DALI<br>Configurator.         | WAGO Lighting Management cannot communicate with the DALI module because the module is connected with the DALI Configurator.                         |
| Error       | DALI module<br>firmware not<br>supported by<br>the software           | WAGO Lighting Management requires at least Firmware 4 from the DALI module. Please contact WAGO Support support@wago.com if you have older firmware. |
| Warning     | An EAN /GTIN value is invalid.                                        | The EAN / GTIN value could not be read by all DALI Multi-<br>sensors.                                                                                |
| Warning     | Table overflow<br>(other entries<br>are present.)                     | More entries are present than can currently be displayed<br>in the table (e.g., maximum number of DALI Multi-sensors<br>exceeded).                   |
| Information | Communication<br>with the DALI<br>module has not<br>been initialized. | The connection to the DALI module has not been fully set<br>up. WAGO Lighting Management cannot transmit any DALI<br>commands yet.                   |

# Information Wiring diagram

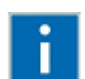

The pin assignment for the DALI Multi-Master is given under <u>Appendix ></u> <u>Wiring diagram > DALI Multi-Master</u>.

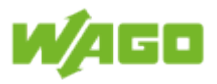

# 9 Table

| Designation | Descript                                                                                                    | Description                                                                                                    |  |  |  |  |
|-------------|----------------------------------------------------------------------------------------------------|----------------------------------------------------------------------------------------------------|--|--|--|--|
| Select      | Selection of the DALI Multi-sensors which are to be commonly configured (multiple selection); columns/functions which do not support multiple selections are inhibited as soon as more than one DALI Multi-sensor is selected.                        |                                                                                                    |  |  |  |  |
| Name        | Device n<br>maximun                                                                                                    | Device name (e.g., system ID concept); every device name can have a maximum of 30 characters.                                                                                                    |  |  |  |  |
| Addr.       | Address<br>result in<br>table. You<br>by clickin                                                                                                    | Address of presence detector/motion detector; changing this address will result in the address being switched both on the DALI bus and in the table. You can have the addresses sorted in ascending order in the table by clicking on the 91 icon. |  |  |  |  |
| Device type | Symbol                                                                                                    | Description                                                                                                    |  |  |  |  |
|             | <b>۳</b>                                                                                                    | Motion detector/Presence detector                                                                                                    |  |  |  |  |
|             |                                                                                                    | The address can no longer be located.                                                                                                    |  |  |  |  |
|             | The response from the DALI Multi-sensor was not receive properly. Possible causes for this are duplicate addresses of exceeding of the maximum line length.                                                                                           |                                                                                                    |  |  |  |  |
| Active      | When this check-box is marked, the presence detector/motion detector transmits its presence (location) automatically to WAGO Lighting Management. This check-box can be left unmarked to inhibit the presence signal to reduce the traffic on the bus |                                                                                                    |  |  |  |  |
| Addr.       | Address<br>address                                                                                                    | of light intensity sensor; changing this address will result in the being switched both on the DALI bus and in the table.                                                                                                    |  |  |  |  |
| Device type | Symbol                                                                                                    | Description                                                                                                    |  |  |  |  |
|             | Ix I                                                                                                    | Light sensor                                                                                                    |  |  |  |  |
|             |                                                                                                    | The address can no longer be located.                                                                                                    |  |  |  |  |
|             | The response from the DALI Multi-sensors was not rece<br>properly. Possible causes for this are duplicate addresse<br>exceeding of the maximum line length.                                                                                           |                                                                                                    |  |  |  |  |
| Active      | When this check-box is marked, the light intensity sensor transmits its light intensity level automatically to WAGO Lighting Management. This check-box can be left unmarked to inhibit the light intensity signal to reduce the traffic on the bus.  |                                                                                                    |  |  |  |  |
| EAN/GTIN    | Indication of the <b>Global Trade Item Number (GTIN)</b> ; the GTIN is an internationally unique identification number used for product identification.                                                                                               |                                                                                                    |  |  |  |  |
| Presence    | Indication of presence; the text <b>Presence</b> is displayed as soon as presence is detected.                                                                                                    |                                                                                                    |  |  |  |  |
| Light Level | Indication                                                                                                    | n of the current brightness (light intensity).                                                                                                    |  |  |  |  |

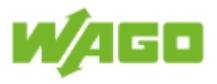

|              | Information                                                                                                    | Locating Multi-sensors!<br>Besides the [Locate] function, the DALI Multi-sensors<br>can also be detected through a change in light intensity.<br>This can occur, for example, by darkening or direct light<br>on the sensor. |
|--------------|----------------------------------------------------------------------------------------------------|----------------------------------------------------------------------------------------------------|
| Virtual Room | Room Allocation of the DALI Multi-sensors to virtual rooms; simply click the column to open the dialog window for selecting the virtual room. The dialog window for allocating the input to the virtual room. The dialog window for room selection is 30 characters. If the room name has than the maximum number of characters, it is displayed in plain tex Virtual Room 1). If the room name has more than the maximum r of characters, only the room numbers will be displayed (e.g., 1;3 room numbers exceed the maximum number of characters, ar is displayed at the end (e.g., 1;2;3;==>). This column supports r selections. |                                                                                                    |
| Notice       | Selection of no<br>note is shown ir<br>This column su                                                                                                    | te saved for the specific device; only the number of the number of the table. Notes are defined under File > Editing notices. pports multiple selections.                                                                    |

Select all [Select all] selects all of the DALI Multi-sensors.

# 11 Deselect all

[Deselect all] deselects all of the DALI Multi-sensors.

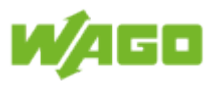

# 4.3.5. DALI buttons

| File               | Function Ing      | outs Outputs                                        | Diagnostic       |                  |                |                |                      |             | 1 - ? 🧐 |
|--------------------|-------------------|-----------------------------------------------------|------------------|------------------|----------------|----------------|----------------------|-------------|---------|
| DALI Module 0      | 11 ✓ @jj<br>Start | Only unadressed devia     Reset Values     Identify | ces              | te Delete        |                |                |                      |             |         |
| DALI Modu          | 3                 | Addressing 4                                        | 5 DALIN          | 6 7              | - 8            |                |                      |             |         |
| DALI Multi-Sensors | DALI Buttons      | Enocean Buttons                                     | Digital Inputs   | Inputs Ext. Room | Modbus Buttons | Scheduler      |                      |             |         |
| Select             | Name              | Addr. 🚮                                             | EAN / GTIN Value | Virtual          | Room T1 & T2   | Button Type    | Virtual Room T3 & T4 | Button Type | Notice  |
| 1                  | DALI-Button       | 0 0000                                              | 006210433813     | Virtua           | al Room 01;    | Button Up/Down | Virtual Room 01;     | Scene 0/1   | 0       |
|                    |                   |                                                     |                  |                  | 9              |                |                      |             |         |
|                    |                   |                                                     |                  |                  |                |                |                      |             |         |
|                    |                   |                                                     |                  |                  |                |                |                      |             |         |
|                    |                   |                                                     |                  |                  |                |                |                      |             |         |
|                    |                   |                                                     |                  |                  |                |                |                      |             |         |
|                    |                   |                                                     |                  |                  |                |                |                      |             |         |
|                    |                   |                                                     |                  |                  |                |                |                      |             |         |
| 10                 |                   |                                                     |                  |                  |                |                |                      |             |         |
| Select All         | Deselect All      |                                                     |                  |                  |                |                |                      |             |         |

1 Help

Clicking on the **[Help]** button opens the online documentation for WAGO Lighting Management.

2 Logout

Click the [Logout] button to sign out of the system.

# 3 Select DALI module

Use the selection menu to select the DALI module.

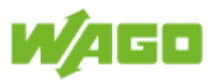

#### Addressing

The following options are available for addressing the DALI buttons:

| Designation                    | Default | Description                                                                                                    |
|--------------------------------|---------|----------------------------------------------------------------------------------------------------|
| Only<br>unaddressed<br>devices | Enabled | When this check-box is marked, only the DALI buttons that do not yet have an address are addressed.<br>If this check-box is not marked, all DALI buttons will be re-<br>addressed. |
| Reset values                   | Enabled | When this check-box is marked, all DALI buttons that have been assigned a new address through addressing are set to their reset (factory default) values.                          |
| Identify                       | Enabled | When this check-box is marked, the DALI buttons begin identifying themselves (acoustic signal) directly after their addresses have been assigned.                                  |

Clicking on the [Start] button opens the dialog window with the confirmation prompt.

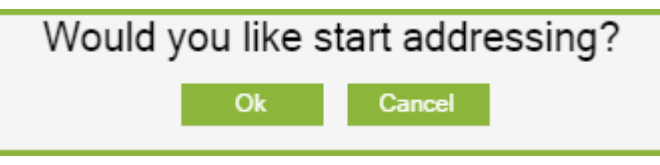

The DALI buttons with the selected options are not assigned addresses until you click **[OK]**. The **[Stop]** button is displayed while the addresses are being assigned. Clicking on this **[Stop]** button halts address assigning before it is completed.

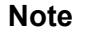

#### Stop addressing!

Halting addressing before it is completed can result in some DALI buttons not having a valid address.

DALI buttons newly added to the table are marked by green address fields.

#### Read

Reading out of the DALI buttons is performed by clicking on the [**Read**] button. DALI buttons which are found are compared to existing DALI buttons and added, where required. DALI buttons newly added to the table are marked by a green address field.

#### Locate

You can start locating the DALI buttons by clicking on the button [Locate]. While locating is

in progress, the button icon Changes. The DALI button selected in the table begins identifying itself (acoustic signal). As soon as a new DALI button is selected, identification of the previously selected one is terminated and the newly selected button begins identifying itself. Locating is ended when you click the **[Locate]** button again, or when you switch to a different tab.

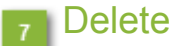

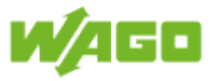

When you click **[Delete]**, the address of the selected DALI button is deleted and the entry is removed from the table. This button is inhibited as soon as more than one DALI button is selected.

# 8 Alarm banner

The alarm banner is displayed as soon as an error is detected. You can acknowledge the alarm using the **[Quit]** button. The following alarms can be issued:

| Severity    | Message                                                               | Description                                                                                                    |
|-------------|-----------------------------------------------------------------------|----------------------------------------------------------------------------------------------------|
| Warning     | No response<br>from DALI<br>device                                    | The address of the DALI button cannot be located.                                                                                                    |
| Warning     | Collision on the backward frame                                       | Several DALI buttons have responded simultaneously.                                                                                                  |
| Warning     | Collision detected.                                                   | Collision detected when sending.                                                                                                    |
| Information | DALI devices<br>without<br>addresses<br>found on the<br>bus.          | DALI buttons without an address are still connected to the DALI module.                                                                              |
| Error       | Watchdog<br>has triggered<br>(no response<br>from the DALI<br>module) | The time limit has been exceeded before a response was received from the DALI module.                                                                |
| Error       | Short circuit on the DALI bus                                         | The DALI bus has been short circuited.                                                                                                    |
| Information | DALI module<br>being accessed<br>by the DALI<br>Configurator.         | WAGO Lighting Management cannot communicate with the DALI module because the module is connected with the DALI Configurator.                         |
| Error       | DALI<br>module<br>firmware not<br>supported by<br>the software.       | WAGO Lighting Management requires at least Firmware 4 from the DALI module. Please contact WAGO Support support@wago.com if you have older firmware. |
| Warning     | An EAN /GTIN value is invalid.                                        | The EAN / GTIN value could not be read by all DALI buttons.                                                                                          |
| Warning     | Table overflow<br>(other entries<br>are present.)                     | More entries are present than can currently be displayed in the table. (e.g., maximum number of DALI buttons exceeded)                               |
| Information | Communication<br>with the DALI<br>module has not<br>been initialized. | The connection to the DALI module has not been fully set<br>up. WAGO Lighting Management cannot transmit any DALI<br>commands yet.                   |

#### Information Wiring diagram

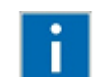

The pin assignment for the DALI Multi-Master is given under <u>Appendix ></u> <u>Wiring diagram > DALI Multi-Master</u>.

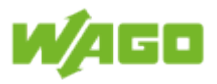

# 9 Table

| Designation             | Descript                                                                                                    | Description                                                                                                    |  |  |  |  |
|-------------------------|----------------------------------------------------------------------------------------------------|----------------------------------------------------------------------------------------------------|--|--|--|--|
| Select                  | Selection<br>(multiple<br>selection<br>selected.                                                                                                    | Selection of the DALI buttons which are to be commonly configured (multiple selection); columns/functions which do not support multiple selections are inhibited as soon as more than one DALI button is selected.    |  |  |  |  |
| Name                    | Device n<br>maximun                                                                                                    | ame (e.g., system ID concept); every device name can have a<br>n of 30 characters.                                                                                                    |  |  |  |  |
| Addr.                   | Address<br>being sw<br>addresse                                                                                                    | Address of DALI button; changing this address will result in the address being switched both on the DALI bus and in the table. You can have the addresses sorted in ascending order in the table by clicking on the 9 |  |  |  |  |
|                         | icon.                                                                                                    |                                                                                                    |  |  |  |  |
| Device type             | Symbol                                                                                                    | Description                                                                                                    |  |  |  |  |
|                         | DALI                                                                                                    | DALI keys                                                                                                    |  |  |  |  |
|                         |                                                                                                    | The address can no longer be located.                                                                                                    |  |  |  |  |
|                         | •                                                                                                    | The response from the DALI button was not received properly.<br>Possible causes for this are duplicate addresses or exceeding<br>of the maximum line length.                                                          |  |  |  |  |
| EAN/GTIN                | Indication<br>is an in<br>identifica                                                                                                    | n of the <b>Global Trade Item Number (GTIN)</b> ; the GTIN ternationally unique identification number used for product tion.                                                                                          |  |  |  |  |
| Value                   | Display c                                                                                                    | of button signals in plain text (e.g., Button 1)                                                                                                    |  |  |  |  |
| Virtual Room T1<br>& T2 | Allocation of the DALI button inputs B1 & B2 to virtual rooms; simply click inside the column to open the dialog window for selecting the virtual rooms.<br>The dialog window for allocating the input to the virtual rooms is explained in the Section Software > Inputs > Select virtual room. The maximum length for room selection is 30 characters. If the room name has less than the maximum number of characters, it is displayed in plain text (e.g., Virtual Room 1). If the room name has more than the maximum number of characters, only the room numbers will be displayed (e.g., 1;3). If the room numbers exceed the maximum number of characters, an arrow is displayed at the end (e.g., 1;2;3;==>). This column supports multiple selections. |                                                                                                    |  |  |  |  |
| Button type             | Selection of button type for the DALI button inputs B1 & B2. You can open this dialog window to select the button type simply by clicking in the column.<br>The dialog window for allocating the input to the virtual rooms is explained in the Section Software > Inputs > Select button type for button pairs.                                                                                                    |                                                                                                    |  |  |  |  |
| Virtual Room T3<br>& T4 | Allocation of the DALI button inputs B3 & B4 to virtual rooms; simply click inside the column to open the dialog window for selecting the virtual rooms.<br>The dialog window for allocating the input to the virtual rooms is explained in the Section <u>Software &gt; Inputs &gt; Select virtual room</u> . The maximum length for room selection is 30 characters. If the room name has less                                                                                                    |                                                                                                    |  |  |  |  |

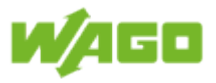

|             | than the maximum number of characters, it is displayed in plain text (e.g., Virtual Room 1). If the room name has more than the maximum number of characters, only the room numbers will be displayed (e.g., 1;3). If the room numbers exceed the maximum number of characters, an arrow is displayed at the end (e.g., 1;2;3;==>). This column supports multiple selections. |
|-------------|----------------------------------------------------------------------------------------------------|
| Button Type | Selection of button type for the DALI button inputs B3 & B4. You can open this dialog window to select the button type simply by clicking in the column.<br>The dialog window for allocating the input to the virtual rooms is explained in the Section Software > Inputs > Select button type for button pairs.                                                              |
| Notice      | Selection of note saved for the specific device; only the number of the note is shown in the table. Notes are defined under <u>File &gt; Editing notices</u> . This column supports multiple selections.                                                                                                    |

# 10 Select all

[Select all] selects all of the DALI buttons.

# Deselect all

[Deselect all] deselects all of the DALI buttons.

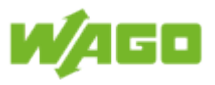

# 4.3.6. EnOcean buttons

| File Function ID<br>Teach-in Add O To Manual 4 | nputs Outputs              | Diagnostic                     |                  |                |        |
|------------------------------------------------|----------------------------|--------------------------------|------------------|----------------|--------|
| DALI Multi-Sensors DALI Buttons                | Enocean Buttons Digital In | puts Inputs Ext. Room Modbus B | uttons Scheduler |                |        |
| Select Name                                    | Enocean ID                 | Button Value                   | Virtual Room     | Button Type    | Notice |
| 1 Right Enocean Ro                             | ocker 16#8B88D4            | L <sup>2</sup>                 | Virtual Room 01; | Button Up/Down | 0      |
| 2 Left Enocean Ro                              | cker 16#8B88D4             |                                | 1; 2;            | Button Up/Down | 0      |
| 8 9<br>Select All Deselect All                 |                            |                                |                  |                |        |

Help

Clicking on the **[Help]** button opens the online documentation for WAGO Lighting Management.

#### Logout

Click the [Logout] button to sign out of the system.

#### Teaching

Click on the **[Teach-In]** button to start the function for "teaching" the EnOcean rocker buttons.

The Teaching function is active as long as the button symbol **Solution** is displayed. While the Teaching function is active, EnOcean function switches can be added to the table by double-clicking the rocker button. Teaching is ended when you click the **[Teach-In]** button again, or when you switch to a different tab.

#### Manual EnOcean ID

You can enter the EnOcean rocker buttons manually using the EnOcean ID and selecting the rocker tab (right/left). The EnOcean ID is a hexadecimal number. Clicking on **[Add]** inserts the manually set EnOcean rocker button into the table.

#### 5 Delete

When you click **[Delete]**, the selected EnOcean rocker button is removed from the table. This button is inhibited as soon as more than one EnOcean rocker button is selected.

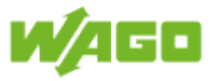

# 6 Alarm banner

The alarm banner is displayed as soon as an error is detected. The following alarms can be issued:

| Severity    | Message                                                                                | Description                                                            |
|-------------|----------------------------------------------------------------------------------------|------------------------------------------------------------------------|
| Error       | Timeout                                                                                | Timeout in communication with the EnOcean gateway                      |
| Error       | CRC<br>error                                                                           | Checksum error                                                         |
| Error       | No<br>gateway<br>located.                                                              | EnOcean gateway not located                                            |
| Information | No<br>vacant<br>entries<br>left.                                                       | Maximum number of EnOcean buttons has been reached.                    |
| Error       | Serial<br>interface<br>(750-652)<br>not<br>available<br>for the<br>EnOcean<br>gateway. | Serial interface (750-652) not recognized by WAGO Lighting Management. |

# Information Wiring diagram

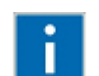

The pin assignment for the EnOcean gateways is given under <u>Appendix ></u> <u>Wiring diagram > EnOcean gateway</u>.

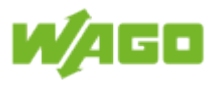

# 7 Table

| Designation  | Description                                                                                                    |
|--------------|----------------------------------------------------------------------------------------------------|
| Select       | Selection of the EnOcean rocker buttons which are to be commonly configured (multiple selection); columns/functions which do not support multiple selections are inhibited as soon as more than one EnOcean rocker button is selected.                                                                                                    |
| Name         | Device name (e.g., system ID concept); every device name can have a maximum of 30 characters.                                                                                                    |
| EnOcean ID   | Indication of the EnOcean ID as hexadecimal number                                                                                                    |
| Button       | Left rocker tab<br>Right rocker tab                                                                                                    |
| Value        | Display of button signals in plain text (e.g., rocker up)                                                                                                    |
| Virtual Room | Allocation of the EnOcean rocker buttons to virtual rooms; simply click inside the column to open the dialog window for selecting the virtual rooms. The dialog window for allocating the input to the virtual rooms is explained in the Section <u>Software &gt; Inputs &gt; Select virtual room</u> . The maximum length for room selection is 30 characters. If the room name has less than the maximum number of characters, it is displayed in plain text (e.g., Virtual Room 1). If the room name has more than the maximum number of characters, only the room numbers will be displayed (e.g., 1;3). If the room numbers exceed the maximum number of characters, an arrow is displayed at the end (e.g., 1;2;3;==>). This column supports multiple selections. |
| Button Type  | Selection of the button type for EnOcean rocker buttons; you can open this dialog window to select the button type simply by clicking in the column. The dialog window for allocating the input to the virtual rooms is explained in the Section Software > Inputs > Select button type for button pairs.                                                                                                    |
| Notice       | Selection of note saved for the specific device; only the number of the note is shown in the table. Notes are defined under File > Editing notices. This column supports multiple selections.                                                                                                    |

# Select all

[Select all] selects all of the EnOcean rocker buttons.

Deselect all [Deselct all] deselects all of the EnOcean rocker buttons.

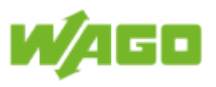

# 4.3.7. Digital Inputs

| File Function Inputs                    | Outputs Diagnostic       | 3                                       |                   | 1 ? 9<br>2 |
|-----------------------------------------|--------------------------|-----------------------------------------|-------------------|------------|
| DALI Multi-Sensors DALI Buttons Enocean | Buttons Digital Inputs I | puts Ext. Room Modbus Buttons Scheduler |                   |            |
| Select Name                             | Digital Input Value      | Virtual Room                            | Button Type Notic | e          |
| 1 Toggle Central On/Off (fixed)         | 0 O DI Inactive          |                                         | Central On/Off 0  |            |
| 2 Digital Input 2                       | 1 OI Inactive            | Virtual Room 01;                        | Single Button 0   |            |
| 3                                       | 2 DI Inactive            |                                         | Button Up 0       |            |
| 4                                       | 3 OF Inactive            |                                         | Button Up 0       |            |
| 5 6                                     |                          | 4                                       |                   |            |

Help

Clicking on the **[Help]** button opens the online documentation for WAGO Lighting Management.

## Logout

Click the [Logout] button to sign out of the system.

## 3 Alarm banner

The alarm banner is displayed as soon as an error is detected. The following alarms can be issued:

| Severity | Message   | Description                                                   |
|----------|-----------|---------------------------------------------------------------|
| Warning  | Maximum   | More digital inputs are connected to WAGO Lighting Management |
|          | number of | than are supported by the software.                           |
|          | digital   |                                                               |
|          | inputs    |                                                               |
|          | exceeded. |                                                               |

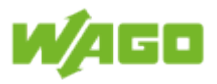

# Table

| Designation   | Description                                                                                                    |
|---------------|----------------------------------------------------------------------------------------------------|
| Select        | Selection of the digital inputs which are to be commonly configured (multiple selection); columns/functions which do not support multiple selections are inhibited as soon as more than one digital input is selected.                                                                                                    |
| Name          | Device name (e.g., system ID concept); every device name can have a maximum of 30 characters.                                                                                                    |
| Digital Input | Number of the digital input (counting begins at zero). Connected digital inputs are detected automatically.                                                                                                    |
| Value         | Status indication of inputs in plain text (active/inactive).                                                                                                    |
| Virtual Room  | Allocation of the digital inputs to virtual rooms; simply click inside the column to open the dialog window for selecting the virtual rooms. The dialog window for allocating the input to the virtual rooms is explained in the Section <u>Software &gt; Inputs &gt; Select virtual room</u> . The maximum length for room selection is 30 characters. If the room name has less than the maximum number of characters, it is displayed in plain text (e.g., Virtual Room 1). If the room name has more than the maximum number of characters, only the room numbers will be displayed (e.g., 1;3). If the room numbers exceed the maximum number of characters, an arrow is displayed at the end (e.g., 1;2;3;==>). This column supports multiple selections. |
| Button Type   | Selection of the button type for digital inputs; you can open this dialog window to select the button type simply by clicking in the column. The dialog window for allocating the input to the virtual rooms is explained in the Section <u>Software &gt; Inputs &gt; Select button type</u> .                                                                                                    |
| Notice        | Selection of note saved for the specific device; only the number of the note is shown in the table. Notes are defined under <u>File &gt; Editing notices</u> . This column supports multiple selections.                                                                                                    |

Note

### "Construction site" function!

The first digital input is defined as a latching relay and cannot be changed. During the construction period, lighting can be switched from a central location, for example by using a conventional switch. WAGO Lighting Management does not need to be commissioned for this function!

#### Select all

[Select all] selects all of the digital inputs.

#### Deselect all

**[Deselect all]** deselects all of the digital inputs.

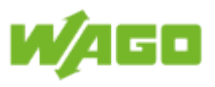

# 4.3.8. Inputs Ext. Room

| File<br>Add De<br>Connection | Function Inputs      | Outputs Diag             | nostic            |                                         |                      |          | 1<br>2           | € 9<br> |
|------------------------------|----------------------|--------------------------|-------------------|-----------------------------------------|----------------------|----------|------------------|---------|
| DALI Multi-Sensor            | DALI Buttons Enocear | n Buttons Digital Inputs | Inputs Ext. Room  | Modbus Buttons Sc                       | heduler              |          |                  |         |
| Select                       | Name                 | IP-Address               | Ext. Virtual Room | Buttons Scenes                          | Light Level Presence | e Status | Virtual Room     | Notice  |
| 1                            | Cross communication  | 192.168.1.17             | 2                 | 000000000000000000000000000000000000000 | 0                    |          | Virtual Room 01; | 0       |
| 6<br>Select All              | 7<br>Deselect All    |                          |                   | 5                                       |                      |          |                  |         |

Help

Clicking on the **[Help]** button opens the online documentation for WAGO Lighting Management.

#### Logout

Click the [Logout] button to sign out of the system.

#### 3 Add

Clicking on **[Add]** inserts a new cross-communication channel to an external virtual room into the table.

#### Delete

When you click **[Delete]**, the selected cross-communication channel to an external virtual room is removed from the table. This button is inhibited as soon as more than one cross-communictaion channel to an external room is selected.

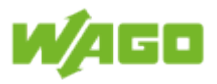

# 5 Table

| Designation          | Description                                                                                                    |  |  |  |  |  |
|----------------------|----------------------------------------------------------------------------------------------------|--|--|--|--|--|
| Select               | Selection of cross-communication channels to an external virtual room<br>which are to be commonly configured (multiple selection); columns/<br>functions which do not support multiple selections are inhibited as soon<br>as more than one cross-communication channel is selected.                                                                                                    |  |  |  |  |  |
| Name                 | Device name (e.g., system ID concept); every device name can have a maximum of 30 characters.                                                                                                    |  |  |  |  |  |
| IP-Address           | IP address of the WAGO Lighting management controller at which the input signals are to be registered                                                                                                    |  |  |  |  |  |
| Ext. Virtual<br>Room | Number of the virtual room on the WAGO Lighting Management controller at which the input signals are to be registered                                                                                                    |  |  |  |  |  |
| Button               | Status indication of button signals<br>Bit 0 = Up button<br>Bit 1 = Down button<br>Bit 2 = Single Button<br>Bit 3 = Switch<br>Bit 4 = Key Switch<br>Bit 5 = Central On<br>Bit 6 = Central Off<br>Bit 7 = Reserved                                                                                                    |  |  |  |  |  |
| Scenes               | Status indication of scene buttons<br>Bit 0 = Scene 0<br>Bit 1 = Scene 1<br><br>Bit 15 = Scene 15                                                                                                    |  |  |  |  |  |
| Light Level          | Indication of current brightness                                                                                                    |  |  |  |  |  |
| Presence             | Indication of presence; the text Presence is displayed as soon as presence is detected.                                                                                                    |  |  |  |  |  |
| Status               | The symbol is displayed as soon as cross-communication to an external virtual room has been set up. This connection can be monitored using the Keep-alive function. The Keep-alive function is set under File <a href="#">Project settings &gt; Cross-communication</a> .                                                                                                    |  |  |  |  |  |
| Virtual Room         | Allocation of the input signals from the external virtual room to virtual rooms; simply click inside the column to open the dialog window for selecting the virtual rooms. The dialog window for allocating the input to the virtual rooms is explained in the Section <u>Software &gt; Inputs &gt; Select</u> <u>virtual room</u> The maximum length for room selection is 30 characters. If the room name has less than the maximum number of characters, it is displayed in plain text (e.g., Virtual Room 1). If the room name has more than the maximum number of characters, only the room numbers will be displayed (e.g., 1;3). If the room numbers exceed the maximum number of characters, an arrow is displayed at the end (e.g., 1;2;3;==>). This column supports multiple selections. |  |  |  |  |  |
| Notice               | Selection of note saved for the specific device; only the number of the note is shown in the table. Notes are defined under <u>File &gt; Editing notices</u> . This column supports multiple selections.                                                                                                    |  |  |  |  |  |

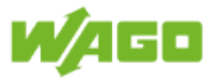

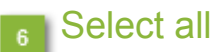

[Select all] selects all cross-communication channels to an external virtual room.

# 7 Deselect all

[Deselect all] deselects all cross-communication channels to an external virtual room.

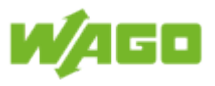

# 4.3.9. MODBUS Buttons

| File       | Function Inputs             | Outputs           | Diagnostic |                  |                               |              |        |
|------------|-----------------------------|-------------------|------------|------------------|-------------------------------|--------------|--------|
| DALI Multi | -Sensors DALI Buttons Enoce | an Buttons Digita | al Inputs  | Inputs Ext. Room | Modbus Buttons                | Scheduler    |        |
| Sel        | ect Name                    | Modbus Address    | Valı       | Je               | Virtual Room                  | Button Type  | Notice |
| 1          | Central On                  | 32801             | Inact      | ive              | 1; 2; 3; 4; 5; 6; 7; 8; 9; == | => Button Up | 0      |
| 2          | Central Off                 | 32802             | Inact      | ive              | 1; 2; 3; 4; 5; 6; 7; 8; 9; == | => Button Up | 0      |
| 3          | ]                           | 32803             | Inact      | ive              |                               | Button Up    | 0      |
| 4          | ]                           | 32804             | Inact      | ive              | 3                             | Button Up    | 0      |
| 5          | ]                           | 32805             | [ Inact    | ive              | _                             | Button Up    | 0      |
| 6          | ]                           | 32806             | [ Inact    | ive              |                               | Button Up    | 0      |
| 7          | ]                           | 32807             | inact      | ive              |                               | Button Up    | 0      |
| 8          | ]                           | 32808             | Inact      | ive              |                               | Button Up    | 0      |
| 9          | ]                           | 32809             | [ Inact    | ive              |                               | Button Up    | 0      |
| 10         | ]                           | 32810             | Inact      | ive              |                               | Button Up    | 0      |
| 11         | ]                           | 32811             | inact      | ive              |                               | Button Up    | 0      |
| 12         | ]                           | 32812             | inact      | ive              |                               | Button Up    | 0      |
| 13         | ]                           | 32813             | inact      | ive              |                               | Button Up    | 0      |
| 14         | ]                           | 32814             | 🚺 Inact    | ive              |                               | Button Up    | 0      |
| 15         | ]                           | 32815             | inact      | ive              |                               | Button Up    | 0      |
| 16         | ]                           | 32816             | inact      | ive              |                               | Button Up    | 0      |
| 17         | ]                           | 32817             | Inact      | ive              |                               | Button Up    | 0      |
| 18         | ]                           | 32818             | Inact      | ive              |                               | Button Up    | 0      |
| 19         | ]                           | 32819             | inact      | ive              |                               | Button Up    | 0      |
| 20         | ]                           | 32820             | [ Inact    | ive              |                               | Button Up    | 0      |
| 21         | ]                           | 32821             | [ Inact    | ive              |                               | Button Up    | 0      |
| 22 4       | 5                           | 32822             | Inact      | ive              |                               | Button Up    | 0      |
| 23         | -                           | 32823             | Inact      | ive              |                               | Button Up    | 0      |
| Select     | All Deselect All            |                   | _          |                  |                               |              |        |

## Help

Clicking on the **[Help]** button opens the online documentation for WAGO Lighting Management.

# 2 Logout

Click the **[Logout]** button to sign out of the system.

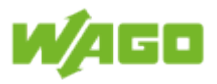

# **Table**

| Designation    | Description                                                                                                    |
|----------------|----------------------------------------------------------------------------------------------------|
| Select         | Selection of the MODBUS buttons which are to be commonly configured (multiple selection); columns/functions which do not support multiple selections are inhibited as soon as more than one MODBUS button is selected.                                                                                                    |
| Name           | Device name (e.g., system ID concept); every device name can have a maximum of 30 characters.                                                                                                    |
| Modbus Address | Indication of the MODBUS address; this address applies to coils and to registers.                                                                                                    |
| Value          | Status indication of the MODBUS values in plain text (active/inactive); in communication with the register a value > 0 corresponds to the status Active.                                                                                                    |
| Virtual Room   | Allocation of the MODBUS buttons to virtual rooms; simply click inside<br>the column to open the dialog window for selecting the virtual rooms. The<br>dialog window for allocating the input to the virtual rooms is explained<br>in the Section <u>Software &gt; Inputs &gt; Select virtual room</u> . The maximum<br>length for room selection is 30 characters. If the room name has less<br>than the maximum number of characters, it is displayed in plain text (e.g.,<br>Virtual Room 1). If the room name has more than the maximum number<br>of characters, only the room numbers will be displayed (e.g., 1;3). If the<br>room numbers exceed the maximum number of characters, an arrow<br>is displayed at the end (e.g., 1;2;3;==>). This column supports multiple<br>selections. |
| Button Type    | Selection of the button type for MODBUS buttons; you can open this dialog window to select the button type simply by clicking in the column. The dialog window for allocating the input to the virtual rooms is explained in the Section Software > Inputs > Select button type.                                                                                                    |
| Notice         | Selection of note saved for the specific device; only the number of the note is shown in the table. Notes are defined under File > Editing notices. This column supports multiple selections.                                                                                                    |

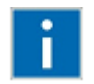

#### Information Supported protocols

WAGO Lighting Management supports MODBUS TCP, MODBUS UDP and MODBUS RTU. The following function codes are also supported: FC 1, FC 2, FC 3, FC 4, FC 5, FC 6, FC 15, FC 16, FC 22, FC 23.

Note

-

#### Central On / Off

You can implement Central Off via MODBUS by selecting button type "Central Off" and assigning the corresponding MODBUS address to the virtual rooms. You can implement Central On via MODBUS by selecting button type "Central On" and assigning the corresponding MODBUS address to the virtual rooms.

#### Select all

[Select all] selects all of the MODBUS buttons.

#### Deselect all

[Deselect all] deselects all of the MODBUS buttons.

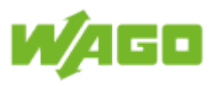

# 4.3.10. Scheduler

| File               | Function Inputs<br>17 3655<br>te Weekly Special Peri<br>4 5 | Outputs Diagnostic<br>Outputs Diagnostic<br>od Public Holiday<br>Public Holiday<br>Selection | 9                   |                |             | 2                | <b>0 ()</b> |
|--------------------|-------------------------------------------------------------|----------------------------------------------------------------------------------------------|---------------------|----------------|-------------|------------------|-------------|
| DALI Multi-Sensors | DALI Buttons Enor                                           | cean Buttons Digital Inputs                                                                  | Inputs Ext. Room Me | odbus Buttons  | Scheduler   |                  |             |
| Select             | Name                                                        | Value Active                                                                                 | Enable Override     | Public Holiday | Priority    | Virtual Room     | Notice      |
| 1                  | Scheduler Channel 1                                         | 0                                                                                            |                     |                | No Priority | Virtual Room 01; | 0           |
| 11<br>Select All   | 12<br>Develect All                                          |                                                                                              | 10                  |                |             |                  |             |

#### Help

Clicking on the **[Help]** button opens the online documentation for WAGO Lighting Management.

#### Logout

Click the [Logout] button to sign out of the system.

## <sub>3</sub> Add

Clicking on [Add] inserts a new timer program into the table.

#### Delete

When you click **[Delete]**, the selected timer program is removed from the table. This button is inhibited as soon as more than one timer program is selected.

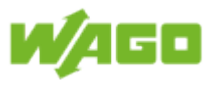

#### Weekly

Click on the button **[Weekly]** to open a dialog window containing the weekly timer program. The times you set here will then be applied to the marked timer program. A description of this dialog window is given in the Section <u>Software > Inputs > Scheduler > Weekly</u>.

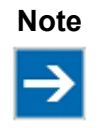

#### Multiple selection

If more than one timer program is selected when the weekly timer program is opened, all of the settings will be copied to the selected timer programs when the dialog window is closed by clicking **[Ok]**.

### 6 Special period

Click on the **[Special period]** button to open a dialog window containing the special period timer program. The times you set here will then be applied to the marked timer program. A description of this dialog window is given in the Section <u>Software > Inputs > Scheduler > Special period</u>.

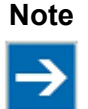

#### **Multiple selection**

If more than one timer program is selected when the special period timer program is opened, all of the settings will be copied to the selected timer programs when the dialog window is closed by clicking **[Ok]**.

#### Holiday

Click on the **[Holiday]** button to open a dialog window containing the holiday timer program. The times you set here will then be applied to the marked timer program. A description of this dialog window is given in the Section <u>Software > Inputs > Scheduler > Holiday</u>.

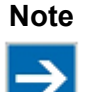

#### **Multiple selection**

If more than one timer program is selected when the holiday timer program is opened, all of the settings will be copied to the selected timer programs when the dialog window is closed by clicking **[Ok]**.

#### Select holiday

Click on the **[Holiday]** button to open a dialog window for selecting holidays and special days. A description of this dialog window is given in the Section <u>Software > Inputs > Scheduler</u> <u>> Select holidays</u>.

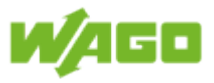

# Alarm banner

The alarm banner is displayed as soon as an error is detected. The following alarms can be issued:

| Severity | Message      | Description                                                      |
|----------|--------------|------------------------------------------------------------------|
| Warning  | RTC module   | An RTC module (750-640) is connected to WAGO Lighting            |
|          | does not     | Management and its time is not synchronized with the GPS signal. |
|          | have a valid |                                                                  |
|          | clock signal |                                                                  |

# Information Wiring diagram

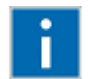

The pin assignment for the GPS/DCF converter is given under <u>Appendix ></u> <u>Wiring diagram > GPS/DCF converter</u>.

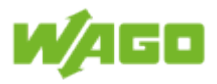

# 10 Table

| Designation    | Description                                                                                                    |
|----------------|----------------------------------------------------------------------------------------------------|
| Select         | Selection of the timer programs which are to be commonly configured (multiple selection); columns/functions which do not support multiple selections are inhibited as soon as more than one timer program is selected.                                                                                                    |
| Name           | Name of the timer program; the maximum length for each name is 30 characters.                                                                                                    |
| Value          | Output value for the timer program (dimming level)                                                                                                    |
| Active         | The symbol 📀 is displayed as soon as a timer switching condition is fulfilled.                                                                                                    |
| Enable         | The timer switching conditions are only evaluated when the check-box is marked.                                                                                                    |
| Override       | When this check-box is marked, the active timer program will override the local control of the virtual room. Operation using local buttons (except for the Key Switch) is blocked in this case. A description of the overriding options is given in the Section <u>Software &gt; Function &gt; Override</u> . If this check-box is not marked, an event is transmitted when the timer program is activated, or when there is a change in a value. Local control of the virtual room continues to be possible.                                                                                                    |
| Public Holiday | When this check-box is marked, the holiday timer program will be executed on the selected holidays.                                                                                                    |
| Priority       | Indication of the current priority for the timer program.<br>Priority 1 = Holiday<br>Priority 2 = Special period<br>Priority 3 = Weekly                                                                                                    |
| Virtual Room   | Allocation of the timer programs to virtual rooms; simply click inside the column to open the dialog window for selecting the virtual rooms. The dialog window for allocating the input to the virtual rooms is explained in the Section <u>Software &gt; Inputs &gt; Select virtual room</u> . The maximum length for room selection is 30 characters. If the room name has less than the maximum number of characters, it is displayed in plain text (e.g., Virtual Room 1). If the room name has more than the maximum number of characters, only the room numbers will be displayed (e.g., 1;3). If the room numbers exceed the maximum number of characters, an arrow is displayed at the end (e.g., 1;2;3;==>). This column supports multiple selections. |
| Notice         | Selection of note saved for the specific device; only the number of the note is shown in the table. Notes are defined under <u>File &gt; Editing notices</u> . This column supports multiple selections.                                                                                                    |

#### Select all

[Select all] selects all of the timer programs.

Deselect all [Deselect all] deselects all of the timer programs.

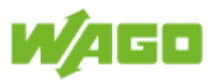

# 4.3.10.1. Setting the time

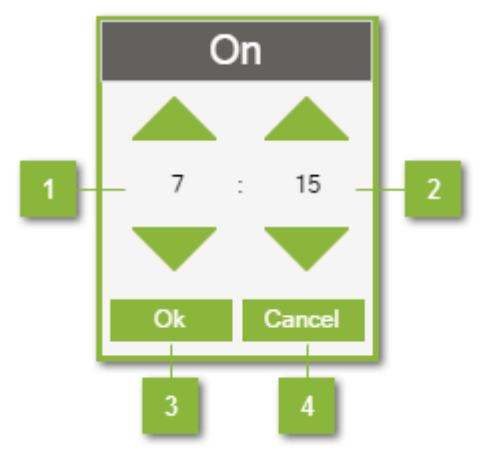

### Select hours

You can enter the hour either by direct input of the number, or using the arrow keys.

#### Select minutes

You can enter the minute either by direct input of the number, or using the arrow keys.

# OK

Click on **[Ok]** to close this window and apply the time.

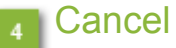

Click on [Cancel] to close this window ignore any changes made.

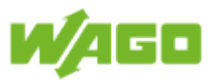

## 4.3.10.2. Set the date

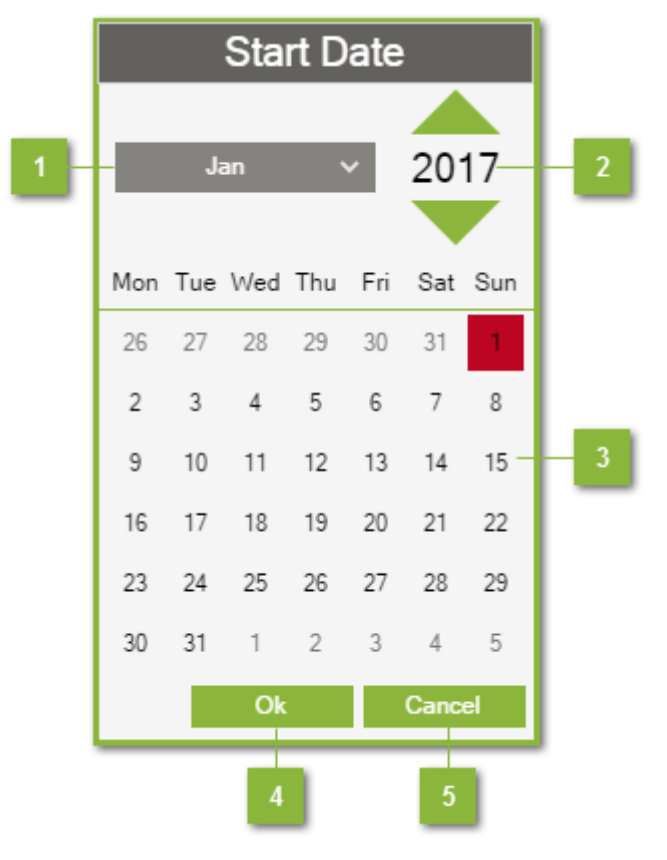

#### Select month

Select the month using the selection menu.

#### Select year

You can enter the year either by direct input of the number, or using the arrow keys.

#### Select day

Enter the day by clicking on the corresponding number. The selected day is then highlighted in red.

## 4 OK

Click on **[Ok]** to close this window and apply the date.

#### Cancel

Click on **[Cancel]** to close this window ignore any changes made.

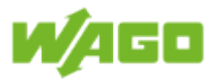

## 4.3.10.3. Weekly

|   | 1            |       | 2     |              | Sch          | edule        | er Ch | anne | el 1 |     |       |                |
|---|--------------|-------|-------|--------------|--------------|--------------|-------|------|------|-----|-------|----------------|
| A | .dd          | Dele  | te    |              |              |              |       |      |      |     |       |                |
| 1 | Active       | On    | Off   | Mon          | Tue          | Wed          | Thu   | Fri  | Sat  | Sun | Value | Status         |
| 1 | $\checkmark$ | 06:00 | 14:00 | $\checkmark$ | $\checkmark$ | $\checkmark$ |       |      |      |     | 100.0 | On             |
| 2 |              | 14:15 | 19:00 |              |              |              |       |      |      |     | 80.0  | Off            |
|   | 3            | 4     | 5     |              |              |              | 6     |      |      |     | 7     | 8              |
|   |              |       |       |              |              |              |       |      |      |     |       |                |
|   |              |       |       |              |              |              |       |      |      |     | Ok    | ) 10<br>Cancel |

#### Add

Clicking on [Add] inserts a new weekly timer program into the table.

#### Delete

When you click **[Delete]**, the selected weekly timer program is removed from the table. This button is inhibited as soon as more than one weekly timer program is selected.

#### 3 Active

The weekly timer program is not evaluated until this check-box is marked.

#### 4 On

Switch-on time for the weekly timer program; data is input in a dialog window. A description of this dialog window is given in the Section Software > Inputs > Timer program > Set the time.

# 5 Off

Switch-off time for the weekly timer program; data is input in a dialog window. A description of this dialog window is given in the Section <u>Software > Inputs > Timer program > Set the time</u>.

#### Day of week

Selection of week days on which the weekly timer program is to be executed

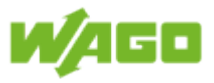

# 7 Value

Dimming value (0  $\dots$  100 %) that is to be output when the timer switching conditions have been fulfilled; the value "1" can also be entered as a special function. In this case, the timer program acts on the **Switch** input signal.

## Status

Status indication of the weekly timer program; this status indication is given regardless of whether the timer program has been enabled.

The following status indications can be given:

| Status            | Description                                                                                                    |  |  |  |  |  |
|-------------------|----------------------------------------------------------------------------------------------------|--|--|--|--|--|
| On                | Timer switching condition fulfilled.                                                                                |  |  |  |  |  |
| Off               | Timer switching condition not fulfilled.                                                                            |  |  |  |  |  |
| On overnight      | The timer switching condition is fulfilled and continues into the next day.                                         |  |  |  |  |  |
| Off overnight On  | The timer switching condition will be fulfilled at a later time and will then continue into the next day.           |  |  |  |  |  |
| Event inactive    | Timer switching condition has not been fulfilled.                                                                   |  |  |  |  |  |
| Whole day On      | The timer switching condition is active for the entire day.                                                         |  |  |  |  |  |
| Week day inactive | The timer switching condition is inactive for the entire day, as the current day of the week has not been selected. |  |  |  |  |  |
| Override          | The timer condition is overridden by a higher priority.<br>Priority 1 = Holiday<br>Priority 2 = Special period      |  |  |  |  |  |

#### OK

Click on [Ok] to close this window and apply the weekly timer programs.

#### Cancel

Click on **[Cancel]** to close this window ignore any changes made.

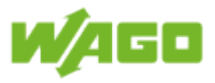

|   | 1      | 2          |            |        | S     | Schedu | ıler C | hanr | nel 1 |     |     |     |     |       |             |
|---|--------|------------|------------|--------|-------|--------|--------|------|-------|-----|-----|-----|-----|-------|-------------|
|   | Add    | Delete     |            |        |       |        |        |      |       |     |     |     |     |       |             |
|   | Active | Start Date | End Date   | Yearly | On    | Off    | Mon    | Tue  | Wed   | Thu | Fri | Sat | Sun | Value | Status      |
| 1 |        | 2017-08-01 | 2017-08-11 |        | 00:00 | 00:00  |        |      |       |     |     |     |     | 0.0   | Out of date |
|   | 3      | 4          | 5          | 6      | 7     | 8      |        |      |       | 9   |     |     |     | 10    | 11          |
|   | _      |            | _          | _      | _     | _      |        |      |       | -   |     |     |     | _     | _           |
|   |        |            |            |        |       |        |        |      |       |     |     |     |     |       |             |
|   |        |            |            |        |       |        |        |      |       |     |     |     |     |       |             |
|   |        |            |            |        |       |        |        |      |       |     |     |     |     |       |             |
|   |        |            |            |        |       |        |        |      |       |     |     |     |     |       |             |
|   |        |            |            |        |       |        |        |      |       |     |     |     |     |       |             |
|   |        |            |            |        |       |        |        |      |       |     |     |     |     |       |             |
|   |        |            |            |        |       |        |        |      |       |     |     |     |     |       |             |
|   |        |            |            |        |       |        |        |      |       |     |     |     |     |       |             |
|   |        |            |            |        |       |        |        |      |       |     |     |     |     | 12    | 42          |
|   |        |            |            |        |       |        |        |      |       |     |     |     |     | 42    |             |
|   |        |            |            |        |       |        |        |      |       |     |     |     |     | Ok    | Cancel      |

# 4.3.10.4. Special period

#### Add

Clicking on **[Add]** inserts a new special period timer program into the table.

#### Delete

When you click **[Delete]**, the selected special period timer program is removed from the table. This button is inhibited as soon as more than one special period timer program is selected.

#### Active

The special period timer program is not evaluated until this check-box is marked.

#### Date

Starting date for the special period timer program; this date is entered in the dialog window. A description of this dialog window is given in the Section <u>Software > Inputs > Timer program</u> <u>> Set the date</u>. If the current date is situated between the starting date and the end date, the weekly timer program will be overridden.

#### 5 End date

End date for the special period timer program; this date is entered in the dialog window. A description of this dialog window is given in the Section <u>Software > Inputs > Timer program</u> <u>> Set the date</u>. If the current date is situated between the starting date and the end date, the weekly timer program will be overridden.

#### 6 Yearly

When the check-in box is marked, the special period timer program is repeated annually.

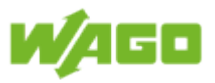

#### On

Switch-on time for the special period timer program; data is input in a dialog window. A description of this dialog window is given in the Section <u>Software > Inputs > Timer program</u> <u>> Set the time</u>.

# 8 Off

Switch-off time for the special period timer program; data is input in a dialog window. A description of this dialog window is given in the Section <u>Software > Inputs > Timer program</u> <u>> Set the time</u>.

### 🕤 Week days

Selection of week days on which the special period timer program is to be executed

#### 10 Value

Dimming value (0 - 100 %) that is to be output when the timer switching condition has been fulfilled. The value "1" can also be entered as a special function. In this case, the timer program acts on the **Switch** input signal.

# 11 Status

Status indication of the special period timer program; this status indication is given regardless of whether the timer program has been enabled.

The following status indications can be given:

| Status               | Description                                                                                                    |  |  |  |  |  |  |
|----------------------|----------------------------------------------------------------------------------------------------|--|--|--|--|--|--|
| On                   | Timer switching condition fulfilled.                                                                                |  |  |  |  |  |  |
| Off                  | Timer switching condition not fulfilled.                                                                            |  |  |  |  |  |  |
| On overnight         | The timer switching condition is fulfilled and continues into the next day.                                         |  |  |  |  |  |  |
| Off overnight On     | The timer switching condition will be fulfilled at a later time and will then continue into the next day.           |  |  |  |  |  |  |
| Event inactive       | Timer switching condition has not been fulfilled.                                                                   |  |  |  |  |  |  |
| Whole day On         | The timer switching condition is active for the entire day.                                                         |  |  |  |  |  |  |
| Week day<br>inactive | The timer switching condition is inactive for the entire day, as the current day of the week has not been selected. |  |  |  |  |  |  |
| Override             | The timer condition is overridden by the holiday timer program.                                                     |  |  |  |  |  |  |
| Outside date         | The current date is not situated between the starting and end dates.                                                |  |  |  |  |  |  |

#### 12 OK

Click on **[Ok]** to close this window and apply the special period timer programs.

#### 3 Cancel

Click on **[Cancel]** to close this window ignore any changes made.

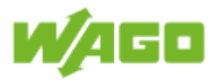

# 4.3.10.5. Holiday

| 1      | <sup>2</sup> cheduler Channel 1 |       |       |             |  |  |  |  |  |
|--------|---------------------------------|-------|-------|-------------|--|--|--|--|--|
| Add    | Delet                           | e     |       |             |  |  |  |  |  |
| Active | On                              | Off   | Value | Status      |  |  |  |  |  |
| 1      | 00:00                           | 00:00 | 100   | Out of date |  |  |  |  |  |
| 3      | 4                               | 5     | 6     | 7           |  |  |  |  |  |
|        |                                 |       | 8     | 9           |  |  |  |  |  |

# 1 Add

Clicking on [Add] inserts a new holiday timer program into the table.

#### Delete

When you click **[Delete]**, the selected holiday timer program is removed from the table. This button is inhibited as soon as more than one holiday timer program is selected.

#### Active

The holiday timer program is not evaluated until this check-box is marked.

#### 4 On

Switch-on time for the holiday timer program; data is input in a dialog window. A description of this dialog window is given in the Section <u>Software > Inputs > Timer program > Set the time</u>.

# 5 Off

Switch-off time for the holiday timer program; data is input in a dialog window. A description of this dialog window is given in the Section <u>Software > Inputs > Timer program > Set the time</u>.

#### 6 Value

Dimming value (0 - 100 %) that is to be output when the timer switching condition has been fulfilled. The value "1" can also be entered as a special function. In this case, the timer program acts on the **Switch** input signal.

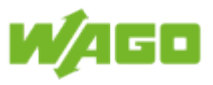

## Status

Status indication of the holiday timer program; this status indication is given regardless of whether the timer program has been enabled.

| The following status indications can be given. |                                                                                                    |  |  |  |  |  |  |
|------------------------------------------------|----------------------------------------------------------------------------------------------------|--|--|--|--|--|--|
| Status                                         | Description                                                                                               |  |  |  |  |  |  |
| On                                             | Timer switching condition fulfilled.                                                                      |  |  |  |  |  |  |
| Off                                            | Timer switching condition not fulfilled.                                                                  |  |  |  |  |  |  |
| On overnight                                   | The timer switching condition is fulfilled and continues into the next day.                               |  |  |  |  |  |  |
| Off overnight On                               | The timer switching condition will be fulfilled at a later time and will then continue into the next day. |  |  |  |  |  |  |
| Event inactive                                 | Timer switching condition has not been fulfilled.                                                         |  |  |  |  |  |  |
| Whole day On                                   | The timer switching condition is active for the entire day.                                               |  |  |  |  |  |  |
| Outside date                                   | The current date is not situated between the starting and end dates.                                      |  |  |  |  |  |  |

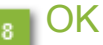

Click on **[Ok]** to close this window and apply the holiday timer programs.

### Cancel

Click on **[Cancel]** to close this window ignore any changes made.
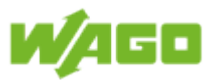

# 4.3.10.6. Select holiday

In this dialog window you can select the holidays to be used in the holiday timer programs. You can also define up to twelve further special days.

|                 |              | 1                  | Pul          | blic Holiday           |        | 2             | 3      | 4      |
|-----------------|--------------|--------------------|--------------|------------------------|--------|---------------|--------|--------|
| Public Holiday  | Select       | Public Holiday     | Select       | Public Holiday         | Select | Special Days  | Select | Date   |
| New Year        |              | Pentecost          |              | German Unification Day |        | Company Party |        | 23.06. |
| Epiphany        |              | Whit Monday        | $\checkmark$ | Trinity Sunday         |        |               |        | 01.01. |
| Shrove Monday   |              | Whit Tuesday       |              | Triodion               |        |               |        | 01.01. |
| Mardi Gras      |              | Corpus Christi     | $\checkmark$ | Septuagesima           |        |               |        | 01.01. |
| Ash Wednesday   |              | Assumption of Mary |              | Saturday of Soul       |        |               |        | 01.01. |
| Maundy Thursday |              | Reformation Day    |              | Sexagesima             |        |               |        | 01.01. |
| Good Friday     | $\checkmark$ | AllSaints Day      | $\checkmark$ | Quinquagesima          |        |               |        | 01.01. |
| Holy Saturday   |              | Day of Repentance  |              | Triumph of Orthodoxy   |        |               |        | 01.01. |
| Easter          |              | Christmas Eve      |              | Mothering Sunday       |        |               |        | 01.01. |
| Easter Monday   |              | Christmas Day      |              | Passion Sunday         |        |               |        | 01.01. |
| Labour Day      | $\checkmark$ | Boxing Day         | $\checkmark$ | Lazarus Sunday         |        |               |        | 01.01. |
| Ascension Day   |              | New Year Eve       |              | Palm Sunday            |        |               | 5      | C 6    |
|                 |              |                    |              |                        |        |               | Ok     | Cancel |

#### Select holiday

Select holidays for the holiday timer programs; holidays are selected by marking the corresponding check-box(es).

#### Enter special days

Name of the special days; the maximum length for each name is 30 characters.

#### Select special day

Select the special days for the holiday timer programs; special days are selected by marking the corresponding check-box(es).

#### Date of special day

Date of the special days. These dates are entered in the dialog window; a description of this dialog window is given in the Section <u>Software > Inputs > Timer program > Set the date</u>.

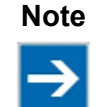

#### Year selection

The year selection is disregarded for special days.

# 5 OK

Click on **[Ok]** to close this window and apply the selected holidays and special days.

#### Cancel

Click on [Cancel] to close this window ignore any changes made.

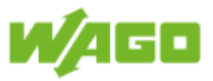

# 4.4. Outputs

# 4.4.1. Select virtual room

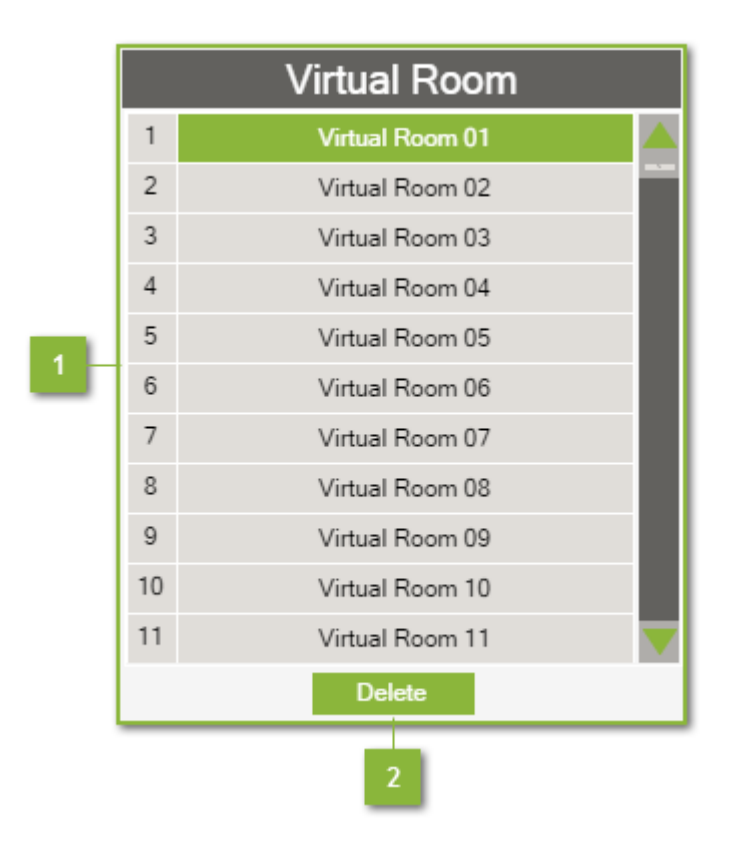

#### Select virtual room

This table shows the room designations of all 60 virtual rooms. The currently selected room is highlighted in green. Clicking in a line in the table selects that virtual room and closes the dialog window.

# 2 Delete

When you click **[Delete]**, the selected virtual room is canceled and the dialog window is closed.

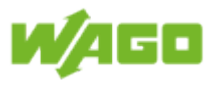

# 4.4.2. DALI ECG

| File             | Function Inpu                   | ts Outputs                                                           | Diagnosti  | c      |              |                 |                         |                              |             | 1               | -09    |
|------------------|---------------------------------|----------------------------------------------------------------------|------------|--------|--------------|-----------------|-------------------------|------------------------------|-------------|-----------------|--------|
| DALI Mo<br>DALI  | dule 01 ✓ @ <b>,``</b><br>Start | Only unadressed devices     Reset Values     Identify     Addressing | Read D4    | Locate | Delete       | Central On C    | entral Off Light Chaser | Set Groups Configur<br>Parar | ation Write |                 |        |
|                  | 3                               | 4                                                                    | 5          |        | 6 7          | 8               | 9 10                    | 11                           | 12          | 13 — 14         |        |
| DALI ECG         | Digital Outputs                 |                                                                      |            |        |              |                 |                         |                              |             |                 |        |
| Select           | Name                            | Addr. 🚻                                                              | EAN / GTIN | Group  | Actual Level | Operating Hours | Max Operating Hours     | Maint. Factor                | Power       | Virtual Room    | Notice |
| 1                | ECG 1 Module 1                  | o 😷                                                                  | 0          | 255    | 100          | 20000           | 15000                   | 100                          | 0           | Virtual Room 01 | 0      |
| 2                | ECG 2 Module 1                  | 1 🕂                                                                  | 0          | 255    | 100          | 0               | 15000                   | 100                          | 0           | Virtual Room 01 | 0      |
| 3                | ECG 3 Module 1                  | 2 🚆                                                                  | 0          | 255    | 100          | 0               | 15000                   | 100                          | 0           | Virtual Room 01 | 0      |
|                  | ECG 4 Module 1                  | 3 #                                                                  | 0          | 255    | 100          | 0               | 15000                   | 100                          | 0           | Virtual Room 01 | 0      |
|                  | ECG 5 Module 1                  | 4 🕂                                                                  | 0          | 255    | 100          | 0               | 15000                   | 100                          | 0           | Virtual Room 01 | 0      |
| 6                | ECG 6 Module 1                  | 5 🕂                                                                  | 0          | 255    | 100          | 0               | 15000                   | 100                          | 0           | Virtual Room 01 | 0      |
|                  | ECG / Module 1                  | · · · · ·                                                            | 0          | 255    | 100          | 0               | 15000                   | 100                          | 0           | Virtual Room 01 | 0      |
|                  | ECG 8 Module 1                  | · π<br>• •                                                           | 0          | 200    | 100          | 0               | 15000                   | 100                          | 0           | Virtual Room 01 | 0      |
| 16<br>Select All | 17<br>Deselect All              |                                                                      |            |        |              | 15              |                         |                              |             |                 |        |

1 Help

Clicking on the **[Help]** button opens the online documentation for WAGO Lighting Management.

# 2 Logout

Click the [Logout] button to sign out of the system.

# 3 Select DALI module

Use the selection menu to select the DALI module.

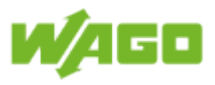

### Addressing

The following options are available for addressing the DALI ECGs:

| Designation                    | Default | Description                                                                                                    |
|--------------------------------|---------|----------------------------------------------------------------------------------------------------|
| Only<br>unaddressed<br>devices | Enabled | When this check-box is marked, only the DALI ECGs that do not yet have an address are addressed.<br>If this check-box is not marked, all DALI ECGs will be re-addressed. |
| Reset values                   | Enabled | When this check-box is marked, all DALI ECGs that have been assigned a new address through addressing are set to their reset (factory default) values.                   |
| Identify                       | Enabled | When this check-box is marked, the DALI lamp will begin flashing directly after its address has been assigned.                                                           |

Clicking on the [Start] button opens the dialog window with the confirmation prompt.

| Would y | ou like s | tart addressing? |  |
|---------|-----------|------------------|--|
|         | Ok        | Cancel           |  |

The DALI ECGs with the selected options are not assigned addresses until you click **[OK]**. The **[Stop]** button is displayed while the addresses are being assigned. Clicking on this **[Stop]** button halts address assigning before it is completed.

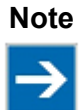

#### Stop addressing!

Halting addressing before it is completed can result in some DALI ECGs not having a valid address.

DALI ECGs newly added to the table are marked by green address fields.

#### Read

Reading out of the DALI ECGs is performed by clicking on the [**Read**] button. DALI ECGs which are found are compared to existing DALI ECGs and added, where required. DALI ECGs newly added to the table are marked by green address fields.

#### Locate

You can start locating the DALI ECGs by clicking on the button [Locate]. While locating is in

progress, the button icon  $\forall \mathbf{\tilde{\bullet}}$  changes.

The DALI ECG selected in the table begins identifying itself (flashing). As soon as a new DALI ECG is selected, identification of the previously selected one is terminated and the newly selected ECG begins identifying itself. Locating is ended when you click the **[Locate]** button again, or when you switch to a different tab.

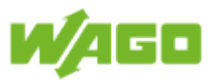

#### Delete

When you click **[Delete]**, the address of the selected DALI ECG is deleted and the entry is removed from the table. This button is inhibited as soon as more than one DALI ECG is selected.

#### Central On

The entire lighting on the DALI module is switched on when you click on the **[Central On]** button.

#### Central Off

The entire lighting on the DALI module is switched off by clicking on [Central Off].

#### Light Chaser

You can start the chaser by clicking the button [Light Chaser]. While the chaser is activated,

the button icon the changes. The chaser is used to check the located lights and functions in the following manner:

The chaser switches on the light given in the first line of the table. When the time set under File > Project settings > DALI interval then expires, the light is switched off and the light given in the next line of the table is switched on. This function is then continued for each line in the table. When the function has tested the last line in the table it starts over from the first line in the table. The chaser is ended when you click the **[Light Chaser]** button again, or when you switch to a different tab.

#### Form groups

When you click the **[Set Groups]** button, DALI groups will be assigned automatically. DALI groups are formed as a function of the selection of the virtual rooms. The following warning is displayed as soon as the allocation of the virtual rooms changes:

The view cannot be changed by WAGO Lighting Management as long as this warning is being displayed. The warning message can be canceled either by clicking the **[Set Groups]** button again, or by acknowledging the message.

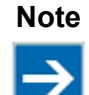

#### Acknowledge

Invalid allocation of the lights to the virtual rooms may occur if the allocation for the virtual rooms has been changed and the warning message is acknowledged.

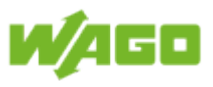

# 12 Configuration

Click on the **[Configuration]** button to open a dialog window for configuring the DALI ECG. A description of this dialog window is given in the Section <u>Software > Outputs > DALI ECG ></u> <u>Configuration DALI ECG</u>. The current configuration will be applied to the marked DALI ECG.

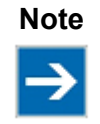

#### Configuration

The configuration is taken from the WAGO Lighting Management database and not read out from the DALI ECG.

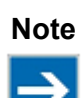

#### **Multiple selection**

If more than one DALI ECG is selected when the configuration is opened, all of the settings will be copied to the selected DALI ECGs when the dialog window is closed by clicking **[Ok]**.

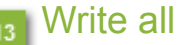

Clicking on the button **[Write All]** will write all the parameters from the WAGO Lighting Management database to the DALI ECG of the selected DALI module.

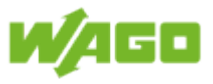

# 14 Alarm banner

The alarm banner is displayed as soon as an error is detected. You can acknowledge the alarm using the **[Quit]** button. The following alarms can be issued:

| Severity    | Message                                                               | Description                                                                                                    |
|-------------|-----------------------------------------------------------------------|----------------------------------------------------------------------------------------------------|
| Warning     | No response<br>from DALI<br>device                                    | The address of the DALI ECG cannot be located.                                                                                                    |
| Warning     | Collision on the backward frame                                       | Several DALI ECGs have responded simultaneously.                                                                                                    |
| Warning     | Collision detected.                                                   | Collision detected when sending.                                                                                                    |
| Information | DALI devices<br>without<br>addresses<br>found on the<br>bus.          | DALI ECGs without an address are still connected to the DALI module.                                                                                 |
| Error       | Watchdog has<br>triggered (no<br>response from<br>the DALI<br>module) | The time limit has been exceeded before a response was received from the DALI module.                                                                |
| Error       | Short circuit on the DALI bus                                         | The DALI bus has been short circuited.                                                                                                    |
| Information | DALI module<br>being accessed<br>by the DALI<br>Configurator.         | WAGO Lighting Management cannot communicate with the DALI module because the module is currently connected with the DALI Configurator.               |
| Error       | No group is<br>available                                              | The maximum number of groups (16) was exceeded. (More than 16 different virtual rooms have been defined on the DALI module)                          |
| Error       | DALI module<br>firmware not<br>supported by<br>the software           | WAGO Lighting Management requires at least Firmware 4 from the DALI module. Please contact WAGO Support support@wago.com if you have older firmware. |
| Warning     | An EAN /GTIN value is invalid.                                        | The EAN / GTIN value could not be read by all DALI ECGs.                                                                                             |
| Warning     | Tableoverflow(otherentriesare present.)                               | More entries are present than can currently be displayed in the table. (e.g., maximum number of DALI ECGs exceeded)                                  |
| Information | Communication<br>with the DALI<br>module has not<br>been initialized. | The connection to the DALI module has not been fully set<br>up. WAGO Lighting Management cannot transmit any DALI<br>commands yet.                   |

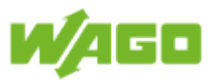

# 15 Table

| Designation | Description                                                                                                    |  |  |  |  |  |  |
|-------------|----------------------------------------------------------------------------------------------------|--|--|--|--|--|--|
| Select      | Selection of the DALI ECGs which are to be commonly configured (multiple selection); columns/functions which do not support multiple selections are inhibited as soon as more than one DALI ECG is selected.         |  |  |  |  |  |  |
| Name        | Device name (e.g., system ID concept); every device name can have a maximum of 30 characters.                                                                                                    |  |  |  |  |  |  |
| Addr.       | Address of DALI ECG; changing this address will result in the address being switched both on the DALI bus and in the table. You can have the addresses sorted in ascending order in the table by clicking on the 911 |  |  |  |  |  |  |
| Dovice type |                                                                                                    |  |  |  |  |  |  |
| Device type | Symbol Description                                                                                                    |  |  |  |  |  |  |
|             | Standard ECG                                                                                                    |  |  |  |  |  |  |
|             | Separate emergency lighting                                                                                                    |  |  |  |  |  |  |
|             | Discharge lamp                                                                                                    |  |  |  |  |  |  |
|             | Low voltage halogen lamp                                                                                                    |  |  |  |  |  |  |
|             | Filament lamp                                                                                                    |  |  |  |  |  |  |
|             | Converting the digital signal into a 1 - 10 VDC voltage                                                                                                    |  |  |  |  |  |  |
|             | LED lamp                                                                                                    |  |  |  |  |  |  |
|             | Switching function                                                                                                    |  |  |  |  |  |  |
|             | Color control device                                                                                                    |  |  |  |  |  |  |
|             | Several device types are supported, or unknown device type.                                                                                                    |  |  |  |  |  |  |
|             | The address can no longer be located.                                                                                                    |  |  |  |  |  |  |
|             | The response from the DALI ECG was not received properly.<br>Possible causes for this are duplicate addresses or exceeding<br>of the maximum line length.                                                            |  |  |  |  |  |  |
| EAN/GTIN    | Indication of the Global Trade Item Number (GTIN); the GTIN is an internationally unique identification number used for product identification.                                                                      |  |  |  |  |  |  |
| Group       | Indication of the current grouping; if the DALI ECG is not assigned to any group, 254 is displayed. The number 255 is displayed when all DAL                                                                         |  |  |  |  |  |  |

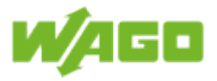

|                         | ECGs on the DALI module are assigned to a virtual room. If this is the case, the lights will be broadcast-controlled.                                                                                                    |
|-------------------------|----------------------------------------------------------------------------------------------------|
| Actual Level            | Indication of the current dimming level                                                                                                    |
| Operating Hours         | Indication of current operating hours                                                                                                    |
| Max. Operating<br>Hours | Indication of the maximum operating hours; information on the configuration of the maximum operating hours is given in the Section Software > Outputs > DALI ECG > Configuration DALI ECG.                                                                                                    |
| Maint. Factor           | Indication of the current maintenance factor; information on the configuration of the maintenance factor is given in the Section Software > Outputs > DALI ECG > Configuration DALI ECG.                                                                                                    |
| Power                   | Indication of connected load; information on the configuration of the connected load is given in the Section Software > Outputs > DALI ECG > Configuration DALI ECG.                                                                                                    |
| Virtual Room            | Allocation of the DALI ECGs to virtual rooms You can open this dialog window to select the virtual rooms simply by clicking in the column. The dialog window for allocating the output to the virtual rooms is explained in the Section <u>Software &gt; Outputs &gt; Select virtual room</u> . This column supports multiple selections. |
| Notice                  | Selection of note saved for the specific device; only the number of the note is shown in the table. Notes are defined under File > Editing notices. This column supports multiple selections.                                                                                                    |

Select all [Select all] selects all of the DALI ECGs.

Deselect all [Deselect all] deselects all of the DALI ECGs.

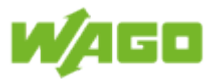

# 4.4.2.1. DALI ECG configuration

| 1                                                                                                    | 2 Configuration      |            |      |  |  |  |
|----------------------------------------------------------------------------------------------------|----------------------|------------|------|--|--|--|
| Write                                                                                                    | Parameter            | Value      | Unit |  |  |  |
|                                                                                                    | Power On Level       | 100        | %    |  |  |  |
|                                                                                                    | System Failure Level | 100        | %    |  |  |  |
|                                                                                                    | Min. Level *         | 1          | %    |  |  |  |
|                                                                                                    | Max. Level **        | 100        | %    |  |  |  |
|                                                                                                    | Fade Rate            | 7          |      |  |  |  |
|                                                                                                    | Fade Time ***        | 0          |      |  |  |  |
|                                                                                                    | Scene 0              | 101        | %    |  |  |  |
|                                                                                                    | Scene 1              | 101        | %    |  |  |  |
|                                                                                                    | Scene 2              | 101        | %    |  |  |  |
|                                                                                                    | Scene 3              | 101        | %    |  |  |  |
|                                                                                                    | Scene 4              | 101        | %    |  |  |  |
|                                                                                                    | Scene 5              | 101        | %    |  |  |  |
|                                                                                                    | Scene 6              | 101        | %    |  |  |  |
|                                                                                                    | Scene 7              | 101        | %    |  |  |  |
|                                                                                                    | Scene 8              | 101        | %    |  |  |  |
|                                                                                                    | Scene 9              | 101        | %    |  |  |  |
|                                                                                                    | Scene 10             | 101        | %    |  |  |  |
|                                                                                                    | Scene 11             | 101        | %    |  |  |  |
|                                                                                                    | Scene 12             | 101        | %    |  |  |  |
|                                                                                                    | Scene 13             | 101        | %    |  |  |  |
|                                                                                                    | Scene 14             | 101        | %    |  |  |  |
|                                                                                                    | Scene 15             | 101        | %    |  |  |  |
|                                                                                                    | Operating Hours      | 20000      | h    |  |  |  |
|                                                                                                    | Max. Operating Hours | 15000      | h    |  |  |  |
|                                                                                                    | Maintanance Factor   | 100        | %    |  |  |  |
|                                                                                                    | Power Consumption    | 3 <u>0</u> | 4 W  |  |  |  |
| * Burn-In Mode overrides the Min. Level<br>* Maintanace Factor overrides the Max. Level<br>*** Constant Light Control overrides the Fade Time |                      |            |      |  |  |  |

The configuration is taken from the WAGO Lighting Management database and not read out from the DALI ECG.

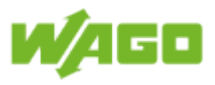

# Note

#### Write parameters periodically

Parameters should be written at set cycles to the DALI ECGs to ensure that the contents of the database concur with the configuration of the DALI ECGs. You can set this update interval under <u>File > Project settings > DALI interval</u>.

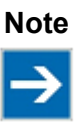

#### Multiple selection

If more than one DALI ECG is selected when the configuration is opened, all of the settings will be copied to the selected DALI ECGs when the dialog window is closed by clicking **[Ok]**.

## 1 Write

Only those parameters whose check-boxes are marked will be applied to the database, or in the DALI ECG when you click **[Ok]**. This check-box is marked automatically when the parameter (value) is changed.

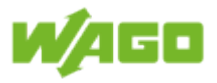

# 2 Configuration parameters:

| Designation             | Default | Range | Description                                                                                                    |
|-------------------------|---------|-------|----------------------------------------------------------------------------------------------------|
| Power On<br>Level       | 100     | 0101  | Dimming value at power restoration (Power-on level)                                                                                                    |
| System<br>Failure Level | 100     | 0101  | Dimming value on a bus error (System Failure Level)                                                                                                    |
| Min. Level              | 1 1100  |       | Minimum dimming level for normal operation; the burn-in function overrides the minimum dimming level with 100 % so that the lighting cannot be dimmed while the burn-in function is in progress.                                                                                                    |
| Max. Level              | 100     | 1100  | Maximum dimming level for normal operation; maintenance factor compensation overrides the maximum dimming level as a function of the operating hours.                                                                                                    |
| Fade<br>Rate            | 7       | 115   | The fade rate specifies the number of stages that the<br>lighting will be dimmed per second [stages/s]. $(0100 \%$<br>corresponds to $0254$ stages)<br>1 = 357.796<br>2 = 253<br>3 = 178.898<br>4 = 126.5<br>5 = 89.449<br>6 = 63.25<br>7 = 44.725<br>8 = 31.625<br>9 = 22.362<br>10 = 15.813<br>11 = 11.181<br>12 = 7.906<br>13 = 5.591<br>14 = 3.953<br>15 = 2.795 |
| Fade time               | 0       | 015   | The Fade time indicates the time period in which the transmitted dimming level is to be reached [s]<br>0 = <0.707<br>1 = 0.707<br>2 = 1<br>3 = 1.414<br>4 = 2<br>5 = 2.828<br>6 = 4<br>7 = 5.657<br>8 = 8<br>9 = 11.314<br>10 = 16<br>11 = 22.627<br>12 = 32<br>13 = 45.255<br>14 = 64<br>15 = 90.51                                                                 |
| Scene 015               | 101     | 0101  | Dimming value for scene 015 [%]. (101 = no scene)                                                                                                    |

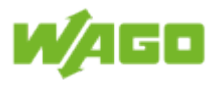

| Operating<br>Hours         | 0                                                                                              |      | Setting of c<br>automatically<br>ECG.                                                                                                    | preating hour<br>counts the ope | rs [h]; the DALI module<br>erating hours for each DALI |  |  |  |
|----------------------------|------------------------------------------------------------------------------------------------|------|----------------------------------------------------------------------------------------------------|---------------------------------|--------------------------------------------------------|--|--|--|
| Max.<br>Operating<br>Hours | 15000                                                                                          |      | Maximum operating hours for the lights [h]; lamp maintenance is applied to a DALI ECG as soon as its maximum operating hours are exceeded. Lamp maintenance is explained under <u>Diagnostics &gt; Lamp maintenance</u> .                                                                             |                                 |                                                        |  |  |  |
| Maintenance<br>Factor      | 100                                                                                            | 1100 | The maintenance factor indicates the maximum dimming<br>value for a new unit [%]. A 4-point characteristic curve<br>compensates for light aging/soiling based on the operating<br>hours of the light.<br><u>Example:</u><br>Configuration: Maintenance factor = 80 %; Max. operating<br>hours = 15000 |                                 |                                                        |  |  |  |
|                            |                                                                                                |      | Operating hours [h] Maximum<br>dimming value [%]                                                                                                    |                                 |                                                        |  |  |  |
|                            |                                                                                                |      |                                                                                                    | 0                               | 80                                                     |  |  |  |
|                            |                                                                                                |      | 75                                                                                                    | 500                             | 90                                                     |  |  |  |
|                            |                                                                                                |      | > 15                                                                                                    | 5000                            | 100                                                    |  |  |  |
|                            | NoteOverride max. valueMaintenancefactoroverrides the maximum valuemaintenance factor < 100 is |      |                                                                                                    |                                 |                                                        |  |  |  |
| Power<br>Consumption       | 0                                                                                              |      | Power consumption of the DALI ECG [W]                                                                                                    |                                 |                                                        |  |  |  |

# <sub>3</sub> OK

Click on **[Ok]** to close the dialog window and write the selected parameters to the database, or to the DALI ECG.

# Cancel

Click on **[Cancel]** to close this window ignore any changes made.

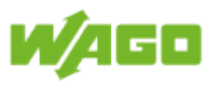

# 4.4.3. Digital Outputs

| File<br>Configuration<br>Digital Outputs | Function Inputs         | Outputs        | Diagnostic  |                 |                     |       |                 |        |
|------------------------------------------|-------------------------|----------------|-------------|-----------------|---------------------|-------|-----------------|--------|
| DALI ECG                                 | Digital Outputs         |                |             |                 |                     |       |                 |        |
| Select                                   | Name                    | Digital Output | Value       | Operating Hours | Max Operating Hours | Power | Virtual Room    | Notice |
| 1                                        | DALI Watchrelay (fixed) | 0              | DO Active   | 11              | 0                   | 0     |                 | 0      |
| 2                                        |                         | 1              | DO Inactive | 0               | 15000               | 0     |                 | 0      |
| 3                                        | Digital Output          | 2              | DO Active   | 1235            | 15000               | 5000  | Virtual Room 01 | 0      |
| 4                                        |                         | 3              | DO Inactive | 0               | 15000               | 0     |                 | 0      |
| 5                                        |                         | 4              | DO Inactive | 0               | 15000               | 0     |                 | 0      |
| 6                                        |                         | 5              | DO Inactive | 0               | 15000               | 0     |                 | 0      |
| 7                                        |                         | 6              | DO Inactive | 0               | 15000               | 0     |                 | 0      |
| 8                                        |                         | 7              | DO Inactive | 0               | 15000               | 0     |                 | 0      |
| 6<br>Select All                          | 7<br>Deselect All       |                |             | 5               |                     |       |                 |        |

Help

Clicking on the **[Help]** button opens the online documentation for WAGO Lighting Management.

## 2 Logout

Click the **[Logout]** button to sign out of the system.

#### 3 Configuration

Click on the **[Configuration]** button to open a dialog window for configuring the digital outputs. A description of this dialog window is given in the Section <u>Software > Outputs ></u> <u>Digital outputs > Configure digital outputs</u>. The current configuration will be applied to the marked digital output.

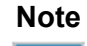

#### Multiple selection

If more than one digital output is selected when the configuration is opened, all of the settings will be copied to the selected digital outputs when the dialog window is closed by clicking **[Ok]**.

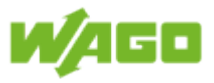

#### Alarm banner

The alarm banner is displayed as soon as an error is detected. The following alarms can be issued:

| Severity | Message   | Description                                                    |
|----------|-----------|----------------------------------------------------------------|
| Warning  | Maximum   | More digital outputs are connected to WAGO Lighting Management |
|          | number of | than are supported by the software.                            |
|          | digital   |                                                                |
|          | outputs   |                                                                |
|          | exceeded. |                                                                |

#### Table

| Designation          | Description                                                                                                    |
|----------------------|----------------------------------------------------------------------------------------------------|
| Select               | Selection of the digital outputs which are to be commonly configured (multiple selection); columns/functions which do not support multiple selections are inhibited as soon as more than one digital output is selected.                                                                                                    |
| Name                 | Device name (e.g., system ID concept); every device name can have a maximum of 30 characters.                                                                                                    |
| Digital Output       | Number of the digital output (counting begins at zero); the connected digital outputs are detected automatically.                                                                                                    |
| Value                | Status indication of digital outputs in plain text (active/inactive).                                                                                                    |
| Operating Hours      | Indication of current operating hours                                                                                                    |
| Max. operating hours | Display of maximum operating hours; configuration of the maximum operating hours is explained in the Section <u>Software &gt; Outputs &gt; Digital</u> <u>outputs &gt; Configure digital outputs</u> .                                                                                                    |
| Load                 | Indication of connected load; information on the configuration of the connected load is given in the Section <u>Software &gt; Outputs &gt; Digital</u> <u>outputs &gt; Configure digital outputs</u> .                                                                                                    |
| Virtual room         | Allocation of the digital outputs to virtual rooms; simply click inside the column to open the dialog window for selecting the virtual rooms. The dialog window for allocating the output to the virtual rooms is explained in the Section <u>Software &gt; Outputs &gt; Select virtual room</u> . This column supports multiple selections. |
| Note                 | Selection of note saved for the specific device; only the number of the note is shown in the table. Notes are defined under File > Editing notices. This column supports multiple selections.                                                                                                    |

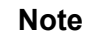

#### Watch relay!

The first digital output is defined as the watch relay and cannot be changed. This digital output is set as long as WAGO Lighting Management is runing. The digital output is switched off as soon as WAGO Lighting Management is set to stop.

Application example:

The18 V power supply for the DALI modules is enabled via the digital output (watch relay). As soon as this digital output is switched off the DALI bus is no longer supplied with power and the DALI ECGs switch to System Failure Level. The System Failure Level can be set under Outputs > DALI ECG > [Configuration].

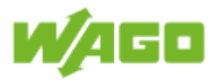

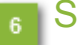

# 6 Select all

[Select all] selects all of the digital outputs.

Deselect all [Deselect all] deselects all of the digital outputs.

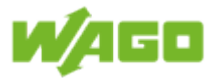

# 4.4.3.1. Configuration of digital outputs

| 1     | 2 Configuration      | า     |        |
|-------|----------------------|-------|--------|
| Write | Parameter            | Value | Unit   |
|       | Operating Hours      | 0     | h      |
|       | Max. Operating Hours | 15000 | h      |
|       | Connected Power      | 0     | W      |
|       |                      | Ok    | Cancel |
|       |                      | 3     | 4      |

#### Note

#### **Multiple selection**

If more than one digital output is selected when the configuration is opened, all of the settings will be copied to the selected digital outputs when the dialog window is closed by clicking **[Ok]**.

#### Write

Only those parameters whose check-boxes are marked will be applied to the database when you click **[Ok]**.

This check-box is marked automatically when the parameter (value) is changed.

# 2 Configuration parameters:

| Designation                | Default | Description                                                                                                    |
|----------------------------|---------|----------------------------------------------------------------------------------------------------|
| Operating<br>Hours         | 0       | Setting of operating hours [h]; WAGO Lighting Management automatically counts the operating hours for each digital output.                                                                                                    |
| Max.<br>operating<br>hours | 15000   | Maximum operating hours for the lights [h]; lamp maintenance is applied to the digital output as soon as its maximum operating hours are exceeded. Lamp maintenance is explained under <u>Diagnostics &gt; Lamp maintenance</u> . |
| Connected load             | 0       | Power consumption of the connected lights [W]                                                                                                    |

#### 3 OK

Click on **[Ok]** to close the dialog window and write the selected parameters to the database.

#### Cancel

Click on **[Cancel]** to close this window ignore any changes made.

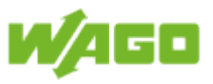

# 4.5. Diagnostics

# 4.5.1. DALI Errors

The **DALI Failures** tab checks the current status of all DALI devices created in WAGO Lighting Management. As a result, the status of all DALI ECGs, DALI buttons and DALI Multi-sensors at all DALI modules will be exported.

| File<br>Read  | Function Inpu          | ıts         | Outputs     | Diagno            | ostic               |                      |                          |                                     | 1 2 DALL         |
|---------------|------------------------|-------------|-------------|-------------------|---------------------|----------------------|--------------------------|-------------------------------------|------------------|
| DALI Network  | 34                     |             |             |                   |                     |                      |                          |                                     |                  |
| DALI Failures | Lamp Maintanance       | DA          | LIECG       | DALI Multi-Sens   | sors DALI Buttons   | DALI ECG Paramete    | er Power Measurement Con | nected Clients                      |                  |
|               | Name                   |             | DALI Module | Addr.             | Failure Type        | Operating Hours      | Max Operating Hours      | : Virtual Room                      |                  |
| 1             | DALI Multi-Sensor      |             | 1           | 0                 | Offline             |                      |                          | Virtual Room 01;                    |                  |
| 2             | DALI-Button            |             | 1           | 0                 | Offline             |                      |                          | Virtual Room 01;                    |                  |
| 3             | ECG 1 Module 2         | <b>T</b>    | 2           | 0                 | Offline             | 14                   | 15000                    | Virtual Room 01                     |                  |
| 4             | ECG 2 Module 2         | <b>MALI</b> | 2           | 1                 | Offline             | 10                   | 15000                    | Virtual Room 01                     |                  |
|               |                        |             |             |                   |                     | 6                    |                          |                                     |                  |
| Lamp Failure  | e: U/II ECG Not Availa | ible: 2     | ECG Re      | ceive Error: 0/11 | Multi-Sensor Not Av | allable: 171 Multi-S | ensor Receive Error: 0/1 | Button Not Available: 1/1 Button Re | ceive Error: 0/1 |
|               |                        |             |             |                   |                     |                      |                          |                                     |                  |

#### Help

Clicking on the **[Help]** button opens the online documentation for WAGO Lighting Management.

#### 2 Logout

Click the [Logout] button to sign out of the system.

## Read

Click on the **[Read]** button to export the status of all DALI devices that have been created.

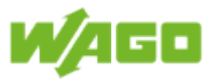

# Alarm banner

The alarm banner is displayed as soon as an error is detected. You can acknowledge the alarm using the **[Quit]** button. The following alarms can be issued:

| Severity    | Message                                                               | Description                                                                                                    |
|-------------|-----------------------------------------------------------------------|----------------------------------------------------------------------------------------------------|
| Warning     | No response<br>from DALI<br>device                                    | The address of the DALI device cannot be located.                                                                                                    |
| Warning     | Collision on the backward frame                                       | Several DALI devices have responded simultaneously.                                                                                                  |
| Warning     | Collision detected.                                                   | Collision detected when sending.                                                                                                    |
| Error       | Watchdog has<br>triggered (no<br>response from<br>the DALI<br>module) | The time limit has been exceeded before a response was received from the DALI module.                                                                |
| Error       | Short circuit on the DALI bus                                         | The DALI bus has been short circuited.                                                                                                    |
| Information | DALI module<br>being accessed<br>by the DALI<br>Configurator.         | WAGO Lighting Management cannot communicate with the DALI module because the module is currently connected with the DALI Configurator.               |
| Error       | DALI module<br>firmware not<br>supported by<br>the software           | WAGO Lighting Management requires at least Firmware 4 from the DALI module. Please contact WAGO Support support@wago.com if you have older firmware. |
| Warning     | Table overflow<br>(other entries<br>are present.)                     | More entries are present than can currently be displayed in the table.                                                                               |
| Information | Communication<br>with the DALI<br>module has not<br>been initialized. | The connection to the DALI module has not been fully set<br>up. WAGO Lighting Management cannot transmit any DALI<br>commands yet.                   |

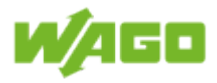

# 5 Table

| Designation             | Description                                                                                                    |  |  |  |  |  |
|-------------------------|----------------------------------------------------------------------------------------------------|--|--|--|--|--|
| Name                    | Device name (e.g., system ID concept)                                                                                                    |  |  |  |  |  |
| DALI module             | DALI module to which the DALI device is connected                                                                                                    |  |  |  |  |  |
| Addr.                   | Addresses of the DALI device                                                                                                    |  |  |  |  |  |
| Failure Type            | ndication of the error type; the following types of errors are evaluated:<br>.) Not accessible<br>?.) Lights defective<br>8.) Receive error                                                                                                    |  |  |  |  |  |
| Operating Hours         | Indication of the current operating hours for the DALI ECGs; this field remains blank for the DALI sensors.                                                                                                    |  |  |  |  |  |
| Max. Operating<br>Hours | Indication of the maximum operating hours; information on the configuration of the maximum operating hours is given in the Section Software > Outputs > DALI ECG > Configuration DALI ECG. This field remains blank for the DALI sensors.                                                                                                    |  |  |  |  |  |
| Virtual Room            | Indication of the virtual rooms to which the DALI device has been assigned; if the room name has less than the maximum number of characters, it is displayed in plain text (e.g., Virtual Room 1). If the room name has more than the maximum number of characters, only the room numbers will be displayed (e.g., 1;3). If the room numbers exceed the maximum number of characters, an arrow is displayed at the end (e.g., 1;2;3;==>). |  |  |  |  |  |

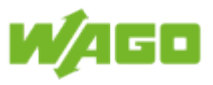

# 6 Status

This status indication denotes the number of alarms in relation to the number of DALI devices. The status indication is filtered as a function of the selection of the virtual rooms.

| Designation                   | Description                                                                                            |  |  |  |  |  |  |
|-------------------------------|----------------------------------------------------------------------------------------------------|--|--|--|--|--|--|
| Lamp failure                  | Number of lamp failures in relation to the total number of DALI ECGs                                   |  |  |  |  |  |  |
| ECG Not<br>Available          | Number of inaccessible DALI ECGs in relation to the total number of<br>DALI ECGs                       |  |  |  |  |  |  |
| ECG Receive<br>Error          | Number of DALI ECGs with receive errors in relation to the total number of DALI ECGs                   |  |  |  |  |  |  |
| Multi-Sensor Not<br>Available | Number of inaccessible DALI Multi-sensors in relation to the total number of DALI Multi-sensors        |  |  |  |  |  |  |
| Multi-Sensor<br>Receive Error | Number of DALI Multi-sensors with receive errors in relation to the total number of DALI Multi-sensors |  |  |  |  |  |  |
| Button Not<br>Available       | Number of inaccessible DALI buttons in relation to the total number of DALI buttons                    |  |  |  |  |  |  |
| Button Receive<br>Error       | Number of DALI buttons with receive errors in relation to the total number of DALI buttons             |  |  |  |  |  |  |

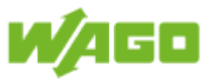

# 4.5.2. Lamp maintenance

The **Lamp Maintenance** tab shows the outputs which have exceeded their maximum operating hours. The status indication is filtered as a function of the selection of the virtual rooms.

| File         Function         Inputs           Virtual Room 01         ~           All Virtual Rooms | Outputs D<br>Delete<br>perating Houte | iagnostic 5          |                   |                                     |  |
|----------------------------------------------------------------------------------------------------|---------------------------------------|----------------------|-------------------|-------------------------------------|--|
| DALLEailures Lamp Maintanance DA                                                                     | LLECG DALLMulti-                      | Sensors DALL Buttons | DALLECG Parameter | Power Measurement Connected Clients |  |
| Select Name                                                                                          | DALI Module Addr.                     | Device               | Operating Hours   | Max Operating Hours                 |  |
| 1 ECG 1 Module 1                                                                                     | 1 0                                   | 206                  | 20000             | 15000                               |  |
| 2 ECG 1 Module 2                                                                                     | 2 0                                   | 206                  | 17234             | 15000                               |  |
| 3 Digital Output                                                                                     | 3                                     | 610                  | 16345             | 15000                               |  |
| 7<br>Lamp Maintanance: 3/12 8 9<br>Select All Deselect All                                           |                                       |                      | 6                 |                                     |  |

#### Help

Clicking on the **[Help]** button opens the online documentation for WAGO Lighting Management.

#### Logout

Click the [Logout] button to sign out of the system.

#### Select virtual room

Select the virtual room using the selection menu.

#### Delete

When you click **[Delete]**, the operating hours of the selected DALI ECGs and digital outputs are deleted.

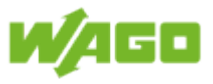

# 5 Alarm banner

The alarm banner is displayed as soon as an error is detected. You can acknowledge the alarm using the **[Quit]** button. The following alarms can be issued:

| Severity    | Message                                                               | Description                                                                                                    |
|-------------|-----------------------------------------------------------------------|----------------------------------------------------------------------------------------------------|
| Warning     | No response<br>from DALI<br>device                                    | The address of the DALI ECG cannot be located.                                                                                                    |
| Warning     | Collision on the backward frame                                       | Several DALI ECGs have responded simultaneously.                                                                                                    |
| Warning     | Collision detected.                                                   | Collision detected when sending.                                                                                                    |
| Error       | Watchdog<br>has triggered<br>(no response<br>from the DALI<br>module) | The time limit has been exceeded before a response was received from the DALI module.                                                                |
| Error       | Short circuit on the DALI bus                                         | The DALI bus has been short circuited.                                                                                                    |
| Information | DALI module<br>being accessed<br>by the DALI<br>Configurator.         | WAGO Lighting Management cannot communicate with the DALI module because the module is currently connected with the DALI Configurator.               |
| Error       | DALI<br>module<br>firmware not<br>supported by<br>the software.       | WAGO Lighting Management requires at least Firmware 4 from the DALI module. Please contact WAGO Support support@wago.com if you have older firmware. |
| Warning     | Table overflow<br>(other entries<br>are present.)                     | More entries are present than can currently be displayed in the table (e.g., maximum number of DALI ECGs exceeded).                                  |
| Information | Communication<br>with the DALI<br>module has not<br>been initialized. | The connection to the DALI module has not been fully set<br>up. WAGO Lighting Management cannot transmit any DALI<br>commands yet.                   |

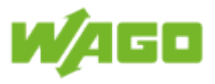

# 6 Table

| Designation     | Description                                                                                           |                                                                                                    |  |  |  |  |  |  |
|-----------------|----------------------------------------------------------------------------------------------------|----------------------------------------------------------------------------------------------------|--|--|--|--|--|--|
| Select          | Select the DALI ECGs and digital outputs whose operating hours are to be reset (multiple selections). |                                                                                                    |  |  |  |  |  |  |
| Name            | Device name (e.g., system ID concept)                                                                 |                                                                                                    |  |  |  |  |  |  |
| DALI module     | DALI mo<br>blank for                                                                                  | dule to which the DALI ECG is connected This field remains the digital outputs.                                       |  |  |  |  |  |  |
| Addr.           | Addresse                                                                                              | es of the DALI ECG, or number of the digital output                                                                   |  |  |  |  |  |  |
| Device          | Symbol                                                                                                | Description                                                                                                    |  |  |  |  |  |  |
|                 |                                                                                                    | Standard ECG                                                                                                    |  |  |  |  |  |  |
|                 | ≮≁≵                                                                                                   | Self-contained emergency lighting                                                                                     |  |  |  |  |  |  |
|                 |                                                                                                    | Discharge lamp                                                                                                    |  |  |  |  |  |  |
|                 | <b>e</b>                                                                                              | Low voltage halogen lamp                                                                                              |  |  |  |  |  |  |
|                 | Ç                                                                                                    | Incandescent lamp                                                                                                    |  |  |  |  |  |  |
|                 | ×0V                                                                                                   | Converting the digital signal into a 1 - 10 V DC voltage                                                              |  |  |  |  |  |  |
|                 | <b>P</b>                                                                                              | LED lamp                                                                                                    |  |  |  |  |  |  |
|                 | ■~\                                                                                                   | DALI switching function                                                                                               |  |  |  |  |  |  |
|                 | ♦                                                                                                    | Colour control device                                                                                                 |  |  |  |  |  |  |
|                 | ° →<br>DO                                                                                             | Digital Output                                                                                                    |  |  |  |  |  |  |
|                 |                                                                                                    |                                                                                                    |  |  |  |  |  |  |
| Operating Hours | Indication of current operating hours                                                                 |                                                                                                    |  |  |  |  |  |  |
| Max. operating  | Display of maximum operating hours. Configuration of the maximum                                      |                                                                                                    |  |  |  |  |  |  |
| nours           | operating                                                                                             | Thous for the DALI ECGS is explained in the Section Software is > DALL ECG > Configuration DALL ECG. Configuration of |  |  |  |  |  |  |
|                 | the maxi                                                                                              | imum operating hours for the digital outputs is explained in                                                          |  |  |  |  |  |  |
|                 | the Secti                                                                                             | on Software > Outputs > DALI ECG > Configuration of digital                                                           |  |  |  |  |  |  |
|                 | outputs.                                                                                              |                                                                                                    |  |  |  |  |  |  |

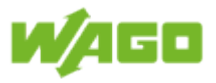

## Status

This status indication denotes the number of lamp maintenance actions in relation to the number of lights. The status indication is filtered as a function of the selection of the virtual rooms.

## Select all

[Select all] selects all of the devices.

#### Deselect all

[Deselect all] deselects all of the devices.

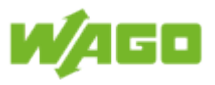

# 4.5.3. DALI ECG

The **DALI ECG** tab displays the status of the DALI ECG at the selected DALI module.

| File<br>DALI | Function Inpu         | ts<br>Central ( | Outputs<br>On Central Of<br>Switching | Diagr            | nostic  |              |               |            |                  |              |                 |                 |
|--------------|-----------------------|-----------------|---------------------------------------|------------------|---------|--------------|---------------|------------|------------------|--------------|-----------------|-----------------|
| DALLE ail    | ures Lamp Maintanance |                 | 5                                     | 6 DALL Multi-Ser | /       | I Buttons    | DALLECG Pa    | rameter Pr | ower Measurement | Connected    | Clients         |                 |
|              | Name                  | Addr.           | Device Type                           | Not Available    | Lamp On | Lamp Failure | Receive Error | Burn In    | Maint. Factor    | Actual Level | Operating Hours | Virtual Room    |
| 1            | ECG 1 Module 1        | 0               | <b>^</b>                              |                  |         |              |               |            | 100              | 100          | 20000           | Virtual Room 01 |
| 2            | ECG 2 Module 1        | 1               | 4                                     |                  | ŏ       |              |               |            | 100              | 100          | 1001            | Virtual Room 01 |
| 3            | ECG 3 Module 1        | 2               | <b>.</b>                              |                  | ŏ       |              |               |            | 100              | 100          | 1               | Virtual Room 01 |
| 4            | ECG 4 Module 1        | 3               | <b>•</b>                              |                  | Ö       |              |               |            | 100              | 100          | 1               | Virtual Room 01 |
| 5            | ECG 5 Module 1        | 4               | 4                                     |                  | Ö       |              |               |            | 100              | 100          | 1               | Virtual Room 01 |
| 6            | ECG 6 Module 1        | 5               | 4                                     |                  | Ö       |              |               |            | 100              | 100          | 1001            | Virtual Room 01 |
| 7            | ECG 7 Module 1        | 6               | <b></b>                               |                  | Ö       |              |               |            | 100              | 100          | 1001            | Virtual Room 01 |
| 8            | ECG 8 Module 1        | 7               | <b>A</b>                              | 0                |         |              |               |            | 100              | 101          | 1001            | Virtual Room 01 |
| 9            | ECG 9 Module 1        | 8               | <u> </u>                              | Ŏ                |         |              |               |            | 100              | 101          | 1001            | Virtual Room 01 |
|              |                       |                 |                                       |                  |         |              | 8             |            |                  |              |                 |                 |

#### Help

Clicking on the **[Help]** button opens the online documentation for WAGO Lighting Management.

#### Logout

Click the [Logout] button to sign out of the system.

#### Select DALI module

Use the selection menu to select the DALI module.

## 4 Read

Click on the [Read] button to export the status of the DALI ECG.

#### Central On

The entire lighting on the DALI module is switched on when you click on the **[Central On]** button.

#### Central Off

The entire lighting on the DALI module is switched off by clicking on [Central Off].

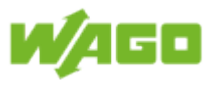

# Alarm banner

The alarm banner is displayed as soon as an error is detected. You can acknowledge the alarm using the [Quit] button. The following alarms can be issued:

| Severity    | Message                                                               | Description                                                                                                    |
|-------------|-----------------------------------------------------------------------|----------------------------------------------------------------------------------------------------|
| Error       | Watchdog<br>has triggered<br>(no response<br>from the DALI<br>module) | The time limit has been exceeded before a response was received from the DALI module.                                                                |
| Error       | Short circuit on the DALI bus                                         | The DALI bus has been short circuited.                                                                                                    |
| Information | DALI module<br>being accessed<br>by the DALI<br>Configurator.         | WAGO Lighting Management cannot communicate with the DALI module because the module is currently connected with the DALI Configurator.               |
| Error       | DALI<br>module<br>firmware not<br>supported by<br>the software.       | WAGO Lighting Management requires at least Firmware 4 from the DALI module. Please contact WAGO Support support@wago.com if you have older firmware. |
| Information | Communication<br>with the DALI<br>module has not<br>been initialized. | The connection to the DALI module has not been fully set<br>up. WAGO Lighting Management cannot transmit any DALI<br>commands yet.                   |

### Information Wiring diagram

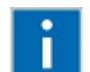

The pin assignment for the DALI Multi-Master is given under Appendix > Wiring diagram > DALI Multi-Master

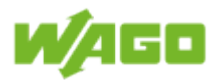

# 8 Table

| Designation            | Description                                                               |                                                                                                    |  |  |  |  |  |  |
|------------------------|---------------------------------------------------------------------------|----------------------------------------------------------------------------------------------------|--|--|--|--|--|--|
| Name                   | Device name (e.g., system ID concept)                                     |                                                                                                    |  |  |  |  |  |  |
| Address                | Addresses of the DALI ECG.                                                |                                                                                                    |  |  |  |  |  |  |
| Device type            | Symbol Description                                                        |                                                                                                    |  |  |  |  |  |  |
|                        |                                                                           | Standard ECG                                                                                                    |  |  |  |  |  |  |
|                        | <b>↓</b> ←≵                                                               | Self-contained emergency lighting                                                                                                    |  |  |  |  |  |  |
|                        |                                                                           | Discharge lamp                                                                                                    |  |  |  |  |  |  |
|                        | <b>P</b>                                                                  | Low voltage halogen lamp                                                                                                    |  |  |  |  |  |  |
|                        | Ç                                                                         | Filament lamp                                                                                                    |  |  |  |  |  |  |
|                        | ×0V                                                                       | Converting the digital signal into a 1 - 10 V DC voltage                                                                                                    |  |  |  |  |  |  |
|                        | <b>P</b>                                                                  | LED lamp                                                                                                    |  |  |  |  |  |  |
|                        |                                                                           | DALI switching function                                                                                                    |  |  |  |  |  |  |
|                        |                                                                           | Color control device                                                                                                    |  |  |  |  |  |  |
| Not Available          | The syml                                                                  | mbol <b>9</b> is displayed if there is no response from the DALI ECG.                                                                                        |  |  |  |  |  |  |
| Lamp On                | The sym                                                                   | bol 📀 is displayed when the DALI ECG is switched on.                                                                                                    |  |  |  |  |  |  |
| Lamp Failure           | The symbol <b>U</b> is displayed when the DALI ECG detects a light error. |                                                                                                    |  |  |  |  |  |  |
| Receive Error          | The sym<br>is not pr<br>addresse                                          | mbol is displayed when the response from the DALI ECG properly received. Possible causes for this can be duplicate ses or exceeding the maximum line length. |  |  |  |  |  |  |
| Burn In                | The sym<br>the DALI                                                       | bol is displayed when the burn-in function is activated for ECG.                                                                                             |  |  |  |  |  |  |
| Maint. Factor          | Display o                                                                 | of current maintenance factors                                                                                                    |  |  |  |  |  |  |
| Actual Level           | Display o                                                                 | Display of current dimming values                                                                                                    |  |  |  |  |  |  |
| <b>Operating Hours</b> | Indication of current operating hours                                     |                                                                                                    |  |  |  |  |  |  |
| Virtual Room           | Indication of the virtual rooms to which the DALI ECG has allocated.      |                                                                                                    |  |  |  |  |  |  |

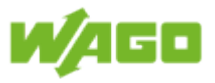

## 4.5.4. DALI Multi-sensors

The **DALI Multi-Sensors** tab displays the status of the DALI Multi-sensors at the selected DALI module.

| File   | Function Input           | 5        | Outputs D            | agnostic           |                    |                     |                     |                        | 1 2 DALI         |
|--------|--------------------------|----------|----------------------|--------------------|--------------------|---------------------|---------------------|------------------------|------------------|
|        | 3                        | 4        | - 5                  |                    |                    |                     |                     |                        |                  |
| DALI F | ailures Lamp Maintanance | DALI ECO | DALI Multi-          | Sensors DALI Butto | ns DALIECG Pa      | rameter Power Measu | urement Conn        | ected Clients          |                  |
|        | Name                     | Addr.    | Not Available Active | Mode Receive Error | Actual Value Addr. | Not Available Activ | ve Mode Recei       | ive Error Actual Value | Virtual Room     |
| 1      | DALI Multi-Sensor 1      |          |                      |                    | Ix 1               |                     | $\sim$              | 592                    | Virtual Room 01; |
| 2      | DALI Multi-Sensor 2      | 2        |                      |                    | 1x 3               | •                   | <ul><li>✓</li></ul> | 664                    |                  |
| 3      | DALI Multi-Sensor 3      | 4        | <b>U</b>             |                    | ix 5               | <b>U</b>            |                     | 956                    |                  |
| 4      | DALI Multi-Sensor 4      |          |                      |                    |                    |                     |                     | /00                    |                  |
| 5      | DALI Multi-Sensor 5      | ° 🎳      |                      |                    | ix 9               |                     | <b>v</b>            | 072                    |                  |
|        |                          |          |                      |                    |                    |                     |                     |                        |                  |

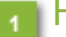

### Help

Clicking on the **[Help]** button opens the online documentation for WAGO Lighting Management.

# 2 Logout

Click the [Logout] button to sign out of the system.

## Select DALI module

Use the selection menu to select the DALI module.

#### Read

Click on the [Read] button to export the status of the DALI Multi-sensors.

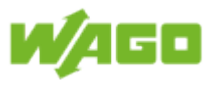

# 5 Alarm banner

The alarm banner is displayed as soon as an error is detected. You can acknowledge the alarm using the **[Quit]** button. The following alarms can be issued:

| Severity    | Message                                                               | Description                                                                                                    |
|-------------|-----------------------------------------------------------------------|----------------------------------------------------------------------------------------------------|
| Error       | Watchdog<br>has triggered<br>(no response<br>from the DALI<br>module) | The time limit has been exceeded before a response was received from the DALI module.                                                                |
| Error       | Short circuit on the DALI bus                                         | The DALI bus has been short circuited.                                                                                                    |
| Information | DALI module<br>being accessed<br>by the DALI<br>Configurator.         | WAGO Lighting Management cannot communicate with the DALI module because the module is currently connected with the DALI Configurator.               |
| Error       | DALI<br>module<br>firmware not<br>supported by<br>the software.       | WAGO Lighting Management requires at least Firmware 4 from the DALI module. Please contact WAGO Support support@wago.com if you have older firmware. |
| Information | Communication<br>with the DALI<br>module has not<br>been initialized. | The connection to the DALI module has not been fully set<br>up. WAGO Lighting Management cannot transmit any DALI<br>commands yet.                   |

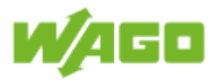

# 6 Table

| Designation   | Description                                                                                                    |
|---------------|----------------------------------------------------------------------------------------------------|
| Name          | Device name (e.g., system ID concept)                                                                                                    |
| Device type   | Presence detector                                                                                                    |
| Addr.         | Addresses of presence detectors/motion detectors                                                                                                    |
| Not Available | The <b>O</b> symbol is displayed if there is no response from the presence detector/motion detector.                                                                                                    |
| Active Mode   | The symbol is displayed when the DALI Multi-sensor is transmitting its presence signal level automatically to WAGO Lighting Management.                                                                                                    |
| Receive Error | The symbol is displayed when the response from the presence detector/motion detector is not properly received. Possible causes for this can be duplicate addresses or exceeding the maximum line length.                                                                                                    |
| Actual value  | Indication of presence; the text Presence is displayed as soon as presence is detected.                                                                                                    |
| Device type   | Light intensity sensor                                                                                                    |
| Addr.         | Addresses of the light intensity sensor                                                                                                    |
| Not Available | The symbol is displayed if there is no response from the light intensity sensor.                                                                                                    |
| Active Mode   | The symbol is displayed when the DALI Multi-sensor is transmitting its brightness level automatically to WAGO Lighting Management.                                                                                                    |
| Receive Error | The symbol is displayed when the response from the light intensity sensor is not properly received. Possible causes for this can be duplicate addresses or exceeding the maximum line length.                                                                                                    |
| Actual Value  | Indication of current brightness                                                                                                    |
| Virtual Room  | Indication of the virtual rooms to which the DALI Multi-sensors have<br>been allocated. If the room name has less than the maximum number of<br>characters, it is displayed in plain text (e.g., Virtual Room 1). If the room<br>name has more than the maximum number of characters, only the room<br>numbers will be displayed (e.g., 1;3). If the room numbers exceed the<br>maximum number of characters, an arrow is displayed at the end (e.g.,<br>1;2;3;==>). |

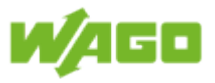

# 4.5.5. DALI buttons

The **DALI Buttons** tab displays the status of the DALI buttons at the selected DALI module.

| File Function Input<br>DALI Module 01 V<br>Read<br>DALI Module DALI Network | Outputs Diagnostic                                                                        |                  |
|-----------------------------------------------------------------------------|-------------------------------------------------------------------------------------------|------------------|
| 3                                                                           | 4 - 5                                                                                     |                  |
| DALI Failures Lamp Maintanance                                              | DALI ECG DALI Multi-Sensors DALI Buttons DALI ECG Parameter Power Measurement Connected C | lients           |
| Name                                                                        | Addr. Not Available Active Mode Receive Error Actual Value                                | Virtual Room     |
| DALL-Button I                                                               |                                                                                           | virtual Room UT; |
| 2 DALI-Button 2                                                             |                                                                                           |                  |
|                                                                             | 6                                                                                         |                  |

#### Help

Clicking on the **[Help]** button opens the online documentation for WAGO Lighting Management.

### 2 Logout

Click the [Logout] button to sign out of the system.

# 3 Select DALI module

Use the selection menu to select the DALI module.

#### 4 Read

Click on the [Read] button to export the status of the DALI buttons.

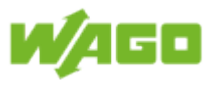

# 5 Alarm banner

The alarm banner is displayed as soon as an error is detected. You can acknowledge the alarm using the **[Quit]** button. The following alarms can be issued:

| Severity    | Message                                                               | Description                                                                                                    |
|-------------|-----------------------------------------------------------------------|----------------------------------------------------------------------------------------------------|
| Error       | Watchdog has<br>triggered (no<br>response from<br>the DALI<br>module) | The time limit has been exceeded before a response was received from the DALI module.                                                                |
| Error       | Short circuit on the DALI bus                                         | The DALI bus has been short circuited.                                                                                                    |
| Information | DALI module<br>being accessed<br>by the DALI<br>Configurator.         | WAGO Lighting Management cannot communicate with the DALI module because the module is currently connected with the DALI Configurator.               |
| Error       | DALI module<br>firmware not<br>supported by<br>the software.          | WAGO Lighting Management requires at least Firmware 4 from the DALI module. Please contact WAGO Support support@wago.com if you have older firmware. |
| Information | Communication<br>with the DALI<br>module has not<br>been initialized. | The connection to the DALI module has not been fully set<br>up. WAGO Lighting Management cannot transmit any DALI<br>commands yet.                   |

# 6 Table

| Designation   | Description                                                                                                    |
|---------------|----------------------------------------------------------------------------------------------------|
| Name          | Device name (e.g., system ID concept)                                                                                                    |
| Device type   | DALI buttons                                                                                                    |
| Addr.         | Addresses of the DALI button.                                                                                                    |
| Not Available | The symbol is displayed if there is no response from the DALI button.                                                                                                    |
| Active Mode   | Addresses of the DALI button.                                                                                                    |
| Receive Error | The symbol is displayed when the response from the DALI button is not properly received. Possible causes for this can be duplicate addresses or exceeding the maximum line length.                                                                                                    |
| Actual Value  | Display of button signals in plain text (e.g., Button 1)                                                                                                    |
| Virtual Room  | Indication of the virtual rooms to which the DALI buttons have been allocated. If the room name has less than the maximum number of characters, it is displayed in plain text (e.g., Virtual Room 1). If the room name has more than the maximum number of characters, only the room numbers will be displayed (e.g., 1;3). If the room numbers exceed the maximum number of characters, an arrow is displayed at the end (e.g., 1;2;3;==>). |

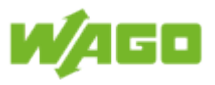

# 4.5.6. DALI ECG parameters

The **DALI ECG Parameter** tab displays the parameters of the DALI ECGs at the selected DALI module.

| DALl Fairlando         DALl ECC         DALL Multis Serret         DALL Bearret         DALL ECC Planemet         Pore Masuretent         Consecutive           1         ECG 3 Module 1         0         100         100         1         100         7         0         101         101         101         101         101         101         101         101         101         101         101         101         101         101         101         101         101         101         101         101         101         101         101         101         101         101         101         101         101         101         101         101         101         101         101         101         101         101         101         101         101         101         101         101         101         101         101         101         101         101         101         101         101         101         101         101         101         101         101         101         101         101         101         101         101         101         101         101         101         101         101         101         101         101         101         101         <                                                                                                    | File | Function Inp<br>DALI Module 01 V<br>DALI Module | puts      | Outputs    | Diagnostic            |                |                       |                                 |                         |
|----------------------------------------------------------------------------------------------------|------|-------------------------------------------------|-----------|------------|-----------------------|----------------|-----------------------|---------------------------------|-------------------------|
| DAL Failures         Lining         OAL BC-0         DAL Mul-Server         DAL BC-0         SC 1         SC 1         SC 10         SC 10         S                                                                                                    |      | 3                                               |           |            |                       |                |                       |                                 | _                       |
| Nume         Addr         PO0         SF1         MVA         RF         FT         SC0 is C1 is C2 is C2 is C2 is C2 is C1 is C1 | DALI | Failures Lamp Maintanance                       | DALI ECG  | DAL        | LI Multi-Sensors DALI | Buttons DAL    | I ECG Parameter Power | r Measurement Connected Clients |                         |
| 1         ECG 1 Module 1         0         100         100         10         101         101         101         101         101         101         101         101         101         101         101         101         101         101         101         101         101         101         101         101         101         101         101         101         101         101         101         101         101         101         101         101         101         101         101         101         101         101         101         101         101         101         101         101         101         101         101         101         101         101         101         101         101         101         101         101         101         101         101         101         101         101         101         101         101         101         101         101         101         101         101         101         101         101         101         101         101         101         101         101         101         101         101         101         101         101         101         101         101         101         1                                                                                                    |      | Name                                            | Addr. POL | SFL MIN MA | AX FR FT SC 0 S       | C1 SC2 SC3 SC4 | SC 5 SC 6 SC 7 SC 8   | SC 9 SC 10 SC 11 SC 12 SC 13 S  | C 14 SC 15 Virtual Room |
| 2         EGG 2 Module 1         1         100         100         7         0         101         101         101         101         101         101         101         101         101         101         101         101         101         101         101         101         101         101         101         101         101         101         101         101         101         101         101         101         101         101         101         101         101         101         101         101         101         101         101         101         101         101         101         101         101         101         101         101         101         101         101         101         101         101         101         101         101         101         101         101         101         101         101         101         101         101         101         101         101         101         101         101         101         101         101         101         101         101         101         101         101         101         101         101         101         101         101         101         101         101<                                                                                                    | 1    | ECG 1 Module 1                                  | 0 100     | 100 1 10   | 00 7 0 101 1          | 01 101 101 101 | 101 101 101 101       | 101 101 101 101 101             | 101 101 Virtual Room 01 |
| 3         ECG 3 Module 1         2         100         100         1         100         7         0         101         101         101         101         101         101         101         101         101         101         101         101         101         101         101         101         101         101         101         101         101         101         101         101         101         101         101         101         101         101         101         101         101         101         101         101         101         101         101         101         101         101         101         101         101         101         101         101         101         101         101         101         101         101         101         101         101         101         101         101         101         101         101         101         101         101         101         101         101         101         101         101         101         101         101         101         101         101         101         101         101         101         101         101         101         101         101         101 <th>2</th> <th>ECG 2 Module 1</th> <th>1 100</th> <th>100 1 10</th> <th>00 7 0 101 1</th> <th>01 101 101 101</th> <th>101 101 101 101</th> <th>101 101 101 101 101</th> <th>101 101 Virtual Room 01</th>                                                                                                    | 2    | ECG 2 Module 1                                  | 1 100     | 100 1 10   | 00 7 0 101 1          | 01 101 101 101 | 101 101 101 101       | 101 101 101 101 101             | 101 101 Virtual Room 01 |
| 4         ECG 4 Module 1         3         100         100         1         100         101         101         101         101         101         101         101         101         101         101         101         101         101         101         101         101         101         101         101         101         101         101         101         101         101         101         101         101         101         101         101         101         101         101         101         101         101         101         101         101         101         101         101         101         101         101         101         101         101         101         101         101         101         101         101         101         101         101         101         101         101         101         101         101         101         101         101         101         101         101         101         101         101         101         101         101         101         101         101         101         101         101         101         101         101         101         101         101         101         10                                                                                                    | 3    | ECG 3 Module 1                                  | 2 100     | 100 1 10   | 00 7 0 101 1          | 01 101 101 101 | 101 101 101 101       | 101 101 101 101 101             | 101 101 Virtual Room 01 |
| 5         ECG 5 Module 1         4         100         10         107         0         101         101         101         101         101         101         101         101         101         101         101         101         101         101         101         101         101         101         101         101         101         101         101         101         101         101         101         101         101         101         101         101         101         101         101         101         101         101         101         101         101         101         101         101         101         101         101         101         101         101         101         101         101         101         101         101         101         101         101         101         101         101         101         101         101         101         101         101         101         101         101         101         101         101         101         101         101         101         101         101         101         101         101         101         101         101         101         101         101         101                                                                                                    | 4    | ECG 4 Module 1                                  | 3 100     | 100 1 10   | 00 7 0 101 1          | 01 101 101 101 | 101 101 101 101       | 101 101 101 101 101             | 101 101 Virtual Room 01 |
| 6       ECG 6 Module 1       5       100       10       100       10       101       101       101       101       101       101       101       101       101       101       101       101       101       101       101       101       101       101       101       101       101       101       101       101       101       101       101       101       101       101       101       101       101       101       101       101       101       101       101       101       101       101       101       101       101       101       101       101       101       101       101       101       101       101       101       101       101       101       101       101       101       101       101       101       101       101       101       101       101       101       101       101       101       101       101       101       101       101       101       101       101       101       101       101       101       101       101       101       101       101       101       101       101       101       101       101       101       101       101                                                                                                    | 5    | ECG 5 Module 1                                  | 4 100     | 100 1 10   | 00 7 0 101 1          | 01 101 101 101 | 101 101 101 101       | 101 101 101 101 101             | 101 101 Virtual Room 01 |
| 7       ECG 7 Module 1       6       100       10       100       7       0       101       101       101       101       101       101       101       101       101       101       101       101       101       101       101       101       101       101       101       101       101       101       101       101       101       101       101       101       101       101       101       101       101       101       101       101       101       101       101       101       101       101       101       101       101       101       101       101       101       101       101       101       101       101       101       101       101       101       101       101       101       101       101       101       101       101       101       101       101       101       101       101       101       101       101       101       101       101       101       101       101       101       101       101       101       101       101       101       101       101       101       101       101       101       101       101       101       101 <th< th=""><th>6</th><th>ECG 6 Module 1</th><th>5 100</th><th>100 1 10</th><th>00 7 0 101 1</th><th>01 101 101 101</th><th>101 101 101 101</th><th>101 101 101 101 101</th><th>101 101 Virtual Room 01</th></th<>                                                                                                    | 6    | ECG 6 Module 1                                  | 5 100     | 100 1 10   | 00 7 0 101 1          | 01 101 101 101 | 101 101 101 101       | 101 101 101 101 101             | 101 101 Virtual Room 01 |
| 8         ECG 8 Module 1         7         100         10         10         7         0         101         101         101         101         101         101         101         101         101         101         101         101         101         101         101         101         101         101         101         101         101         101         101         101         101         101         101         101         101         101         101         101         101         101         101         101         101         101         101         101         101         101         101         101         101         101         101         101         101         101         101         101         101         101         101         101         101         101         101         101         101         101         101         101         101         101         101         101         101         101         101         101         101         101         101         101         101         101         101         101         101         101         101         101         101         101         101         101         101 <th>7</th> <th>ECG 7 Module 1</th> <th>6 100</th> <th>100 1 10</th> <th>00 7 0 101 1</th> <th>01 101 101 101</th> <th>101 101 101 101</th> <th>101 101 101 101 101</th> <th>101 101 Virtual Room 01</th>                                                                                                    | 7    | ECG 7 Module 1                                  | 6 100     | 100 1 10   | 00 7 0 101 1          | 01 101 101 101 | 101 101 101 101       | 101 101 101 101 101             | 101 101 Virtual Room 01 |
| 9 ECG 9 Module 1 8 100 100 1 100 7 0 101 101 101 101 101 1                                                                                                    | 8    | ECG 8 Module 1                                  | 7 100     | 100 1 10   | 00 7 0 101 1          | 01 101 101 101 | 101 101 101 101       | 101 101 101 101 101             | 101 101 Virtual Room 01 |
|                                                                                                    | 9    | ECG 9 Module 1                                  | 8 100     | 100 1 10   | 00 7 0 101 1          | 01 101 101 101 | 101 101 101 101       | 101 101 101 101 101             | 101 101 Virtual Room 01 |
|                                                                                                    |      |                                                 |           |            |                       | 4              |                       |                                 |                         |

#### Help

Clicking on the **[Help]** button opens the online documentation for WAGO Lighting Management.

#### 2 Logout

Click the [Logout] button to sign out of the system.

# 3 Select DALI module

Use the selection menu to select the DALI module.

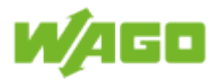

# 4 Table

| Designation   | Description                                                       |
|---------------|-------------------------------------------------------------------|
| Name          | Device name (e.g., system ID concept)                             |
| Addr.         | Addresses of the DALI ECG                                         |
| POL           | Display of switch-on value (Power-on level)                       |
| SFL           | Display of System Failure Level                                   |
| MIN           | Display of min. level                                             |
| MAX           | Display of max. level                                             |
| FR            | Display of fade rate                                              |
| FT            | Display of fade time                                              |
| SC 0 to SC 15 | Display of scene values [%] (scene value 101 = no scene defined). |
| Virtual Room  | Display of the virtual rooms to which the DALI ECG has allocated. |

Legend Explanation of abbreviations given in the table.

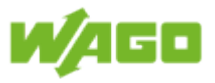

### 4.5.7. Power measurement

The **Power Measurement** tab shows the current measured values from the 3-phase power measurement module (750-495).

| File Function Inputs Outputs Disgnostic                      |          |                  |          |            |
|--------------------------------------------------------------|----------|------------------|----------|------------|
|                                                              |          |                  |          |            |
| DALI Failures Lamp Maintanance DALI ECG DALI Multi-Sensors L | Total    | Unit Phase I 1   | Phase 12 | Phase I 3  |
|                                                              | 0.00     | W Q+             | O+       | O+         |
| Reactive Power 5                                             | 0.11     | var              |          |            |
| Apparent Power                                               | 0.54     | VA II I          |          |            |
| cos phi                                                      | 0.00     | P-               | P+ P-    | P-         |
| Active Energy                                                | 9.99     | Wh III IV        |          |            |
| Reactive Energy                                              | 2.57     | varh             |          |            |
| Apparent Energy                                              | 15.42    | Q-<br>VAh        | Q-       | Q-         |
| Current N                                                    | 0.00     | A Botating Field | <b></b>  | $\bigcirc$ |
| Tamper Detect                                                | <b>O</b> | riotating riota  | R        | L L        |
| Name                                                         | Phase L1 | Phase L2         | Phase L3 | Unit       |
| Current                                                      | 0.00     | 0.00             | 0.00     | A          |
| Voltage L-N                                                  | 230.76   | 230.74           | 230.60   | V          |
| Active Power                                                 | 0.00     | 0.00             | 0.00     | W          |
| Reactive Power                                               | 0.09     | 0.16             | -0.17    | var        |
| Apparent Power                                               | 0.17     | 0.17             | 0.18     | VA         |
| cos phi                                                      | -0.84    | -0.42            | -0.20    |            |
| Power Factor PF                                              | 0.02     | 0.02             | 0.00     |            |
| Frequency                                                    | 50.02    | 50.02            | 50.01    | Hz         |
| Overcurrent                                                  | <b>O</b> | <b>O</b>         | <b>O</b> |            |
| Undervoltage                                                 | <b>O</b> | <b>O</b>         | <b>O</b> |            |
| Overvoltage                                                  | <b>O</b> | <b>O</b>         | <b>I</b> |            |
| No Zero Point                                                | <b>S</b> | <b>S</b>         | <b>I</b> |            |
| Voltage Drop                                                 | <b>S</b> | <b>I</b>         | <b>S</b> |            |
|                                                              |          |                  |          |            |

#### Information MODBUS Interface

All of the measured values shown here are made available to WAGO Lighting Management via the MODBUS interface.

This interface is described in the Section <u>Software > MODBUS interface > Read ></u> <u>Power measurement.</u>

#### Help

П

Clicking on the **[Help]** button opens the online documentation for WAGO Lighting Management.

#### Logout

Click the [Logout] button to sign out of the system.

#### 3 Configuration

Click on the **[Configuration]** button to open a dialog window for configuring the 3-phase power measurement module.
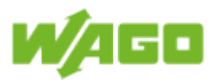

| Module Configuration         |       |      |  |
|------------------------------|-------|------|--|
| Current Transformer Ratio L1 | 1     | ]    |  |
| Current Transformer Ratio L2 | 1     | ]    |  |
| Current Transformer Ratio L3 | 1     | ]    |  |
| Current Transformer Ratio N  | 1     |      |  |
| Overcurrent Threshold L1     | 5000  | mA   |  |
| Overcurrent Threshold L2     | 5000  | mA   |  |
| Overcurrent Threshold L3     | 5000  | mA   |  |
| Undervoltage Threshold L1    | 10    | v    |  |
| Undervoltage Threshold L2    | 10    | v    |  |
| Undervoltage Threshold L3    | 10    | v    |  |
| Overvoltage Threshold L1     | 410   | v    |  |
| Overvoltage Threshold L2     | 410   | v    |  |
| Overvoltage Threshold L3     | 410   | v    |  |
| Tamper Detect Threshold      | 10    | mA   |  |
|                              | Ok Ca | ncel |  |

| Designation                        | Default | Range | Description                                        |
|------------------------------------|---------|-------|----------------------------------------------------|
| Current<br>Transformer<br>Ratio L1 | 1       | 15000 | Current transformer ratio, Phase L1                |
| Current<br>Transformer<br>Ratio L2 | 1       | 15000 | Current transformer ratio, Phase L2                |
| Current<br>Transformer<br>Ratio L3 | 1       | 15000 | Current transformer ratio, Phase L3                |
| Current<br>Transformer<br>Ratio N  | 1       | 15000 | Current transformer ratio, Neutral conductor       |
| Overcurrent<br>Threshold L1        | 5000    |       | 4 for overcurrent detection, Phase L1 [mA]         |
| Overcurrent<br>Threshold L2        | 5000    |       | Threshold for overcurrent detection, Phase L2 [mA] |
| Overcurrent<br>Threshold L3        | 5000    |       | Threshold for overcurrent detection, Phase L3 [mA] |
| Undervoltage<br>Threshold L1       | 10      |       | Threshold for undervoltage detection, Phase L1 [V] |
| Undervoltage<br>Threshold L2       | 10      |       | Threshold for undervoltage detection, Phase L2 [V] |
| Undervoltage<br>Threshold L3       | 10      |       | Threshold for undervoltage detection, Phase L3 [V] |

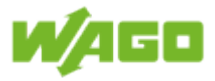

| Overvoltage<br>Threshold L1   | 410 | Threshold for overvoltage detection, Phase L1 [V]             |
|-------------------------------|-----|---------------------------------------------------------------|
| Overvoltage<br>Threshold L2   | 410 | Threshold for overvoltage detection, Phase L2 [V]             |
| Overvoltage<br>Threshold L3   | 410 | Threshold for overvoltage detection, Phase L3 [V]             |
| Tamper<br>Detect<br>Threshold | 10  | Threshold for current detection in the neutral conductor [mA] |

Click on [Ok] to close the dialog window and write the configuration to the WAGO Lighting Management database and to the 3-phase power measurement module.

## Note $\rightarrow$

#### Configuration of the 3-phase power measurement module

The configuration from the project file is written automatically to the 3-phase power measurement module when the Project settings are loaded.

#### Alarm banner

The alarm banner is displayed as soon as an error is detected. The following alarms can be issued:

| Severity | Message                                                             | Description                                                                                                |
|----------|---------------------------------------------------------------------|----------------------------------------------------------------------------------------------------|
| Error    | Timeout                                                             | The time limit has been exceeded before a response was received from the 3-phase power measurement module. |
| Error    | Error when<br>reading the<br>settings                               | The configuration of the 3-phase power measurement module was not read correctly                           |
| Error    | Error when writing the settings                                     | The configuration of the 3-phase power measurement module was not written correctly                        |
| Error    | Invalid preset<br>values                                            | The configuration of the 3-phase power measurement module is invalid                                       |
| Error    | Undervoltage<br>threshold                                           | The 3-phase power measurement module has detected a violation of the undervoltage threshold value.         |
| Error    | 750-495 3-<br>phase power<br>measurement<br>module not<br>available | There is no 3-phase power measurement module (750-495) connected to WAGO Lighting Management.              |

#### Information Wiring diagram

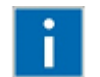

The pin assignment for the 3-phase power measurement module is given under Appendix > Wiring diagram > 3-phase power measurement module.

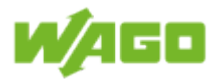

# 5 Table of total values

| Designation | Description                                                 |
|-------------|-------------------------------------------------------------|
| Name        | Name of the specific measured value                         |
| Total       | Total value over all three phases and the neutral conductor |
| Unit        | Unit of the respective measurement value                    |
| Phase L1    | 4-quadrant display for Phase L1                             |
| Phase L2    | 4-quadrant display for Phase L2                             |
| Phase L3    | 4-quadrant display for Phase L3                             |

# 6 Table of phase values

| Designation | Description                              |
|-------------|------------------------------------------|
| Name        | Name of the specific measured value      |
| Phase L1    | Measured values, Phase L1                |
| Phase L2    | Measured values, Phase L2                |
| Phase L3    | Measured values, Phase L3                |
| Unit        | Unit of the respective measurement value |

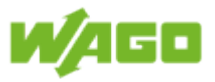

#### 4.5.8. Connected clients

The tab **Connected clients** provides an overview of the WAGO Lighting Management controllers (clients) connected to the device.

| File          | Function       | Inputs Outputs     | Diagnostic             |                                 |                                    | 1 ? 9<br>2 |
|---------------|----------------|--------------------|------------------------|---------------------------------|------------------------------------|------------|
| DALI Failures | s Lamp Ma      | intanance DALI ECG | DALI Multi-Sensors DAL | J Buttons DALI ECG Parameter Po | ower Measurement Connected Clients |            |
|               | Direction      | Client Address     | Port                   | Status                          | Virtual Room                       |            |
| 1             | Output Signals | 192.168.1.17       | 54353                  | Connected                       | Virtual Room 03                    |            |
| 2             | Input Signals  | 192.168.1.17       | 48046                  | Connected                       | Virtual Room 02                    |            |
|               |                |                    |                        | 3                               |                                    |            |

## 1 Help

Clicking on the **[Help]** button opens the online documentation for WAGO Lighting Management.

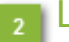

#### Logout

Click the [Logout] button to sign out of the system.

#### 3 Table

| Designation    | Description                                                                                                    |
|----------------|----------------------------------------------------------------------------------------------------|
| Direction      | Indicates whether WAGO Lighting Management makes the input signals<br>or the output signals for the virtual room available;<br>Output signals = The virtual room is providing the dimming level to a<br>different WAGO Lighting Management controller (client).<br>Input signals = The virtual room is providing the switching signals and<br>brightness level to a different WAGO Lighting Management controller<br>(client). |
| Client Address | IP address of the client                                                                                                    |
| Port           | Port Number                                                                                                    |
| Status         | Connection status                                                                                                    |
| Virtual Room   | Virtual room that is providing the values to the client                                                                                                    |

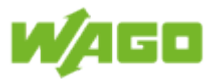

# 5. MODBUS Interface 5.1. Read

## 5.1.1. Status of virtual room

| Description                                  | Address     |
|----------------------------------------------|-------------|
| Current dimming value                        | 4001 - 4060 |
| Current light level (raw value)              | 4101 - 4160 |
| Presence for virtual room 116 (bit encoded)  | 4250        |
| Presence for virtual room 1732 (bit encoded) | 4251        |
| Presence for virtual room 3348 (bit encoded) | 4252        |
| Presence for virtual room (bit encoded)      | 4253        |

# 5.1.2. Status of digital inputs/outputs

| Description                        | Address |
|------------------------------------|---------|
| Digital inputs 116 (bit-encoded)   | 4200    |
| Digital inputs 1732 (bit-encoded)  | 4201    |
| Digital inputs 3348 (bit-encoded)  | 4202    |
| Digital inputs 4964 (bit-encoded)  | 4203    |
| Digital outputs 116 (bit-encoded)  | 4204    |
| Digital outputs 1732 (bit-encoded) | 4205    |

## 5.1.3. DALI Multi-sensors

#### Total

| Description                            | Address<br>(absolute values) | Address<br>(percentages) |
|----------------------------------------|------------------------------|--------------------------|
| DALI Multi-sensors                     | 2000                         |                          |
| DALI Multi-sensors not available       | 2199                         | 2200                     |
| DALI Multi-sensors communication error | 2399                         | 2400                     |

# Number per virtual room 1...60

| Description                            | Address<br>(absolute values) | Address<br>(percentages) |
|----------------------------------------|------------------------------|--------------------------|
| DALI Multi-sensors                     | 2001 - 2060                  |                          |
| DALI Multi-sensors not available       | 2201 - 2260                  | 2261 - 2320              |
| DALI Multi-sensors communication error | 2401 - 2460                  | 2461 - 2520              |

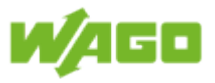

#### 5.1.4. DALI buttons Total

| Description                      | Address<br>(absolute values) | Address<br>(percentages) |
|----------------------------------|------------------------------|--------------------------|
| DALI buttons                     | 3000                         |                          |
| DALI buttons not available       | 3199                         | 3200                     |
| DALI buttons communication error | 3399                         | 3400                     |

# Number per virtual room 1...60

| Description                      | Address<br>(absolute values) | Address<br>(percentages) |
|----------------------------------|------------------------------|--------------------------|
| DALI keys                        | 30013060                     |                          |
| DALI buttons not available       | 32013260                     | 32613320                 |
| DALI buttons communication error | 34013460                     | 34613520                 |

# 5.1.5. DALI ECG

## Total

| Description                   | Address           | Address       |
|-------------------------------|-------------------|---------------|
|                               | (absolute values) | (percentages) |
| DALI ECG                      | 1000              |               |
| DALI ECGs not available       | 1199              | 1200          |
| DALI ECGs communication error | 1399              | 1400          |
| DALI lamp failure             | 1599              | 1600          |

# Quantity per virtual room 1...60

| Description                   | Address<br>(absolute values) | Address<br>(percentages) |
|-------------------------------|------------------------------|--------------------------|
| DALI-ECG                      | 10011060                     |                          |
| DALI ECGs not available       | 12011260                     | 12611320                 |
| DALI ECGs communication error | 14011460                     | 14611520                 |
| DALI lamp failure             | 16011640                     | 16411720                 |

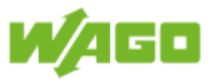

#### 5.1.6. Lamp maintenance

| Description                   | Address<br>(absolute values) | Address<br>(percentages) |
|-------------------------------|------------------------------|--------------------------|
| Lamp maintenance, total       | 1799                         | 1800                     |
| Lamp maintenance virtual room | 18011860                     | 18611920                 |

# 5.1.7. Operating Hours

| Description              | Start address | End address |
|--------------------------|---------------|-------------|
| DALI module 1 (ECG 164)  | 5000          | 5127        |
| DALI module 2 (ECG 164)  | 5128          | 5255        |
| DALI module 3 (ECG 164)  | 5256          | 5383        |
| DALI module 4 (ECG 164)  | 5384          | 5511        |
| DALI module 5 (ECG 164)  | 5512          | 5639        |
| DALI module 6 (ECG 164)  | 5640          | 5767        |
| DALI module 7 (ECG 164)  | 5768          | 5895        |
| DALI module 8 (ECG 164)  | 5896          | 6023        |
| DALI module 9 (ECG 164)  | 6024          | 6151        |
| DALI module 10 (ECG 164) | 6152          | 6279        |
| Digital outputs (132)    | 4301          | 4364        |

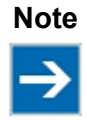

#### **Operating Hours**

The operating hours are available as DWORD and occupy two MODBUS registers.

Example:

DALI ECG 11 at DALI module 1 has the following MODBUS start address: 5000 + (11-1) \* 2 = 5020

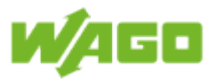

# 5.1.8. Power measurement Status

| Description    | Comment                                                                                                    | Address |
|----------------|----------------------------------------------------------------------------------------------------|---------|
| General status | Bit 0 = Valid<br>Bit 1 = Error<br>Bit 2 =<br>Manipulation<br>detection<br>Bit 3 = Rotating<br>field (1 = rotating<br>field, right) | 0       |
| Status L1      | Bit 0 = Overcurrent<br>Bit 1 =<br>Undervoltage<br>Bit 2 = Overvoltage<br>Bit 3 = No zero<br>point<br>Bit 4 = Voltage drop          | 1       |
| Status L2      | Bit 0 = Overcurrent<br>Bit 1 =<br>Undervoltage<br>Bit 2 = Overvoltage<br>Bit 3 = No zero<br>point<br>Bit 4 = Voltage drop          | 2       |
| Status L3      | Bit 0 = Overcurrent<br>Bit 1 =<br>Undervoltage<br>Bit 2 = Overvoltage<br>Bit 3 = No zero<br>point<br>Bit 4 = Voltage drop          | 3       |

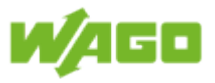

# Measured values

| Description                 | Address<br>(Low Word) | Address<br>(Hiah word) |
|-----------------------------|-----------------------|------------------------|
|                             | RE                    | AL                     |
| Total effective power [W]   | 4                     | 5                      |
| Total reactive power [var]  | 6                     | 7                      |
| Total apparent power [VA]   | 8                     | 9                      |
| Total power factor PF       | 10                    | 11                     |
| Total effective power [Wh]  | 12                    | 13                     |
| Total reactive power [varh] | 14                    | 15                     |
| Total apparent power [VAh]  | 16                    | 17                     |
| Current N [A]               | 18                    | 19                     |
| Current L1 [A]              | 20                    | 21                     |
| Current L2 [A]              | 22                    | 23                     |
| Current L3 [A]              | 24                    | 25                     |
| Voltage L1 - N [V]          | 26                    | 27                     |
| Voltage L2 - N [V]          | 28                    | 29                     |
| Voltage L3 - N [V]          | 30                    | 31                     |
| Effective power L1 [W]      | 32                    | 33                     |
| Effective power L2 [W]      | 34                    | 35                     |
| Effective power L3 [W]      | 36                    | 37                     |
| Reactive power L1 [var]     | 38                    | 39                     |
| Reactive power L2 [var]     | 40                    | 41                     |
| Reactive power L3 [var]     | 42                    | 43                     |
| Apparent power L1 [VA]      | 44                    | 45                     |
| Apparent power L2 [VA]      | 46                    | 47                     |
| Apparent power L3 [VA]      | 48                    | 49                     |
| Cos Phi L1                  | 50                    | 51                     |
| Cos Phi L2                  | 52                    | 53                     |
| Cos Phi L3                  | 54                    | 55                     |
| Power Factor PF L1          | 56                    | 57                     |
| Power Factor PF L2          | 58                    | 59                     |
| Power Factor PF L3          | 60                    | 61                     |
| Frequency L1 [Hz]           | 62                    | 63                     |
| Frequency L2 [Hz]           | 64                    | 65                     |
| Frequency L3 [Hz]           | 66                    | 67                     |

# Quadrant

| Description | Address |
|-------------|---------|
| Quadrant L1 | 68      |
| Quadrant L2 | 69      |
| Quadrant L3 | 70      |

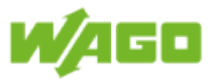

# 5.2. Write

#### 5.2.1. File Management

| Description                               | Address |
|-------------------------------------------|---------|
| Load file from FTP server.                | 63995   |
| Save file locally and send to FTP server. | 63996   |
| Send file to FTP server.                  | 63997   |
| Load file locally.                        | 63998   |
| Save file locally.                        | 63999   |

#### Note

**Execute function** 

The action is executed as soon as a value > 0 is written to the MODBUS register.

#### 5.2.2. External values for virtual room

| Description                                                                                                    | Address    |
|----------------------------------------------------------------------------------------------------|------------|
| External dimming value for virtual room (daylight regulation or slave function for external dimming value) [%] | 3210132160 |
| Light level (raw value) for virtual room                                                                       | 3220132260 |
| Event for virtual room (Priority 4) [%]                                                                        | 3230132360 |
| Overriding of virtual room (Priority 2) [%]                                                                    | 3240132460 |
| Reset overriding of virtual room (value > 0)                                                                   | 3250132560 |

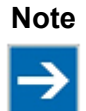

#### Heartbeat

You can set connection monitoring for the MODBUS register under <u>File > Project</u> <u>settings > Heartbeat MODBUS</u>.

#### 5.2.3. MODBUS buttons

WAGO Lighting Management supports 64 MODBUS buttons in the range from 32801 to 32864. Configuration of the MODBUS keys is explained in the Section <u>Software > Inputs > MODBUS</u> <u>Buttons</u>.

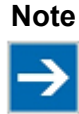

#### **Button signal**

When a value > 0 is written to the MODBUS register, this is interpreted as a button signal.

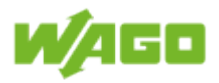

# Appendix Wiring diagram EnOcean gateway

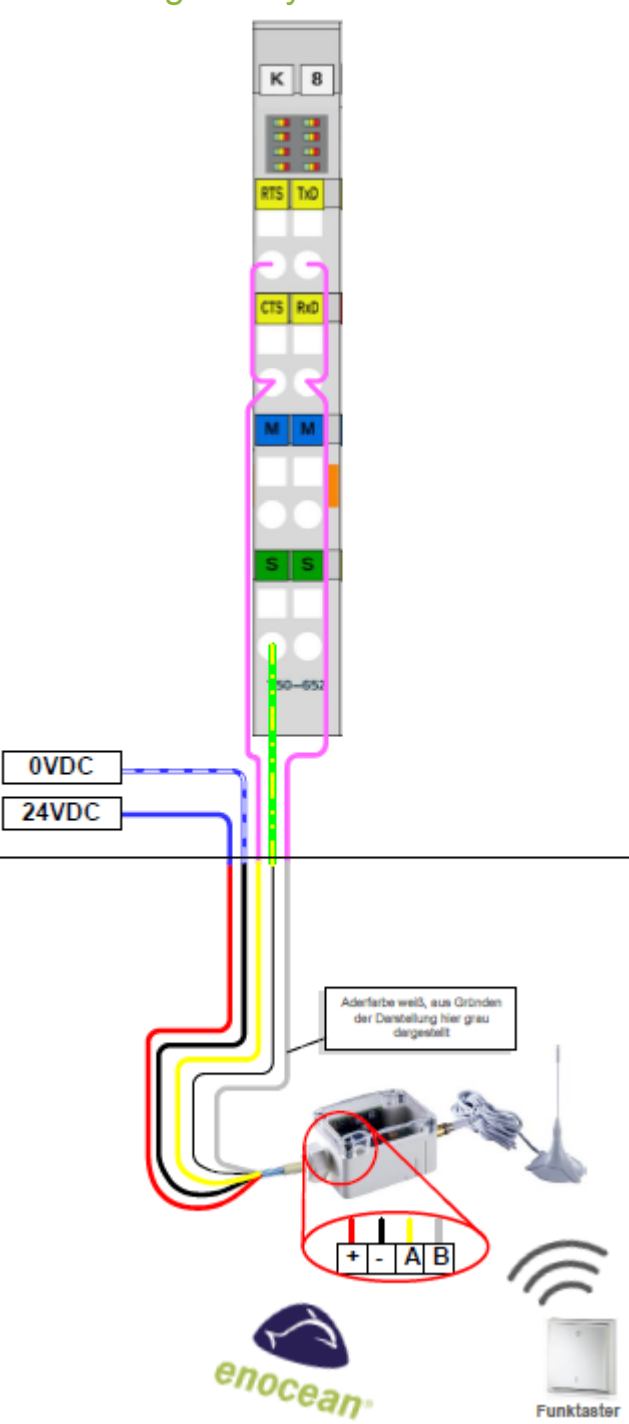

#### Note

#### Important note!

The device address must be set to 0 and the baud rate to 9600 baud (standard values) at the EnOcean gateway (STC65-RS485 ECG) for proper communication with WAGO Lighting Management.

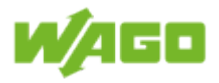

# GPS/DCF converter

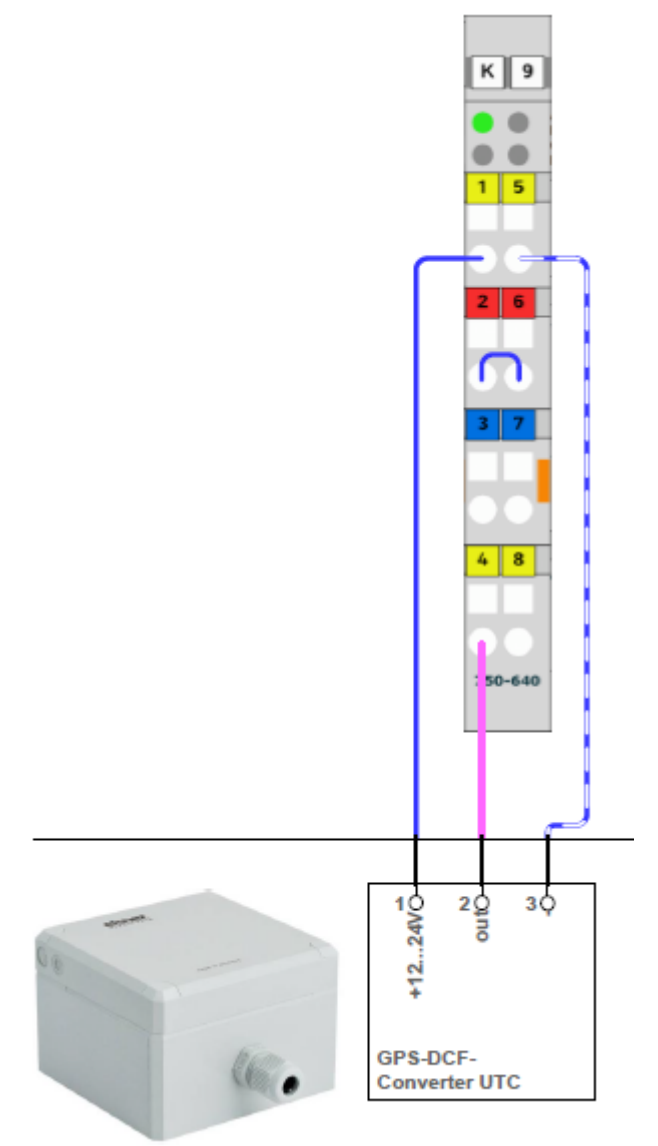

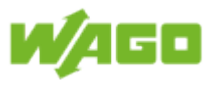

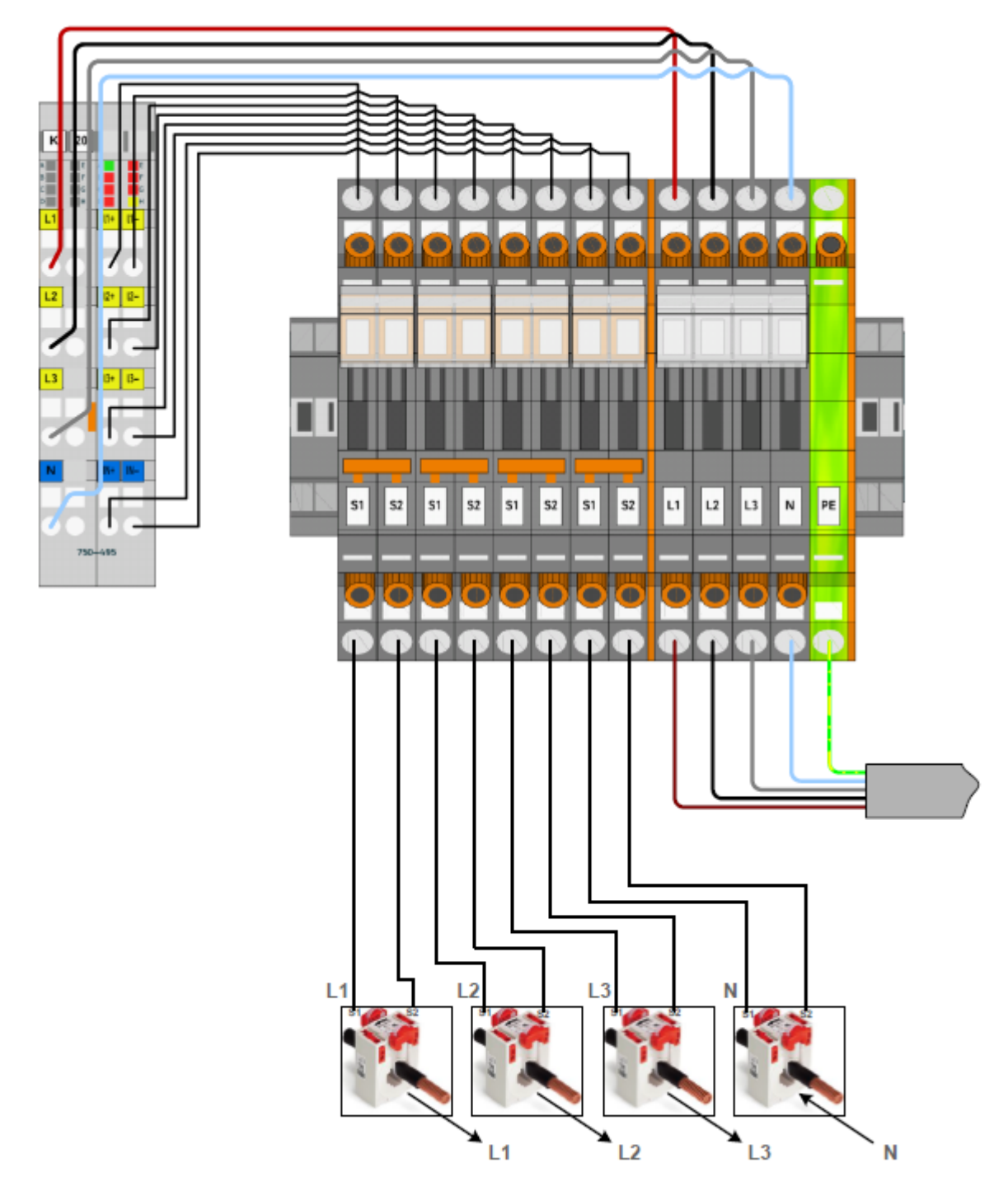

# 3-phase power measurement module

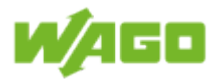

## **DALI** Multi-Master

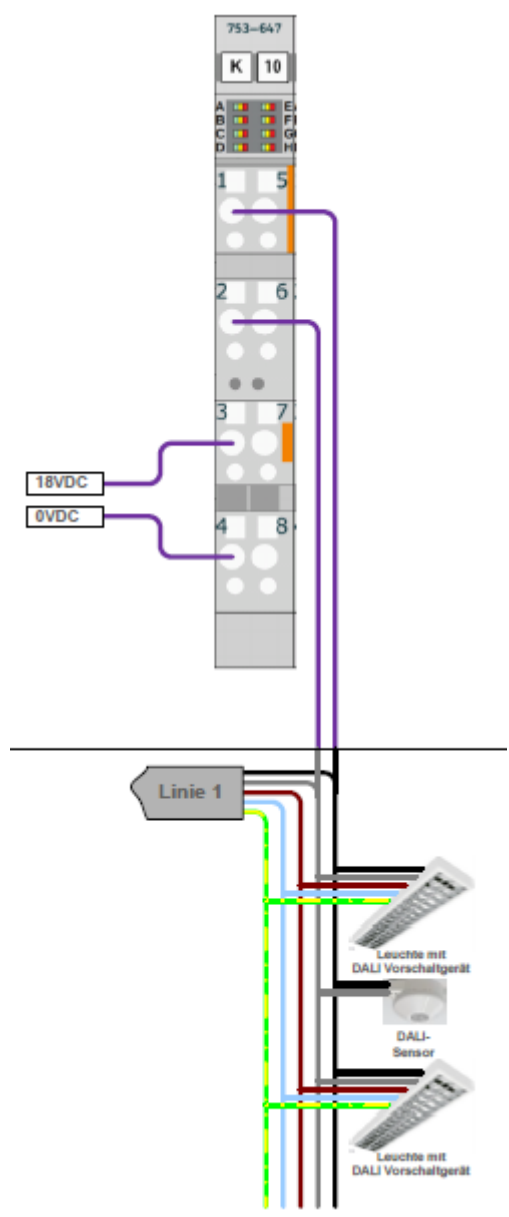

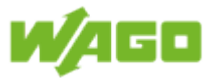

#### WAGO Kontakttechnik GmbH & Co. KG

Hansastraße 27 D-32423 Minden Phone +49 (0) 571 8 87 - 0 Fax +49 (0) 571 8 87 - 1 69 Mail info@wago.com Web http://www.wago.com

#### **Technischer Support**

 Phone
 +49 (0) 571 8 87 - 5 55

 Fax
 +49 (0) 571 8 87 - 85 55

 Mail
 support@wago.com